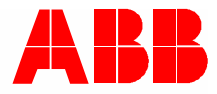

2TMD042300D0036 | 23.01.2024

# Produkthandbuch ABB-Welcome IP

# H8249-1. IP Touch Lite 7

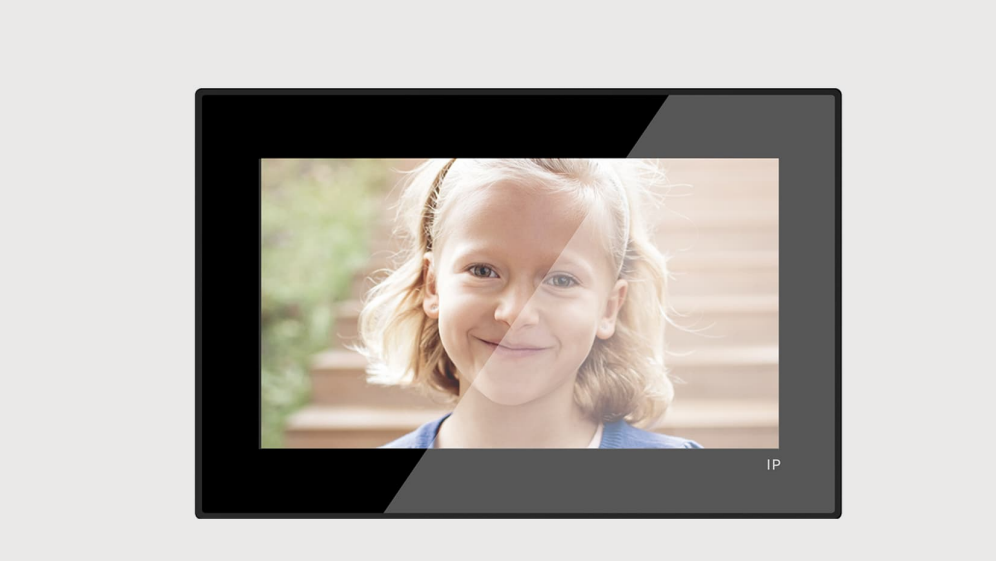

| 1 | Hinw      | eise zur Ai    | nleitung                                                 | 5  |
|---|-----------|----------------|----------------------------------------------------------|----|
| 2 | Siche     | erheit         |                                                          | 5  |
| 3 | Besti     | mmungsge       | emäßer Gebrauch                                          | 5  |
| 4 | l luce es | - <b>h</b>     |                                                          | 0  |
| 4 | Umg       | ebung          |                                                          | 0  |
|   | 4.1       | ABB Ge         | räte                                                     | 6  |
| 5 | Prod      | uktbeschre     | eibung                                                   | 7  |
|   | 5.1       | Gerätety       | ур                                                       | 7  |
|   | 5.2       | Bediene        | elemente                                                 | 8  |
|   | 5.3       | Anschlu        | ssbeschreibung                                           | 9  |
| 6 | Tech      | nische Dat     | ten                                                      | 10 |
| 7 | Mont      | age / Insta    | allation                                                 | 11 |
|   | 7.1       | Anforder       | rungen an den Installateur                               |    |
|   | 72        | Produkts       | ahmessunden                                              | 12 |
|   | 7.2       | Tinhouh        | äbnessungen                                              |    |
|   | 7.3       | Einbaun        |                                                          | 12 |
|   | 7.4       | Aufputz-       | -Montage                                                 | 13 |
|   |           | 7.4.1          | Größe Aufputzmontagedose                                 | 13 |
|   |           | 7.4.2          | Aufputzmontage mit Box für elektrisches Zubehör          |    |
|   | 7.5       | Unterput       | tz-Montage                                               | 14 |
|   | 7.6       | Hohlwar        | nd-Montage                                               | 15 |
|   |           | 7.6.1          | Tischaufstellung                                         | 15 |
|   | 7.7       | Demonta        | age                                                      | 16 |
| 8 | Inbet     | riebnahme      | 9                                                        | 17 |
|   | 8.1       | Einrichtu      | ung des Assistenten                                      | 17 |
|   |           | 8.1.1          | Konfiguration ohne SmartAP                               |    |
|   |           | 8.1.2          | Konfiguration über SmartAP                               | 25 |
|   |           | 8.1.3          | Konfiguration über SmartAP & APP                         | 29 |
|   |           | 8.1.4          | Erstellung einer Gebäudestruktur in der APP              | 35 |
|   |           | 8.1.5          | Scannen des QR-Codes auf dem Panel                       |    |
|   | 0.0       | 8.1.6<br>Out   | Importieren der Gebäudestruktur aus der APP in SmartAP   |    |
|   | 8.Z       | Systeme        | einstellungen                                            |    |
|   |           | 8.2.1          | Aufrufen der "Einstellungen"                             |    |
|   |           | 8.2.2          | Displayeinstellungen                                     |    |
|   |           | 0.2.3<br>8.2.4 | Netzwerkeinstellungen                                    |    |
|   |           | 825            | MvBuildings-Finstellungen                                |    |
|   |           | 8.2.6          | Uhrzeit- und Datumseinstellung                           |    |
|   |           | 8.2.7          | Änderung des Passworts der erweiterten Einstellungen.    |    |
|   |           | 8.2.8          | Zurücksetzen des Passworts der erweiterten Einstellungen |    |
|   |           | 8.2.9          | Entsperrpasswort konfigurieren                           |    |
|   |           | 8.2.10         | Sprache                                                  | 67 |
|   |           | 8.2.11         | Automatische Schnappschüsse einstellen                   |    |
|   |           | 8.2.12         | Einstellung für verpasste Rufe                           | 69 |

|   |       | 8.2.13  | Einstellung für Rufverknüpfung                           |     |
|---|-------|---------|----------------------------------------------------------|-----|
|   |       | 8.2.14  | Benutzereinstellungen zurücksetzen                       | 72  |
|   |       | 8.2.15  | Außenstation-Kameras konfigurieren                       | 74  |
|   |       | 8.2.16  | Konfigurieren von privaten Kameras                       |     |
|   |       | 8.2.17  | Konfigurieren von öffentlichen Kameras                   | 82  |
|   |       | 8.2.18  | Konfigurieren der Liste Sprechanlage                     | 87  |
|   |       | 8.2.19  | Konfiguration der programmierbaren Tasten                |     |
|   |       | 8.2.20  | Software-Update                                          |     |
|   |       | 8.2.21  | Info                                                     |     |
|   | 8.3   | Erweite | rte Einstellungen                                        |     |
|   |       | 8.3.1   | Aufrufen der "Erweiterten Einstellungen"                 | 100 |
|   |       | 8.3.2   | Konfigurieren der physikalischen Adresse                 | 101 |
|   |       | 8.3.3   | Konfigurieren von vertrauenswürdigen Geräten             | 103 |
|   |       | 8.3.4   | Funktion "Manueller Schnappschuss" konfigurieren         | 110 |
|   |       | 8.3.5   | Funktion "Manuelle Videoaufzeichnung" konfigurieren      | 112 |
|   |       | 8.3.6   | Funktion "Automatische Entriegelung" konfigurieren       | 114 |
|   |       | 8.3.7   | Funktion "Löschen der Anrufliste" konfigurieren          | 117 |
|   |       | 8.3.8   | Konfigurieren der Adresse der Standard-Concierge-Station | 119 |
|   |       | 8.3.9   | Wiederherstellen der Werkseinstellungen                  | 120 |
|   | 8.4   | IP-Scha | altaktor konfigurieren                                   |     |
|   |       | 8.4.1   | Aufrufen der "Aktuatoren"-Seite                          |     |
|   |       | 8.4.2   | Gerätetyp konfigurieren.                                 |     |
|   |       | 8.4.3   | Türöffner konfigurieren                                  |     |
|   |       | 8.4.4   | Funktion "Türöffnung melden" konfigurieren               | 130 |
|   |       | 8.4.5   | Exit-Taste mit Sperre verbinden                          | 131 |
|   |       | 8.4.6   | Funktion Statuserkennung Tür" konfigurieren              | 132 |
|   |       | 8.4.7   | Informationen anzeigen                                   | 133 |
|   | 8.5   | Konfigu | rieren der Außenstation                                  |     |
|   |       | 8.5.1   | Aufrufen der "Außenstationen"-Seite                      |     |
|   |       | 8.5.2   | Gerätetyp konfigurieren                                  |     |
|   |       | 8.5.3   | Türöffner konfigurieren                                  |     |
|   |       | 8.5.4   | Funktion "Türalarm" konfigurieren                        |     |
|   |       | 8.5.5   | Anti-Flicker"-Funktion konfigurieren                     | 145 |
|   |       | 8.5.6   | "<br>Sprache konfigurieren.                              |     |
|   |       | 8.5.7   | Klingeltonlautstärke konfigurieren                       |     |
|   |       | 8.5.8   | Funktion "Tastenton" konfigurieren                       |     |
|   |       | 8.5.9   | Funktion "Sprachanweisungen" konfigurieren               |     |
|   |       | 8.5.10  | Tasten konfigurieren                                     |     |
|   |       | 8.5.11  | Funktion "Zeitsvnchronisieruna" konfigurieren            |     |
|   |       | 8.5.12  | Informationen anzeigen                                   |     |
| 0 | Dadi  |         |                                                          | 454 |
| 9 | Beale | enung   |                                                          |     |
|   | 9.1   | Dashbo  |                                                          |     |
|   |       | 9.1.1   | Dashboard-Übersicht                                      | 154 |
|   |       | 9.1.2   | Bearbeitungsstatus aufrufen                              | 155 |
|   |       | 9.1.3   | Kamera-Bedienelement erstellen                           | 156 |
|   |       | 9.1.4   | Intercom-Bedienelement erstellen                         | 158 |
|   |       | 9.1.5   | Licht-Bedienelement erstellen                            | 160 |
|   |       | 9.1.6   | Türöffner-Bedienelement erstellen                        | 162 |
|   |       | 9.1.7   | Aufzug-Bedienelement erstellen                           | 164 |
|   |       | 9.1.8   | Bedienelement bearbeiten                                 | 166 |

|    | 9.2    | Eingeher   | nder Anruf                              |     |
|----|--------|------------|-----------------------------------------|-----|
|    |        | 9.2.1      | Ruf von Außenstation                    |     |
|    |        | 9.2.2      | Ruf von Portierzentrale/Innenstation    | 169 |
|    |        | 9.2.3      | Ruf von Türklingel                      | 171 |
|    | 9.3    | Intercom   | 1                                       | 172 |
|    | 9.4    | Concierg   | ge rufen                                | 173 |
|    | 9.5    | Überwac    | chung                                   | 174 |
|    |        | 9.5.1      | Videoüberwachung aufrufen               | 174 |
|    |        | 9.5.2      | Überwachung der Außenstation            | 175 |
|    |        | 9.5.3      | Überwachung durch IP-Kamera             | 176 |
|    | 9.6    | Sperre fr  | reigeben                                | 177 |
|    | 9.7    | Licht eins | schalten                                | 178 |
|    | 9.8    | Aufzugru   | ıf                                      | 179 |
|    | 9.9    | Sprachko   | onfiguration                            |     |
|    |        | 9.9.1      | Sprachlautstärke einstellen             |     |
|    |        | 9.9.2      | Funktion "Stummschaltung" konfigurieren |     |
|    | 9.10   | Alarm an   | ıfordern                                |     |
|    | 9.11   | Historie   |                                         |     |
|    | 9.12   | Bildschir  | m bereinigen                            |     |
| 10 | Netzsi | icherheit  |                                         |     |
|    | 10.1   | Haftungs   | sausschluss                             |     |
|    | 10.2   | Leistung   | und Dienst                              |     |
|    | 10.3   | Hinweise   | e zur Verwendung                        |     |
|    | 10.4   | Aktualisie | erung                                   |     |
|    | 10.5   | Lösung z   | zur Abwehr von Malware                  |     |
| 11 | Hinwe  | is         |                                         | 190 |

# 1 Hinweise zur Anleitung

Lesen Sie dieses Handbuch aufmerksam durch und befolgen Sie die aufgeführten Hinweise. So vermeiden Sie Personen- und Sachschäden und gewährleisten einen zuverlässigen Betrieb und eine lange Lebensdauer des Geräts.

Bewahren Sie das Handbuch sorgfältig auf. Falls Sie das Gerät weitergeben, geben Sie auch dieses Handbuch mit. Für Schäden durch Nichtbeachtung des Handbuchs übernimmt ABB keine Haftung.

# 2 Sicherheit

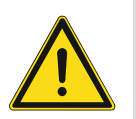

#### Warnung

Elektrische Spannung!

Bei direktem oder indirektem Kontakt mit spannungsführenden Teilen kommt es zu einer gefährlichen Körperdurchströmung.

Elektrischer Schock, Verbrennungen oder der Tod können die Folge sein.

- Vor Montage und/oder Demontage Netzspannung freischalten!
- Arbeiten am 100-240-V-Netz nur von Fachpersonal ausführen lassen.

## 3 Bestimmungsgemäßer Gebrauch

Dieses Gerät ist Bestandteil des ABB-Welcome IP-Systems und arbeitet ausschließlich mit Komponenten aus diesem System zusammen. Das Gerät darf nur in trockenen Innenräumen installiert werden.

# 4 Umgebung

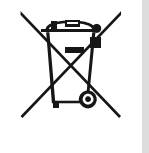

#### Denken Sie an den Schutz der Umwelt!

Gebrauchte Elektro- und Elektronikgeräte dürfen nicht zum Hausabfall gegeben werden.

Das Gerät enthält wertvolle Rohstoffe, die wiederverwendet werden können. Geben Sie das Gerät deshalb an einer entsprechenden Annahmestelle ab.

#### 4.1 ABB Geräte

Alle Verpackungsmaterialien und Geräte von ABB sind mit Kennzeichnungen und Prüfsiegeln für die sach- und fachgerechte Entsorgung ausgestattet. Entsorgen Sie Verpackungsmaterial und Elektrogeräte bzw. deren Komponenten über die hierzu autorisierten Sammelstellen oder Entsorgungsbetriebe.

ABB Produkte entsprechen den gesetzlichen Anforderungen, insbesondere dem Elektro- und Elektronikgerätegesetz und der REACH-Verordnung.

(EU-Richtlinie 2012/19/EU WEEE und 2011/65/EU RoHS)

(EU-REACH-Verordnung und Gesetz zur Durchführung der Verordnung (EG) Nr.1907/2006)

# 5 Produktbeschreibung

### 5.1 Gerätetyp

| Artikelnum<br>mer | Bestellnummer   | Produktname                           | Farbe   | Größe (TxHxB)<br>Einheit: mm |
|-------------------|-----------------|---------------------------------------|---------|------------------------------|
| H8249-1W          | 2TMA130051W0010 | IP Touch Lite 7,<br>DES+APP, LAN+WiFi | Weiß    | 192 x 128 x 17,2             |
| H8249-1B          | 2TMA130051B0009 | IP Touch Lite 7,<br>DES+APP, LAN+WiFi | Schwarz | 192 x 128 x 17,2             |

#### 5.2 Bedienelemente

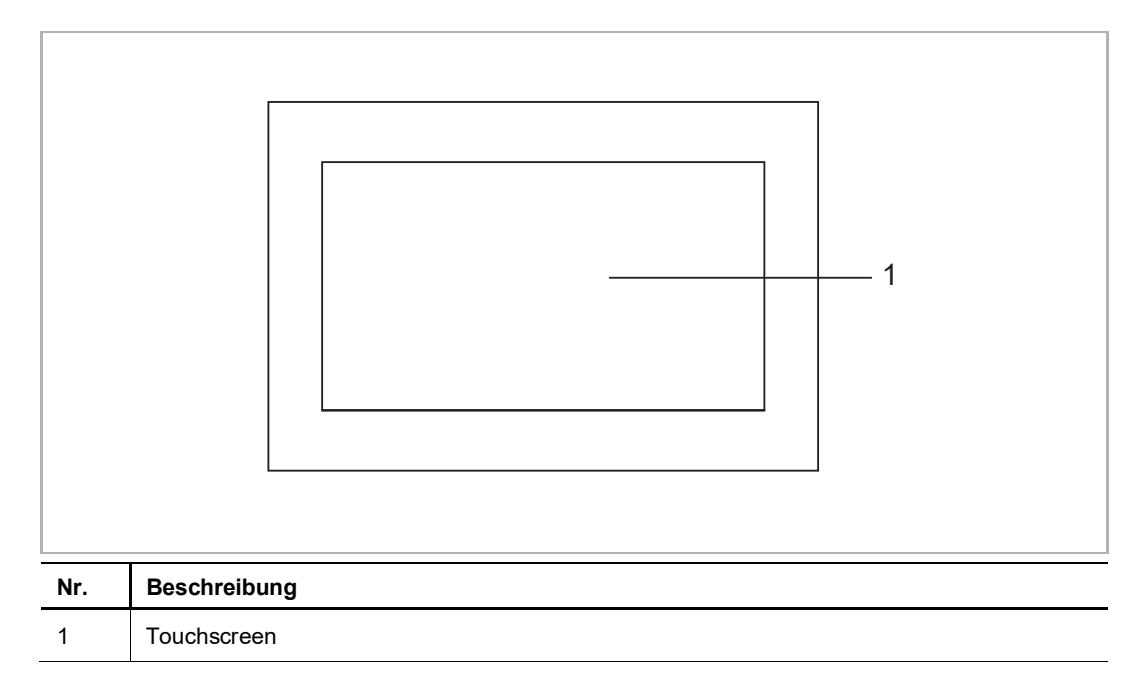

#### 5.3 Anschlussbeschreibung

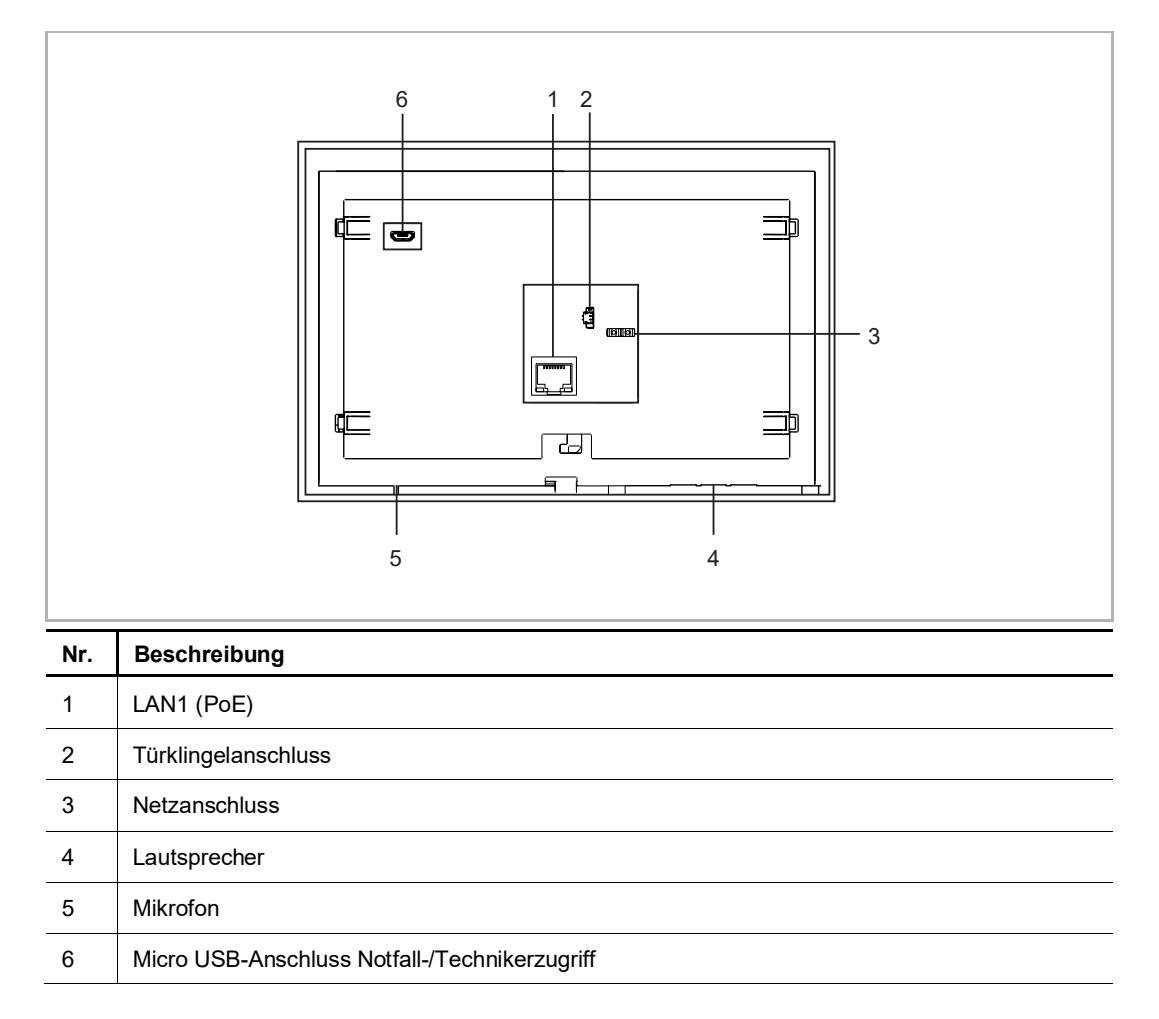

# 6 Technische Daten

| Bezeichnung                   | Wert                                                                                                    |
|-------------------------------|----------------------------------------------------------------------------------------------------|
| Bemessungsspannung            | 24 V                                                                                                    |
| Betriebsspannungsbereich      | 20-27 V ==                                                                                                    |
| Nennstrom                     | 24 V, 375 mA                                                                                                    |
| Displaygröße                  | 7"                                                                                                    |
| Auflösung                     | 1024 x 600 px                                                                                                    |
| Betriebstemperatur            | 0 °C +45 °C                                                                                                    |
| Lagerungstemperatur           | -25 °C +70 °C                                                                                                    |
| PoE Standard                  | IEEE802.3 af                                                                                                    |
| Drahtlos-Übertragungsfrequenz | 802.11b/g/n:<br>24122462MHz (für USA)<br>24122472MHz (für Europa)<br>802.11a/n/ac:<br>51505250MHz<br>52505350MHz<br>54705725MHz<br>57255850MHz (für USA) |
| Drahtlos-Übertragungsleistung | Max. 20 dBm                                                                                                    |
| Drahtlos-Übertragungsstandard | IEEE 802.11 a/b/g/n/ac                                                                                                    |
| Kabeldurchmesser (3)          | 1,0 mm1,4 mm                                                                                                    |

# 7 Montage / Installation

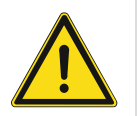

#### Warnung

Elektrische Spannung!

Bei direktem oder indirektem Kontakt mit spannungsführenden Teilen kommt es zu einer gefährlichen Körperdurchströmung.

Elektrischer Schock, Verbrennungen oder der Tod können die Folge sein.

- Vor Montage und/oder Demontage Netzspannung freischalten!
- Arbeiten am 100-240-V-Netz nur von Fachpersonal ausführen lassen.

#### 7.1 Anforderungen an den Installateur

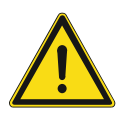

# Warnung

Elektrische Spannung!

Installieren Sie das Gerät nur, wenn Sie über die notwendigen elektrotechnischen Kenntnisse und Erfahrungen verfügen.

- Durch unsachgemäße Installation gefährden Sie Ihr eigenes Leben und das der Nutzer der elektrischen Anlage.
- Durch unsachgemäße Installation können schwere Sachschäden, z. B. durch Brand, entstehen.

Für die fachliche Eignung des Installateurs und die Installation gelten folgende Mindestanforderungen:

- Wenden Sie die "Fünf Sicherheitsregeln" an (DIN VDE 0105, EN 50110):
  - 1. Freischalten
  - 2. Gegen Wiedereinschalten sichern
  - 3. Spannungsfreiheit feststellen
  - 4. Erden und Kurzschließen
  - 5. Benachbarte, unter Spannung stehende Teile abdecken oder abschranken.
- Verwenden Sie geeignete persönliche Schutzausrüstung.
- Verwenden Sie nur geeignete Werkzeuge und Messgeräte.
- Prüfen Sie die Art des Spannungsversorgungsnetzes (TN-System, IT-System, TT-System), um die daraus folgenden Anschlussbedingungen (klassische Nullung, Schutzerdung, erforderliche Zusatzmaßnahmen etc.) sicherzustellen.

#### 7.2 Produktabmessungen

#### Einheit: mm

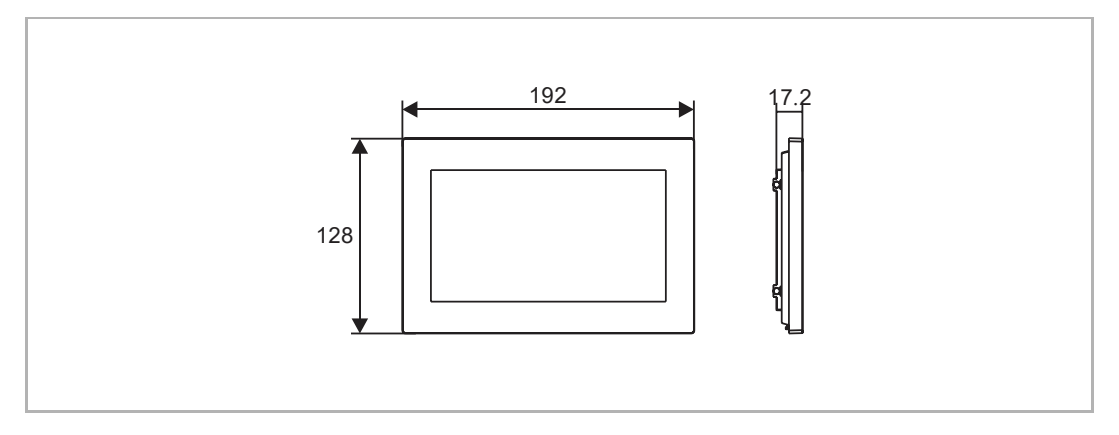

#### 7.3 Einbauhöhe

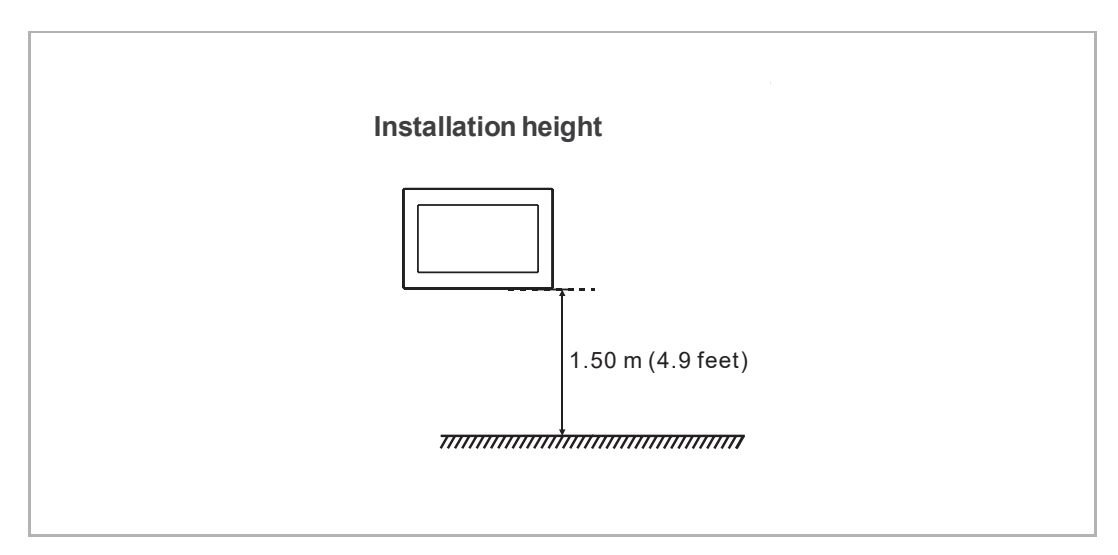

#### 7.4 Aufputz-Montage

#### 7.4.1 Größe Aufputzmontagedose

(Einheit: mm)

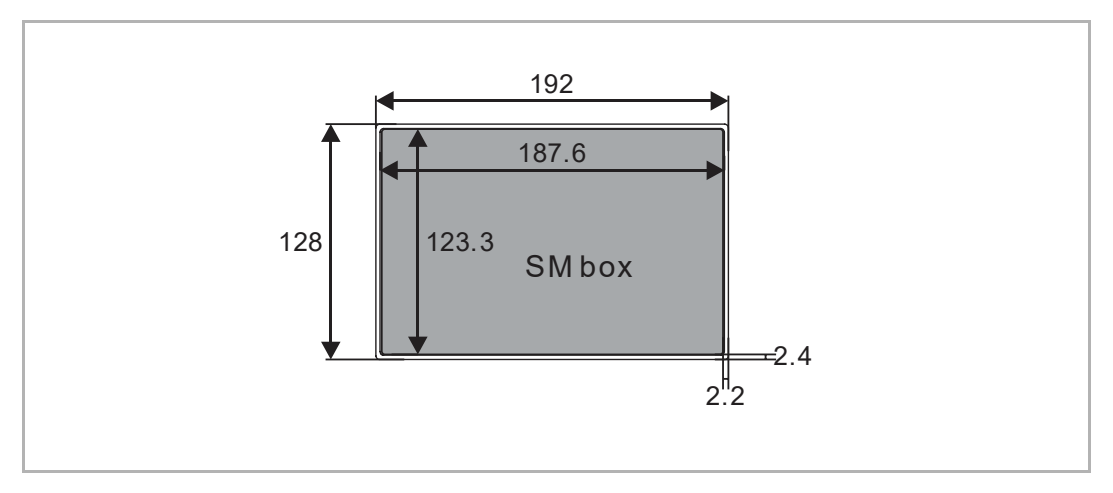

### 7.4.2 Aufputzmontage mit Box für elektrisches Zubehör

(Einheit: mm)

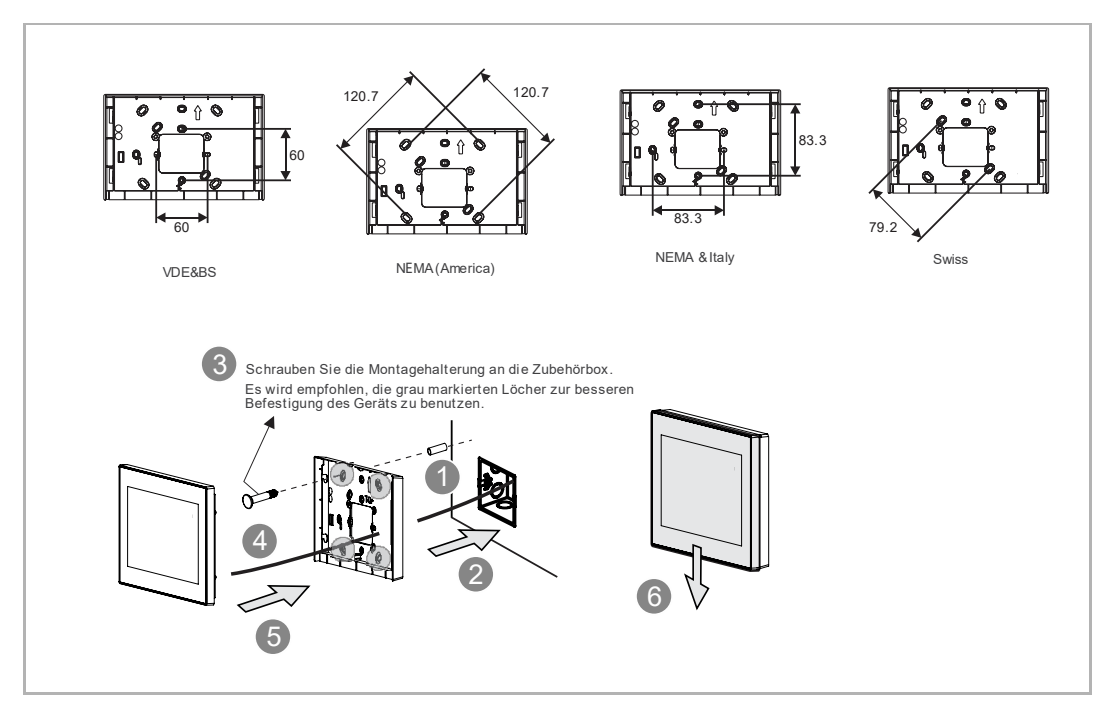

### 7.5 Unterputz-Montage

(Einheit: mm)

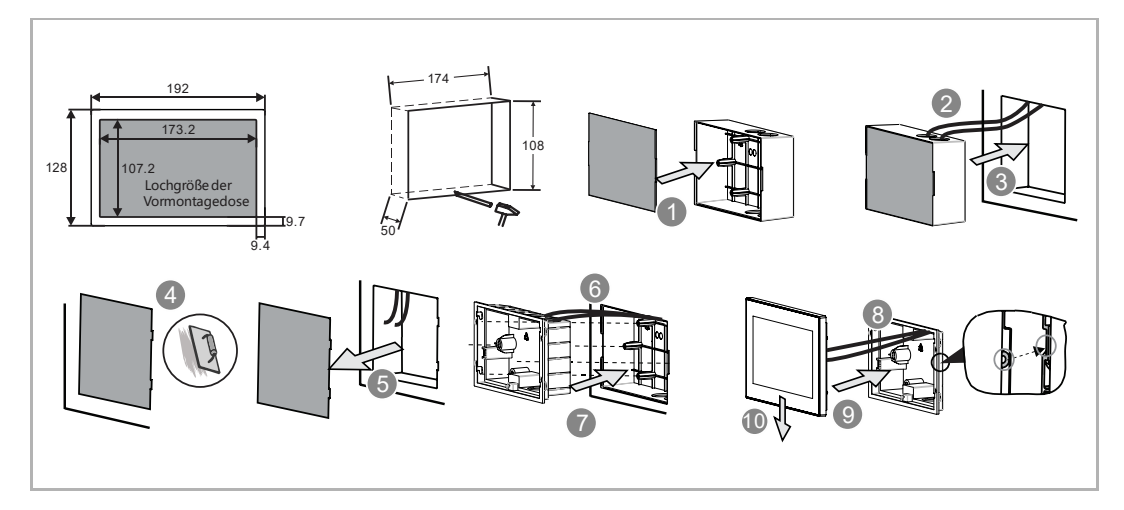

### 7.6 Hohlwand-Montage

### (Einheit: mm)

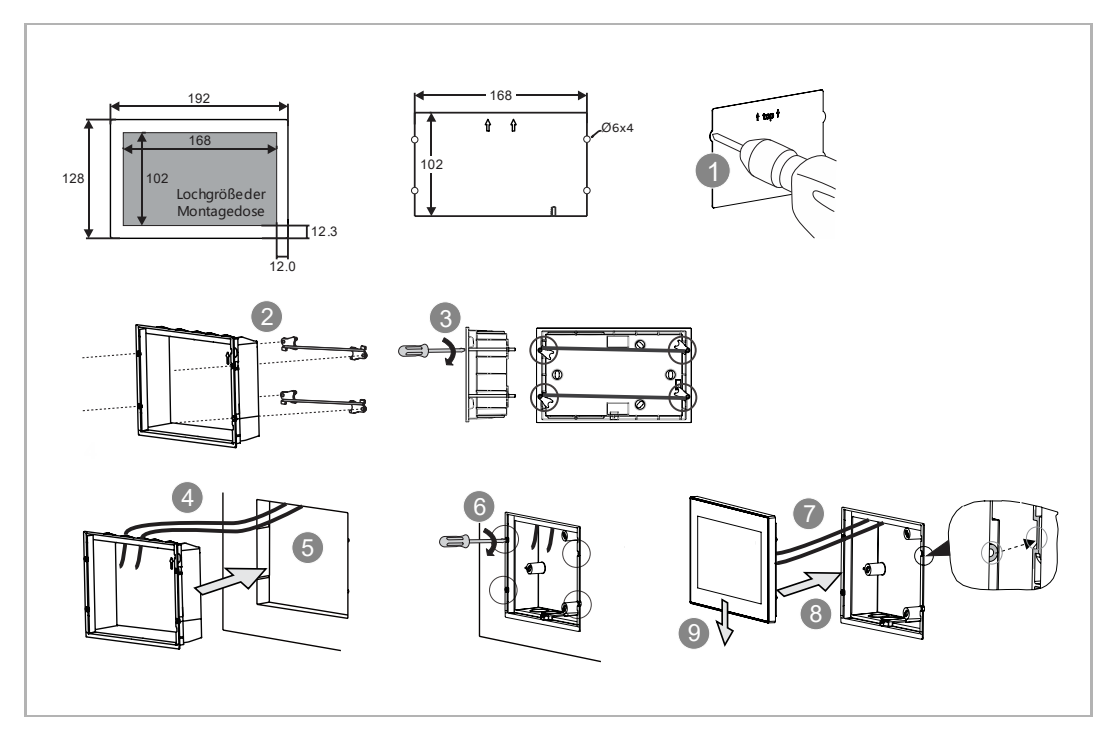

### 7.6.1 Tischaufstellung

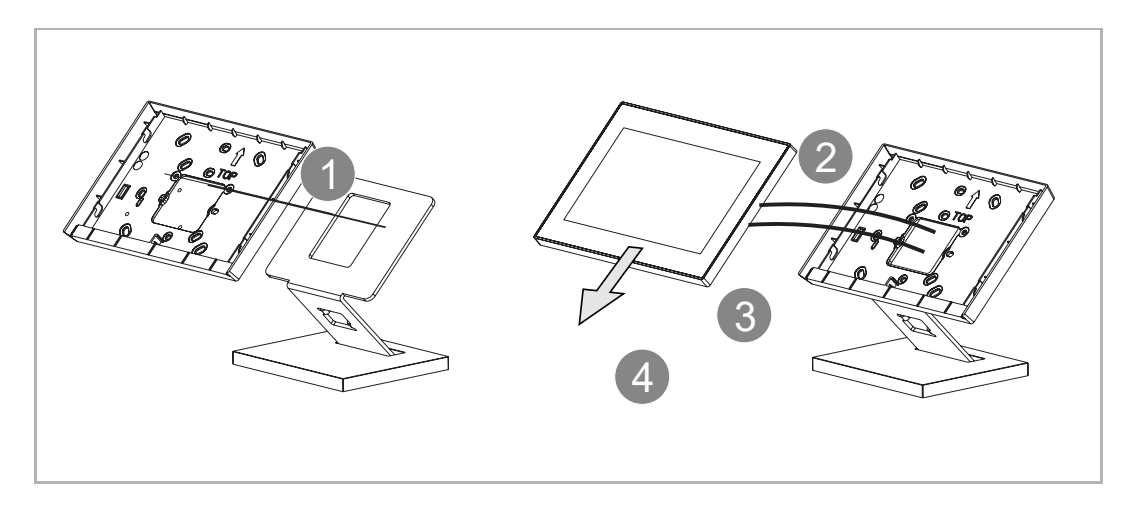

### 7.7 Demontage

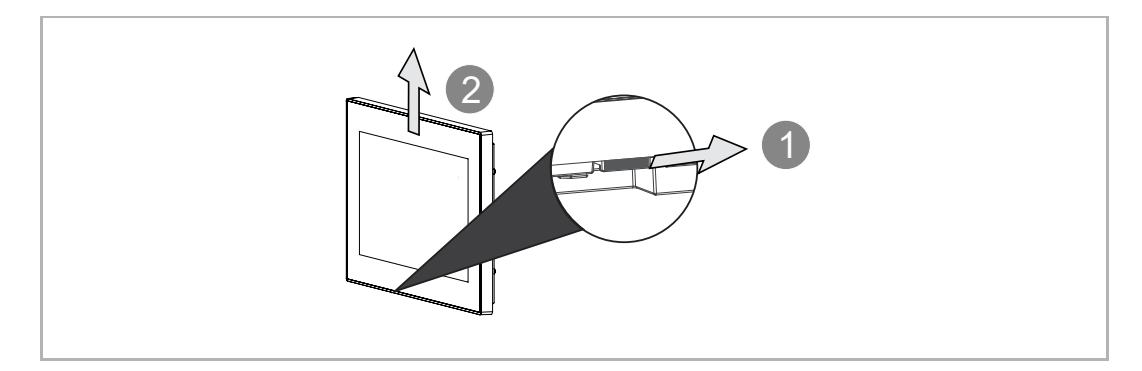

### 8 Inbetriebnahme

#### 8.1 Einrichtung des Assistenten

Es stehen 3 Arten der Assistenteneinrichtung zur Auswahl:

- Konfiguration ohne SmartAP
- Konfiguration nur über SmartAP
- Konfiguration über SmartAP & APP
- 1. Konfiguration ohne SmartAP

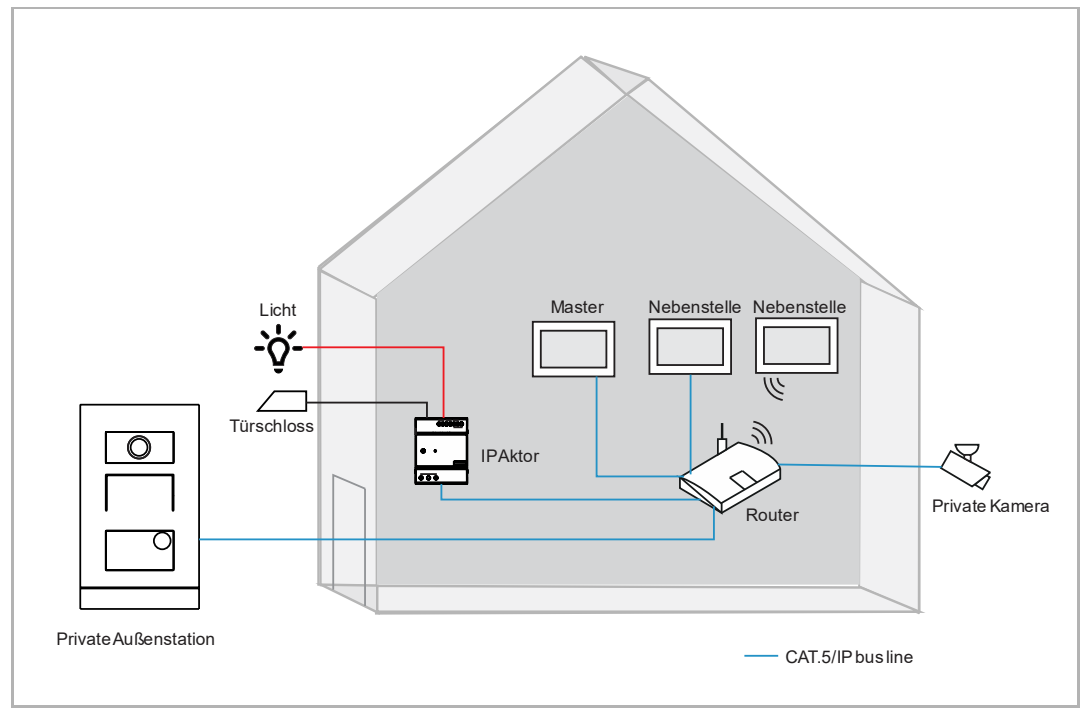

- Diese Konfiguration betrifft nur Einfamilienhäuser.
- In diesem Fall ist SmartAP nicht erforderlich.
- In diesem Fall sind alle Geräte mit dem Heimnetzwerk verbunden.
- In diesem Fall können nur 1 Außenstation und 4 Panels unterstützt werden.
- In diesem Fall kann nur 1 IP-Schaltaktor unterstützt werden; wenn der IP-Schaltaktor erkannt wird, wird er automatisch als Haupttüröffner zugewiesen.
- In diesem Fall könnte die Außenstation eine IP-Taster-Innenstation oder eine Mini-Außenstation sein.
- In diesem Fall beziehen alle Geräte im System die Signaturen vom Master-Panel.
- Siehe hierzu siehe Kapitel 8.1.1 "Konfiguration ohne SmartAP" auf Seite 20.

2. Konfiguration nur über SmartAP

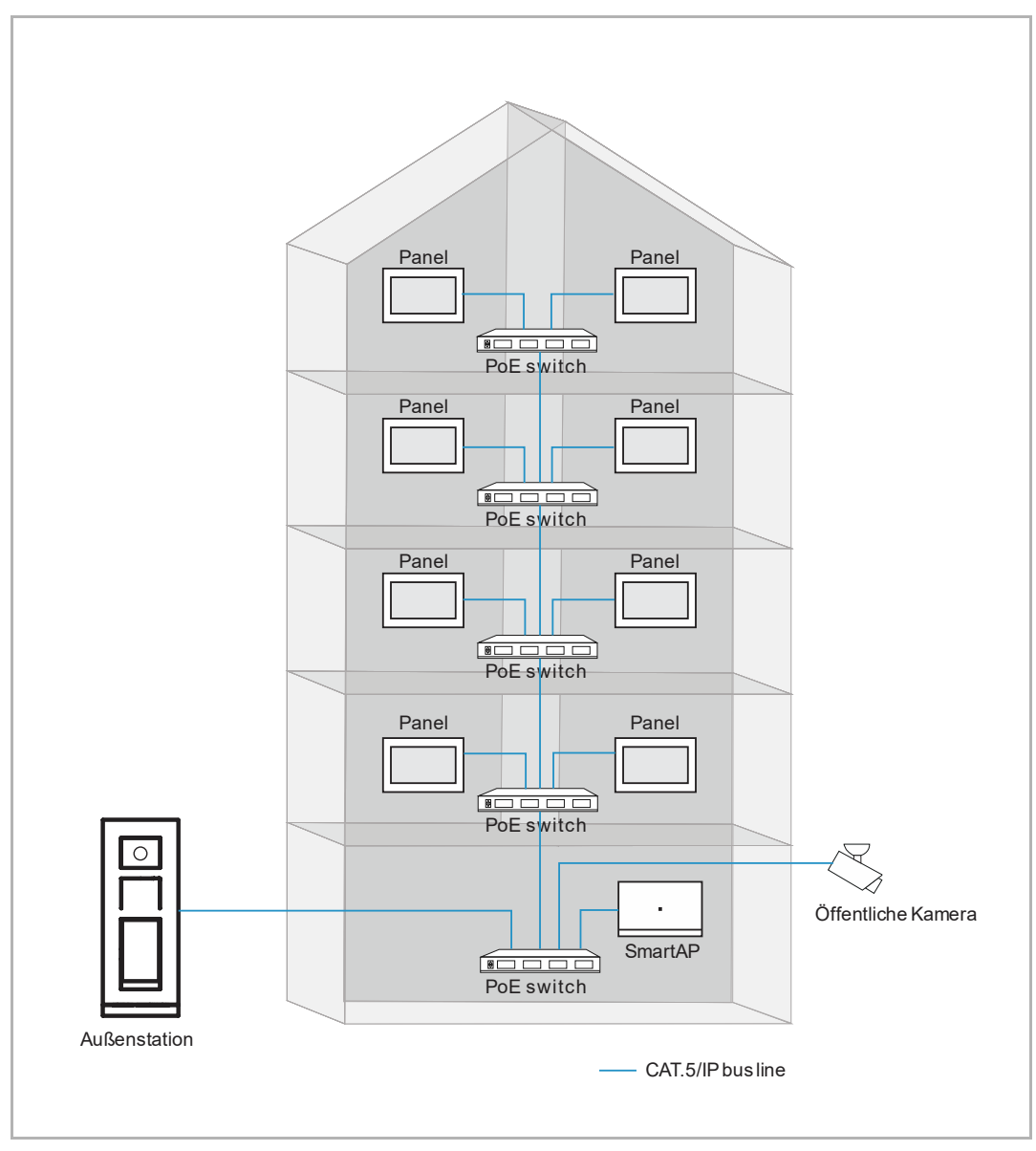

- Diese Konfiguration bezieht sich primär auf Wohnblocks.
- In diesem Fall ist SmartAP erforderlich.
- In diesem Fall sind alle Master-Panels und Außenstationen mit dem gemeinschaftlichen Netzwerk verbunden.
- In diesem Fall könnte die Außenstation eine IP touch 5 Außenstation, eine IP-Tastatur-Innenstation oder eine IP-Taster-Außenstation sein.
- In diesem Fall sollte die Ersteinrichtung von SmartAP zuerst abgeschlossen sein. Weitere Details zur Ersteinrichtung finden Sie im SmartAP-Produkthandbuch.
- In diesem Fall beziehen die Panels die physikalische Adresse durch manuelle Eingabe.
- In diesem Fall beziehen alle Geräte im System die Signaturen von SmartAP.
- Siehe hierzu siehe Kapitel 8.1.2 "Konfiguration über SmartAP" auf Seite 25.

3. Konfiguration über SmartAP & APP

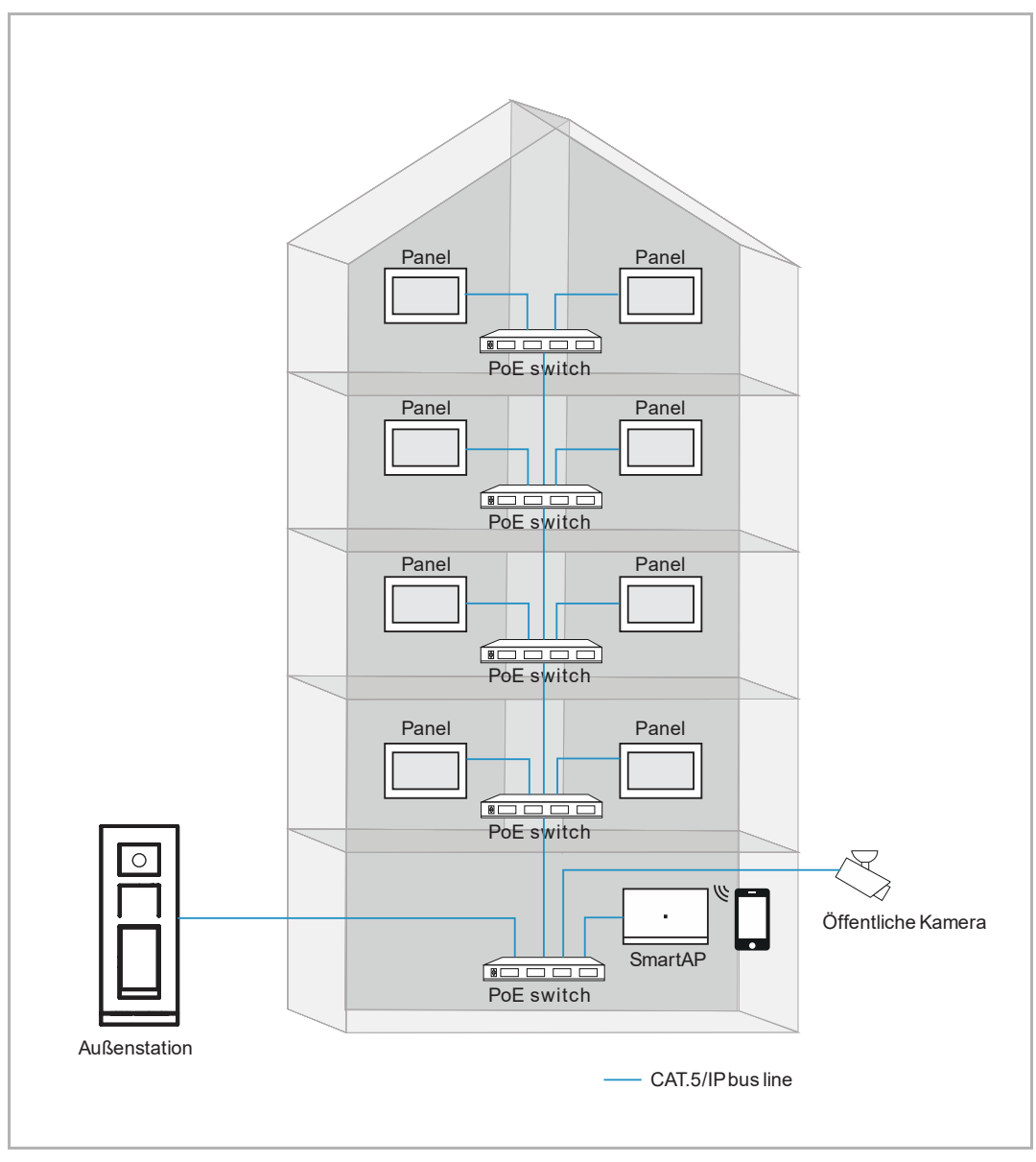

- Diese Konfiguration bezieht sich vor allem auf Gebäude.
- In diesem Fall sind SmartAP und mobile (APP) erforderlich.
- In diesem Fall sind alle Master-Panels und Außenstationen mit dem gemeinschaftlichen Netzwerk verbunden.
- In diesem Fall könnte die Außenstation eine IP touch 5 Außenstation, eine IP-Tastatur-Innenstation oder eine IP-Taster-Außenstation sein.
- In diesem Fall sollte die Ersteinrichtung von SmartAP zuerst abgeschlossen sein. Weitere Details zur Ersteinrichtung finden Sie im SmartAP-Produkthandbuch.
- In diesem Fall beziehen die Panels die physikalische Adresse durch Scannen bei der APP-Einrichtung.
- In diesem Fall beziehen alle Geräte im System die Signaturen von SmartAP.
- Siehe hierzu siehe Kapitel 8.1.3 "Konfiguration über SmartAP & APP" auf Seite 29.

#### 8.1.1 Konfiguration ohne SmartAP

Gehen Sie folgendermaßen vor:

- [1] Wählen Sie unter "Einrichtungs-Assistent" die Sprache aus der Dropdownliste aus.
- [2] Aktivieren Sie das Kontrollkästchen, um die Lizenzen zu akzeptieren. Oder tippen Sie auf "Zum Lesen anklicken", um die Lizenzdatei anzuzeigen.
- [3] Wählen Sie die Region aus der Dropdownliste aus.
- [4] Tippen Sie auf "Akzeptieren & fortfahren", um die nächste Seite aufzurufen.

| Einrichtungs-Assistent                    |                                                                      |            |                                    |
|-------------------------------------------|----------------------------------------------------------------------|------------|------------------------------------|
| Sprache auswählen<br><sup>Sprache</sup> 1 | Region auswäl<br><sup>Region</sup><br>Germany                        | hlen<br>3  | × .                                |
| ✔ Lizenzvereinbarung akz                  | zeptieren <u>Zum Lesen ankli</u><br>eptieren <u>Zum Lesen anklic</u> | icken<br>2 |                                    |
|                                           |                                                                      | Aka        | <b>4</b><br>zeptieren & fortfahren |

- [5] Wählen Sie "Panel-Einrichtung für Einfamilienhaus" und tippen Sie auf "<sup>1</sup>", um weitere Details anzuzeigen.
- [6] Tippen Sie auf "Weiter".
- [7] Wählen Sie unter "Panel Adressierung" den Betriebsmodus für das Panel aus. Es kann im "Masterbetrieb" oder im "Nebenbetrieb" konfiguriert werden. Innerhalb einer Wohnung kann nur eine Innenstation in den "Masterbetrieb" versetzt werden.
- [8] Geben Sie die Blocknummer, die Etagennummer und die Zimmernummer ein.
- Wenn das Panel auf "Nebenbetrieb" eingestellt ist, müssen Sie die Gerätenummer eingeben.
- [9] Wählen Sie den Heimnetzwerk-Port für dieses Panel. Es kann "WiFi" oder "LAN" eingestellt werden.

[10]Tippen Sie auf "Weiter".

|   | Konngura                        |                                                                                                    |               |                                                                                                    |                 |         |        |
|---|---------------------------------|----------------------------------------------------------------------------------------------------|---------------|----------------------------------------------------------------------------------------------------|-----------------|---------|--------|
|   |                                 |                                                                                                    |               |                                                                                                    |                 |         |        |
|   | 🔵 Über Sm                       | art Access Point                                                                                                    |               |                                                                                                    |                 |         | A      |
|   | O Über der                      | Smart Access Point mit                                                                                                  | t dem Scann   | en der Welcome App                                                                                                  |                 |         | A      |
| 5 | Aufbau d                        | les Panels für ein Finfam                                                                                               | nilienhaus (o | hne Smart Access Pr                                                                                                 | vint)           |         | A      |
| 5 |                                 | les Falleis für ein Linnam                                                                                              | internaus (o  | ine Shart Access FC                                                                                                 | 511()           |         | U      |
|   |                                 |                                                                                                    |               |                                                                                                    |                 |         |        |
|   |                                 |                                                                                                    |               |                                                                                                    |                 |         |        |
|   |                                 |                                                                                                    |               |                                                                                                    |                 |         | 6      |
|   |                                 |                                                                                                    |               |                                                                                                    |                 |         | Weiter |
|   |                                 |                                                                                                    |               |                                                                                                    |                 |         |        |
|   |                                 |                                                                                                    |               |                                                                                                    |                 |         |        |
| , |                                 |                                                                                                    |               |                                                                                                    |                 | U.A.    |        |
| < | Konfigura                       | tionsmodus                                                                                                    |               |                                                                                                    |                 |         |        |
| < | Konfigura<br><sub>*</sub> # Par | tionsmodus<br>nel Adressierung                                                                                          |               |                                                                                                    |                 | ×       |        |
| < | Konfigura<br>न्ध्र Par          | tionsmodus<br>nel Adressierung<br>Adressierung                                                                          |               |                                                                                                    |                 | ×       |        |
| < | Konfigura<br>o¦≎ Par            | tionsmodus<br>nel Adressierung<br>Adressierung<br>Masterbetrieb 7                                                       | ~             | Netzwerkanschluss des Gebäude<br>LAN                                                                                | в у             | ×       |        |
| < | Konfiaura<br>₀¦≋ Par            | tionsmodus<br>nel Adressierung<br>Adressierung<br>Master-Modus<br>Masterbetrieb                                         | ~             | Netzwerkanschluss des Gebäude<br>LAN<br>Privater Netzwerkanschluss                                                  | <sup>is</sup> ~ | ×       |        |
| < | Konfigura:<br>-+: Par           | tionsmodus<br>nel Adressierung<br>Adressierung<br>Masterbetrieb 7                                                       | ~             | Netzwerkanschluss des Gebäude<br>LAN<br>Privater Netzwerkanschluss<br>WIFI                                          | <sup>is</sup> ~ | ×       |        |
| < | Konfigura<br>or¦a Par           | tionsmodus<br>hel Adressierung<br>Adressierung<br>MasterModus<br>Masterbetrieb<br>Physikal. Adresse                     | ~             | Netzwerkanschluss des Gebäude<br>LAN<br>Privater Netzwerkanschluss<br>WIFI<br>Wohnung                               | n v             | ×       |        |
| < | Konfigura:<br>-4: Par           | tionsmodus<br>nel Adressierung<br>Adressierung<br>Masterbetrieb<br>Physikal. Adresse<br>speren<br>Ooi                   | ~             | Netzwerkanschluss des Gebäude<br>LAN<br>Privater Netzwerkanschluss<br>WIFI<br>Wohnung<br>OI                         | is v<br>9 v     | ×       |        |
| < | Konfigura:<br>-+: Par           | tionsmodus<br>hel Adressierung<br>Adressierung<br>Masterbetrieb 7<br>Physikal. Adresse                                  | ×             | Netzwerkanschluss des Gebäude<br>LAN<br>Privater Netzwerkanschluss<br>WIFI<br>Wohnung<br>O1<br>Cremlum Nummer<br>O1 | 15 v<br>9 v     | ×<br>10 |        |
| < | Konfigura<br>-∳∷ Par            | tionsmodus<br>nel Adressierung<br>Adressierung<br>Masterbetrieb 7<br>Physikal. Adresse<br>sperren<br>001<br>Etage<br>01 | ~             | Netzwerkanschluss des Gebäude<br>LAN<br>Privater Netzwerkanschluss<br>WIFI<br>Wohnung<br>01<br>Cremhum Nummer<br>01 | es v<br>9 v     | ×<br>10 |        |

- [11]Unter "WiFi verbinden" können Sie diese Einstellung sofort vornehmen oder tippen Sie auf "Weiter", um diese Einstellung zu überspringen, wenn Ihr WiFi nicht verfügbar ist.
- Siehe hierzu siehe Kapitel 8.2.4 "Netzwerkeinstellungen" auf Seite 52.

| < Wifi verbinden     |        |
|----------------------|--------|
| 🗾 WLAN aktivieren    |        |
| Verfügbare Netzwerke | l      |
|                      |        |
|                      |        |
| (; <b>•</b>          |        |
| (;<br>;              |        |
|                      | 11     |
| Manuell verbinden    | Weiter |

- [12]Unter "Vertrauenswürdige Geräte" können Sie diese Einstellung sofort vornehmen oder tippen Sie auf "Machen Sie es später", um diese Einstellung zu überspringen, wenn Ihre Geräte nicht bereit sind.
- Siehe hierzu siehe Kapitel 8.3.3 "Konfigurieren von vertrauenswürdigen Geräten" auf Seite 103.

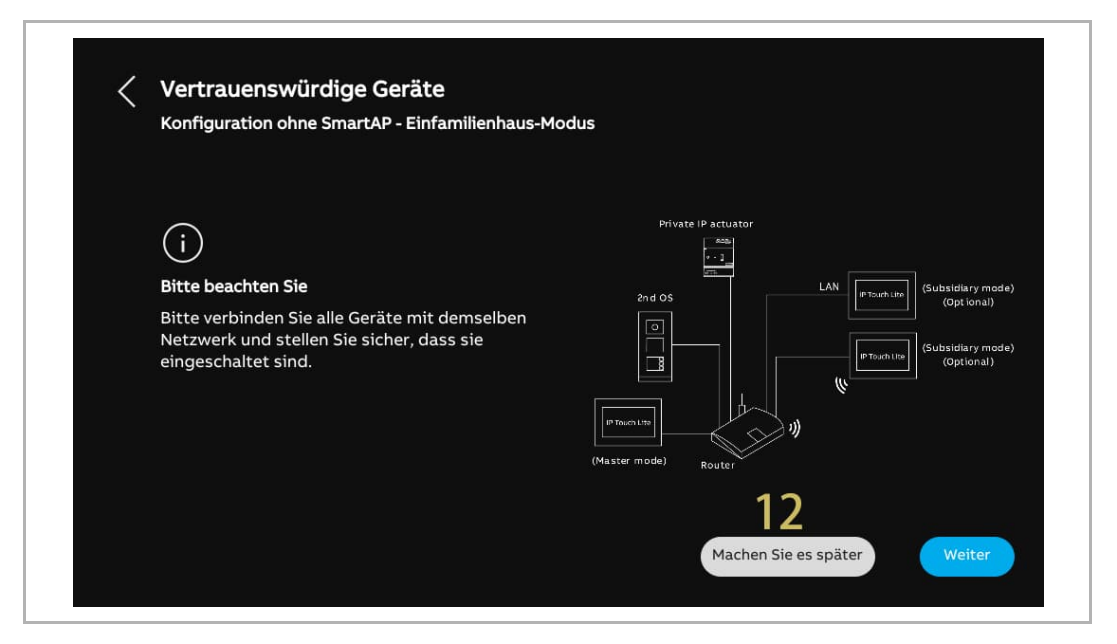

- [13]Unter "Zeit und Datum" können Sie diese Einstellung sofort vornehmen oder tippen Sie auf "Weiter", um diese Einstellung zu überspringen.
- Siehe hierzu siehe Kapitel 8.2.6 "Uhrzeit- und Datumseinstellung" auf Seite 61.

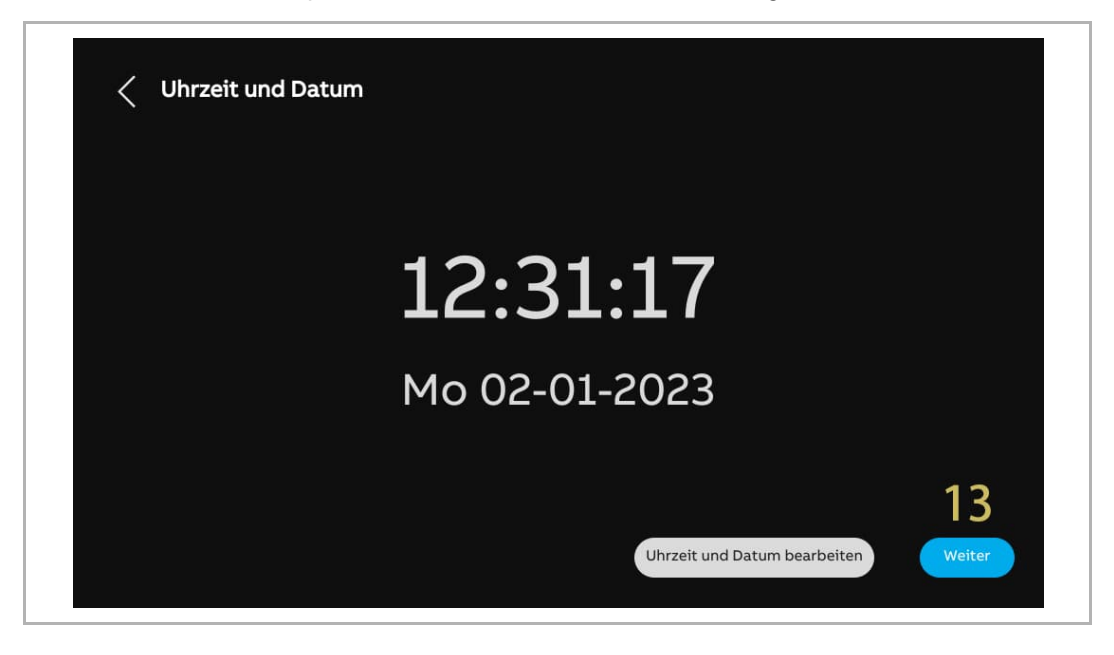

[14]Unter "MyBuildings-Portal" können Sie diese Einstellung sofort vornehmen oder tippen Sie auf "Weiter", um diese Einstellung zu überspringen, wenn die App nicht bereit ist.

| < myBuildings-Portal                                                                                                    |  |
|----------------------------------------------------------------------------------------------------|--|
| Anmeldung im myBuildings Portal                                                                                                    |  |
|                                                                                                    |  |
| Verbinden mit App                                                                                                    |  |
| Bitte stellen Sie sicher, dass Ihr Mobiltelefon mit demselben Wifi-Netzwerk verbunden ist wie das Panel.<br>14<br>Manuell verbinden Weiter |  |

• Siehe hierzu siehe Kapitel 8.2.5 "MyBuildings-Einstellungen" auf Seite 55.

[15]Es gibt 4 Bildschirmansichten, die Sie durch die Benutzung des Panels führen.[16]Tippen Sie auf "Überspringen", wenn Sie bereits mit dem Panel vertraut sind.Nun wird das Dashboard angezeigt.

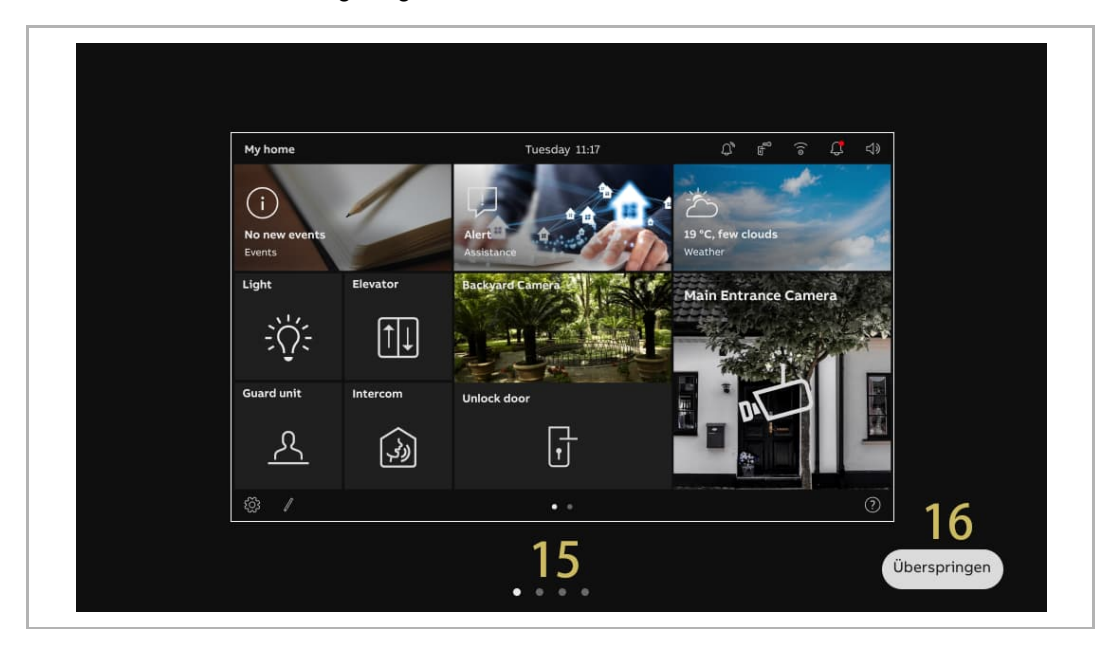

#### 8.1.2 Konfiguration über SmartAP

Gehen Sie folgendermaßen vor:

- [1] Wählen Sie unter "Einrichtungs-Assistent" die Sprache aus der Dropdownliste aus.
- [2] Aktivieren Sie das Kontrollkästchen, um die Lizenzen zu akzeptieren . Oder tippen Sie auf "Zum Lesen anklicken", um die Lizenzdetails anzuzeigen.
- [3] Wählen Sie die Region aus der Dropdownliste aus.
- [4] Tippen Sie auf "Akzeptieren & fortfahren", um die nächste Seite aufzurufen.

| Einrichtungs-Assistent                                                                                        |                          |
|----------------------------------------------------------------------------------------------------|--------------------------|
| Sprache auswählen<br>Sprache<br>Deutsch<br>Begion<br>Germany<br>3                                             |                          |
| V Lizenzvereinbarung akzeptieren Zum Lesen anklicken<br>2<br>CSS-Vereinbarung akzeptieren Zum Lesen anklicken |                          |
|                                                                                                    | 4                        |
|                                                                                                    | Akzeptieren & fortfahren |

- [5] Wählen Sie "Über Smart Access Point" und tippen Sie auf "<sup>1</sup>", um weitere Details anzuzeigen.
- [6] Tippen Sie auf "Weiter".
- [7] Wählen Sie unter "Panel Adressierung" den Betriebsmodus für das Panel aus. Es kann im "Masterbetrieb" oder im "Nebenbetrieb" konfiguriert werden. Innerhalb einer Wohnung kann nur ein Panel in den "Masterbetrieb" versetzt werden.
- [8] Derzeit kann der Gebäudenetzwerk-Port nur als "LAN" konfiguriert werden.
- [9] Wählen Sie den Heimnetzwerk-Port für dieses Panel. Es kann "WiFi" oder "LAN" eingestellt werden.

| <b>F</b>                                                                 |                                                                                                    |                                                                                                    |                          |       |
|--------------------------------------------------------------------------|----------------------------------------------------------------------------------------------------|----------------------------------------------------------------------------------------------------|--------------------------|-------|
| 🔵 💽 Uber                                                                 | Smart Access Point                                                                                                    |                                                                                                    |                          | Û     |
| 🔵 Über                                                                   | den Smart Access Point mit den                                                                                            | n Scannen der Welcome App                                                                                                    | )                        | i     |
| 🔵 Aufb                                                                   | au des Panels für ein Einfamilien                                                                                         | haus (ohne Smart Access Po                                                                                                    | pint)                    | Û     |
|                                                                          |                                                                                                    |                                                                                                    |                          |       |
|                                                                          |                                                                                                    |                                                                                                    |                          |       |
|                                                                          |                                                                                                    |                                                                                                    |                          | 6     |
|                                                                          |                                                                                                    |                                                                                                    |                          | •     |
|                                                                          |                                                                                                    |                                                                                                    |                          | Weite |
|                                                                          |                                                                                                    |                                                                                                    |                          | Weite |
|                                                                          |                                                                                                    |                                                                                                    |                          | Weite |
| < Konfia                                                                 | urationsmodus                                                                                                    |                                                                                                    |                          | Weite |
| < Konfiau                                                                | urationsmodus<br>Panel Adressierung                                                                                       |                                                                                                    |                          | Weite |
| <ul> <li>Konfiau</li> <li><sup></sup><sup>+</sup><sup>2</sup></li> </ul> | urationsmodus<br>Panel Adressierung                                                                                       |                                                                                                    |                          | Weite |
| Konfiau<br>#                                                             | urationsmodus<br>Panel Adressierung<br><sup>Adressierung</sup>                                                            |                                                                                                    |                          | Weite |
| < Konfiau<br>ª¦ª                                                         | urationsmodus<br>Panel Adressierung<br>Adressierung<br>Master-Modus<br>Masterbetrieb<br>7                                 | Vetzwerkanschluss des Gebäude                                                                                                    | es <b>8</b> y            | Weite |
| < Konfiau<br>+#                                                          | Panel Adressierung<br>Adressierung<br><sup>Master-Medus</sup><br>Masterbetrieb                                            | V Netzwerkanschluss des Gebäud<br>LAN<br>Privater Netzwerkanschluss<br>WIFI                                                                                                    | <sup>25</sup> 8 ~<br>9 ~ | Weite |
| < Konfiau<br>∳:                                                          | urationsmodus<br>Panel Adressierung<br>Adressierung<br>Master-Modus<br>Masterbetrieb<br>Physikal. Adresse                 | Vetzwerkanschluss des Gebäud<br>Lan<br>Privater Netzwerkanschluss<br>WIFI                                                                                                    | <sup>15</sup> 8 v<br>9 v | Weite |
| < Konfiau<br>⊧#                                                          | Panel Adressierung<br>Adressierung<br>Master-Modus<br>Masterbetrieb<br>Physikal. Adresse                                  | Vetzverkanschluss des Gebäud<br>LAN<br>Privater Netzverkanschluss<br>WIFI<br>Wohnung<br>01                                                                                           | es 8 ~<br>9 ~            | Weite |
| < Konfiau<br>∳:<br>I                                                     | Panel Adressierung<br>Adressierung<br>Master-Modus<br>Masterbetrieb<br>Physikal. Adresse<br>sperren<br>001                | Vetzwerkanschluss des Gebäude<br>LAN<br>Privater Netzwerkanschluss<br>WIFI<br>Wohnung<br>01                                                                                          | <sup>25</sup> 8 v<br>9 v | Weite |
| Konfiau<br>***                                                           | Panel Adressierung<br>Adressierung<br>Master-Modus<br>Masterbetrieb<br>Physikal. Adresse<br>sperren<br>OO1<br>Etage<br>O1 | <ul> <li>Netzwerkanschluss des Gebäudt</li> <li>LAN</li> <li>Privater Netzwerkanschluss</li> <li>WIFI</li> <li>Wohnung</li> <li>O1</li> <li>Greinluten Nummer</li> <li>O1</li> </ul> | es 8 ~<br>9 ~            | Weite |

[10]Geben Sie die physikalische Adresse, z.B. die Blocknummer, die Etagennummer und die Apartmentnummer ein.

- Wenn das Panel auf "Nebenbetrieb" eingestellt ist, müssen Sie die Gerätenummer eingeben.
- Wenn "Konfiguration über Scan-Vorgang der Welcome APP" aktiviert ist, wird die physikalische Adresse dieses Panels über die APP eingestellt.

[11]Tippen Sie auf "Weiter".

[12]Unter "WiFi verbinden" können Sie diese Einstellung sofort vornehmen oder später, indem Sie auf "Weiter" drücken, wenn Ihr WiFi nicht bereit ist. Siehe hierzu siehe Kapitel 8.2.4 "Netzwerkeinstellungen" auf Seite 52.

| 4        | Panel Adressieru                                                                                      | ing   |                                       |             | ×      |
|----------|----------------------------------------------------------------------------------------------------|-------|---------------------------------------|-------------|--------|
|          | Adressierun                                                                                           | g     |                                       |             |        |
|          | Master-Modus<br>Masterbetrie                                                                          | eb ~  | Netzwerkanschluss des Gebäudes<br>LAN | ~           |        |
|          |                                                                                                    |       | Privater Netzwerkanschluss<br>WIFI    | <b>v</b> ., |        |
|          | Physikal. Ad                                                                                          | resse |                                       |             |        |
|          | sperren<br>001                                                                                        | 10    | Wohnung<br>01                         |             |        |
|          | Etage<br><b>01</b>                                                                                    |       | Gremium Nummer<br>01                  | 11          |        |
|          |                                                                                                    |       |                                       | Weiter      |        |
|          |                                                                                                    |       |                                       |             |        |
|          |                                                                                                    |       |                                       |             | Weiter |
|          |                                                                                                    |       |                                       |             | Weiter |
|          |                                                                                                    |       |                                       |             | Weiter |
| ∠ Wifiv  | erbinden                                                                                              |       |                                       |             | Weiter |
| < Wifi v | erbinden                                                                                              |       |                                       |             | Weiter |
| < Wifi v | erbinden                                                                                              |       |                                       |             | Weiter |
| < Wifi v | erbinden                                                                                              |       |                                       |             | Weiter |
| < Wifi v | erbinden                                                                                              |       |                                       |             | Weiter |
| < Wifiv  | erbinden<br>VULAN aktivieren<br>Verfügbare Netzwerke                                                  |       |                                       |             | Weiter |
| < Wifi v | erbinden<br>VULAN aktivieren<br>Verfügbare Netzwerke                                                  |       |                                       |             | Weiter |
| < Wifiv  | erbinden<br>Verfügbare Netzwerke                                                                      |       |                                       |             | Weiter |
| < Wifi v | erbinden<br>WLAN aktivieren<br>Verfügbare Netzwerke<br>(<br>(<br>( )                                  |       |                                       |             | Weiter |
| < Wifiv  | erbinden<br>VulAN aktivieren<br>Verfügbare Netzwerke<br>()<br>()<br>()<br>()                          |       |                                       |             | Weiter |
| < Wifi v | erbinden<br>WLAN aktivieren<br>Verfügbare Netzwerke<br>(<br>(<br>(<br>( )<br>( )<br>( )               |       |                                       |             | Weiter |
| < Wifi v | erbinden<br>WLAN aktivieren<br>Verfügbare Netzwerke<br>(<br>(<br>(<br>( )<br>( )<br>( )<br>( )<br>( ) |       |                                       |             | Weiter |

[13]Unter "Zeit und Datum" können Sie diese Einstellung sofort vornehmen oder später, indem Sie auf "Weiter" drücken. Siehe hierzu siehe Kapitel 8.2.6 "Uhrzeit- und Datumseinstellung" auf Seite 61.

[14]Es gibt 4 Bildschirmansichten, die Sie durch die Benutzung des Panels führen.

[15]Tippen Sie auf "Überspringen", wenn Sie bereits mit dem Panel vertraut sind.

Nun wird das Dashboard angezeigt.

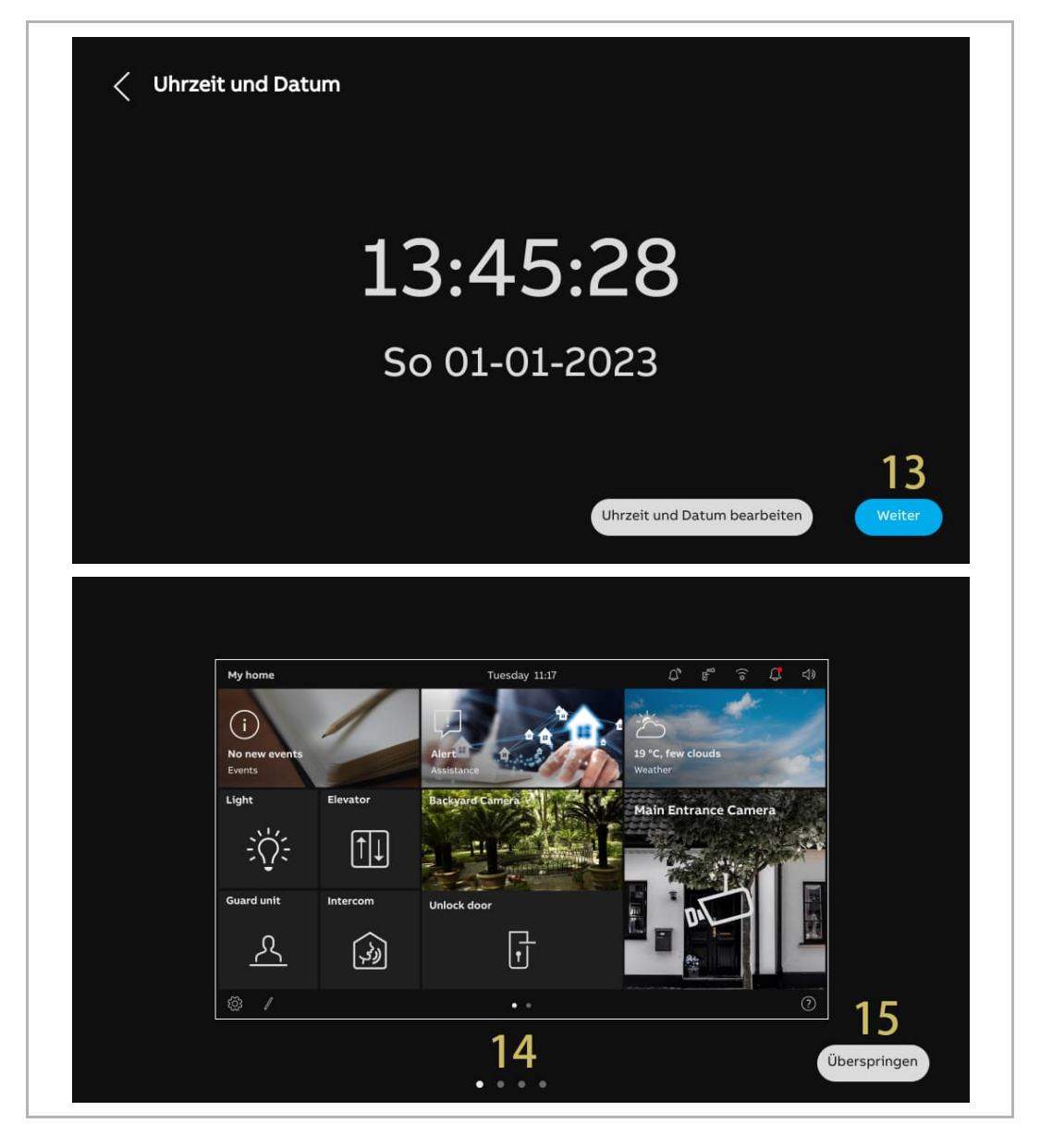

#### 8.1.3 Konfiguration über SmartAP & APP

Gehen Sie folgendermaßen vor:

- [1] Wählen Sie unter "Einrichtungs-Assistent" die Sprache aus der Dropdownliste aus.
- [2] Aktivieren Sie das Kontrollkästchen, um die Lizenzen zu akzeptieren . Oder tippen Sie auf "Zum Lesen anklicken", um die Lizenzdetails anzuzeigen.
- [3] Wählen Sie die Region aus der Dropdownliste aus.
- [4] Tippen Sie auf "Akzeptieren & fortfahren", um die nächste Seite aufzurufen.

| Einrichtungs-Assistent                                     |                                                     |      |
|------------------------------------------------------------|-----------------------------------------------------|------|
| Sprache auswählen<br><sup>Sprache</sup> 2                  | Region auswählen<br>Germany 3                       |      |
| Lizenzvereinbarung akzeptiere OSS-Vereinbarung akzeptieren | n <u>Zum Lesen anklicken</u><br>Zum Lesen anklicken |      |
|                                                            | 4<br>Akzeptieren & fortfah                          | iren |

- [5] Wählen Sie "Über Smart Access Point mit Welcome App" und tippen Sie auf "<sup>i</sup>", um weitere Details anzuzeigen.
- [6] Tippen Sie auf "Weiter".
- [7] Wählen Sie unter "Panel Adressierung" den Betriebsmodus für das Panel aus. Es kann im "Masterbetrieb" oder im "Nebenbetrieb" konfiguriert werden. Innerhalb einer Wohnung kann nur ein Panel in den "Masterbetrieb" versetzt werden.
- [8] Derzeit kann der Gebäudenetzwerk-Port nur als "LAN" konfiguriert werden.
- [9] Wählen Sie den Heimnetzwerk-Port für dieses Panel. Es kann "WiFi" oder "LAN" eingestellt werden.

[10]Tippen Sie auf "Weiter".

| < Konfig                 | urationsmodus                                                                         |                                                                      |                          |             |
|--------------------------|---------------------------------------------------------------------------------------|----------------------------------------------------------------------|--------------------------|-------------|
| O Übe<br>5 o Übe<br>Auft | r Smart Access Point<br>r den Smart Access Point mit<br>pau des Panels für ein Einfam | t dem Scannen der Welcome<br>iilienhaus (ohne Smart Acces            | App<br>is Point)         | 0<br>0<br>0 |
|                          |                                                                                       |                                                                      |                          | 6<br>Weiter |
| < Konfia                 | urationsmodus                                                                         |                                                                      |                          | ~           |
|                          | Adressierung<br>Master-Modus<br>Masterbetrieb                                         | Vetzwerkanschluss des Ge<br>LAN<br>Privater Netzwerkanschlus<br>WIFI | ebăudes <mark>8 v</mark> |             |
|                          |                                                                                       |                                                                      | 10<br>Weiter             | Weiter      |

[11]Unter "WiFi verbinden" können Sie diese Einstellung sofort vornehmen oder später, indem Sie auf "Weiter" drücken, wenn Ihr WiFi nicht bereit ist. Siehe hierzu siehe Kapitel 8.2.4 "Netzwerkeinstellungen" auf Seite 52.

| Vifi verbinden       |        |
|----------------------|--------|
| 💙 WLAN aktivieren    |        |
| Verfügbare Netzwerke | ļ      |
|                      |        |
|                      |        |
|                      |        |
|                      |        |
|                      | 11     |
| Manuell verbinden    | Weiter |

- [12]Tippen Sie unter "Konfiguration über Scan-Vorgang der Welcome APP" auf "App herunterladen", wenn Sie die APP noch nicht heruntergeladen haben.
- [13]Scannen Sie den QR-Code mit Ihrem Mobiltelefon, um die APP herunterzuladen und klicken Sie dann auf "Weiter".

| Konfiguration über den Scanvorgang der Welcome App                                                                                                    |                                           |
|----------------------------------------------------------------------------------------------------|-------------------------------------------|
| Für eine Schnellkonfiguration durch Scannen aktivieren Sie bitte in der Welcome APP u<br>den "Konfigurationsmodus". Ansonsten fahren Sie bitte mit einem Klick auf "Einrichtu | inter "Favoriten"<br>ngs-Assistent" fort. |
|                                                                                                    |                                           |
| IP Touch Lite 7                                                                                                    |                                           |
| Seriennummer: 102807A7F06DB7C(TFR)                                                                                                    |                                           |
| App herunterladen                                                                                                    | inrichtungs-Assistent                     |
| Konfiguration über den Scanvorgang der Welcome App                                                                                                    | ~                                         |
| () App nerunterladen                                                                                                    | niton"                                    |
| de IOS: Android:                                                                                                    | ent" fort.                                |
|                                                                                                    |                                           |
|                                                                                                    |                                           |
| Für eine schnelle Konfiguration durch Scannen aktivieren Sie bitte den<br>"Konfigurationsmodus" unter "Favoriten" in der Welcome APP.                                         |                                           |
| Für eine schnelle Konfiguration durch Scannen aktivieren Sie bitte den<br>"Konfigurationsmodus" unter "Favoriten" in der Welcome APP.                                         |                                           |

- [14]Erstellen Sie eine Gebäudestruktur in der APP. Siehe hierzu siehe Kapitel 8.1.4 "Erstellung einer Gebäudestruktur in der APP" auf Seite 35.
- [15]Verwenden Sie die APP, um den QR-Code auf den jeweiligen Panels zu scannen. Siehe hierzu siehe Kapitel 8.1.5 "Scannen des QR-Codes auf dem Panel" auf Seite 39.
- [16]Importieren Sie die Gebäudestruktur aus der APP in SmartAP. Siehe hierzu siehe Kapitel 8.1.6 "Importieren der Gebäudestruktur aus der APP in SmartAP" auf Seite 41.

Immer wenn einer der Schritte 14 bis 16 abgeschlossen ist, gehen Sie weiter zum nächsten Schritt.

Nach dem Import der Gebäudestruktur konfiguriert SmartAP die physikalische Adresse für die betreffenden Panels und weist gleichzeitig die Signaturen zu.

| < | Konfiguration über den Scanvorgang der Welcome App                                                                                                    |
|---|----------------------------------------------------------------------------------------------------|
|   | Für eine Schnellkonfiguration durch Scannen aktivieren Sie bitte in der Welcome APP unter "Favoriten"<br>den "Konfigurationsmodus". Ansonsten fahren Sie bitte mit einem Klick auf "Einrichtungs-Assistent" fort. |
|   | <b>15</b>                                                                                                    |
|   | IP Touch Lite 7                                                                                                    |
|   | Seriennummer: 102807A7F06DB7C(TFR)                                                                                                    |
|   |                                                                                                    |
|   | App herunterladen     P Einrichtungs-Assistent                                                                                                    |

[17]Unter "Zeit und Datum" können Sie diese Einstellung sofort vornehmen oder später, indem Sie auf "Weiter" drücken. Siehe hierzu siehe Kapitel 8.2.6 "Uhrzeit- und Datumseinstellung" auf Seite 61.

[18]Es gibt 4 Bildschirmansichten, die Sie durch die Benutzung des Panels führen.

[19]Tippen Sie auf "Überspringen", wenn Sie bereits mit dem Panel vertraut sind.

Nun wird das Dashboard angezeigt.

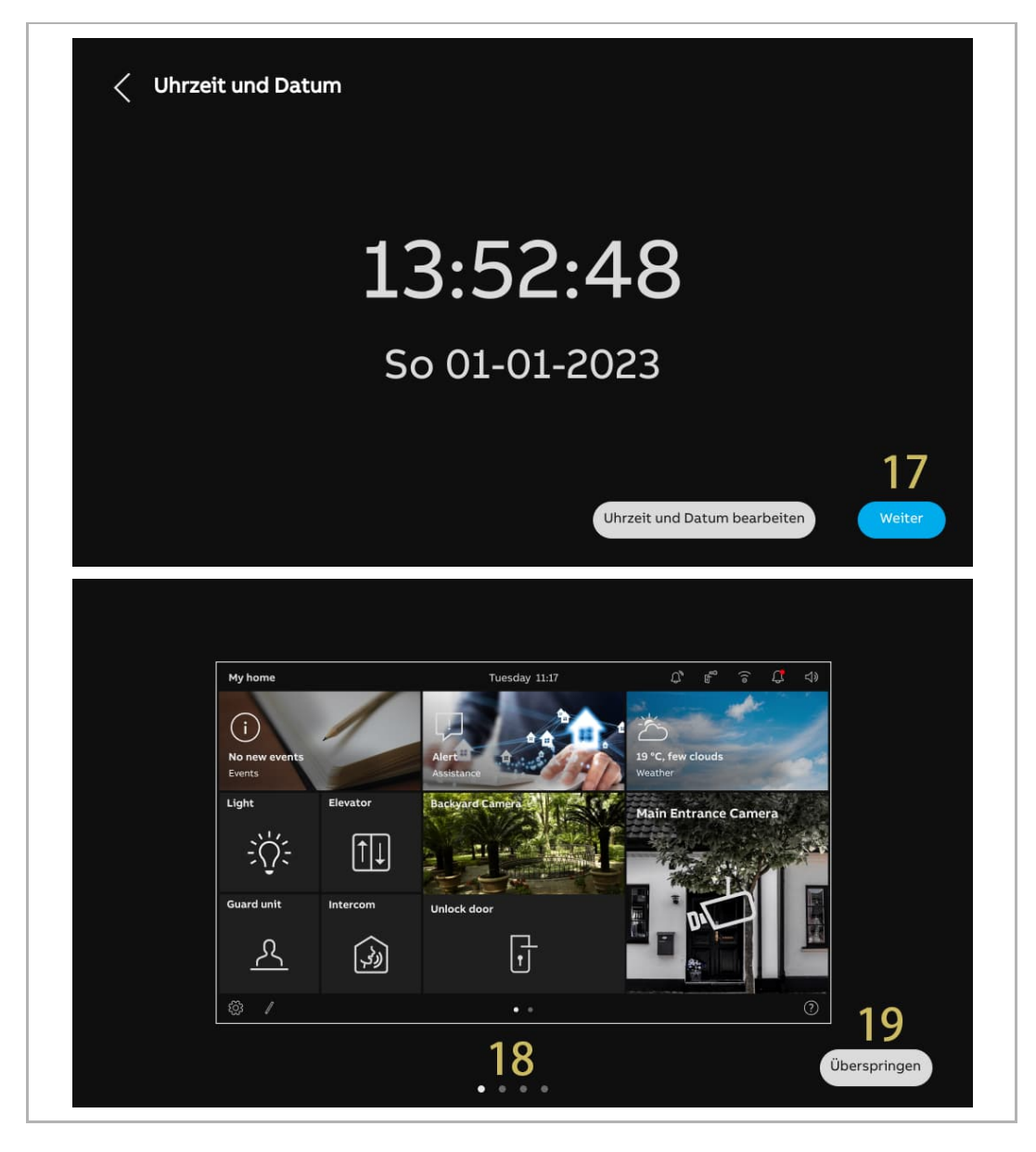

#### 8.1.4 Erstellung einer Gebäudestruktur in der APP

Gehen Sie folgendermaßen vor:

- [1] Tippen Sie auf der Startseite der APP auf ".
- [2] Tippen Sie auf "Konfigurationsmodus".
- [3] Tippen Sie auf "OK", um den Konfigurationsmodus aufzurufen.

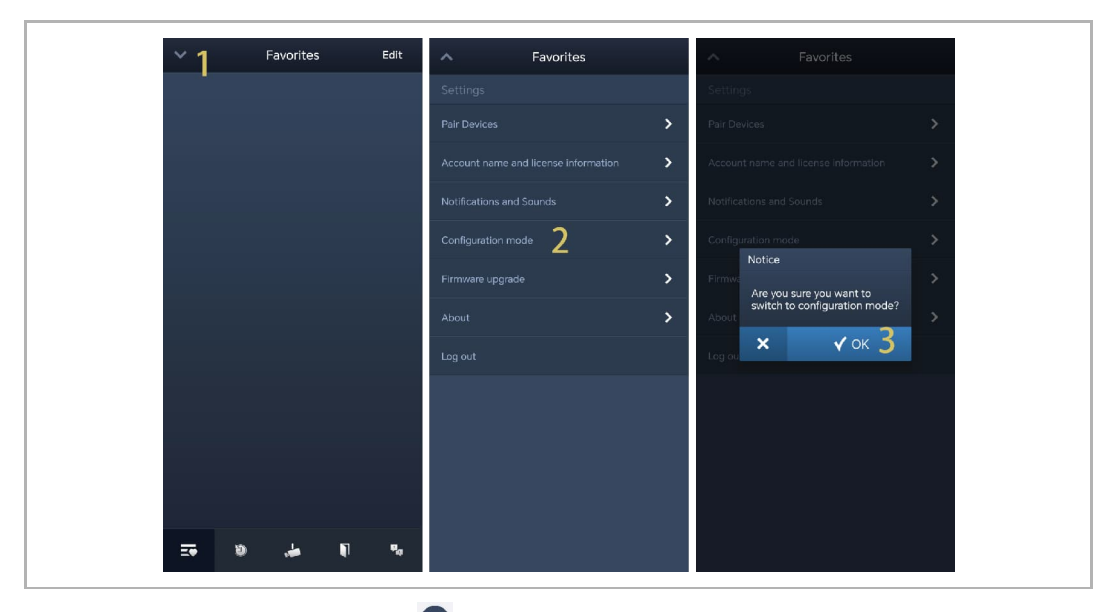

- [4] Tippen Sie unter "Projekte" auf 🕒.
- [5] Geben Sie unter "Projekt hinzufügen" den Projektnamen ein.
- [6] Wählen Sie den Gebäudetyp entsprechend der Systemtopologie. Es kann "Gebäude" oder "Einfamilienhaus" eingestellt werden.
- [7] Tippen Sie auf "Hinzufügen", um ein neues Projekt anzulegen.
- [8] Tippen Sie auf das gewünschte Projekt.

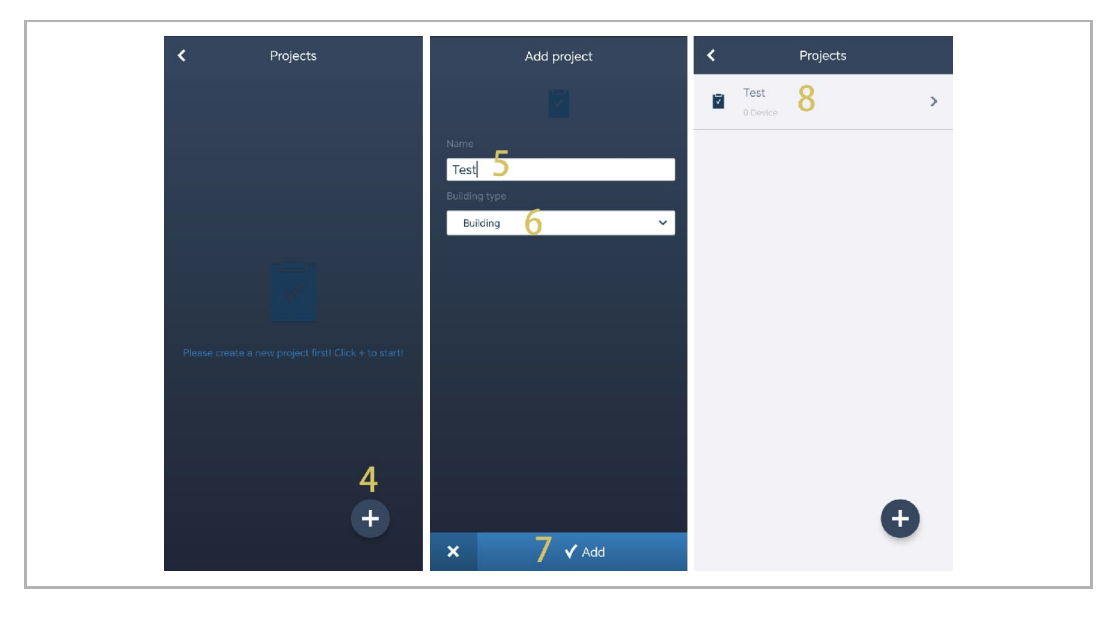

[9] Tippen Sie auf der Projektseite auf "•

[10]Geben Sie unter "Gebäude hinzufügen" den Gebäudenamen ein.

[11]Geben Sie die Gebäudenummer ein.

[12]Tippen Sie auf "Hinzufügen", um ein neues Gebäude anzulegen.

Wiederholen Sie die Schritte 9 bis 12, um mehrere Gebäude anzulegen.

[13]Tippen Sie auf das gewünschte Gebäude.

| К Т                  | est                 | <                  | Add building | <                               | Test        |
|----------------------|---------------------|--------------------|--------------|---------------------------------|-------------|
| Building structure   | Direct scan         |                    |              | Building structure              | Direct scan |
|                      |                     | Name<br>Building A | 10           | 01 Building A<br>0 Floor 0 Room | 13 >        |
|                      |                     | Building no.       | 1000         |                                 |             |
|                      |                     | 1                  | 11           |                                 |             |
|                      |                     |                    |              |                                 |             |
|                      |                     |                    |              |                                 |             |
|                      |                     |                    |              |                                 |             |
| Please tap on "+" to | add a new building. |                    |              |                                 |             |
|                      |                     |                    |              |                                 |             |
|                      | 9                   |                    |              |                                 |             |
|                      | ÷                   |                    |              |                                 | Đ           |
|                      |                     | ×                  | 12 🗸 Add     |                                 | -           |
[14]Tippen Sie auf der Gebäudeseite auf "•

[15]Wählen Sie unter "Etage hinzufügen" den Etagennamen aus der Drop-Down-Liste aus. Möglich sind die Einstellungen "Etage" oder "Erdgeschoss".

[16]Tippen Sie auf "Hinzufügen", um eine neue Etage anzulegen.

Wiederholen Sie die Schritte 15 bis 16, um mehrere Etagen für das betreffende Gebäude anzulegen.

[17]Tippen Sie auf die gewünschte Etage.

| Suilding A                            | Add a floor        | < | Building A          |   |
|---------------------------------------|--------------------|---|---------------------|---|
|                                       | 2                  |   |                     |   |
|                                       | Name<br>Floor 15 v |   |                     |   |
|                                       |                    |   | 6.Floor             | > |
|                                       |                    |   | 5.Floor             | > |
| ~                                     |                    |   | 4.Floor             | > |
| - <b>-</b>                            |                    |   | 3.Floor             | > |
| Please tap on "+" to add a new floor. |                    |   | 2.Floor             | > |
|                                       |                    |   | 1.Floor <b>17</b> : | > |
| 14                                    |                    |   |                     |   |
| Đ                                     |                    |   | Đ                   |   |
| -                                     | × 16√ Add          |   | -                   |   |

[18]Tippen Sie auf der Etagenseite auf "🛨", um einen Raum hinzuzufügen.

[19]Geben Sie den Alias für den gewünschten Raum ein.

[20]Tippen Sie auf "Hinzufügen", um einen neuen Raum anzulegen.

[21]Wischen Sie auf der Etagenseite einen Raumnamen nach rechts.

[22]Tippen Sie auf ", um mehrere Räume gesammelt anzulegen.

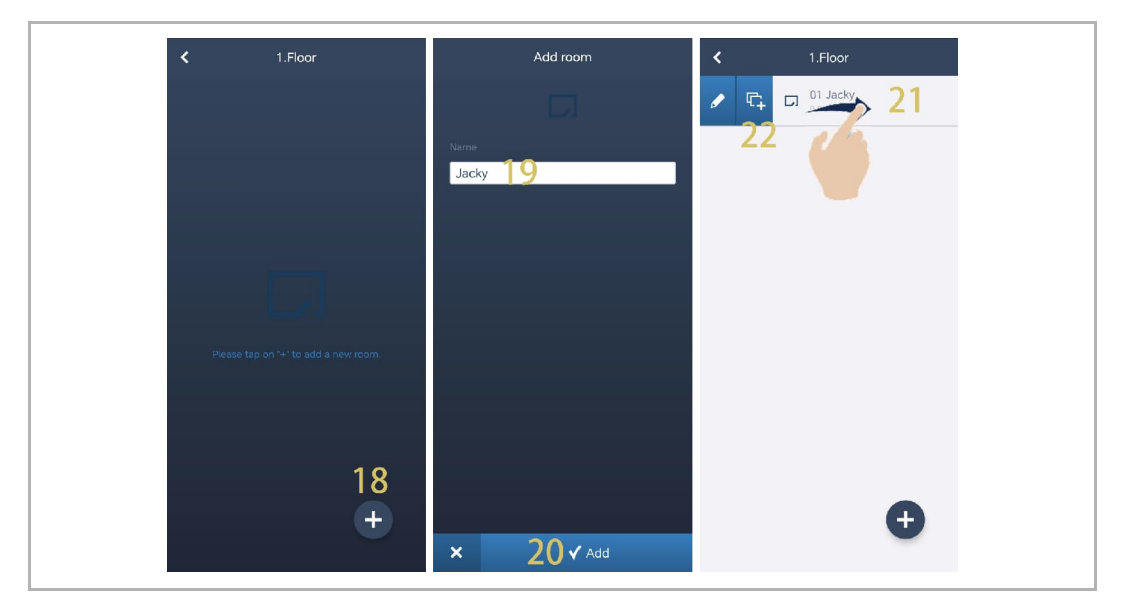

Inbetriebnahme

[23]Geben Sie die Anzahl der Duplikate ein.

[24]Tippen Sie auf "Duplizieren".

[25]Geben Sie den Alias für jeden Raum sofort oder zu einem späteren Zeitpunkt ein.

[26]Tippen Sie auf "Duplizieren".

[27]Wischen Sie auf der Etagenseite den gewünschten Raumnamen nach rechts.

[28]Tippen Sie auf "Z", um den Alias für den gewünschten Raum festzulegen.

| Duplicate Jacky  | Duplicate Jacky  | < 1.Floor                               |
|------------------|------------------|-----------------------------------------|
|                  | Name             | D 01 Jacky >                            |
| Number           | Jacky_1          | ✓ □ □ □ □ □ □ □ □ □ □ □ □ □ □ □ □ □ □ □ |
| - a <b>23</b> -  | Jacky_2 25       | 28<br>03. lacky 2                       |
|                  | Jacky_3          | Device                                  |
|                  |                  | D 04 Jacky_3                            |
|                  |                  |                                         |
|                  |                  |                                         |
|                  |                  |                                         |
|                  |                  |                                         |
|                  |                  |                                         |
|                  |                  | •                                       |
| × 24 ✓ Duplicate | × 26 ✓ Duplicate |                                         |

# 8.1.5 Scannen des QR-Codes auf dem Panel

- [1] Tippen Sie auf der Etagenseite auf den gewünschten Raum.
- [2] Tippen Sie auf der Raumseite auf "•
- [3] Scannen Sie unter "Gerät hinzufügen" den auf dem Panel angezeigten QR-Code.

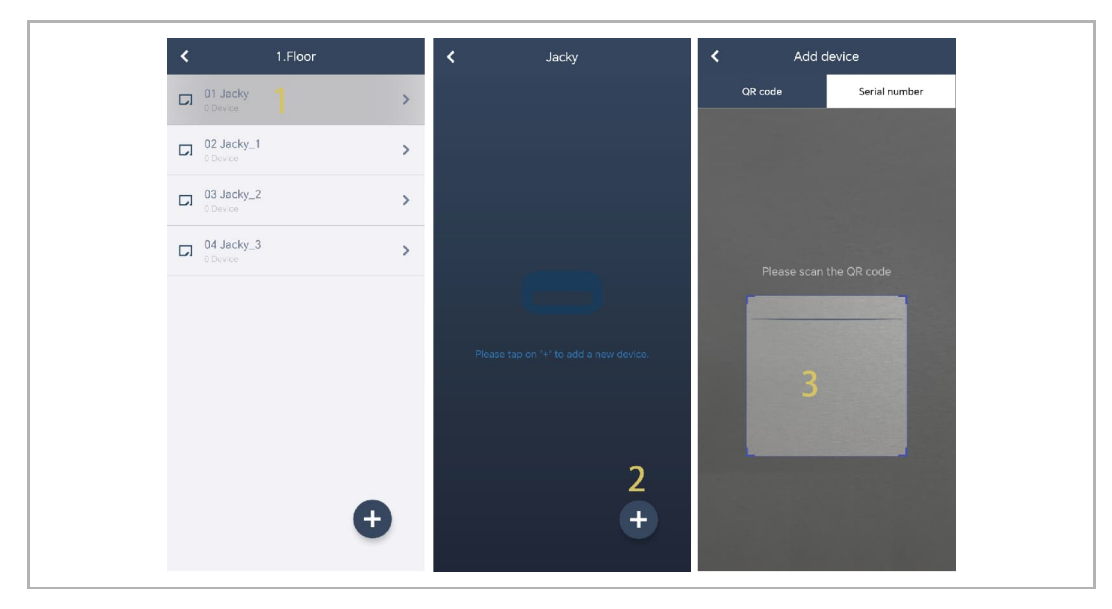

- [4] Unter "Gerät" wird die Seriennummer des Geräts angezeigt.
- [5] Prüfen Sie den Standort.
- [6] Prüfen Sie den Gerätetyp.
- [7] Tippen Sie auf "Hinzufügen", um ein neues Gerät hinzuzufügen.
- [8] Wenn der Vorgang erfolgreich war, wird das Ergebnis auf dem Bildschirm angezeigt.

Wiederholen Sie die Schritte 1 bis 7, um mehrere Gebäude hinzuzufügen.

| Device                        | < Jacky                             |
|-------------------------------|-------------------------------------|
|                               | Indoor Station 1<br>102807A7F06DB7C |
| Serial number:102807A7F06DB7C |                                     |
| Device ID<br>1 4              |                                     |
| Building 01 Building A 5 ~    |                                     |
| Floor 1.Floor                 |                                     |
| 01 Jacky C                    |                                     |
| Device Type Indoor Station    |                                     |
|                               | •                                   |
| × 7 √ Add                     | v                                   |

# 8.1.6 Importieren der Gebäudestruktur aus der APP in SmartAP

- SmartAP kann das in der App angelegte Gebäude importieren.
- Sie können entweder ein Gebäude oder mehrere Gebäude auf einmal importieren.

#### Vorbedingung

- APP und SmartAP müssen sich im selben Netzwerk befinden.
- Die Gebäudestruktur muss in der App angelegt worden sein.

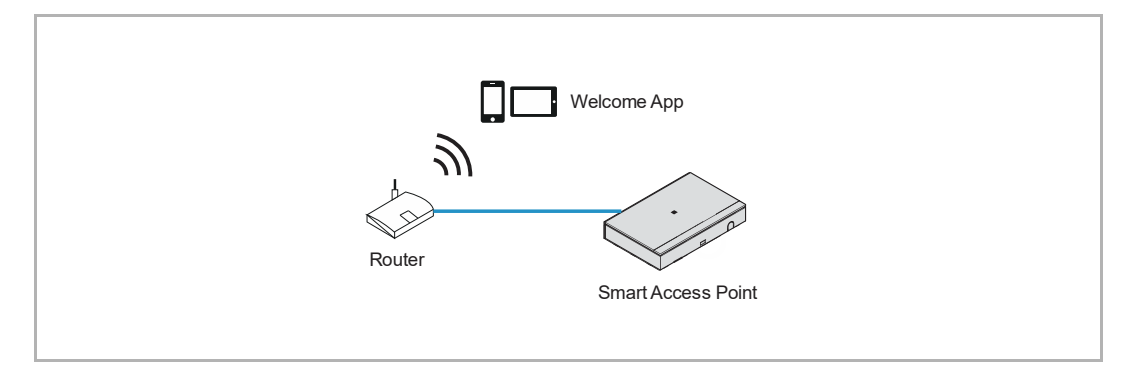

# Import-Regel

Die Gebäudestruktur wird nach folgenden Regeln überschrieben:

- A, B, C, D, E, F steht für die Gebäudenummer.
- B und B+ haben die gleiche Gebäudenummer.
- + bedeutet, dass die Gebäudestruktur geändert wurde.

| Арр     | SmartAP vorher | SmartAP nachher  |
|---------|----------------|------------------|
| B+      | A, B, C        | A, B+, C         |
| B+, C+  | A, B, C        | A, B+, C+        |
| D, E, F | A, B, C        | A, B, C, D, E, F |

#### Importvorgang

Gehen Sie folgendermaßen vor:

- [1] Klicken Sie auf der Startseite von SmartAP auf " .

| ✓ 20 F≥ sc                                                              | is 🕦 📘 🕇                                                                                          |                                     | HAUPTMENÜ                                                               |                                       |                          |                                                                                                    |
|-------------------------------------------------------------------------|---------------------------------------------------------------------------------------------------|-------------------------------------|-------------------------------------------------------------------------|---------------------------------------|--------------------------|----------------------------------------------------------------------------------------------------|
| GEBÄJDESTRUKTUR                                                         | UTRITTSKONTROLLE                                                                                  | ORMATION                            | APP, um die Gebäudest                                                   | ruktur zu importieren                 |                          |                                                                                                    |
| Gebäudestruktur<br>erstellen durch Anlegen<br>von Etagen und<br>Räumen. | Konfigurieren der Geräte<br>des<br>Zutrittskontrollsystems<br>z.B. Zylinder, Repeater,<br>Gateway | Geräte platzieren und<br>verbinden. | Benutzer hinzufügen<br>und bearbeiten.<br>Benutzergruppen<br>erstellen. | Aktionen erstellen und<br>bearbeiten. | Zeitsteuerung erstellen. | Konfiguration der Geräte<br>des Türkommunikations-<br>systems, z.B.<br>Innenstation,<br>Au/3enstation. |

[3] Wischen Sie unter "Projekte" in der APP den gewünschten Projektnamen nach rechts.

- [4] Tippen Sie auf "
- [5] Tippen Sie auf das gewünschte SmartAP in der Liste.
- [6] Geben Sie den Benutzernamen und das Passwort für SmartAP ein.
- [7] Tippen Sie auf "OK".
- [8] "Upload erfolgreich" wird angezeigt, wenn der Vorgang erfolgreich war. Tippen Sie auf "OK".

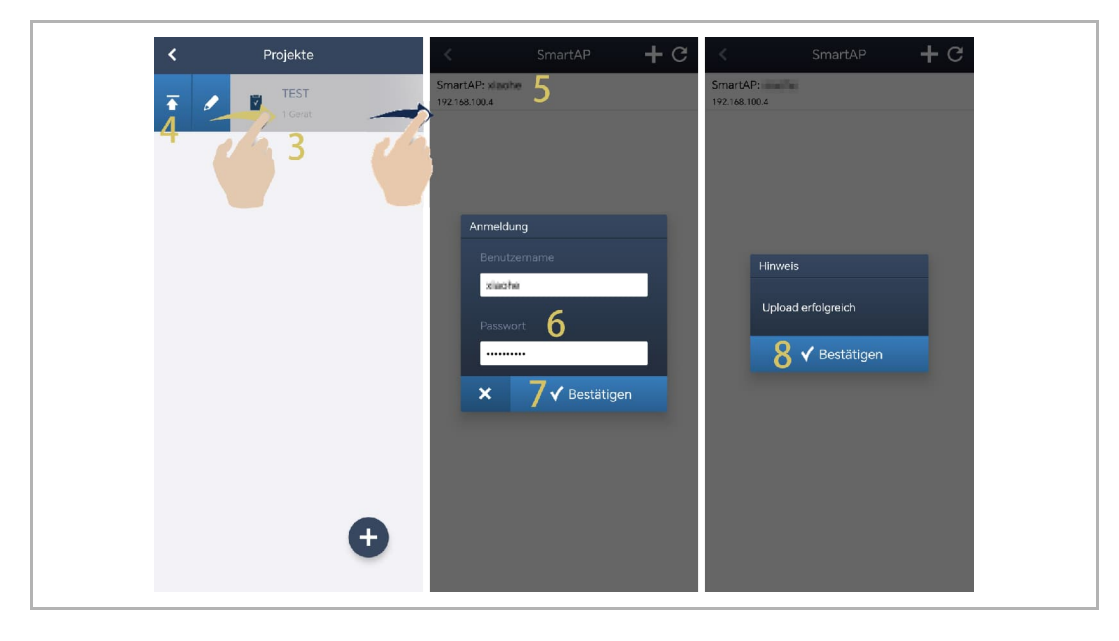

[9] Auf der Startseite von SmartAP wird der Projektname angezeigt.

[10]Klicken Sie auf " $\sqrt{}$ ".

[11]Klicken Sie auf "Bestätigen".

[12]Das Importergebnis wird angezeigt.

[13]Klicken Sie auf "v", um den Importvorgang abzuschließen.

| ✓ 338 F≥ 50                                                             | os 👰 🚶                                                                                            |                                  | HAUPTMENÜ                                                               |                                       |                          |                                                                                                    |
|-------------------------------------------------------------------------|---------------------------------------------------------------------------------------------------|----------------------------------|-------------------------------------------------------------------------|---------------------------------------|--------------------------|----------------------------------------------------------------------------------------------------|
| GEBÄUDESTRUKTUR                                                         |                                                                                                   | GEBÄUDESTRUKTUR IM<br>Projektnam | PORTIEREN<br>10: TEST                                                   | 9                                     |                          | TORKOMMUNIKATION                                                                                      |
| Gebäudestruktur<br>erstellen durch Anlegen<br>von Etagen und<br>Räumen. | Konfigurieren der Geräte<br>des<br>Zutrittskontrollsystems<br>z.B. Zylinder, Repeater,<br>Gateway | Ceräte platzieren und verbinden. | Benutzer hinzufügen<br>und bearbeiten.<br>Benutzergruppen<br>erstellen. | Aktionen erstellen und<br>bearbeiten. | Zeitsteuerung erstellen. | Konfiguration der Geräte<br>des Türkommunikations-<br>systems, z.B.<br>Innenstation,<br>Außenstation. |

# 8.2 Systemeinstellungen

# 8.2.1 Aufrufen der "Einstellungen"

Tippen Sie auf dem Dashboard auf "😳", um die Einstellungen aufzurufen.

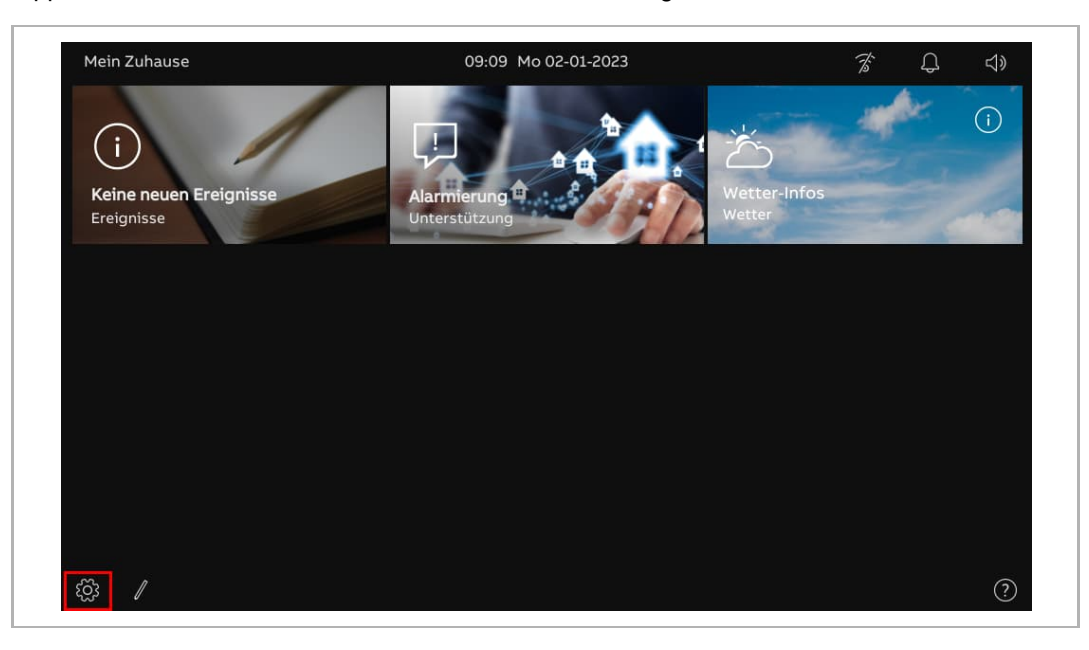

# 8.2.2 Displayeinstellungen

1. Aufrufen der "Display"-Seite

Tippen Sie unter "Einstellungen" auf "Display".

| 🗙 Einstellungen                   | 09:09 Mo 02-01-2023                  | Ť | Ļ | d» |
|-----------------------------------|--------------------------------------|---|---|----|
|                                   | EINSTELLUNGEN BILDSCHIRMSCHONER      |   |   |    |
| ්) Ton                            | 🧑 Display-Reinigungsmodus aktivieren |   |   |    |
| 🙃 Netzwerkanschlüsse              | Helligkeit                           |   |   |    |
| ං <sub>ញ</sub> Zeit und Datum     |                                      |   |   |    |
| ≪⊙ Zutrittsmanagement             |                                      |   |   |    |
| ႔ Benutzereinstellungen           | Anzeigemodus                         |   |   |    |
| 🕁 Videoüberwachung                | Dunkles Thema                        |   |   |    |
| 0, Liste Sprechanlage             | _                                    |   |   |    |
| Programmierbare Taste             |                                      |   |   |    |
| နိုင္တဲ့ Erweiterte Einstellungen | _                                    |   |   |    |
| C Software-Update                 |                                      |   |   |    |

2. Helligkeit einstellen

- [1] Tippen Sie unter "Display" auf "Einstellungen".
- [2] Gehen Sie zum Abschnitt "Helligkeit" und stellen Sie die Helligkeit mit dem Scroll-Balken ein.

| 🗙 Einstellungen                | 09:09 Mo 02-01-2023                |          | Ť | Ļ | ¢ |
|--------------------------------|------------------------------------|----------|---|---|---|
| Display                        | EINSTELLUNGEN BILDSCHIRMSCHONER    |          |   |   |   |
| ද්)) Ton                       | Display-Reinigungsmodus aktivieren | <u> </u> |   |   |   |
| 🛜 Netzwerkanschlüsse           | _ 2 Helligkeit                     |          |   |   |   |
| ම <sub>ញ</sub> Zeit und Datum  | ·ċ·                                | - 🕁      |   |   |   |
| ⇔ Zutrittsmanagement           |                                    |          |   |   |   |
| റ്റ് Benutzereinstellungen     | Anzeigemodus<br>Earthbara          |          |   |   |   |
| 🕁 Videoüberwachung             | Dunkles Thema                      |          |   |   |   |
| U Liste Sprechanlage           |                                    |          |   |   |   |
| Programmierbare Taste          | _                                  |          |   |   |   |
| ႏြို့ Erweiterte Einstellungen | _                                  |          |   |   |   |
| C) Software-Update             |                                    |          |   |   |   |

3. Konfigurieren des "Anzeigemodus"

Gehen Sie folgendermaßen vor:

- [1] Tippen Sie unter "Display" auf "Einstellungen".
- [2] Wählen Sie im Abschnitt "Anzeigemodus" den Anzeigemodus aus der Dropdownliste aus. Möglich sind die Einstellungen "Dunkles Thema" (Standard) oder "Helles Thema".

| X Einstellungen                 | 09:09 Mo 02-01-2023                | Ť | Ą | ⊲≫ |
|---------------------------------|------------------------------------|---|---|----|
| Oisplay                         | EINSTELLUNGEN BILDSCHIRMSCHONER    |   |   |    |
| <b>⊲</b> )) Ton                 | Display-Reinigungsmodus aktivieren |   |   |    |
| 🛜 Netzwerkanschlüsse            | Helligkeit                         |   |   |    |
| ව <sub>ញ</sub> Zeit und Datum   |                                    | · |   |    |
|                                 |                                    |   |   |    |
| $\Lambda$ Benutzereinstellungen | Anzeigemodus                       |   |   |    |
| 。                               | Dunkles Thema                      |   |   |    |
| 0 Liste Sprechanlage            |                                    |   |   |    |
| Programmierbare Taste           |                                    |   |   |    |
| က္သိ Erweiterte Einstellungen   |                                    |   |   |    |
| C) Software-Update              |                                    |   |   |    |

Wenn der Anzeigemodus "Helles Thema" eingestellt ist, wird die Benutzeroberfläche wie folgt angezeigt:

| imes Einstellungen             | 09:09 Mo 02-01-2023                |    | F | Q |  |
|--------------------------------|------------------------------------|----|---|---|--|
| O Display                      | EINSTELLUNGEN BILDSCHIRMSCHONER    |    |   |   |  |
| <b>ქ</b> )) Ton                | Display-Reinigungsmodus aktivieren |    |   |   |  |
| S Netzwerkanschlüsse           | Helligkeit                         |    |   |   |  |
| © <sub>Ⅲ</sub> Zeit und Datum  |                                    | ÷. |   |   |  |
|                                | _                                  |    |   |   |  |
| ႙ Benutzereinstellungen        | Anzeigemodus                       |    |   |   |  |
| 🕁 Videoüberwachung             | Helles Thema 🗸                     |    |   |   |  |
| 0 Liste Sprechanlage           | _                                  |    |   |   |  |
| Programmierbare Taste          | _                                  |    |   |   |  |
| {တ္တိ Erweiterte Einstellungen | _                                  |    |   |   |  |
| C Software-Update              |                                    |    |   |   |  |

4. Bildschirmschoner konfigurieren

- [1] Tippen Sie unter "Display" auf "Bildschirmschoner".
- [2] Gehen Sie zum Abschnitt "Bildschirmschonermodus" und wählen Sie den Bildschirmschonermodus aus der Dropdownliste aus. Möglich sind die Einstellungen "Voreingestellte Bilder", "Uhr" (Standard) oder "Wetter aus dem Internet".
- Wenn "Voreingestellte Bilder" ausgewählt wird, werden drei voreingestellte Bilder entsprechend dem "Bilderanzeige-Intervall" (Standard: 10 Sekunden) in einer Endlosschleife gespielt.
- Wenn "Uhr" ausgewählt wird, zeigt eine Uhr die aktuelle Uhrzeit an einem zufälligen Standort an.
- Wenn "Wetter aus dem Internet" ausgewählt wird, werden Wetterinformationen an einem zufälligen Standort angezeigt. Diese Option ist nur dann verfügbar, wenn die Wetterdaten normal angezeigt werden können.
- [3] Gehen Sie zum Abschnitt "Bildschirmschoner starten nach", um die Startzeit einzustellen (Standard: 20 Sekunden). Der Bildschirmschoner startet, wenn während der eingestellten Zeit kein Vorgang ausgeführt wird.
- [4] Gehen Sie zum Abschnitt "Display ausschalten nach", um die Ausschaltzeit des Bildschirms einzustellen (Standard: 2 Minuten). Der Bildschirm des Panels wird ausgeschaltet, wenn während der eingestellten Zeit kein Vorgang ausgeführt wird.

| imes Einstellungen            | 09:10 Mo 02-01-2023                    | <i>⋧</i> ᠿ ⊲» |
|-------------------------------|----------------------------------------|---------------|
| Oisplay                       | einstellungen <b>bildschirmschoner</b> |               |
| <b>ქ</b> у) Ton               | Bildschirmschonermodus 2               |               |
| 🛜 Netzwerkanschlüsse          | Bildschirmschaner<br>Uhr               |               |
| ම <sub>ා</sub> Zeit und Datum | Bilderanzeige-Intervall                |               |
| <i>⇔</i> Zutrittsmanagement   | 10 Sekunden                            |               |
| ्र Benutzereinstellungen      | Bildschirmschoner ein nach 3           |               |
| 🕁 Videoüberwachung            | Verzögerung in Sekunden 20 Sekunden    |               |
| Q Liste Sprechanlage          |                                        |               |
| Programmierbare Taste         | Display ausschalten nach 4             |               |
| ည် Erweiterte Einstellungen   | 2 mín                                  |               |
| C) Software-Update            |                                        |               |

# 8.2.3 Toneinstellungen

1. Aufrufen der "Ton"-Seite

Tippen Sie unter "Einstellungen" auf "Ton".

| imes Einstellungen            | 09:12 Mo 02-01-2023       |                            | Ť    | Ļ  | \$ |
|-------------------------------|---------------------------|----------------------------|------|----|----|
|                               | [                         |                            |      |    |    |
| ქ)) Ton                       | Lautstärke Klingelton     | 80%                        |      |    |    |
| 💮 Netzwerkanschlüsse          | ⊲, ———                    | •                          | - ⊲» |    |    |
| ංක Zeit und Datum             | Außenstation              | Türklingelton              |      |    |    |
| 🖘 Zutrittsmanagement          | Klingelton 1              | Klingelton<br>Klingelton 2 |      | ~  |    |
| ्र Benutzereinstellungen      | Intercom                  | Guard Unit                 |      |    |    |
| 。台 Videoüberwachung           | Klingelton Klingelton 3   | Klingelton<br>Klingelton 4 |      | ×. |    |
| 0, Liste Sprechanlage         | 💙 Wiederholung Klingelton |                            |      |    |    |
| Programmierbare Taste         |                           |                            |      |    |    |
| တ္သိ Erweiterte Einstellungen | Klickton                  |                            |      |    |    |
|                               |                           |                            |      |    |    |

2. Einstellung der Lautstärke des Klingeltons

Gehen Sie folgendermaßen vor:

[1] Gehen Sie unter "Ton" zum Abschnitt "Lautstärke Klingelton" und stellen Sie die Klingeltonlautstärke mit dem Scroll-Balken ein.

| imes Einstellungen                  | 09:12 Mo 02-01-2023        |               | F    | Ĵ | d) |
|-------------------------------------|----------------------------|---------------|------|---|----|
| O Display                           |                            |               |      |   |    |
| d)) Ton                             | Lautstärke Klingelton      | 80%           |      |   |    |
| ᅙ Netzwerkanschlüsse                | _ <b>_</b> ⊲,              |               | - ⊲» |   |    |
| එ <sub>ল</sub> Zeit und Datum       | Außenstation               | Türklingelton |      |   |    |
| 🖘 Zutrittsmanagement                | Klingelton<br>Klingelton 1 | Klingelton    |      | ~ |    |
| $\mathcal{R}$ Benutzereinstellungen | Intercom                   | Guard Unit    |      |   |    |
| 🕁 Videoüberwachung                  | Klingelton<br>Klingelton 3 | Klingelton    |      | Ň |    |
| 0 Liste Sprechanlage                | Wiederholung Klingelton    |               |      |   |    |
| Programmierbare Taste               |                            |               |      |   |    |
| ႏြို့ Erweiterte Einstellungen      | Klickton                   |               |      |   |    |
| C Software-Update                   |                            |               |      |   |    |

3. Konfigurieren der Klingeltonwiederholung

- [1] Aktivieren/deaktivieren Sie das Kontrollkästchen unter "Ton", um die Funktion zu aktivieren/deaktivieren.
- Aktivieren (Standard) = Klingeltonwiederholung innerhalb von 30 Sekunden
- Deaktivieren = klingelt nur einmal

| imes Einstellungen             | 09:12 Mo 02-01-2023           |                                                      | Ť   | Û    | <b>⊲</b> » |
|--------------------------------|-------------------------------|------------------------------------------------------|-----|------|------------|
| Oisplay                        |                               |                                                      |     |      |            |
| ද්ා Ton                        | Lautstärke Klingelton         | 80%                                                  | -15 |      |            |
| ᅙ Netzwerkanschlüsse           | - S,                          |                                                      | ų»  |      |            |
| ම <sub>ස</sub> Zeit und Datum  | Außenstation                  | Türklingeltor                                        |     |      |            |
| 📼 Zutrittsmanagement           | Klingelton<br>Klingelton 1    | <ul> <li>Klingelton</li> <li>Klingelton 2</li> </ul> |     | ~    |            |
| ႙ Benutzereinstellungen        | Intercom                      | Guard Unit                                           |     |      |            |
| 🕁 Videoüberwachung             | Klingelton<br>Klingelton 3    | Klingelton                                           |     | ,×., |            |
| 0 Liste Sprechanlage           | _ 1 🗸 Wiederholung Klingelton |                                                      |     |      |            |
| Programmierbare Taste          |                               |                                                      |     |      |            |
| ည္သို Erweiterte Einstellungen | Klickton                      |                                                      |     |      |            |
| 🔿 Software-Update              |                               |                                                      |     |      |            |

4. Erkennen rufender Geräte anhand des Klingeltons

Gehen Sie folgendermaßen vor:

[1] Wählen Sie unter "Ton" den Klingelton (4 voreingestellte Klingeltöne) aus der Dropdownliste aus. Das Panel spielt den gewünschten Klingelton während eines eingehenden Rufs ab, um den Gerätetyp anzuzeigen.

| X Einstellungen                     | 09:12 Mo 02-01-2023        |                            | Ť     | Ĵ      | d) |
|-------------------------------------|----------------------------|----------------------------|-------|--------|----|
| ● Display                           |                            |                            |       |        |    |
| ද්)) Ton                            | Lautstärke Klingelton      | 80%                        |       |        |    |
| 🕤 Netzwerkanschlüsse                | - <\                       |                            | - <\» |        |    |
| © <sub>∭</sub> Zeit und Datum       | Außenstation               | Türklingelton              |       |        |    |
| ≂⊙ Zutrittsmanagement               | Kiingelton Kiingelton 1    | Klingelton<br>Klingelton 2 |       | ~      |    |
| $\mathcal{R}$ Benutzereinstellungen | Intercom                   | Guard Unit                 |       |        |    |
| 🕁 Videoüberwachung                  | Klingelton<br>Klingelton 3 | Klingelton<br>Klingelton 4 |       | $\sim$ |    |
| 0, Liste Sprechanlage               | _ Wiederholung Klingelton  |                            |       |        |    |
| Programmierbare Taste               |                            |                            |       |        |    |
| ည္သိ Erweiterte Einstellungen       | Klickton                   |                            |       |        |    |
| C) Software-Update                  |                            |                            |       |        |    |

5. Konfigurieren des "Klicktons"

- [1] Aktivieren/deaktivieren Sie das Kontrollkästchen unter "Ton" im Abschnitt "Klickton", um die Funktion zu aktivieren/deaktivieren.
- Aktivieren (Standard) = Tonausgabe beim Berühren des Bildschirms.
- Deaktivieren = Ton beim Berühren des Bildschirms ist stummgeschaltet.

| imes Einstellungen          | 09:12 Mo 02-01-2023     |                            | Ť    | Ĵ   | <b>弌</b> 》 |
|-----------------------------|-------------------------|----------------------------|------|-----|------------|
| Oisplay                     |                         |                            |      |     |            |
| ්)) Ton                     | Lautstärke Klingelton   | 80%                        |      |     |            |
| ᅙ Netzwerkanschlüsse        | - در» –                 |                            | - <> |     |            |
| ංක Zeit und Datum           | Außenstation            | Türklingelton              |      |     |            |
| ⇔ Zutrittsmanagement        | Klingelton 1            | Klingelton<br>Klingelton 2 |      | ~   |            |
| റ്റ് Benutzereinstellungen  | Intercom                | Guard Unit                 |      |     |            |
| 🕁 Videoüberwachung          | Klingelton 3            | Klingelton<br>Klingelton 4 |      | ,×, |            |
| 0, Liste Sprechanlage       | Viederholung Klingelton |                            |      |     |            |
| Programmierbare Taste       |                         |                            |      |     |            |
| ည် Erweiterte Einstellungen | Klickton                |                            |      |     |            |
| 了 Software-Update           |                         |                            |      |     |            |

# 8.2.4 Netzwerkeinstellungen

1. Aufrufen der Seite "Netzwerkanschlüsse"

Tippen Sie unter "Einstellungen" auf "Netzwerkanschlüsse".

| imes Einstellungen             | 09:14 Mo 02-01-2023                     | Ť | Ĵ | d» |
|--------------------------------|-----------------------------------------|---|---|----|
| Oisplay                        | NETZWERK WELCOME APP MYBUILDINGS-PORTAL |   |   |    |
| Ton                            | Heimanschluss<br>WIFI VLAN aktivieren   |   |   |    |
| 🕤 Netzwerkanschlüsse           |                                         |   |   |    |
| ව <sub>ញ</sub> Zeit und Datum  | Manuell verbinden                       |   |   |    |
| ≂⊙ Zutrittsmanagement          |                                         |   |   |    |
| ႙ Benutzereinstellungen        | Verfügbare Netzwerke                    |   |   |    |
| 🕁 Videoüberwachung             | CNDEX-SWTesting                         |   |   |    |
|                                |                                         |   |   |    |
| Programmierbare Taste          | ∑̂©` <sup>5</sup> 6_CS<br>              |   |   |    |
| ည္လို Erweiterte Einstellungen | ~ Xiaomi_C1C4_5G                        |   |   |    |
| C Software-Update              |                                         |   |   |    |

2. Verbindung zum WiFi herstellen

- [1] Tippen Sie unter "Netzwerkanschlüsse" auf "Netzwerk".
- [2] Aktivieren Sie das Kontrollkästchen, um die WiFi-Funktion zu aktivieren.
- [3] Wählen Sie das gewünschte WiFi aus der verfügbaren Liste aus oder tippen Sie auf "Manuell verbinden", um den WiFi-Namen manuell einzugeben (falls der WiFi-Name in der Liste nicht gefunden wird).
- [4] Geben Sie das WiFi-Passwort ein.
- [5] "DHCP" ist standardmäßig aktiviert. Sie können das Kontrollkästchen deaktivieren und die IP-Adresse manuell eingeben.
- [6] Tippen Sie auf "Verbinden".

|                                                                                                    | 1 <sup>09:14</sup> Mo 02-01-2023                    | <i>7</i> \$ ↓ ↓                                                                                                    |
|----------------------------------------------------------------------------------------------------|-----------------------------------------------------|----------------------------------------------------------------------------------------------------|
| O Display                                                                                                    | NETZWERK WELCOME APP MYBUILDINGS-PORTAL             |                                                                                                    |
| ද්)) Ton                                                                                                    | Heimanschluss 7 👽 WLAN aktivieren                   |                                                                                                    |
| 🙃 Netzwerkanschlüsse                                                                                                    |                                                     |                                                                                                    |
| ම <sub>ස</sub> Zeit und Datum                                                                                                    | Manuell verbinden                                   |                                                                                                    |
| ≂⊙ Zutrittsmanagement                                                                                                    |                                                     |                                                                                                    |
| ्र Benutzereinstellungen                                                                                                    | Verfügbare Netzwerke                                |                                                                                                    |
| 🕁 Videoüberwachung                                                                                                    |                                                     |                                                                                                    |
| 0 Liste Sprechanlage                                                                                                    |                                                     |                                                                                                    |
| Programmierbare Taste                                                                                                    | •                                                   |                                                                                                    |
| ႏဝြို Erweiterte Einstellungen                                                                                                    | ◎                                                   |                                                                                                    |
| <b>A a b b b b b b b b b b</b>                                                                                                    |                                                     |                                                                                                    |
| (_ ) Software-Update                                                                                                    |                                                     |                                                                                                    |
| ( ) Software-Update                                                                                                    | 09:15 Mo 02-01-2023                                 | Z Q V                                                                                                    |
| C ) Software-Update     Einstellungen     Display     S Verbinden mit Xia                                                                                                    | 09:15 Mo 02-01-2023<br>I<br>aomi_C1C4_5G            | \$ Q ⊲»<br>×                                                                                                    |
| <ul> <li>C) Software-Update</li> <li>∑ Einstellungen</li> <li>© Display</li> <li>(a) Ton</li> <li>(b) Ton</li> </ul>                                                                                                    | 09:15 Mo 02-01-2023<br>I<br>aomi_C1C4_5G            | % Q ⊲»<br>×                                                                                                    |
| <ul> <li>C) Software-Update</li> <li>★ Einstellungen</li> <li>(*) Display</li> <li>(*) Ton</li> <li>(*) Ton</li> <li>(*) Passwort eingeben</li> <li>(*) Passwort</li> </ul>                                                                                                    | 09:15 Mo 02-01-2023                                 | % Q ⊲»<br>×                                                                                                    |
| <ul> <li>C) Software-Update</li> <li>× Einstellungen</li> <li>() Display</li> <li>() Ton</li> <li>() Netzwer</li> <li>Passwort eingeben</li> <li>() Zeit unc</li> </ul>                                                                                                    | 09:15 Mo 02-01-2023                                 | 73     Q     ⊲)       ×                                                                                                    |
| ( ) Software-Update         × Einstellungen         ( ) Display         ( ) Ton         ○ Netzwer         Passwort eingeben         • Zeit und         - Zutrittsi         • DHCP                                                                                                    | 09:15 Mo 02-01-2023                                 | ☆ Q <>                                                                                                    |
| <ul> <li>Software-Update</li> <li>Einstellungen</li> <li>Display</li> <li>Ton</li> <li>Netzwer</li> <li>Zeit und</li> <li>Zutrittsi</li> <li>A Benutze</li> </ul>                                                                                                    | 09:15 Mo 02-01-2023                                 | <ul> <li></li></ul>                                                                                                    |
| ( ) Software-Update         × Einstellungen         ( ) Display         ( ) Ton         ○ Netzwer         0 Zeit und         ✓ DHCP 5         八 Benutze         ✓ Videoüb         Standard-Gateway                                                                                                    | 09:15 Mo 02-01-2023  aomi_C1C4_5G  Subnetrmasks DNS | <ul> <li>第 Q &lt;1</li> <li>★</li> <li>-</li> <li>-</li> <li>-</li> </ul>                                                                                                    |
| <ul> <li>Software-Update</li> <li>Einstellungen</li> <li>Display</li> <li>Verbinden mit Xi</li> <li>Ton</li> <li>Netzwer</li> <li>Zeit und</li> <li>Zeit und</li> <li>Zutritts</li> <li>DHCP 5</li> <li>Benutze</li> <li>Videoüb</li> <li>Etndard-Gateway</li> <li>Liste Sp</li> </ul>                                                                                 | 09:15 Mo 02-01-2023 aomi_C1C4_5G Subretmaske DNS    | Image: Signature     Image: Signature       Image: Signature     Image: Signature       Ima |
| <ul> <li>Software-Update</li> <li>Einstellungen</li> <li>Display</li> <li>Verbinden mit Xi</li> <li>Ton</li> <li>Netzwer</li> <li>Passwort eingeben</li> <li>Passwort</li> <li>2eit unc</li> <li>Zeit unc</li> <li>Zeit unc</li> <li>Zeit unc</li> <li>OHCP 5</li> <li>Benutze</li> <li>OHCP 5</li> <li>Standard-Gateway</li> <li>Liste Sp</li> <li>Program</li> </ul> | 09:15 Mo 02-01-2023                                 | 万       ↓       ↓         ×        ↓          ↓       ↓          ↓       ↓          ↓       ↓          ↓       ↓          ↓       ↓          ↓       ↓          ↓       ↓          ↓       ↓          ↓       ↓          ↓       ↓          ↓       ↓          ↓       ↓          ↓       ↓          ↓       ↓          ↓       ↓          ↓       ↓          ↓       ↓          ↓       ↓          ↓       ↓          ↓       ↓          ↓       ↓          ↓       ↓          ↓       ↓                                                                                                    |

[7] "Verbunden" zeigt an, dass der Vorgang erfolgreich war.

| X Einstellungen               | 09:15 Mo 02-01-2023     | ି କ ଏ     |
|-------------------------------|-------------------------|-----------|
| Display                       |                         | PORTAL    |
| ¢)) Ton                       | Heimanschluss 🗸 WLAN ak | ttivieren |
| 🕤 Netzwerkanschlüsse          |                         |           |
| ව <sub>ញ</sub> Zeit und Datum | Manuell verbinden       |           |
| 📼 Zutrittsmanagement          |                         |           |
| ्री Benutzereinstellungen     | Meine Netzwerke         | Verbunden |
| 🕁 Videoüberwachung            |                         |           |
| Q Liste Sprechanlage          |                         |           |
| Programmierbare Taste         |                         |           |
| တ္သိ Erweiterte Einstellungen | _                       | I         |
| C. Software-Lindate           |                         |           |

# 8.2.5 MyBuildings-Einstellungen

Es gibt zwei Arten, MyBuildings zu konfigurieren.

1. Manueller Zugriff auf MyBuildings

- [1] Tippen Sie unter "Netzwerkanschlüsse" auf "myBuildings-Portal".
- [2] Tippen Sie auf "Anmeldung".
- [3] Geben Sie das Benutzerkonto, das Passwort und den Anzeigenamen ein.
- [4] Tippen Sie auf "Anmeldung".

|                                                                                                    | 03:17 Do 21-12-2023        |                    | ê Û          | d) |
|----------------------------------------------------------------------------------------------------|----------------------------|--------------------|--------------|----|
|                                                                                                    | NETZWERK WELCOME APP       | MYBUILDINGS-PORTAL | 1            |    |
| ქ)) Ton                                                                                                    | i Nicht angemeldet         |                    |              |    |
| 🙃 Netzwerkanschlüsse                                                                                                    |                            |                    |              |    |
| ං <sub>ლ</sub> Zeit und Datum                                                                                                    | Anmeldung im myBuildings-l | Portal:            |              |    |
| ≂∋ Zutrittsmanagement                                                                                                    |                            |                    |              |    |
| ႙ Benutzereinstellungen                                                                                                    |                            |                    |              |    |
| 🕁 Videoüberwachung                                                                                                    |                            |                    |              |    |
| 0 Liste Sprechanlage                                                                                                    |                            |                    |              |    |
| Programmierbare Taste                                                                                                    |                            |                    |              |    |
| ႏြို့ Erweiterte Einstellungen                                                                                                    |                            |                    |              |    |
| C) Software-Update                                                                                                    |                            |                    |              |    |
| imes Einstellungen                                                                                                    | 03:18 Do 21-12-2023        |                    | <u>(</u> ه ل | ⇔  |
| Display Display Display Display Display Display                                                                                                    | ortal                      |                    | ×            |    |
| ্ব্∜ <sup>Ton</sup> Login                                                                                                    |                            |                    |              |    |
|                                                                                                    |                            |                    |              |    |
| Anmeldung im myBuil                                                                                                    | dings-Portal:              |                    | _            |    |
| Benutzername                                                                                                    | Passwort                   |                    |              |    |
| G Zutrittsi jackycheng003 3                                                                                                    | Passwort                   |                    |              |    |
| Generation     Authorization       Generation     Benutzername       Jackycheng003     3       A Benutze     Dieses Panel bezeichn       Gerätename     Gerätename | Passwort                   |                    |              |    |
| Genutzename     jackycheng003     3       R Benutze     Dieses Panel bezeichn                                                                                      | Passwort                   |                    |              |    |
| Genutzername     jackycheng003     3       R     Benutze     Dieses Panel bezeichn       J     Videoüb     IP Touch Lite 7       Q     Liste Sp                    | Passwort                   |                    |              |    |
|                                                                                                    | Passwort                   | 4 Anmeldu          | ng           |    |
|                                                                                                    | Passwort                   | 4 Anmeldu          | ng           |    |

- [5] Wenn der Vorgang erfolgreich war, wird der Kontoname angezeigt.
- [6] Tippen Sie auf "Abmeldung", um sich vom myBuildings-Portal abzumelden.

| 🗙 Einstellungen               | 03:19 Do 21-12-2023                         | ()<br>()         | d» |
|-------------------------------|---------------------------------------------|------------------|----|
| Oisplay                       | NETZWERK WELCOME APP MYBUILDINGS-PC         | DRTAL            |    |
| ද්) Ton                       | i Angemeldet als: jackycheng003 5           |                  |    |
| 💮 Netzwerkanschlüsse          | Geräte-ID a3c39768-1055-4931-b1             | 149-c6ea8454a2fc |    |
| ං<br>මසු Zeit und Datum       | Abonnement (Ausgeschaltet)<br>Verfallsdatum |                  |    |
|                               | Gerätename IP Touch Lite 7                  |                  |    |
| <br>رکل Benutzereinstellungen | Aus dem myBuildings-Portal abmelden:        |                  |    |
| لان Videoüberwachung          | × Abmeldung 6                               |                  |    |
|                               |                                             |                  |    |
| Programmierbare Taste         |                                             |                  |    |
| တြို Erweiterte Einstellungen |                                             |                  |    |
|                               |                                             |                  |    |

2. Zugriff auf MyBuildings über die APP

#### Vorbedingung

- Sie sind mit dem jeweiligen MyBuildings-Konto in der APP eingeloggt.
- Die APP und das Panel müssen sich im selben Netzwerk befinden.

- [1] Tippen Sie unter "Netzwerkanschlüsse" auf "Welcome App".
- [2] Tippen Sie auf "+".
- [3] Es erscheint ein Pop-up-Fenster, bitte lassen Sie das Fenster offen und tippen Sie nicht auf "x".

| X Einstellungen                                                                                                    | 03:19 Do 21-12-2023                                                                                   |          |
|----------------------------------------------------------------------------------------------------|----------------------------------------------------------------------------------------------------|----------|
| O Display                                                                                                    | NETZWERK WELCOME APP MYBUILDINGS-PORTAL                                                               |          |
| ქ)) Ton                                                                                                    | 1                                                                                                    |          |
| 🕤 Netzwerkanschlüsse                                                                                                    |                                                                                                    |          |
| ම <sub>ញ</sub> Zeit und Datum                                                                                                    |                                                                                                    |          |
| ≪∋ Zutrittsmanagement                                                                                                    |                                                                                                    |          |
| ्री Benutzereinstellungen                                                                                                    |                                                                                                    |          |
| 。                                                                                                    |                                                                                                    |          |
| 0 Liste Sprechanlage                                                                                                    | 2                                                                                                    |          |
| Programmierbare Taste                                                                                                    | Ā.                                                                                                    |          |
| နတ္တြဲ Erweiterte Einstellungen                                                                                                    |                                                                                                    |          |
| 了 Software-Update                                                                                                    |                                                                                                    |          |
| X Einstellungen                                                                                                    | 03:19 Do 21-12-2023                                                                                   | (\$ ↓ ↓) |
|                                                                                                    |                                                                                                    |          |
| Display     B Kopplung über Q                                                                                                    | R-Code                                                                                                | ×        |
| © Display<br>☆ Ton<br>♥ Kopplung über Q                                                                                                    | R-Code                                                                                                | ×        |
| Oisplay     Display     Jon     ron     ron     ron                                                                                                    | R-Code<br>3                                                                                           | ×        |
| © Display<br>☐ Ton<br>ⓒ Netzwer<br>© Zeit unc                                                                                                    | R-Code<br>3                                                                                           | ×        |
|                                                                                                    | R-Code<br>3                                                                                           | ×        |
|                                                                                                    | R-Code<br>3<br>■<br>■<br>■<br>■<br>■<br>■<br>■<br>■<br>■<br>■<br>■<br>■<br>■<br>■<br>■<br>■<br>■<br>■ | ×        |
| Image: Second system       Image: Second system         Image: Second system       Image: Second system         Image: Secon | R-Code<br>3                                                                                           | ×        |
| <ul> <li>⑦ Display</li> <li>♥ Kopplung über Q</li> <li>♥ Ton</li> <li>♥ Netzwer</li> <li>♥ Zeit und</li> <li>♥ Zutritts</li> <li>♥ Benutze</li> <li>♥ Videoüb</li> <li>₩ Uiste Sp</li> </ul>                                                                                                    | R-Code<br>3<br>■<br>elcome App →                                                                      | ×        |
|                                                                                                    | R-Code<br>3<br>■<br>■<br>■<br>■<br>■<br>■<br>■<br>■<br>■<br>■<br>■<br>■<br>■<br>■<br>■<br>■<br>■<br>■ | ×        |

- [4] Tippen Sie auf der Startseite der APP auf ".
- [5] Tippen Sie auf "Geräte koppeln".
- [6] Tippen Sie auf "IP-Gateway/Touch Panel". Tippen "
- [7] Tippen Sie auf "IP Touch Lite 7".
- [8] Tippen Sie auf "Scanvorgang starten".

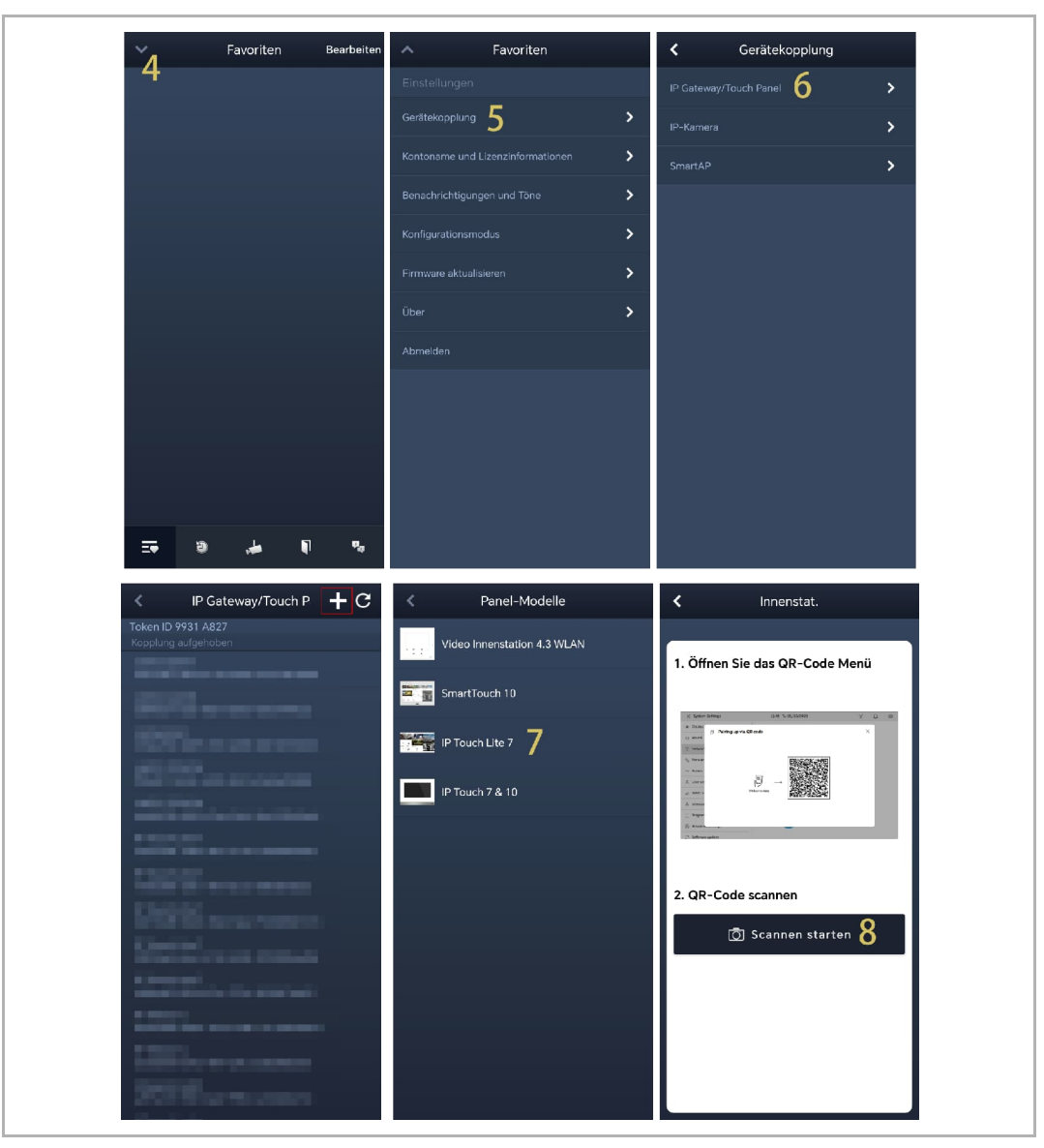

- [9] Tippen Sie auf "OK", um der APP zu erlauben, die Kamera zu verwenden.
- [10]Tippen Sie auf "Panel zu myBuildings-Portal hinzufügen", um das MyBuildings-Konto der APP mit dem Panel zu synchronisieren.
- [11]Gleichzeitig zum Hinzufügen des myBuildings-Portals verbindet sich die APP mit dem Panel.
- [12]Aktivieren Sie auf dem Panelbildschirm die entsprechenden Kontrollkästchen, um der APP die Rechte zu gewähren.
- [13]Tippen Sie auf dem Panelbildschirm auf "OK".

[14]Tippen Sie auf dem APP-Bildschirm auf "Einstellung verlassen".

| < Innenstat.                                                                                                    | < Innenstat.                                                                                                    | < Innenstat.                                                                                                    |
|----------------------------------------------------------------------------------------------------|----------------------------------------------------------------------------------------------------|----------------------------------------------------------------------------------------------------|
| <ul> <li>1. Öffnen Sie das QR-Code Menü</li> <li>         Immediation in the second second seco</li></ul> | Panel zum MyBuildings-Portal<br>Inzufügen         MyBuildings-Benutzername: jackycheng003         Anzeigename         IP Touch Lite 7    Panel zum MyBuildings-Portal<br>Inzufügen Banel zum MyBuildings-Portal<br>Inzufügen | Kopplung der WLAN-Innenstation<br><ul> <li>Pairing-Anfrage senden 11</li> <li>Warten auf Pairing-Ergebnis</li> <li>Herzlichen Glückwunsch, das Pairing ist<br/>abgeschlössen!</li> </ul> 14 Beenden Einstellung |
| <ul> <li>Einstellungen</li> <li>Display</li> </ul>                                                                                                    | 08:15 Mo 22-01-2024                                                                                                    | ି ରି ଏହି                                                                                                    |
| <br>                                                                                                    |                                                                                                    | DUILDINGS-PORTAL OTA                                                                                                    |
| 💮 Netzwerkanschlüsse                                                                                                    | ] Jacky honor                                                                                                    | i 38dc972c-d9cd-4e78-933d-<br>b2e69d702321                                                                                                    |
| ို့ Zeit und Datum                                                                                                    |                                                                                                    | Berechtigungen                                                                                                    |
|                                                                                                    |                                                                                                    | Eingehender Ruf                                                                                                    |
| <br>႔ Benutzereinstellungen                                                                                                    |                                                                                                    | <ul> <li>Uberwachungsruf</li> <li>Tür öffnen</li> </ul>                                                                                                    |
|                                                                                                    |                                                                                                    | V Licht einschalten 1                                                                                                    |
| U Liste Sprechanlage                                                                                                    |                                                                                                    | Zugriffsverlauf                                                                                                    |
| Programmierbare Taste                                                                                                    |                                                                                                    | V Historie löschen                                                                                                    |
| ကြောင်း Erweiterte Einstellungen                                                                                                    |                                                                                                    | <u> </u>                                                                                                    |
| <br>C Software-Update                                                                                                    |                                                                                                    |                                                                                                    |

Die Wetterdaten werden auf dem Dashboard angezeigt, wenn das Panel im myBuildings-Portal eingeloggt ist.

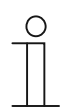

#### Hinweis

Um die korrekten Wetterdaten zu beziehen, sind der Breiten- und Längengrad erforderlich. Siehe hierzu siehe Kapitel 8.2.6 "Uhrzeit- und Datumseinstellung" auf Seite 61.

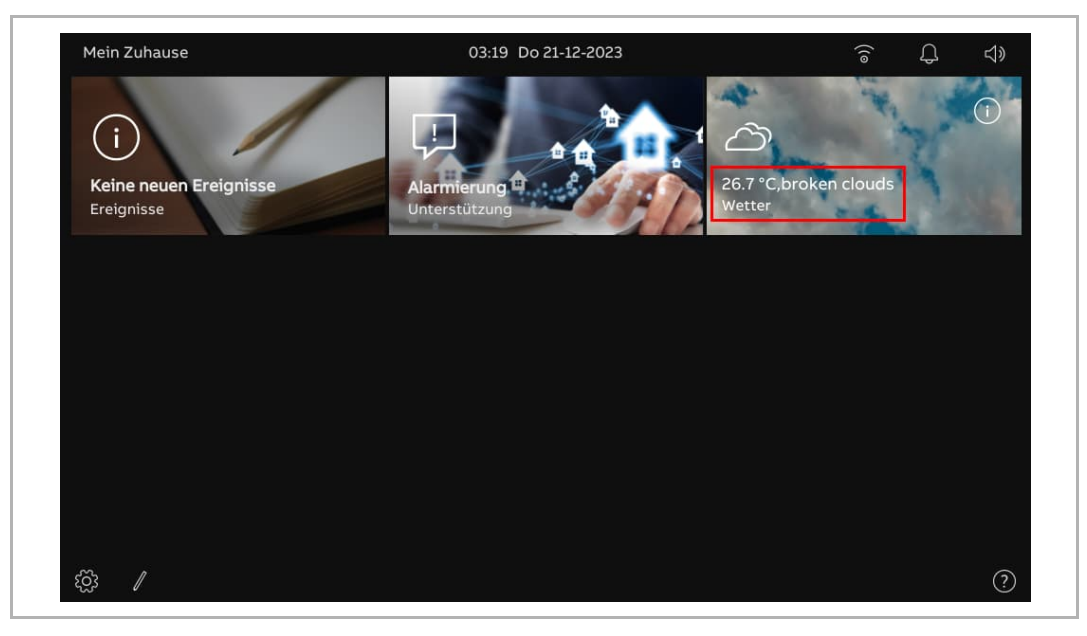

# 8.2.6 Uhrzeit- und Datumseinstellung

| $\times$         | Einstellungen                                                                                                    | 03:22 Do 21-12-2023     | 3       | ି କି କି                           |  |  |  |
|------------------|----------------------------------------------------------------------------------------------------|-------------------------|---------|-----------------------------------|--|--|--|
| © [              | Display                                                                                                    | Zeiteinstellung         | -       | Einstellung der Zeitzom           |  |  |  |
| ت «ل»            | on                                                                                                    | Standard-Server         | , č     | (UTC+01:00)Amsterdam,Berli ×      |  |  |  |
| )<br>(îo         | letzwerkanschlüsse                                                                                                    |                         |         | Sommerzeit automatisch einstellen |  |  |  |
| o <sub>m</sub> z | Zeit und Datum                                                                                                    | Datum<br>Jahr           |         | Uhrzeitformat                     |  |  |  |
| z                | utrittsmanagement                                                                                                    | 2023                    | ~       | 24 Stunden                        |  |  |  |
|                  | Renutzereinstellungen                                                                                                    | Monat<br>12             | ~       | Datumsformat<br>TT-MM-JJJJJ 4     |  |  |  |
|                  | /ideoüberwachung                                                                                                    | Tag<br>21               |         | Wochenanfang 5 ~                  |  |  |  |
|                  |                                                                                                    |                         |         |                                   |  |  |  |
| ι<br>            | iste Sprechanlage                                                                                                    | Stunde                  |         | Standort<br>Region                |  |  |  |
|                  | Programmierbare Taste                                                                                                    | 03                      |         | China                             |  |  |  |
| ∎ £ <u>ට</u> 3   | rweiterte Einstellungen                                                                                                    | Minute<br>22            | ×.      | Breitengrad<br>0.00               |  |  |  |
| $C$ $\leq$       | oftware-Update                                                                                                    |                         |         | Längengrad                        |  |  |  |
| Nr.              | Beschreibung                                                                                                    |                         |         |                                   |  |  |  |
| 1                | Zeitserver-Einstellung         Wählen Sie den Zeitserver aus der Dropdownliste.         - Standard-Server = Zeitdaten von den voreingestellten NTP-Servern beziehen.         - SmartAP = Zeitdaten von SmartAP beziehen.         - Anpassen = Zeitdaten vom angegebenen NPT-Server beziehen.         Manuall = Datum und Ubrzeit manuall eingeben |                         |         |                                   |  |  |  |
| 2                | Wählen Sie die Zeitzone                                                                                                    | aus der Dropdownliste.  |         |                                   |  |  |  |
| 3                | Wählen Sie das Uhrzeitformat aus der Dropdownliste. Möglich sind die Einstellungen "12<br>Stunden" oder "24 Stunden".                                                                                                    |                         |         |                                   |  |  |  |
| 4                | Wählen Sie das Datumsformat aus der Dropdownliste.                                                                                                    |                         |         |                                   |  |  |  |
| 5                | Stellen Sie den ersten Tag der Woche ein. Möglich sind die Einstellungen "Samstag", "Sonntag" oder "Montag".                                                                                                    |                         |         |                                   |  |  |  |
| 6                | Wählen Sie die Region a                                                                                                    | us der Dropdownliste au | IS.     |                                   |  |  |  |
| 7                | <b>Breitengrad</b><br>Geben Sie den Breitengr<br>Wetterdaten.                                                                                                    | ad Ihres Standorts ein. | Diese E | instellung beeinflusst die        |  |  |  |
| 8                | Längengrad<br>Geben Sie den Längengrad Ihres Standorts ein. Diese Einstellung beeinflusst die<br>Wetterdaten.                                                                                                    |                         |         |                                   |  |  |  |

Tippen Sie unter "Einstellungen" auf "Datum und Uhrzeit".

# 8.2.7 Änderung des Passworts der erweiterten Einstellungen

- [1] Tippen Sie unter "Einstellungen" auf "Zutrittsmanagement".
- [2] Tippen Sie auf "Gesicherte Bereiche".
- [3] Tippen Sie auf "Erweiterte Einstellungen".
- [4] Tippen Sie auf "PIN-Code ändern".
- [5] Geben Sie das aktuelle Passwort ein (das voreingestellte Passwort lautet "345678").
- [6] Geben Sie das neue Passwort zwei Mal ein.
- [7] Tippen Sie auf "OK".

| $\times$ Einstellungen                                                                                                    |                 | 03:24 Do 21-12-2023            |                             | ି କ             | ⊲» |
|----------------------------------------------------------------------------------------------------|-----------------|--------------------------------|-----------------------------|-----------------|----|
| Oisplay                                                                                                    |                 | GESICHERTE BEREICHE AUSSE      | ENSTATION                   |                 |    |
| ්)) Ton                                                                                                    |                 |                                |                             |                 |    |
| 🕤 Netzwerkanschlüs                                                                                                    | se              | Erweiterte Einstellungen       | Reset PIN Er                | rwEinstellungen |    |
| ම <sub>ញ</sub> Zeit und Datum                                                                                                 |                 |                                |                             |                 |    |
| ≂⊙ Zutrittsmanageme                                                                                                    | ent 1           |                                | 4 PIN-Code är               | ndern           |    |
| ्र Benutzereinstellur                                                                                                    | igen            |                                |                             |                 |    |
| 🕁 Videoüberwachun                                                                                                    | g               | <b>-</b>                       |                             |                 |    |
| 0 Liste Sprechanlage                                                                                                    | 2               | Ferneinsteilungen über SmartAP | zulassen                    |                 |    |
| Programmierbare                                                                                                    | Taste           |                                |                             |                 |    |
| {္ထြဲ} Erweiterte Einstell                                                                                                    | ungen           |                                |                             |                 |    |
| C Software-Update                                                                                                    |                 |                                |                             |                 |    |
| imes Einstellungen                                                                                                    |                 | 03:24 Do 21-12-2023            |                             | ê Û             | ⇒  |
| Display                                                                                                    | IN-Code erweite | rte Einstellungen              |                             | ×               |    |
| ් Ton                                                                                                    |                 |                                |                             |                 |    |
| 🙃 Netzwer                                                                                                    | Altes Passwor   | eingeben:                      | eingeben: 5                 | gen             |    |
| ି <sub>ଆ</sub> Zeit und                                                                                                    |                 | ¢9                             |                             |                 |    |
| دی Zutritts،                                                                                                    | Neues Passwo    | rt eingeben:                   | t eingeben:                 |                 |    |
|                                                                                                    |                 | γ <i>ν</i>                     |                             |                 |    |
| ႔ Benutze                                                                                                    |                 |                                | 6                           |                 |    |
| ्र Benutze<br>,⇔ Videoüb                                                                                                    | Neues Passwo    | rt erneut eingeben: 🐇          | e des neuen Passworts:      |                 |    |
| , R Benutze<br>→ Videoüb<br>Q Liste Sp                                                                                        | Neues Passwo    | rt erneut eingeben:            | a des neuen Passworts:      |                 |    |
| 八     Benutze       ↓     Videoüb       ↓     Liste Sp       □     Program                                                    | Neues Passwo    | rt erneut eingeben:            | 6<br>2 des neuen Passworts: |                 |    |
| 只       Benutze         →       Videoüt         ↓       Liste Sp         □       Program         (3)       Erweiterte Luisten | Neues Passwo    | rt erneut eingeben: 🥳          | 6<br>e des neuen Passworts: |                 |    |

# 8.2.8 Zurücksetzen des Passworts der erweiterten Einstellungen

- [1] Tippen Sie innerhalb von 3 Minuten bei eingeschaltetem Panel unter "Einstellungen" auf "Zutrittsmanagement".
- [2] Tippen Sie auf "Gesicherte Bereiche".
- [3] Tippen Sie auf "Erweiterte Einstellungen".
- [4] Tippen Sie auf "Pincode für erweit. Einst. zurücksetzen".
- [5] Tippen Sie auf "Ja".

| imes Einstellungen                                                                                                    | 03:26 Do 21-12-2023                       | (;;;;;;;;;;;;;;;;;;;;;;;;;;;;;;;;;;;;                                                        |
|----------------------------------------------------------------------------------------------------|-------------------------------------------|----------------------------------------------------------------------------------------------|
| O Display                                                                                                    | GESICHERTE BEREICHE AUSSENSTATION         |                                                                                              |
| ্ব্∌ Ton                                                                                                    | 2                                         | 4                                                                                            |
| 💮 Netzwerkanschlüsse                                                                                                    | Erweiterte Einstellungen 3 🕀              | et PIN ErwEinstellungen                                                                      |
| ංක Zeit und Datum                                                                                                    |                                           |                                                                                              |
| 🥪 Zutrittsmanagement 🛛                                                                                                    |                                           | -Code ändern                                                                                 |
| ्र Benutzereinstellungen                                                                                                    |                                           |                                                                                              |
| 🕁 Videoüberwachung                                                                                                    | Euroinstellungen über EmortAD zulassen    |                                                                                              |
| 0 Liste Sprechanlage                                                                                                    |                                           |                                                                                              |
| Programmierbare Taste                                                                                                    |                                           |                                                                                              |
| ည္သို Erweiterte Einstellungen                                                                                                    |                                           |                                                                                              |
| C Software-Update                                                                                                    |                                           |                                                                                              |
| 🗙 Einstellungen                                                                                                    | 03:26 Do 21-12-2023                       | (;<br>;<br>;<br>;<br>;<br>;<br>;<br>;<br>;<br>;<br>;<br>;<br>;<br>;<br>;<br>;<br>;<br>;<br>; |
| Display     Marnung                                                                                                    | 4                                         | ×                                                                                            |
| ↓ Ton PIN-Code erweite                                                                                                    | rte Einstellungen zurücksetzen            |                                                                                              |
| Image: Second second second |                                           | gen                                                                                          |
| Zeit unc<br>Mà                                                                                                    | öchten Sie das Passwort wiederherstellen? |                                                                                              |
| 📼 Zutrittsı                                                                                                    | 5                                         |                                                                                              |
|                                                                                                    |                                           |                                                                                              |
| ႔ Benutze                                                                                                    | X Abbrechen JA                            |                                                                                              |
| <br>↓ Videoüb                                                                                                    | Abbrechen                                 |                                                                                              |
| <br>→ Videoüb<br>↓ Liste Sp                                                                                                    | Abbrechen                                 |                                                                                              |
| 只 Benutze       → Videoüb       ↓ Liste Sp       □ Program                                                                                                    | Abbrechen                                 |                                                                                              |
| 只 Benutze         ↓ Videoüb         ↓ Liste Sp         □ Program         [] [] Erweiterke Emiskemungen                                                                                                    | Abbrechen                                 |                                                                                              |

# 8.2.9 Entsperrpasswort konfigurieren

1. Entsperrpasswort aktivieren

- [1] Tippen Sie unter "Einstellungen" auf "Zutrittsmanagement".
- [2] Tippen Sie auf "Außenstation".
- [3] Aktivieren Sie das Kontrollkästchen, um die Funktion zu aktivieren (standardmäßig deaktiviert).
- [4] Geben Sie das Entsperrpasswort ein (3...8-stellig).
- [5] Tippen Sie auf ".
- [6] Geben Sie das Entsperrpasswort (3...8-stellig) erneut ein.
- [7] Tippen Sie auf " $\sqrt{}$ ".

| imes Einstellungen             | 03:35 Do 21-12-2023                     |
|--------------------------------|-----------------------------------------|
| Oisplay                        | gesicherte bereiche Aussenstation 2     |
|                                | 3 🔽 PIN-Code für Außenstation verwenden |
| 💮 Netzwerkanschlüsse           | Neuen PIN-Code eingeben:                |
| ං<br>ලා Zeit und Datum         |                                         |
|                                | 1 2 3 4                                 |
| ു Benutzereinstellungen        |                                         |
| ᡖ Videoüberwachung             |                                         |
| Q Liste Sprechanlage           | 7 8 9                                   |
| Programmierbare Taste          |                                         |
| ည်လို Erweiterte Einstellungen | • • • 5                                 |
| 了 Software-Update              |                                         |
| X Einstellungen                | 03:35 Do 21-12-2023                     |
| Oisplay                        | GESICHERTE BEREICHE AUSSENSTATION       |
| <ul><li></li></ul>             | V PIN-Code für Außenstation verwenden   |
| ି ତି Netzwerkanschlüsse        | Neuen PIN-Code wiederholen:             |
| ିଆ Zeit und Datum              | <i>¥</i> • • • • • • • • •              |
|                                |                                         |
| ्र Benutzereinstellungen       | 4 5 6                                   |
| 🕁 Videoüberwachung             |                                         |
| Liste Sprechanlage             | 7 8 9                                   |
| Programmierbare Taste          |                                         |
| က္လို Erweiterte Einstellungen | ●                                       |
| C Software-Update              |                                         |

2. Entsperrpasswort ändern

- [1] Tippen Sie unter "Einstellungen" auf "Zutrittsmanagement".
- [2] Tippen Sie auf "Außenstation".
- [3] Tippen Sie auf "PIN-Code ändern".
- [4] Geben Sie das aktuelle Entsperrpasswort ein.
- [5] Tippen Sie auf "OK".

| imes Einstellungen                              | 03:36 Do 21-12-2023                 | ି ପ୍ ଏ»       |
|-------------------------------------------------|-------------------------------------|---------------|
| Display                                         | gesicherte bereiche Aussenstation 2 |               |
| ් ton                                           | VIN-Code für Außenstation verwender |               |
| 🛜 Netzwerkanschlüsse                            |                                     |               |
| ව <sub>ញ</sub> Zeit und Datum                   |                                     |               |
| ≂⊙ Zutrittsmanagement 1                         | 3 🔮                                 | N-Code ändern |
| ्र Benutzereinstellungen                        |                                     |               |
| 。                                               |                                     |               |
| 0, Liste Sprechanlage                           |                                     |               |
| Programmierbare Taste                           |                                     |               |
| နတ္သိ Erweiterte Einstellungen                  |                                     |               |
| 了 Software-Update                               |                                     |               |
| X Einstellungen                                 | 03:36 Do 21-12-2023                 | (\$ ↓ ↓)      |
| Display     Display     PIN-Code ändern         | 1                                   | ×             |
| Vorhandenen PIN-Cod                             | e eingeben                          | 1             |
| Image: Second system       Image: Second system |                                     | <b>†</b>      |
| ိ <sub>ញ</sub> Zeit unc                         | 1 2 3                               |               |
|                                                 |                                     |               |
| 久 Benutze                                       | 4 5 6                               |               |
| 。                                               | 7 8 9                               |               |
| Q Liste Sp                                      |                                     | 5             |
| Program                                         | 0                                   |               |
|                                                 |                                     |               |
| C Software-Update                               |                                     |               |

- [6] Geben Sie das neue Entsperrpasswort ein.
- [7] Tippen Sie auf "OK".
- [8] Wiederholen Sie das Entsperrpasswort.
- [9] Tippen Sie auf "OK".

| 🗙 Einstellungen                                                                                                    |                                                   | 03:3               | 7 Do 21-12-7     | 2023        |            | Э<br>Э    | Ľ» |
|----------------------------------------------------------------------------------------------------|---------------------------------------------------|--------------------|------------------|-------------|------------|-----------|----|
| Oisplay                                                                                                    | ا<br>PIN-Code ändern                              |                    |                  |             |            | ×         |    |
| Ton                                                                                                    | Neuen PIN-Code eingeben                           |                    | • •              |             | • ~ 6      |           |    |
| ି <sub>ତି</sub> Netzwer                                                                                                    | φν U                                              |                    |                  |             | • • •      |           |    |
| © <sub>⊞</sub> Zeit unc                                                                                                    |                                                   | 1                  | 2                | 3           |            |           |    |
| ⊂ Zutritts                                                                                                    |                                                   | 4                  | 5                | 6           |            |           |    |
| ့                                                                                                    |                                                   |                    |                  |             |            |           |    |
| , b Videoüb                                                                                                    |                                                   | 7                  | 8                | 9           |            |           |    |
| U Liste Sp                                                                                                    |                                                   |                    |                  |             |            | 7         |    |
| Construction                                                                                                    |                                                   |                    | 0                |             |            | л ок      |    |
| C Software-Upda                                                                                                    | te                                                |                    |                  |             |            |           |    |
| imes Einstellungen                                                                                                    |                                                   | 03:3               | 7 Do 21-12-7     | 2023        |            | (î        | d» |
|                                                                                                    |                                                   |                    |                  |             |            |           |    |
| Oisplay                                                                                                    | I<br>PIN-Code ändern                              |                    |                  |             |            | ×         |    |
| @ Display<br>ද්)) Ton                                                                                                    | PIN-Code ändern<br>Neuen PIN-Code wiederho        | len                |                  |             | <b>8 8</b> | ×         |    |
| <ul> <li>● Display</li> <li>↓ Ton</li> <li>○ Netzwer</li> </ul>                                                                                                    | PIN-Code ändern<br>Neuen PIN-Code wiederho<br>∲ ● | ilen               | •••              | •••         | • < 8      | ×         |    |
| © Display     ①     ①     ①     ①     ⑦     ⑦     ⑦     ⑦     ⑦     ⑦     ⑦     ⑦     ⑦     ⑦     ⑦     ⑦     ⑦     ⑦     ⑦     ⑦     ⑦     ⑦     ⑦     ⑦     ⑦     ⑦     ⑦     ⑦     ⑦     ⑦     ⑦     ⑦     ⑦     ⑦     ⑦     ⑦     ⑦     ⑦     ⑦     ⑦     ⑦     ⑦     ⑦     ⑦     ⑦     ⑦     ⑦     ⑦     ⑦     ⑦     ⑦     ⑦     ⑦     ⑦     ⑦     ⑦     ⑦     ⑦     ⑦     ⑦     ⑦     ⑦     ⑦     ⑦     ⑦     ⑦     ⑦     ⑦     ⑦     ⑦     ⑦     ⑦     ⑦     ⑦     ⑦     ⑦     ⑦     ⑦     ⑦     ⑦     ⑦     ⑦     ⑦     ⑦     ⑦     ⑦     ⑦     ⑦     ⑦     ⑦     ⑦     ⑦     ⑦     ⑦     ⑦     ⑦     ⑦     ⑦     ⑦     ⑦     ⑦     ⑦     ⑦     ⑦     ⑦     ⑦     ⑦     ⑦     ⑦     ⑦     ⑦     ⑦     ⑦     ⑦     ⑦     ⑦     ⑦     ⑦     ⑦     ⑦     ⑦     ⑦     ⑦     ⑦     ⑦     ⑦     ⑦     ⑦     ⑦     ⑦     ⑦     ⑦     ⑦     ⑦     ⑦     ⑦     ⑦     ⑦     ⑦     ⑦     ⑦     ⑦     ⑦     ⑦     ⑦     ⑦     ⑦     ⑦     ⑦     ⑦     ⑦     ⑦     ⑦     ⑦     ⑦     ⑦     ⑦     ⑦     ⑦     ⑦     ⑦     ⑦     ⑦     ⑦     ⑦     ⑦     ⑦      ⑦     ⑦     ⑦     ⑦     ⑦     ⑦     ⑦     ⑦     ⑦     ⑦     ⑦     ⑦     ⑦     ⑦     ⑦     ⑦     ⑦     ⑦     ⑦     ⑦     ⑦     ⑦     ⑦     ⑦     ⑦     ⑦     ⑦     ⑦     ⑦     ⑦     ⑦     ⑦     ⑦     ⑦     ⑦     ⑦     ⑦     ⑦     ⑦     ⑦     ⑦     ⑦     ⑦     ⑦     ⑦     ⑦     ⑦     ⑦     ⑦     ⑦     ⑦     ⑦     ⑦     ⑦     ⑦     ⑦     ⑦     ⑦     ⑦     ⑦     ⑦     ⑦     ⑦     ⑦     ⑦     ⑦     ⑦     ⑦     ⑦     ⑦     ⑦     ⑦     ⑦     ⑦     ⑦     ⑦     ⑦     ⑦     ⑦     ⑦     ⑦     ⑦     ⑦     ⑦     ⑦      ⑦     ⑦     ⑦     ⑦     ⑦     ⑦     ⑦     ⑦     ⑦     ⑦     ⑦     ⑦     ⑦     ⑦     ⑦     ⑦     ⑦     ⑦     ⑦     ⑦     ⑦     ⑦     ⑦     ⑦     ⑦     ⑦     ⑦     ⑦     ⑦     ⑦     ⑦     ⑦     ⑦     ⑦     ⑦     ⑦     ⑦     ⑦     ⑦     ⑦     ⑦     ⑦     ⑦     ⑦     ⑦     ⑦     ⑦     ⑦     ⑦     ⑦     ⑦     ⑦     ⑦     ⑦     ⑦     ⑦     ⑦     ⑦     ⑦     ⑦     ⑦     ⑦     ⑦     ⑦     ⑦     ⑦     ⑦     ⑦     ⑦     ⑦     ⑦     ⑦     ⑦     ⑦     ⑦     ⑦     ⑦     ⑦     ⑦     ⑦     ⑦     ⑦     ⑦     ⑦     ⑦ | PIN-Code ändern<br>Neuen PIN-Code wiederho<br>Ø   | llen<br>1          | 2                | 3           | • @ 8      | ×         |    |
|                                                                                                    | PIN-Code ändern<br>Neuen PIN-Code wiederho<br>Ø   | lien<br>1          | 2                | 3           | • @ 8      | ×         |    |
| © Display<br>↓) Ton ⑦ Netzwer Ø Zeit und ○ Zutrittsi Ø Benutze ↓ Victor 2005                                                                                                    | PIN-Code ändern<br>Neuen PIN-Code wiederho<br>Ø   | len<br>1           | 2                | 3           | • < 8      | ×         |    |
| <ul> <li>⑦ Display</li> <li>↓) Ton</li> <li>⑦ Netzwer</li> <li>0 Zeit und</li> <li>○ Zutrittsi</li> <li>↓ Benutze</li> <li>↓ Videoüb</li> <li>0 Liste Sn</li> </ul>                                                                                                    | PIN-Code ändern<br>Neuen PIN-Code wiederho        | len<br>1<br>4<br>7 | 2<br>5<br>8      | 3<br>6<br>9 | • < 8      | ×         |    |
| © Display<br>↓) Ton ○ Netzwer © Zeit und ⊂ Zutrittsi ↓ Videoüb ↓ Liste Sp Program                                                                                                    | PIN-Code ändern<br>Neuen PIN-Code wiederho<br>Ø   | len<br>1<br>4<br>7 | 2<br>5<br>8      | 3<br>6<br>9 | • < 8      | ×<br>9    |    |
| © Display<br>⊂)) Ton<br>⇒ Netzwer<br>© Zeit und<br>⇒ Zutrittsi<br>∧ Benutze<br>↓ Videoüb<br>↓ Liste Sp<br>Program<br>{©3 Erweiterue cums                                                                                                    | Reven PIN-Code wiederho                           | len<br>1<br>4<br>7 | 2<br>5<br>8<br>0 | 3           | • < 8      | 9<br>V OK |    |

#### 3. Entsperrpasswort zurücksetzen

Das Entsperrpasswort wird gelöscht, wenn die Funktion "Benutzereinstellungen zurücksetzen" ausgeführt wird. Siehe hierzu siehe Kapitel 8.2.14 "Benutzereinstellungen zurücksetzen" auf Seite 72.

# 8.2.10 Sprache

- [1] Tippen Sie unter "Einstellungen" auf "Benutzereinstellungen".
- [2] Tippen Sie auf "Sprache".
- [3] Wählen Sie die Sprache aus der Dropdownliste aus.

| X Einstellungen                | 03:39 Do 21-12-2023 | ି କ ଏ»                           |
|--------------------------------|---------------------|----------------------------------|
| Oisplay                        |                     | EINSTELLUNG ZURÜCKSETZEN KARTEN\ |
| ්යා Ton                        | - Sprache           |                                  |
| 💮 Netzwerkanschlüsse           | Sprache 2           | <u>^</u>                         |
| ංස<br>Eit und Datum            | English             |                                  |
| ≂⊙ Zutrittsmanagement          | Deutsch             |                                  |
| ्र Benutzereinstellungen 1     | Italiana            |                                  |
| 。台 Videoüberwachung            | Español             |                                  |
| 0 Liste Sprechanlage           | Français            |                                  |
| Programmierbare Taste          |                     |                                  |
| ည္သို Erweiterte Einstellungen | _                   |                                  |
| C Software-Update              |                     |                                  |

# 8.2.11 Automatische Schnappschüsse einstellen

Gehen Sie folgendermaßen vor:

- [1] Tippen Sie unter "Einstellungen" auf "Benutzereinstellungen".
- [2] Tippen Sie auf "Türkommunikation".
- [3] Aktivieren Sie das Kontrollkästchen, um die Funktion zu aktivieren.

Wenn diese Funktion aktiviert ist, erstellt das Panel automatisch 3 Schnappschüsse in der 3., 5. und 7. Sekunde während eines eingehenden Rufs.

| 🗙 Einstellungen                    | 03:40 Do 21-12-2023                                         | (a)                      |
|------------------------------------|-------------------------------------------------------------|--------------------------|
|                                    | SPRACHE <b>TÜRKOMMUNIKATION</b> EINSTELL                    | UNG ZURÜCKSETZEN KARTEN\ |
| ্ব্যু Ton                          | 3 🔽 Auto. Schnappschüsse                                    |                          |
| 🗑 Netzwerkanschlüsse               | 💙 Benachrichtigung über verpasste Anrufe                    |                          |
| © <sub>Ⅲ</sub> Zeit und Datum      | Anruf mit Private IP Actuator verbinden                     |                          |
| ≂⊙ Zutrittsmanagement              | Privaten IP-Aktor auswählen 💛                               |                          |
| گر Benutzereinstellungen           | Funktionen zum automatischen                                |                          |
| 。                                  | Automatisch entsperren                                      |                          |
| 0, Liste Sprechanlage              | Automatisches Entsperren der programmierbaren Zeitschaltuhr |                          |
| Programmierbare Taste              |                                                             |                          |
| နုဝ္ပြိဒ္ Erweiterte Einstellungen | +                                                           |                          |
| C) Software-Update                 |                                                             |                          |

# 8.2.12 Einstellung für verpasste Rufe

Gehen Sie folgendermaßen vor:

- [1] Tippen Sie unter "Einstellungen" auf "Benutzereinstellungen".
- [2] Tippen Sie auf "Türkommunikation".
- [3] Aktivieren Sie das Kontrollkästchen, um die Funktion zu aktivieren.

Wenn die Funktion aktiviert ist, erscheint 🤤 auf der Statusleist e, um die verpassten Rufe anzuzeigen.

| X Einstellungen                         | 03:40 Do 21-12-2023                                            | ି କ କ                    |
|-----------------------------------------|----------------------------------------------------------------|--------------------------|
| ● Display                               | SPRACHE TÜRKOMMUNIKATION EINSTELLU                             | JNG ZURÜCKSETZEN KARTEN\ |
| <b>ქ</b> )) Ton                         | 🗸 Auto. Schnappschüsse                                         |                          |
| 🕤 Netzwerkanschlüsse                    | Benachrichtigung über verpasste Anrufe                         |                          |
| ව <sub>ු Zeit</sub> und Datum           | Anruf mit Private IP Actuator verbinden                        |                          |
| - Zutrittsmanagement                    | Privaten IP-Aktor auswählen                                    |                          |
| $\mathcal{R}$ Benutzereinstellungen $1$ | Funktionen zum automatischen<br>Entsperren                     |                          |
| 🕁 Videoüberwachung                      | Automatisch entsperren                                         |                          |
| 0, Liste Sprechanlage                   | Automatisches Entsperren der<br>programmierbaren Zeitschaltuhr |                          |
| Programmierbare Taste                   |                                                                |                          |
| हिंदु Erweiterte Einstellungen          |                                                                |                          |
| C Software-Update                       |                                                                |                          |

# 8.2.13 Einstellung für Rufverknüpfung

Personen mit Hörbehinderung können den Klingelton eines eingehenden Rufs nicht vernehmen. Daher wird empfohlen, den Ruf mit einem Licht zu verknüpfen, das mit einem IP-Schaltaktor verbunden ist. Das Licht leuchtet während eines eingehenden Rufs auf, wenn diese Einstellung aktiviert ist.

- [1] Tippen Sie unter "Einstellungen" auf "Benutzereinstellungen".
- [2] Tippen Sie auf "Türkommunikation".
- [3] Aktivieren Sie das Kontrollkästchen, um die Funktion zu aktivieren.
- [4] Wählen Sie in diesem Fall "Zusatzschloss".

| imes Einstellungen              | 14:49 Mo 25-12-2023                                                      | (a)                      |
|---------------------------------|--------------------------------------------------------------------------|--------------------------|
|                                 | SPRACHE TÜRKOMMUNIKATION EINSTELL                                        | UNG ZURÜCKSETZEN KARTEN\ |
|                                 | 📈 Auto. Schnappschüsse                                                   |                          |
| 🕤 Netzwerkanschlüsse            | Benachrichtigung über verpasste Anrufe                                   |                          |
| ව <sub>ාධ</sub> Zeit und Datum  | 3 Anruf mit Private IP Actuator verbinden                                |                          |
| ≪⊙ Zutrittsmanagement           | 4 Privaten IP-Aktor auswählen<br>IP-Schaltaktor Privat-01-Haupttüröffner |                          |
| $\beta$ Benutzereinstellungen 1 | Funktionen zum automatischen<br>Entsperren                               |                          |
| 🕁 Videoüberwachung              | Automatisch entsperren                                                   |                          |
| 0, Liste Sprechanlage           | Automatisches Entsperren der     programmierbaren Zeitschaltuhr          |                          |
| Programmierbare Taste           |                                                                          |                          |
| දරිූා Erweiterte Einstellungen  |                                                                          |                          |
| C) Software-Update              |                                                                          |                          |

- [5] Klicken Sie auf der IPA Seite von SmartAP auf "Einstellung Türöffner".
- [6] Stellen Sie unter "Potentialfreier Ausg." "Relaismodus" auf "Lichter".
- [7] Geben Sie die Schaltdauer ein (1....300 Sekunden).
- [8] Klicken Sie auf "Speichern".

| HOME 🤓 🖓 SOS 🕜 🗜 🏟 < TÜRKOMMUNIKATION >                                                                                                    |                                     |
|----------------------------------------------------------------------------------------------------|-------------------------------------|
| IP Aktor (Privat) 008-0105-01                                                                                                    | LISTENANSICHT                       |
|                                                                                                    | Seriennummer                        |
|                                                                                                    | 104807A7F032192                     |
|                                                                                                    | Version                             |
|                                                                                                    | HGM51_V1.14_20231206_PP_STM32F407VE |
| H8304<br>IP Actuator/开锁开灯器<br>Raing/凝淀电压,电波 24/DC,350mA                                                                                                    | Erweiterte Einstellungen            |
| ABB-Wilcome IP                                                                                                    | IP-Adresse                          |
| Fic. @ FII & X ( C YS                                                                                                    | Türöffner/Licht 5                   |
|                                                                                                    | Lokales Firmware-Update             |
|                                                                                                    | Online Firmware-Update              |
|                                                                                                    | Vertrauenswürdige Ger.              |
| Einstellungen                                                                                                    | × ✓ Speichern                       |
| номе 🤓 🖓 sos 👔 🖡 🏠 < ТÜRKOMMUNIKATION >                                                                                                    |                                     |
| IP Aktor (Privat) 008-0105-01                                                                                                    | LISTENANSICHT                       |
|                                                                                                    | Türöffner Kontakt                   |
|                                                                                                    | Schaltkontakt                       |
| E State Concernance and as and a state of the state of the state of th | Schaltdauer(sek.)                   |
|                                                                                                    | - 5 +                               |
| H9304<br>IP Actuator/开锁开灯器                                                                                                    | Modus                               |
| Asing asymptotic and a second and a second and and a second and a second and and a second and a second and a second and a second and a second and a second and a second and a second and a second and and and and a s | Türölfner O -                       |
| Status Reset                                                                                                    | Schaltdauer(sek.)<br>- 75 +         |
| R© @ HIL @ ℤ C € ĽK                                                                                                    |                                     |
| 230/-34X μ<br>νic σαμ νο                                                                                                    |                                     |
|                                                                                                    |                                     |
| مؤ<br>Einstellungen                                                                                                    | × 8 ✓ Speichern                     |

# 8.2.14 Benutzereinstellungen zurücksetzen

- [1] Tippen Sie unter "Einstellungen" auf "Benutzereinstellungen".
- [2] Tippen Sie auf "Einstellung zurücksetzen".
- [3] Tippen Sie auf "Einstellung zurücksetzen".
- [4] Tippen Sie in dem Pop-up-Warnfenster auf "Ja".

|                                                                                                    | 03:49 Do 21-12-2023                                                                             | ି କି ଏ <b>୬</b>             |
|----------------------------------------------------------------------------------------------------|-------------------------------------------------------------------------------------------------|-----------------------------|
| Oisplay                                                                                                    | SPRACHE TÜRKOMMUNIKATION                                                                        | TELLUNG ZURÜCKSETZEN KARTEN |
| ද්)) Ton                                                                                                    |                                                                                                 | 2                           |
| 🚡 Netzwerkanschlüsse                                                                                                    | Benutzereinstellungen zurücksetzen:                                                             |                             |
| ව <sub>ញ</sub> Zeit und Datum                                                                                                    | Einstellung zurücksetzen 3                                                                      |                             |
| <i>∝</i> ⊙ Zutrittsmanagement                                                                                                    | j                                                                                               |                             |
| ्री Benutzereinstellungen                                                                                                    |                                                                                                 |                             |
| 。                                                                                                    | į į                                                                                             |                             |
| Q. Liste Sprechanlage                                                                                                    |                                                                                                 |                             |
| Programmierbare Taste                                                                                                    |                                                                                                 |                             |
| {တ္ပို Erweiterte Einstellungen                                                                                                    | i,                                                                                              |                             |
| C Software-Update                                                                                                    |                                                                                                 |                             |
| imes Einstellungen                                                                                                    | 03:49 Do 21-12-2023                                                                             | ି                           |
|                                                                                                    |                                                                                                 | KARTEN                      |
| 네) Ton Achtung!                                                                                                    | ucksetzen                                                                                       |                             |
| 🛜 Netzwer                                                                                                    |                                                                                                 |                             |
|                                                                                                    |                                                                                                 |                             |
| Die folgenden I                                                                                                    | Daten gehen verloren:                                                                           |                             |
| © Die folgenden I<br>© Zeit unc<br>⊂ Zutritts<br>Original folgenden I<br>• Displayeinst<br>• Toneinstelling                                                                                                    | Daten gehen verloren:<br>ellungen<br>ngen                                                       |                             |
| Opic folgenden I       Pm Zeit unc     Displayeinst       ← Zutritts     Toneinstellu       Alle Verlaufs                                                                                                    | D <b>aten gehen verloren:</b><br>ellungen<br>ngen<br>daten, wie Bilder, Aufnahmen usw.<br>      |                             |
| Oie folgenden I       Pm Zeit unc     Displayeinst       → Zutritts     Toneinstellu       Alle Verlaufs        Menutze     Sind Sie sicher?                                                                                                    | Daten gehen verloren:<br>ellungen<br>ngen<br>daten, wie Bilder, Aufnahmen usw.<br>              |                             |
| Oie folgenden I <sup>©</sup> <sup>□</sup> Zeit unc <sup>·</sup> Displayeinst <sup>·</sup> Toneinstellu <sup>·</sup> Alle Verlaufs <sup>·</sup> <sup>·</sup> <sup></sup> | Daten gehen verloren:<br>ellungen<br>ngen<br>daten, wie Bilder, Aufnahmen usw.                  |                             |
| Pie folgenden I       Pie Zeit unc     Displayeinst       → Zutritts     Toneinstellu       → Zutritts     Alle Verlaufs       ↓ Benutze        ↓ Videoüb     Sind Sie sicher?       ↓ Liste Sp     Program                                                                                                    | Daten gehen verloren:<br>ellungen<br>ngen<br>daten, wie Bilder, Aufnahmen usw.                  |                             |
| Image: Constraint of the second state of the second state of the sec                                                                                                    | Daten gehen verloren:<br>rellungen<br>ngen<br>daten, wie Bilder, Aufnahmen usw.<br>2<br>Nein Ja |                             |
Die folgenden Einstellungen werden auf die Werkseinstellungen zurückgesetzt:

- Displayeinstellungen
- Toneinstellungen
- Entsperrpasswort
- Verlaufsdaten

Folgende Einstellungen bleiben unverändert:

- WLAN-Einstellungen
- APP-Einstellungen
- MyBuildings-Einstellungen
- Längen- und Breitengradeinstellungen
- Passwort für erweiterte Einstellungen
- Spracheinstellung
- Ruf mit privatem IP-Schaltaktor verknüpfen
- Kartenmanagement
- Einstellung private IPC
- Einstellung öffentliche IPC
- Einstellung Programmierbare Taste

#### 8.2.15 Außenstation-Kameras konfigurieren

#### Vorbedingung

- Das Panel und die Außenstationen sollten sich im selben Gebäude befinden.
- 1. Außenstation-Kameras hinzufügen

- [1] Tippen Sie unter "Einstellungen" auf "Videoüberwachung".
- [2] Tippen Sie auf "Außenstation Kameras".
- [3] Tippen Sie auf "
- [4] Tippen Sie auf die gewünschte Außenstation auf der Liste.
- [5] Tippen Sie auf "Ausgewählte hinzufügen" oder auf "Alle hinzufügen", um die Kameras hinzuzufügen.

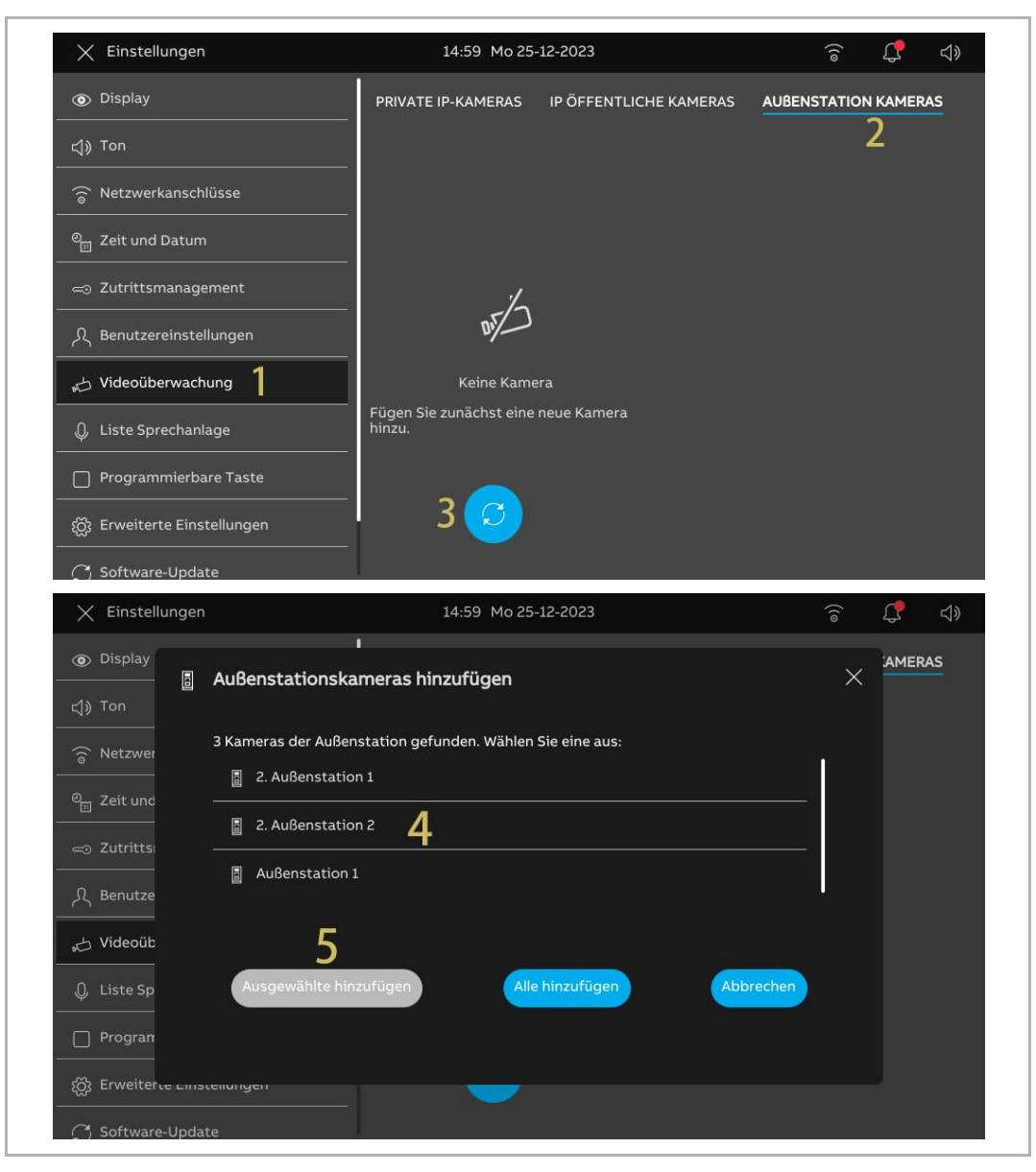

2. Eine Außenstation-Kamera entfernen

- [1] Tippen Sie unter "Einstellungen" auf "Videoüberwachung".
- [2] Tippen Sie auf "Außenstation Kameras".
- [3] Wischen Sie die Außenstation nach links.
- [4] Tippen Sie auf ", um sie zu entfernen.

| 🗙 Einstellungen               | 14:57 Mo 25-12-2023 🛛 🕤 🦨                                  | <b>↓</b> » |
|-------------------------------|------------------------------------------------------------|------------|
| O Display                     | PRIVATE IP-KAMERAS IP ÖFFENTLICHE KAMERAS AUBENSTATION KAM |            |
| <b>⊲</b> )» Ton               | 3 4                                                        | 2          |
| 🕤 Netzwerkanschlüsse          | Außenstation                                               |            |
| ୦ <sub>൬</sub> Zeit und Datum | 2. Außenstä                                                |            |
| ≪∋ Zutrittsmanagement         | 2. Außenstation 2                                          |            |
| ्र Benutzereinstellungen      | Name<br>Außenstation 1                                     |            |
| 🕁 Videoüberwachung 🔰          | Adress                                                     |            |
| 0 Liste Sprechanlage          | Außenstation 1                                             |            |
| Programmierbare Taste         | 🙆 Auf Dashboard anzeigen                                   |            |
| රුටු Erweiterte Einstellungen |                                                            |            |
| C Software-Update             |                                                            |            |

## 8.2.16 Konfigurieren von privaten Kameras

# Vorbedingung

- Die privaten Kameras und das Panel sollten sich im selben Netzwerk befinden.
- Das Panel unterstützt IP-Kameras mit Onvif-Protokoll (Profil S).

# Topologie

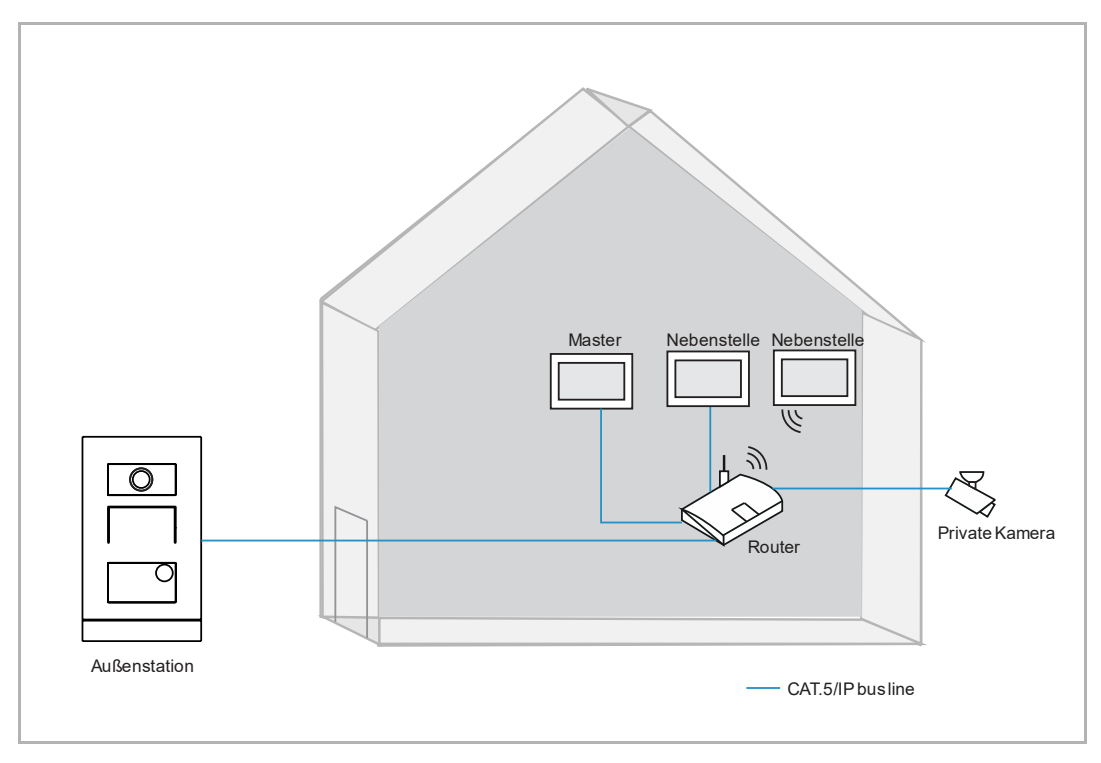

1. Private Kameras hinzufügen

- [1] Tippen Sie unter "Einstellungen" auf "Videoüberwachung".
- [2] Tippen Sie auf "Private IP-Kameras".
- [3] Tippen Sie auf "+".
- [4] Tippen Sie auf "Automatische Suche".

| X Einstellungen                                                        | 15:02 Mo 25-12-2023                                                  | ĵ; <b>(</b> ‡ ⊲»)    |
|------------------------------------------------------------------------|----------------------------------------------------------------------|----------------------|
| Display     () Ton                                                     | PRIVATEJP-KAMERAS IP ÖFFENTLICHE KAMERAS                             | AUBENSTATION KAMERAS |
| ି Netzwerkanschlüsse<br>ୁ<br>ଅzeit und Datum                           |                                                                      |                      |
| ے 2utrittsmanagement<br>گر Benutzereinstellungen<br>ل Videoüberwachung | Reine "                                                              |                      |
| Liste Sprechanlage           Programmierbare Taste                     | Fügen Sie zunäche Automatische Suche 4<br>hinzu.<br>Manuelle Eingabe |                      |
| ĝ Erweiterte Einstellungen<br><br>了 Software-Update                    | 3 🕂                                                                  |                      |

- [5] Tippen Sie auf die gewünschte Kamera.
- [6] Tippen Sie auf "Ausgewählte hinzufügen".
- [7] Geben Sie den Benutzernamen und das Passwort für die Kamera ein.
- [8] Tippen Sie auf "Kamera verbinden".

| imes Einstellungen                                                                                                    | 15:03 Mo 25-12-2023                                                                                                    | (; L       | d)              |
|----------------------------------------------------------------------------------------------------|----------------------------------------------------------------------------------------------------|------------|-----------------|
|                                                                                                    | Private Kameras hinzufügen                                                                                                    |            | ;               |
| ↓》Ton                                                                                                    |                                                                                                    |            |                 |
| Image: Second second se | <ul> <li>Private Kameras gerunden, wanien Sie eine aus:</li> <li>              192.168.37.166 (General )      </li> </ul>                               |            |                 |
| Zeit unc                                                                                                    |                                                                                                    |            |                 |
| Zutritts                                                                                                    |                                                                                                    |            |                 |
| ္ ႔ Benutze                                                                                                    |                                                                                                    |            |                 |
| Nideoüb                                                                                                    |                                                                                                    |            |                 |
| Q Liste Sp                                                                                                    | Ausgewählte hinzufügen 6 Abbrechen                                                                                                    |            |                 |
| Program                                                                                                    |                                                                                                    |            |                 |
| ری Erweiterte בוווסנפו<br>                                                                                                    |                                                                                                    |            |                 |
| 🔿 Software-Update                                                                                                    |                                                                                                    |            |                 |
|                                                                                                    |                                                                                                    |            | ******          |
| 🗙 Einstellungen                                                                                                    | 15:03 Mo 25-12-2023                                                                                                    | ê <b>(</b> | ⊲≫              |
| ∑ Einstellungen Oisplay → Ⅱ                                                                                                    | 15:03 Mo 25-12-2023<br>I<br>P-Kamera verbinden                                                                                                    | â C        | ⊲»              |
| X Einstellungen     Oisplay     dy Ton     1                                                                                                    | 15:03 Mo 25-12-2023<br>P-Kamera verbinden<br>92.168.37.166(General )                                                                                    | Ameras     | <b>⊲</b> »      |
| × Einstellungen<br>© Display<br>↓ Ton<br>ⓒ Netzwer                                                                                                    | 15:03 Mo 25-12-2023<br>P-Kamera verbinden<br>92.168.37.166(General )<br>Benutremane<br>admin                                                            |            | <b>⊲</b> »      |
| × Einstellungen                                                                                                    | 15:03 Mo 25-12-2023<br>P-Kamera verbinden<br>92.168.37.166(General)<br>Benutzername<br>admin                                                            | â C        | <b>⊲</b> »      |
| × Einstellungen     ✓     ✓     ✓     ✓     ✓     ✓     ✓     ✓     ✓     ✓     ✓     ✓     ✓     ✓     ✓     ✓     ✓     ✓     ✓     ✓     ✓     ✓     ✓     ✓     ✓     ✓     ✓     ✓     ✓     ✓     ✓     ✓     ✓     ✓     ✓     ✓     ✓     ✓     ✓     ✓     ✓     ✓     ✓     ✓     ✓     ✓     ✓     ✓     ✓     ✓     ✓     ✓     ✓     ✓     ✓     ✓     ✓     ✓     ✓     ✓     ✓     ✓     ✓     ✓     ✓     ✓     ✓     ✓     ✓     ✓     ✓     ✓     ✓     ✓     ✓     ✓     ✓     ✓     ✓     ✓     ✓     ✓     ✓     ✓     ✓     ✓     ✓     ✓     ✓     ✓     ✓     ✓     ✓     ✓     ✓     ✓     ✓     ✓     ✓     ✓     ✓     ✓     ✓     ✓     ✓     ✓     ✓     ✓     ✓     ✓     ✓     ✓     ✓     ✓     ✓     ✓     ✓     ✓     ✓     ✓     ✓     ✓     ✓     ✓     ✓     ✓     ✓     ✓     ✓     ✓     ✓     ✓     ✓     ✓     ✓     ✓     ✓     ✓     ✓     ✓     ✓     ✓     ✓     ✓     ✓     ✓     ✓     ✓     ✓     ✓     ✓     ✓     ✓     ✓     ✓     ✓     ✓     ✓     ✓     ✓     ✓     ✓     ✓     ✓     ✓     ✓     ✓     ✓     ✓     ✓     ✓     ✓     ✓     ✓     ✓     ✓     ✓     ✓     ✓     ✓     ✓     ✓     ✓     ✓     ✓     ✓     ✓     ✓     ✓     ✓     ✓     ✓     ✓     ✓     ✓     ✓     ✓     ✓     ✓     ✓     ✓     ✓     ✓     ✓     ✓     ✓     ✓     ✓     ✓     ✓     ✓     ✓     ✓     ✓     ✓     ✓     ✓     ✓     ✓     ✓     ✓     ✓     ✓     ✓     ✓     ✓     ✓     ✓     ✓     ✓     ✓     ✓     ✓     ✓     ✓     ✓     ✓     ✓     ✓     ✓     ✓     ✓     ✓     ✓     ✓     ✓     ✓     ✓     ✓     ✓     ✓     ✓     ✓     ✓     ✓     ✓     ✓     ✓     ✓     ✓     ✓     ✓     ✓     ✓     ✓     ✓     ✓     ✓     ✓     ✓     ✓     ✓     ✓     ✓     ✓     ✓     ✓     ✓     ✓     ✓     ✓     ✓     ✓     ✓     ✓     ✓     ✓     ✓     ✓     ✓     ✓     ✓     ✓     ✓     ✓     ✓     ✓     ✓     ✓     ✓     ✓     ✓     ✓                                                                                                    | 15:03 Mo 25-12-2023 P-Kamera verbinden 92.168.37.166(General) Benutzername admin 7 Passwort                                                             | â C        | ⊲»              |
| <ul> <li>× Einstellungen</li> <li>              Display      </li> <li>             Constant         </li> <li>             Constant         </li> </ul> <li>             Constant         </li> <li>             Constant         </li> <li>             Constant         </li> <li>             Constant         </li> <li>             Constant         </li> <li>             Constant         </li> <li>             Constant         </li> <li>             Constant         </li> <li>             Constant         </li> <li>             Constant         </li> <li>             Constant         </li>                                                                                                    | 15:03 Mo 25-12-2023 P-Kamera verbinden 92.168.37.166(General) Benutzername admin P Passwort P                                                           | â C        | ⊲»              |
| <ul> <li>× Einstellungen</li> <li>              Display      </li> <li>             Ton         </li> <li>             Netzwer         </li> <li>             Zeit und         </li> <li>             Zeitritts         </li> <li>             Renutze         </li> <li>             Videoüb         </li> </ul>                                                                                                    | 15:03 Mo 25-12-2023<br>P-Kamera verbinden<br>92.168.37.166(General)<br>Benutzername<br>admin<br>7<br>Passwort<br>8                                      | â C        | ⊲»              |
| <ul> <li>× Einstellungen</li> <li>() Display</li> <li>() Ton</li> <li>() Ton</li> <li>() Netzwer</li> <li>() Zeit und</li> <li>() Zutrittsi</li> <li>() Benutze</li> <li>() Videoüb</li> <li>() Liste Sp</li> </ul>                                                                                                    | 15:03 Mo 25-12-2023 P-Kamera verbinden 92:168.37.166(General) Benutzemame admin 7 Passwort 8 Kamera verbinden Abbrechen                                 | AMERAS     | <b>⊲</b> ≫      |
| <ul> <li>× Einstellungen</li> <li>③ Display</li> <li>↓ Ton</li> <li>↓ Ton</li> <li>○ Netzwer</li> <li>○ Zeit unc</li> <li>○ Zutrittsi</li> <li>○ Benutze</li> <li>↓ Videoüb</li> <li>Q Liste Sp</li> <li>□ Program</li> </ul>                                                                                                    | 15:03 Mo 25-12-2023<br>P-Kamera verbinden<br>92:168:37:166(General)<br>Benutzername<br>admin<br>7<br>Passwort<br><br>8<br>Kamera verbinden<br>Abbrechen | AMERAS     | <b>∀</b> ≫<br>; |
| <ul> <li>× Einstellungen</li> <li> <ul> <li>○ Display</li> <li>↓</li> <li>□ Ton</li> <li>□ Netzwer</li> <li>□ Zeit unc</li> <li>□ Zeit unc</li> <li>□ Zutritts</li> <li>○ Benutze</li> <li>↓ Videoüb</li> <li>□ Liste Sp</li> <li>□ Program</li> <li>② Erweiterce Euroscer</li> </ul> </li> </ul>                                                                                                    | 15:03 Mo 25-12-2023                                                                                                    | â C        | <b>⊲</b> »      |

- [9] Tippen Sie auf "Abbrechen", um das Fenster zu schließen. Oder tippen Sie auf "Neue IP-Kamera hinzufügen", um eine neue Kamera hinzuzufügen.
- [10]Tippen Sie auf die gewünschte Kamera.
- [11]Die Überwachung wird in einem kleinen Fenster für 120 Sekunden gestartet.

[12]Tippen Sie auf ", um einen Schnappschuss zu erstellen.

[13]Der Schnappschuss wird auf dem Bildschirm angezeigt. Dieser Schnappschuss wird zum Titelbild, wenn die Kamera zum Dashboard hinzugefügt wird.

[14]Geben Sie den Aliasnamen der Kamera ein.

| imes Einstellungen            | 15:03 Mo 25-12-2023 🙃 💭 📣                                      |
|-------------------------------|----------------------------------------------------------------|
| Display                       | AMERAS                                                         |
|                               | folgreich X                                                    |
|                               |                                                                |
| Image: Second state           | -<br>Kamera erfolgreich verbunden                              |
| © <sub>∏</sub> Zeit und       | 92.168.37.166 (General ) " wurde erfolgreich verbunden und dem |
| ≂∋ Zutritts                   | stem ninzugerugt.                                              |
|                               |                                                                |
|                               |                                                                |
| Nideoüb                       | 9                                                              |
|                               | Weiter                                                         |
|                               |                                                                |
|                               |                                                                |
|                               |                                                                |
| C Software-Update             |                                                                |
| 🗙 Einstellungen               | 15:04 Mo 25-12-2023                                            |
| <ul> <li>Display</li> </ul>   | PRIVATE IP-KAMERAS IP ÖFFENTLICHE KAMERAS AUBENSTATION KAMERAS |
| <br>چ» Ton                    | 11                                                             |
| 🔿 Netzwerkanschlür            | ے اور میں میں میں میں میں میں میں میں میں میں                  |
| <u> </u>                      | 12                                                             |
| ම <sub>ස</sub> Zeit und Datum |                                                                |
| 📼 Zutrittsmanager             | nt                                                             |
| ्र<br>Benutzereinstellu       | gen General 14                                                 |
| <br>Videoüberwachur           | Kamera voreingestellte Außenstation                            |
|                               | Name<br>Autenstation 1                                         |
| Uste Sprechanlag              |                                                                |
| Programmierbare               | aste                                                           |
| දරුූූ Erweiterte Einste       | Ingen IP-Adresse : 192.168.37.166                              |
| C Software-Update             | URL : rtsp://192.168.37.166:554/cam/<br>realmonitor?           |

[15]Aktivieren Sie das Kontrollkästchen, um die Kamera für die Standard-Außenstation einzustellen. Sie müssen "Außenstation Kameras" einstellen, bevor diese Einstellung vorgenommen wird. Siehe hierzu siehe Kapitel 8.2.15 "Außenstation-Kameras konfigurieren" auf Seite 74.

[16]Wählen Sie aus der Dropdownliste die gewünschte Außenstation aus.

- [17] Aktivieren Sie das Kontrollkästchen, um die Funktion "Visuelle Türklingel" zu aktivieren.
- [18]Tippen Sie auf "O", um die Kamera zum Dashboard hinzuzufügen. Wenn der Vorgang erfolgreich war, wird "O" auf dem Bildschirm angezeigt. Tippen Sie auf "O", um die Kamera vom Dashboard zu entfernen.

| imes Einstellungen            | 15:04 Mo 25        | 12-2023                                 | ê 🗘                 | d» |
|-------------------------------|--------------------|-----------------------------------------|---------------------|----|
| Oisplay                       | PRIVATE IP-KAMERAS | IP ÖFFENTLICHE KAMERAS                  | AUBENSTATION KAMER  | AS |
| ქ)) Ton                       |                    |                                         |                     |    |
| 🙃 Netzwerkanschlüsse          | "台 General         | <u>Ф</u>                                |                     |    |
| ව <sub>ස</sub> Zeit und Datum |                    |                                         |                     |    |
| <i>≂</i> ⊙ Zutrittsmanagement |                    |                                         |                     |    |
| ्री Benutzereinstellungen     |                    | General                                 |                     |    |
| 🕁 Videoüberwachung            |                    | 15 🗸 Kamera voreingest                  | ellte Außenstation  |    |
| 🔱 Liste Sprechanlage          |                    | Name<br>Außenstation 1                  | 16 ·                |    |
| Programmierbare Taste         |                    | 17 🗾 Visuelle Türklingel                |                     |    |
| ති Erweiterte Einstellungen   | +                  | Auf Dashboard a<br>IP-Adresse : 192.168 | nzeigen<br>3.37.166 |    |
|                               |                    | URL : rtsp://192.16<br>realmonitor?     | 8.37.166:554/cam/   |    |

2. Private Kameras entfernen

- [1] Tippen Sie unter "Einstellungen" auf "Videoüberwachung".
- [2] Tippen Sie auf "Private IP-Kameras".
- [3] Wischen Sie die gewünschte Kamera nach links.
- [4] Tippen Sie auf ", um sie zu entfernen.

| 🗙 Einstellungen                     | 15:04 Mo 25-12-2023                         බ 💭 දා දා ව        |
|-------------------------------------|----------------------------------------------------------------|
|                                     | PRIVATE IP-KAMERAS IP ÖFFENTLICHE KAMERAS AUBENSTATION KAMERAS |
| <b>ქ</b> )) Ton                     |                                                                |
| 🕤 Netzwerkanschlüsse                | General                                                        |
| ❷ <sub>□</sub> Zeit und Datum       |                                                                |
| <i>≂</i> ⊙ Zutrittsmanagement       |                                                                |
| ्रि Benutzereinstellungen           | Name<br>General                                                |
| 🕁 Videoüberwachung                  | 15 ✓ Kamera voreingestellte Außenstation                       |
| . U Liste Sprechanlage              |                                                                |
| Programmierbare Taste               | 17 Visuelle Türklingel                                         |
| ු<br>දුරිු Erweiterte Einstellungen | + Advance 192 169 27 166                                       |
| C Software-Update                   | URL: rtsp://jug.168.37166554/cam/<br>realmonitor?              |

## 8.2.17 Konfigurieren von öffentlichen Kameras

#### Vorbedingung

- Die gewünschten öffentlichen Kameras haben die Signaturen von SmartAP bezogen.
- Das Panel und SmartAP sollten sich im selben Netzwerk befinden.
- Das Panel unterstützt IP-Kameras mit Onvif-Protokoll (Profil S).

## Topologie

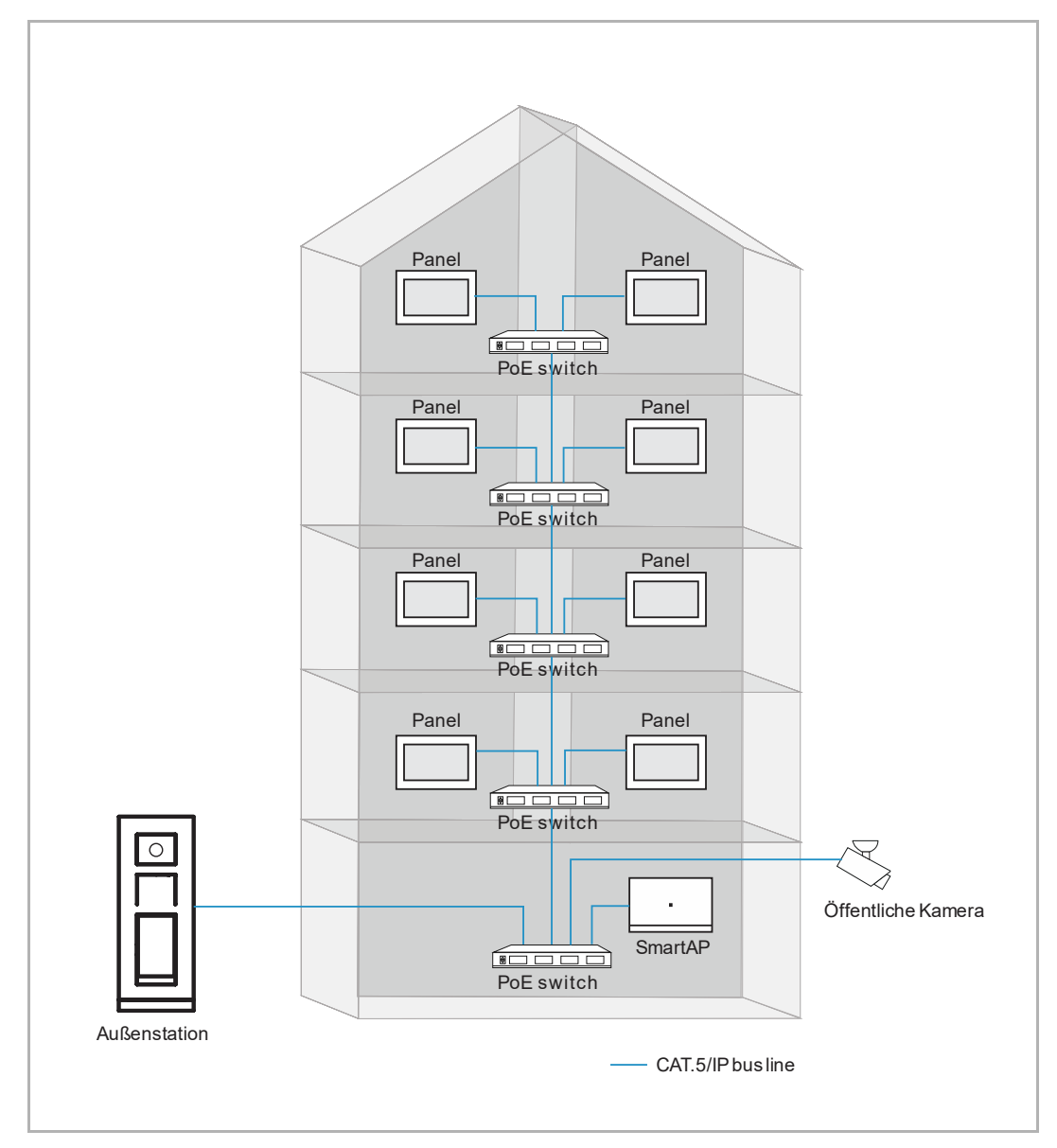

1. Öffentliche Kameras hinzufügen

- [1] Tippen Sie unter "Einstellungen" auf "Videoüberwachung".
- [2] Tippen Sie auf "Öffentliche IP-Kameras".
- [3] Tippen Sie auf "<sup>O</sup>".

| imes Einstellungen              | 15:06 Mo 25-                      | 12-2023                | (Io          | Ĵ<br>C<br>C<br>S<br>S<br>S<br>S<br>S<br>S<br>S<br>S<br>S<br>S<br>S<br>S<br>S<br>S<br>S<br>S<br>S |
|---------------------------------|-----------------------------------|------------------------|--------------|--------------------------------------------------------------------------------------------------|
| Oisplay                         | PRIVATE IP-KAMERAS                | IP ÖFFENTLICHE KAMERAS | AUBENSTATION | KAMERAS                                                                                          |
| Ton                             |                                   | 2                      |              |                                                                                                  |
|                                 |                                   |                        |              |                                                                                                  |
| ංක Zeit und Datum               |                                   |                        |              |                                                                                                  |
| ⇔ Zutrittsmanagement            | 4                                 |                        |              |                                                                                                  |
| ्री Benutzereinstellungen       | DI                                |                        |              |                                                                                                  |
| 🕁 Videoüberwachung 丨            | Keine Kame                        | ra                     |              |                                                                                                  |
| Q Liste Sprechanlage            | Fügen Sie zunächst eine<br>hinzu. | neue Kamera            |              |                                                                                                  |
| Programmierbare Taste           |                                   |                        |              |                                                                                                  |
| က္လွဴိ Erweiterte Einstellungen |                                   | 3                      |              |                                                                                                  |
| C Software-Update               |                                   |                        |              |                                                                                                  |

- [4] Tippen Sie auf die gewünschte Kamera in der Liste.
- [5] Tippen Sie auf "Ausgewählte hinzufügen" oder auf "Alle hinzufügen", um die Kameras hinzuzufügen.
- [6] Tippen Sie auf die gewünschte Kamera.
- [7] Die Überwachung wird in einem kleinen Fenster gestartet und dauert für 120 Sekunden.
- [8] Tippen Sie auf "<sup>(1)</sup>, um einen Schnappschuss zu erstellen.
- [9] Der Schnappschuss wird auf dem Bildschirm angezeigt und als Titelbild verwendet, wenn die Kamera zum Dashboard hinzugefügt wird.

[10]Geben Sie den Aliasnamen der Kamera ein.

| imes Einstellungen                                                                                                    | 15:06 Mo 25-12-2023                            | ((o        | <b>₽</b> 4» |
|----------------------------------------------------------------------------------------------------|------------------------------------------------|------------|-------------|
| <ul> <li>Display</li> <li>Öffentliche Ka</li> </ul>                                                                                                    | neras hinzufügen                               | ×          | AMERAS      |
| 2 Öffentliche Kam                                                                                                    | neras gefunden. Wählen Sie eine aus:           |            |             |
| <b>4</b> ⇒ 192.168.37.1                                                                                                    | .66 (General )<br>.67 ( CommunityIPC01 )       | _          |             |
| — Zutrittsi                                                                                                    |                                                |            |             |
| videoüt 5                                                                                                    |                                                |            |             |
| Liste Sp Ausgewählte                                                                                                    | hinzufügen Alle hinzufügen Abbrechen           |            |             |
| Program     Signam     Signa |                                                |            |             |
| -<br>Software-Update                                                                                                    |                                                |            |             |
| 🗙 Einstellungen                                                                                                    | 15:07 Mo 25-12-2023                            | (10        | <b>යු</b>   |
| Oisplay                                                                                                    | PRIVATE IP-KAMERAS IP ÖFFENTLICHE KAMERAS AUBE | NSTATION   | KAMERAS     |
| ්                                                                                                    | - General 6 7                                  |            | 9           |
| Netzwerkanschlüsse                                                                                                    | CommunityIPC01                                 |            |             |
| ංක Zeit und Datum<br>                                                                                                    |                                                |            | 80          |
| چ Zutrittsmanagement<br><br>گر Benutzereinstellungen                                                                                                    | Name<br>General 10                             |            |             |
|                                                                                                    | — 📈 Kamera voreingestellte Au                  | ßenstation |             |
| Q. Liste Sprechanlage                                                                                                    | Name<br>Außenstation 1                         |            | ~           |
| Programmierbare Taste                                                                                                    | (i) Auf Dashboard anzeige                      | en -       |             |
| ည္ကြိုး Erweiterte Einstellungen                                                                                                    |                                                |            |             |
| C Software-Update                                                                                                    |                                                |            |             |

- [11]Aktivieren Sie das Kontrollkästchen, um die Standard-Kamera für die Standard-Außenstation einzustellen. Sie müssen "Außenstation Kameras" einstellen, bevor diese Einstellung vorgenommen wird. Siehe hierzu siehe Kapitel 8.2.15 "Außenstation-Kameras konfigurieren" auf Seite 74.
- [12]Wählen Sie aus der Dropdownliste die gewünschte Außenstation aus.
- [13]Tippen Sie auf "O", um die Kamera zum Dashboard hinzuzufügen. Tippen Sie auf "O", um die Kamera vom Dashboard zu entfernen.

| imes Einstellungen              | 15:07 Mo 25-12-2023   ි 🌈 ද්)                                  |
|---------------------------------|----------------------------------------------------------------|
|                                 | PRIVATE IP-KAMERAS IP ÖFFENTLICHE KAMERAS AUBENSTATION KAMERAS |
| ျဴ)) Ton                        |                                                                |
| 🙃 Netzwerkanschlüsse            | General                                                        |
| ංංක<br>මස Zeit und Datum        | CommunityIPC01                                                 |
| ⊂⊙ Zutrittsmanagement           |                                                                |
| ्रि Benutzereinstellungen       | Name<br>General                                                |
| 🕁 Videoüberwachung              | 11 🔽 Kamera voreingestellte Außenstation                       |
| 🔱 Liste Sprechanlage            | Außenstation 1 12                                              |
| Programmierbare Taste           | 13   Auf Dashboard anzeigen                                    |
| ည္လြံး Erweiterte Einstellungen |                                                                |
|                                 |                                                                |

2. Öffentliche Kameras entfernen

- [1] Tippen Sie unter "Einstellungen" auf "Videoüberwachung".
- [2] Tippen Sie auf "Öffentliche IP-Kameras".
- [3] Wischen Sie die gewünschte Kamera nach links.
- [4] Tippen Sie auf ", um sie zu entfernen.

| X Einstellungen                | 15:07 Mo 25-12-2023 🍞 🗟 💭 🗍                                                                                                    |
|--------------------------------|----------------------------------------------------------------------------------------------------|
| O Display                      | PRIVATE IP-KAMERAS IP ÖFFENTLICHE KAMERAS AUBENSTATION KAMERAS                                                                                                    |
| ්) ⊥ou                         | 3                                                                                                    |
| 🙃 Netzwerkanschlüsse           | General Comment of the second second |
| စ္ <sub>ဤ</sub> Zeit und Datum |                                                                                                    |
| ≪⊙ Zutrittsmanagement          |                                                                                                    |
| ्रि Benutzereinstellungen      | Name<br>General                                                                                                    |
| 🕁 Videoüberwachung 🚺           |                                                                                                    |
| 💭 Liste Sprechanlage           | Name<br>AuBenstation 1                                                                                                    |
| Programmierbare Taste          | Auf Dashboard anzeigen                                                                                                    |
| හි Erweiterte Einstellungen    |                                                                                                    |
|                                |                                                                                                    |

### 8.2.18 Konfigurieren der Liste Sprechanlage

1. Intercom hinzufügen

- [1] Tippen Sie unter "Einstellungen" auf "Liste Sprechanlage".
- [2] Tippen Sie auf "Liste Sprechanlage".
- [3] Tippen Sie auf "+".
- [4] Wählen Sie den Gerätetyp. Zur Auswahl stehen "Sprechanlage (extern)", "Sprechanlage (intern)" oder "Concierge Station".
- [5] Geben Sie die physikalische Adresse des Objektgeräts ein.
- [6] Der Gerätename wird automatisch generiert. Sie können auch den Alias eingeben.
- [7] Tippen Sie auf "Speichern & schließen".

| X Einstellungen                                      | 03:51 Do 21-12-2023  | ି କ ଏ <b>୬</b> |
|------------------------------------------------------|----------------------|----------------|
| O Display                                            | LISTE SPRECHANLAGE   |                |
| <br>ქŷ Ton                                           | 2                    |                |
| 🙃 Netzwerkanschlüsse                                 |                      |                |
| ං<br>ළා Zeit und Datum                               |                      |                |
| — Zutrittsmanagement                                 |                      |                |
| ു. Benutzereinstellungen                             |                      |                |
| 🕁 Videoüberwachung                                   |                      |                |
| 0 Liste Sprechanlage                                 | 2                    |                |
| Programmierbare Taste                                | 3                    |                |
| ည်း Erweiterte Einstellungen                         | . 🕘                  |                |
| <u>(</u> Software-Update                             |                      |                |
| imes Einstellungen                                   | 03:52 Do 21-12-2023  | (; L) L)       |
| Display     Display     Display     Display          | ninzufügen           | ×              |
| <br>                                                 |                      |                |
| Solution         Funktion einrichten                 |                      | _              |
| © Gerätetyp<br>Sprechanlage (extern)                 | o 4 v on             |                |
| Gerätename                                           | D2 6 01 5            |                |
| 人 Benutze                                            | Wohnung              |                |
| 🕁 Videoüb                                            | 02                   |                |
|                                                      |                      |                |
| Q. Liste Sp                                          |                      |                |
| Q Liste Sp Program                                   | 7 Speichern & Schlie | евеп           |
| لiste Sp<br>Program<br>کی Erweiter دو در این محسور ا | 7 Speichern & Schlie | eßen           |

- [8] Tippen Sie auf die gewünschte Sprechanlage.
- [9] Tippen Sie auf "Details bearbeiten", um die Einstellungen zu bearbeiten.
- [10]Die Sprechanlage wird automatisch zum Dashboard hinzugefügt. Tippen Sie auf "O", um sie vom Dashboard zu entfernen.

| imes Einstellungen                       | 03:52 Do 21-12-2023        | ି ପ୍ ଏ୬                        |
|------------------------------------------|----------------------------|--------------------------------|
| Oisplay                                  | LISTE SPRECHANLAGE         |                                |
| ්යා Ton                                  | _ 🗿 Innenstation 001-01-02 | Name<br>Innenstation 001-01-02 |
| 💮 Netzwerkanschlüsse                     |                            |                                |
| ම <sub>ញ</sub> Zeit und Datum            |                            | Sprechanlage (extern)          |
| ≪∋ Zutrittsmanagement                    | _                          | Adresse<br>001-0102            |
| ्र Benutzereinstellungen                 | _                          | Details bearbeiten             |
| 🕁 Videoüberwachung                       | 10                         |                                |
| 0 Liste Sprechanlage                     | 10                         | 🔵 Auf Dashboard anzeigen       |
| Programmierbare Taste                    |                            |                                |
| နုဝ္ဂ်ိဒ္ဒ Erweiterte Einstellungen<br>– |                            |                                |
| C Software-Update                        |                            |                                |

2. Intercom entfernen

- [1] Tippen Sie unter "Einstellungen" auf "Liste Sprechanlage".
- [2] Tippen Sie auf "Liste Sprechanlage".
- [3] Wischen Sie die gewünschte Sprechanlage nach links.
- [4] Tippen Sie auf ", um sie zu entfernen.

| imes Einstellungen              | 03:52 Do 21-12-2023                                          | ି                              |
|---------------------------------|--------------------------------------------------------------|--------------------------------|
| Oisplay                         | LISTE SPRECHANLAGE 2 4                                       |                                |
| ් ton                           | innenstation 001-01-02 ↓ ↓ ↓ ↓ ↓ ↓ ↓ ↓ ↓ ↓ ↓ ↓ ↓ ↓ ↓ ↓ ↓ ↓ ↓ | Name<br>Innenstation 001-01-02 |
| 🛜 Netzwerkanschlüsse            | 3                                                            |                                |
| ම <sub>සා</sub> Zeit und Datum  |                                                              | Sprechanlage (extern)          |
| <i>⇔</i> Zutrittsmanagement     |                                                              | Adresse<br>001-0102            |
| ္                               |                                                              | Details bearbeiten             |
| 。と Videoüberwachung             |                                                              |                                |
| Uste Sprechanlage               |                                                              | Auf Dashboard anzeigen         |
| Programmierbare Taste           |                                                              |                                |
| ႏ္ထိဒ္ Erweiterte Einstellungen |                                                              |                                |
| 了 Software-Update               |                                                              |                                |

## 8.2.19 Konfiguration der programmierbaren Tasten

1. Programmierbare Taste hinzufügen

- [1] Tippen Sie unter "Einstellungen" auf "Programmierbare Taste".
- [2] Tippen Sie auf "Programmierbare Taste".
- [3] Tippen Sie auf "+".
- [4] Wählen Sie den Typ aus der Dropdownliste aus. Es kann zwischen "Türöffner" und "Licht" ausgewählt werden.
- [5] Wählen Sie den entsprechenden Gerätetyp aus der Geräteliste aus.
- [6] Geben Sie den Aliasnamen für die programmierbare Taste ein.

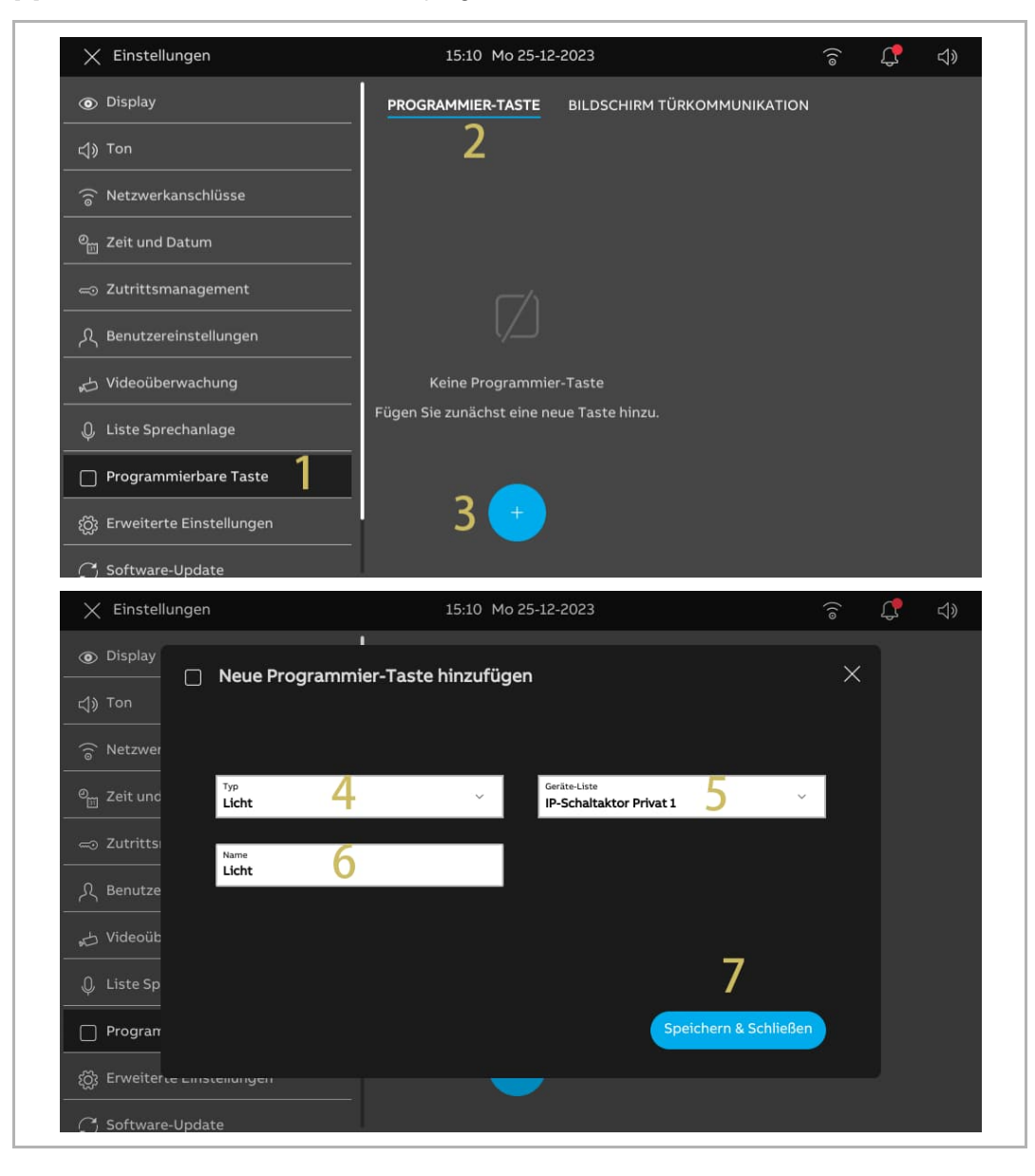

- [7] Tippen Sie auf die gewünschte programmierbare Taste.
- [8] Tippen Sie auf "Details bearbeiten", um die Einstellungen zu bearbeiten.
- [9] Die programmierbare Taste wird automatisch zum Dashboard hinzugefügt. Tippen Sie auf "

| 🗙 Einstellungen                | 15:11 Mo 25-12-    | 2023                 | ((@               | C ⊲» |
|--------------------------------|--------------------|----------------------|-------------------|------|
| Oisplay                        | PROGRAMMIER-TASTE  | BILDSCHIRM TÜRKOMMUN | IKATION           |      |
| ↓) Ton                         | ;;;:Licht <b>8</b> | Name                 |                   |      |
| 🚡 Netzwerkanschlüsse           |                    |                      |                   |      |
| ම <sub>ාධ</sub> Zeit und Datum |                    | Licht                |                   |      |
| ⇔ Zutrittsmanagement           | _                  | Adresse<br>IP-Schalt | aktor Privat 1    |      |
| റ്റ് Benutzereinstellungen     | _                  | <b>Q</b> Details     | bearbeiten        |      |
| 🕁 Videoüberwachung             |                    |                      |                   |      |
| .Q. Liste Sprechanlage         |                    | 10 🗅 Auf [           | Dashboard anzeige | n    |
| Programmierbare Taste          |                    |                      |                   |      |
| ည္သို Erweiterte Einstellungen | _ •                |                      |                   |      |
| C Software-Update              |                    |                      |                   |      |

2. Programmierbare Taste entfernen

- [1] Tippen Sie unter "Einstellungen" auf "Programmierbare Taste".
- [2] Tippen Sie auf "Programmierbare Taste".
- [3] Wischen Sie die gewünschte programmierbare Taste nach links.
- [4] Tippen Sie auf ", um sie zu entfernen.

| imes Einstellungen             | 15:11 Mo 25-12-2023                                                                                                    | ି 🗘 🗘                 |
|--------------------------------|----------------------------------------------------------------------------------------------------|-----------------------|
| Oisplay                        | PROGRAMMIER-TASTE BILDSCHIRM TÜRKOMM                                                                                                    | IUNIKATION            |
| Ton                            | لالله المعالي المعالي معالي معالي معالي معالي معالي معالي معالي |                       |
| 💮 Netzwerkanschlüsse           | 2,                                                                                                    |                       |
| ⁰ <sub>Ⅲ</sub> Zeit und Datum  |                                                                                                    |                       |
| — Zutrittsmanagement           | Adress<br>IP-Sci                                                                                                    | haltaktor Privat 1    |
| ႔ Benutzereinstellungen        | Deta                                                                                                    | ails bearbeiten       |
| 🕁 Videoüberwachung             |                                                                                                    |                       |
| 👃 Liste Sprechanlage           | ( <u></u> ) A                                                                                                    | uf Dashboard anzeigen |
| Programmierbare Taste          |                                                                                                    |                       |
| က္သို Erweiterte Einstellungen |                                                                                                    |                       |
| C; Software-Update             |                                                                                                    |                       |

3. Programmierbare Tasten zum Bildschirm Türkommunikation hinzufügen

Gehen Sie folgendermaßen vor:

- [1] Tippen Sie unter "Einstellungen" auf "Programmierbare Taste".
- [2] Tippen Sie auf "Bildschirm Türkommunikation".
- [3] Der Standardwert lautet "Keine".
- [4] Wählen Sie die gewünschte programmierbare Taste aus der Dropdownliste aus.
- [5] Die gewünschte programmierbare Taste wird auf dem Bildschirm Türkommunikation angezeigt.

Bis zu 2 programmierbare Tasten können zum Bildschirm Türkommunikation hinzugefügt werden.

| imes Einstellungen             | 15:11 Mo 25-12-2                                    | 2023                                                 | ିଟି 🗘 🗘                                                                                                    |
|--------------------------------|-----------------------------------------------------|------------------------------------------------------|----------------------------------------------------------------------------------------------------|
| Oisplay                        | PROGRAMMIER-TASTE                                   | BILDSCHIRM TÜRKOMMUNIKATIC                           | <u>2 ∾</u>                                                                                                    |
|                                |                                                     |                                                      |                                                                                                    |
| 💮 Netzwerkanschlüsse           | Wählen Sie eine der pro<br>die auf den Rufseiten ar | grammierbaren Tasten aus,<br>ngezeigt werden sollen: |                                                                                                    |
| ංස<br>ස් Zeit und Datum        |                                                     |                                                      |                                                                                                    |
| ⊂ Zutrittsmanagement           | Sperren<br>Keine                                    | 3 ~                                                  |                                                                                                    |
| ႔ Benutzereinstellungen        | EQE Licht                                           | 4 ~                                                  |                                                                                                    |
| 。                              |                                                     |                                                      |                                                                                                    |
|                                |                                                     |                                                      |                                                                                                    |
| Programmierbare Taste          |                                                     |                                                      |                                                                                                    |
| တ္ထို Erweiterte Einstellungen |                                                     |                                                      |                                                                                                    |
| C <sup>4</sup> Software-Update |                                                     |                                                      |                                                                                                    |
| Q Videoüberwachung             |                                                     | • rec                                                | ¬     ¬     ¬     ¬     ¬     ¬     ¬     ¬     ¬     ¬     ¬     ¬     ¬     ¬     ¬     ¬     ¬     ¬     ¬     ¬     ¬     ¬     ¬     ¬     ¬     ¬     ¬     ¬     ¬     ¬     ¬     ¬     ¬     ¬     ¬     ¬     ¬     ¬     ¬     ¬     ¬     ¬     ¬     ¬     ¬     ¬     ¬     ¬     ¬     ¬     ¬     ¬     ¬     ¬     ¬     ¬     ¬     ¬     ¬     ¬     ¬     ¬     ¬     ¬     ¬     ¬     ¬     ¬     ¬     ¬     ¬     ¬     ¬     ¬     ¬     ¬     ¬     ¬     ¬     ¬     ¬     ¬     ¬     ¬     ¬     ¬     ¬     ¬     ¬     ¬     ¬     ¬     ¬     ¬     ¬     ¬     ¬     ¬     ¬     ¬     ¬     ¬     ¬     ¬     ¬     ¬     ¬     ¬     ¬     ¬     ¬     ¬     ¬     ¬     ¬     ¬     ¬     ¬     ¬     ¬     ¬     ¬     ¬     ¬     ¬     ¬     ¬     ¬     ¬     ¬     ¬     ¬     ¬     ¬     ¬     ¬     ¬     ¬     ¬     ¬     ¬     ¬     ¬     ¬     ¬     ¬     ¬     ¬     ¬     ¬     ¬     ¬     ¬     ¬     ¬     ¬     ¬     ¬     ¬     ¬     ¬     ¬     ¬     ¬     ¬     ¬     ¬     ¬     ¬     ¬     ¬     ¬     ¬     ¬     ¬     ¬     ¬     ¬     ¬     ¬     ¬     ¬     ¬     ¬     ¬     ¬     ¬     ¬     ¬     ¬     ¬     ¬     ¬     ¬     ¬     ¬     ¬     ¬     ¬     ¬     ¬     ¬     ¬     ¬     ¬     ¬     ¬     ¬     ¬     ¬     ¬     ¬     ¬     ¬     ¬     ¬     ¬     ¬     ¬     ¬     ¬     ¬     ¬     ¬     ¬     ¬     ¬     ¬     ¬     ¬     ¬     ¬     ¬     ¬     ¬     ¬     ¬     ¬     ¬     ¬     ¬     ¬     ¬     ¬     ¬     ¬     ¬     ¬     ¬     ¬     ¬     ¬     ¬     ¬     ¬     ¬     ¬     ¬     ¬     ¬     ¬     ¬     ¬     ¬     ¬     ¬     ¬     ¬     ¬     ¬     ¬     ¬     ¬     ¬     ¬     ¬     ¬     ¬     ¬     ¬     ¬     ¬     ¬     ¬     ¬     ¬     ¬     ¬     ¬     ¬     ¬     ¬     ¬     ¬     ¬     ¬     ¬     ¬     ¬     ¬     ¬     ¬     ¬     ¬     ¬     ¬     ¬     ¬     ¬     ¬     ¬     ¬     ¬     ¬     ¬     ¬     ¬     ¬     ¬     ¬     ¬     ¬     ¬     ¬     ¬     ¬     ¬     ¬     ¬     ¬     ¬     ¬     ¬     ¬     ¬     ¬     ¬     ¬     ¬     ¬ |
| Außenstation 1                 |                                                     |                                                      |                                                                                                    |
|                                |                                                     |                                                      |                                                                                                    |
|                                |                                                     |                                                      |                                                                                                    |
|                                |                                                     |                                                      |                                                                                                    |
|                                |                                                     |                                                      |                                                                                                    |
|                                |                                                     |                                                      |                                                                                                    |
|                                |                                                     |                                                      |                                                                                                    |
|                                | Ų <                                                 | <del></del> O                                        |                                                                                                    |
|                                |                                                     |                                                      |                                                                                                    |
|                                | < <b>)</b> :Ú:                                      | >                                                    |                                                                                                    |
|                                |                                                     |                                                      |                                                                                                    |

#### 8.2.20 Software-Update

- [1] Tippen Sie unter "Einstellungen" auf "Software-Update".
- [2] Die aktuelle Softwareversion wird auf dem Bildschirm angezeigt.
- [3] Aktivieren Sie das Kontrollkästchen, um die Download-Funktion zu aktivieren.
- [4] Tippen Sie auf "Nach Update suchen".
- [5] Die neue Version wird auf dem Bildschirm angezeigt.
- [6] Ein Versionshinweis (Release Note) für die neue Version wird auf dem Bildschirm angezeigt.
- [7] Tippen Sie auf "Download".

| X Einstellungen                                                                                                    | 03:55 Do 21-12-2023                                                                                             | (;<br>(;<br>(;<br>(;))<br>(;<br>(;))<br>(;<br>(;))<br>(;))<br>(;<br>(;))<br>(;))(;)) |
|----------------------------------------------------------------------------------------------------|----------------------------------------------------------------------------------------------------|----------------------------------------------------------------------------------------------------|
| C) Ton ○ Trivelo to to                                                                                                    | Softwareversion: V1.00 (20231023) 2<br>3 🔽 Automatisch suchen und herunterladen                                 |                                                                                                    |
| క్ట Zeit und Datum<br>⇔ Zutrittsmanagement<br>,                                                                                                    | 4 C Nach Update suchen                                                                                          |                                                                                                    |
| Q Liste Sprechanlage Programmierbare Taste \$\$\$\$\$\$\$\$\$\$\$\$\$\$\$\$\$\$\$\$\$\$\$\$\$\$\$\$\$\$\$\$\$\$                                                                                                    |                                                                                                    |                                                                                                    |
| X Einstellungen                                                                                                    | 04:00 Do 21-12-2023                                                                                             | ି                                                                                                    |
| A) Top                                                                                                    |                                                                                                    |                                                                                                    |
| Operation     Software-Updat       Image: Software-Updat     Online       Image: Software-Updat     Online                                                                                                    | e                                                                                                    | ×                                                                                                    |
| City     Software-Updat <sup>©</sup> Netzwer      Online <sup>©</sup> Zeit unc <sup>©</sup> <sup>©</sup> Zutritts <sup>©</sup> <sup>Q</sup> Benutze           Bitte entferren St                                                                                                    | e<br>V1.03_20231221_MP_X2000_customer.img 5<br>e das Netztell nicht, da das Gerät sonst beschädigt werden kann. | ×                                                                                                    |
| Qii Ton       Software-Updat         Image: Software-Updat       Online         Image: Software-Updat       Online         Image: Software-Updat       Image: Software-Updat         Image: Software-Updat       Image: Software-Updat         Image: Software-Upd | e<br>V1.03_20231221_MP_X2000_customer.img 5<br>e das Netztell nicht, da das Gerät sonst beschädigt werden kann. | ×<br>                                                                                                    |

- [8] Der Download der neuen Software nimmt etwas Zeit in Anspruch. Bitte stellen Sie sicher, dass das Panel mit dem Internet verbunden ist.
- [9] Aktivieren Sie das Kontrollkästchen, um die Lizenz zu akzeptieren.
- [10]Tippen Sie auf "OK".

| imes Einstellung                      | gen                                                         |                                                                                                    | 04:06 Do 21-12-2023                                                                                                    | ି                                                                                                    |
|---------------------------------------|-------------------------------------------------------------|----------------------------------------------------------------------------------------------------|----------------------------------------------------------------------------------------------------|----------------------------------------------------------------------------------------------------|
| 다》Ton<br>ⓒ Netzwer                    | ງs<br>w                                                     | oftware-Update<br>/ird installiert                                                                                                    |                                                                                                    | ×                                                                                                    |
| © <sub>∭</sub> Zeit unc<br>∞ Zutritts |                                                             |                                                                                                    | C Download                                                                                                    |                                                                                                    |
| ्र Benutze                            |                                                             |                                                                                                    | Wird installiert 8                                                                                                    |                                                                                                    |
| Uideoüb                               |                                                             |                                                                                                    | Neustart                                                                                                    | - ,                                                                                                    |
| Program                               |                                                             |                                                                                                    |                                                                                                    |                                                                                                    |
| ين Erweiter<br>ک Softwar              |                                                             |                                                                                                    |                                                                                                    |                                                                                                    |
| (i) Info                              |                                                             |                                                                                                    |                                                                                                    |                                                                                                    |
| Mein Zuhause                          |                                                             |                                                                                                    | 04:09 Do 21-12-2023                                                                                                    | ି                                                                                                    |
| ()                                    | C S                                                         | <b>oftware-Update</b><br>ndbenutzer-Lizenz                                                                                                    | vereinbarung                                                                                                    | ×                                                                                                    |
| Keine neu<br>Ereignisse               | El                                                          | ND-USER LICENSE                                                                                                    | AGREEMENT                                                                                                    |                                                                                                    |
| Innenstati                            | IN<br>a<br>Al<br>Pl<br>cc<br>m<br>sc<br>dd<br>dd<br>"E<br>W | IPORTANT-READ (<br>legal agreement b<br>BB Xiamen Smart 1<br>RODUCT(s)". SOF<br>Tode) version of the<br>tade, bug fixes for<br>oftware componer<br>ocumentation inst<br>besignated Hardw<br>hich the SOFTWAR | CAREFULLY: This End-User License Agree<br>tetween YOU (either an individual or a si<br>Technology Co., Ltd. ("COMPANN") for the<br>WARE PRODUCT(s) means the machine<br>e computer programs including firmware<br>, updates to, or upgrades thereof, and a<br>nts, media, printed materials, and "online<br>called on a Designated Hardware distribut<br>are" means the hardware supplied by CC<br>RE PRODUCT(s) is designed to operate. | ement ("EULA") is<br>rgle entity) and<br>the "SOFTWARE<br>readable (object<br>a, any copies<br>ssociated<br>a" or electronic<br>uted to YOU.<br>DMPANY with |
|                                       | 7 🗸                                                         | Lizenzvereinbarung                                                                                                    | akzeptieren                                                                                                    |                                                                                                    |
| 9                                     |                                                             |                                                                                                    |                                                                                                    |                                                                                                    |

[11]Wenn der Vorgang erfolgreich war, wird "Installation erfolgreich" angezeigt.[12]Tippen Sie auf "Fenster schließen".

| My home                  |                                               | 21:06 Su 01-01-2023                | ି |
|--------------------------|-----------------------------------------------|------------------------------------|---|
| i<br>No new er<br>Events | C Software update<br>Installation successful! | Installation successful! <b>11</b> | × |
| Outdoor S                | Release note:<br>Release v0.99                | V9.99_20230906                     |   |
|                          |                                               | × Close window 12                  |   |
| ي<br>چې<br>ا             |                                               |                                    | ? |

#### 8.2.21 Info

1. Anzeige des Netzwerkstatus

- [1] Tippen Sie unter "Einstellungen" auf "Info".
- [2] Tippen Sie auf "Netzwerk".
- [3] Die Daten für "Gemeinschaftliches Netzwerk" und "Privates Netzwerk" werden auf dem Bildschirm angezeigt.

| בmisteriarigen<br>⊈)) Ton      |                             |                    |                    | 0                           | ×۲ ھ                           |
|--------------------------------|-----------------------------|--------------------|--------------------|-----------------------------|--------------------------------|
| ᅙ Netzwerkanschlüsse           | - Das Gebäudene             | tzwork             |                    | Privates Netzw              | ark                            |
| © <sub>∭</sub> Zeit und Datum  | IP-Adresse                  | 10.0.65.0          |                    | IP-Adresse                  | 192.168.100.225                |
| 🖘 Zutrittsmanagement           | Subnetzmaske                | 255.0.0.0          | ર                  | Subnetzmaske                | 255.255.255.0                  |
| ∫ Benutzereinstellungen        | Standard-<br>Gateway<br>DNS | 0.0.0.0<br>0.0.0.0 | 5                  | Standard-<br>Gateway<br>DNS | 192.168.100.1<br>192.168.100.1 |
| ب Videoüberwachung             | MyBuilding-Por              | tal                |                    |                             |                                |
| 0 Liste Sprechanlage           | Angemeldet als              | jackycheng003      |                    |                             |                                |
| Programmierbare Taste          | Geräte-ID                   | a3c39768-1055      | -4931-b149-c6<br>) | iea8454a2fc                 |                                |
| දက္လိ Erweiterte Einstellungen | Gerätename                  | IP Touch Lite 7    | ,                  |                             |                                |
| ⊖ Software-Update              |                             |                    |                    |                             |                                |
| O Info 1                       |                             |                    |                    |                             |                                |

2. Anzeige des Status des myBuildings-Portals

- [1] Tippen Sie unter "Einstellungen" auf "Info".
- [2] Tippen Sie auf "Netzwerk".
- [3] Die Daten des "myBuildings-Portal" werden auf dem Bildschirm angezeigt.

| <b>⊲</b> » Ton               | NETZWERK A              | LLGEMEIN                                   |                      |                 |
|------------------------------|-------------------------|--------------------------------------------|----------------------|-----------------|
| 🕤 Netzwerkanschlüsse         |                         |                                            |                      |                 |
| P Zait und Datum             | — Das Gebäudene         | etzwerk                                    | Privates Netzw       | erk             |
| 2eit und Datum               | IP-Adresse              | 10.0.65.0                                  | IP-Adresse           | 192.168.100.225 |
|                              | Subnetzmaske            | 255.0.0.0                                  | Subnetzmaske         | 255.255.255.0   |
|                              | Standard-<br>Gateway    | 0.0.0.0                                    | Standard-<br>Gateway | 192.168.100.1   |
| ു Benutzereinstellungen      | DNS                     | 0.0.0.0                                    | DNS                  | 192.168.100.1   |
| ی Videoüberwachung           | MyBuilding-Por          | tal <b>3</b>                               |                      |                 |
| 🔱 Liste Sprechanlage         | Angemeldet als          | jackycheng003                              |                      |                 |
| Programmierbare Taste        | Geräte-ID<br>Abonnement | a3c39768-1055-4931-b149<br>(Ausgeschaltet) | 9-c6ea8454a2fc       |                 |
| ည်း Erweiterte Einstellungen | Gerätename              | IP Touch Lite 7                            |                      |                 |
| ⊖ Software-Update            | _                       |                                            |                      |                 |
| (i) Info 1                   |                         |                                            |                      |                 |

3. Anzeigen der grundlegenden Informationen

- [1] Tippen Sie unter "Einstellungen" auf "Info".
- [2] Tippen Sie auf "Gemeinsame".
- [3] Folgende grundlegenden Informationen werden auf dem Bildschirm angezeigt.
- Physikalische Adresse
- Master-Modus
- Adresse des gemeinschaftlichen und des privaten Netzwerks
- Firmware- und Hardware-Version
- Seriennummer
- Signatur
- Lizenzvereinbarung

| imes Einstellungen               | 04:10 Do 21-12-2023                     |                          | ((0            | Д,  | <b>⊴</b> » |
|----------------------------------|-----------------------------------------|--------------------------|----------------|-----|------------|
| <b>ქ</b> )) Ton                  |                                         |                          |                |     |            |
| 🚡 Netzwerkanschlüsse             |                                         |                          |                |     |            |
|                                  | - Gemeinsame                            |                          |                |     |            |
| ❷ Zeit und Datum                 | Innenstation Adresse                    | 001-0101-01              |                |     |            |
| - 7. tuittanana comant           |                                         | Master                   |                |     |            |
| Construction 2 utrittsmanagement | IP- Gebäude Netzwerk                    | 10.0.65.0                |                |     |            |
| ∫ Renutzereinstellungen          | Adresse<br>IP- Private Netzwerk Adresse | 192.168.100.225          |                |     |            |
|                                  | - Firmwareversion                       | V1.00                    | 2              |     |            |
| 🕁 Videoüberwachung               | Hardware Version                        | V0.01                    | 3              |     |            |
|                                  | - Seriennummer                          | 102807A7F06DB7C(TFR)     |                |     |            |
| U Liste Sprechanlage             | Unterschrift                            |                          |                |     |            |
|                                  |                                         | 2023-08-16 01:00:00 - 20 | 26-08-16 00:59 | :59 |            |
|                                  |                                         |                          |                |     |            |
| ኛር) Erweiterte Einstellungen     |                                         |                          |                |     |            |
|                                  | - Lizenzvertrag anzeigen                | <b>,</b>                 |                |     |            |
| $\subolimits$ Software-Update    | Software- und Benutzerus                | reinbarung               |                |     |            |
|                                  | Software- und Benutzerve                | rembarung                |                |     |            |
| (i) Info                         |                                         |                          |                |     |            |

### 8.3 Erweiterte Einstellungen

#### 8.3.1 Aufrufen der "Erweiterten Einstellungen"

- [1] Tippen Sie unter "Einstellungen" auf "Erweiterte Einstellungen".
- [2] Geben Sie das erweiterte Passwort ein (das voreingestellte Passwort lautet 345678). Der Benutzer muss das Passwort ändern, wenn er erstmals auf die erweiterten Einstellungen zugreift. Siehe hierzu siehe Kapitel 8.2.7 "Änderung des Passworts der erweiterten Einstellungen" auf Seite 62.

| 🗙 Einstellungen                     | 06:56 Mo 25-12-2023               | ି କି ଏ୬   |
|-------------------------------------|-----------------------------------|-----------|
| ් ton                               |                                   |           |
| 🛜 Netzwerkanschlüsse                | PIN-Code erweiterte Einstellungen | eingeben: |
| en Zeit und Datum                   | 2 * • • • • •                     | 0 (3      |
| ⊂⊙ Zutrittsmanagement               | 1 2                               | 3         |
| $\mathcal{A}$ Benutzereinstellungen |                                   |           |
| Videoüberwachung                    | 4 5                               | 6         |
| 0 Liste Sprechanlage                |                                   |           |
| Programmierbare Taste               | 78                                | 9         |
| ည္သိ Erweiterte Einstellungen       |                                   |           |
| ⊖ Software-Update                   | 0                                 |           |
| i) Info                             |                                   |           |

### 8.3.2 Konfigurieren der physikalischen Adresse

- [1] Tippen Sie unter "Erweiterte Einstellungen" auf "Panel".
- [2] Wählen Sie den Gerätemodus aus der Dropdownliste aus. Es kann im "Masterbetrieb" oder im "Nebenbetrieb" konfiguriert werden.
- Innerhalb einer Wohnung kann nur ein Panel in den "Masterbetrieb" versetzt werden.
- [3] Tippen Sie auf "Physikalische Adresse einstellen".

|                                                                                                    | 06:56 Mo 25-12-2023                               | ି କ୍ ଏ <u>୬</u>                      |
|----------------------------------------------------------------------------------------------------|---------------------------------------------------|--------------------------------------|
| 너》 Ton                                                                                                    | PANEL AKTUATOREN AUSSEN                           | STATIONEN                            |
| 🙃 Netzwerkanschlüsse                                                                                                    |                                                   |                                      |
| ම <sub>සු</sub> Zeit und Datum                                                                                                    | Adressierung<br>Master-Modus                      | Privater Netzwerkanschluss           |
| <i>∝</i> ⊙ Zutrittsmanagement                                                                                                    |                                                   | WIFI                                 |
| ी Benutzereinstellungen                                                                                                    | Physikalische Adresse einstelle                   | • 3                                  |
| 。占 Videoüberwachung                                                                                                    | Funktion "Vertrauenswürdige<br>Geräte" aktivieren |                                      |
| 0 Liste Sprechanlage                                                                                                    |                                                   |                                      |
| Programmierbare Taste                                                                                                    | Physikal. Adresse                                 | <u></u>                              |
| ည် Erweiterte Einstellungen                                                                                                    | Physikal Adresse<br>001-0101-01                   |                                      |
| 🔿 Software-Update                                                                                                    | IP-Adresse                                        |                                      |
| (i) Info                                                                                                    | Das Gebäudenetzwerk<br>10.0.65.0                  | Privates Netzwerk<br>192.168.100.225 |
| imes Einstellungen                                                                                                    | 06:57 Mo 25-12-2023                               | ି<br>ଚ<br>ଦ୍ର<br>ଦ୍ର                 |
| ්)) Ton                                                                                                    |                                                   |                                      |
| Rerätedetails ei                                                                                                    | instellen                                         | ×                                    |
|                                                                                                    |                                                   |                                      |
| © <sub>∭</sub> Zeit unc                                                                                                    |                                                   |                                      |
| © <sub>∐</sub> Zeit und<br>←∋ Zutritts                                                                                                    |                                                   |                                      |
| °ा Zeit und<br>←> Zutritts<br>♀ Benutze Sperren                                                                                                    | dresse                                            |                                      |
| Qm     Zeit und       ←○     Zutrittsi       Physikal. Ar       Q     Benutze       Videoüt                                                                                                    | dresse<br><sup>Wohnung</sup><br>O2                |                                      |
| <sup>Q</sup> <sup>™</sup> <sup>™</sup> | dresse<br>Vohnung<br>O2<br>Grenham Nummer<br>O1   |                                      |
| <sup>Q</sup> <sup>→</sup> Zeit und <sup>→</sup> Zutritts <sup>↓</sup> Nideoüt <sup>↓</sup> Videoüt <sup>↓</sup> Liste Sp                                                                                                    | dresse<br>Vohrung<br>O2<br>Gremlum Nummer<br>01   |                                      |
| <sup>Q</sup> <sup>m</sup> <sup>m</sup> <sup>Z</sup> zeit und <sup>m</sup> <sup>m</sup>                                                                                                    | dresse<br>02<br>Grenhuth Nummer<br>01             |                                      |
| Qm       Zeit und         ←>       Zutritts         ↓       Benutze         ↓       Videoüb         ↓       Liste Sp         ↓       Program         ☆       Erweiter                                                                                                    | dresse<br>Vohrung<br>02<br>Cremium Nummer<br>01   | Speichern & Schließen                |
| Qiiiiiiiiiiiiiiiiiiiiiiiiiiiiiiiiiiii                                                                                                    | dresse<br>Vohrung<br>O2<br>Cremburn Nümmer<br>O1  | Speichern & Schließen                |

- [4] Tippen Sie auf "X Einstellungen", um die Einstellung zu verlassen.
- [5] Tippen Sie auf "OK", um die Einstellung zu speichern.

| ×          | Einstellungen | 4                       | 06:57 Mo 25-3                    | 12-2023   |                                      | ((o | Ļ | \$ |
|------------|---------------|-------------------------|----------------------------------|-----------|--------------------------------------|-----|---|----|
| ¢          | Ton           | -                       |                                  |           |                                      |     | - | Í  |
|            | Netzwer       | <b>Warnung</b><br>PANEL |                                  |           |                                      | ×   |   |    |
| o<br>E     | Zeit und      |                         |                                  |           |                                      |     | ~ |    |
|            | Zutritts      | Möchten Sie die Änderu  | ng speichern?                    |           |                                      |     |   |    |
| <u>_</u> & | Benutze       |                         | OK                               | Abbrechen |                                      |     |   |    |
| đ          | Videoüb       |                         | 5                                |           |                                      |     |   |    |
| Ŷ          | Liste Sp      |                         | 2                                |           |                                      |     |   |    |
|            | Program       |                         |                                  |           |                                      |     |   |    |
| ැලි        | Erweite       |                         |                                  |           |                                      |     |   |    |
| S          | Softwar       |                         |                                  |           |                                      |     |   |    |
| (          | Info          |                         | Das Gebäudenstzwerk<br>10.0.65.0 |           | Privates Netzwerk<br>192.168.100.225 |     |   |    |

### 8.3.3 Konfigurieren von vertrauenswürdigen Geräten

Diese Funktion bezieht sich auf die Anwendung in einem Einfamilienhaus.

Das Master-Panel erstellt ein Zertifikat und weist die Zertifikate anderen Geräten im selben Heimnetzwerk zu (z.B. zweite Außenstation, IP-Schaltaktor Privat und Neben-Innenstation). In diesem Fall können nur IP-Taster-Außenstation und Mini-Außenstation unterstützt werden.

Diese Funktion kann nur vom Master-Panel ausgeführt werden.

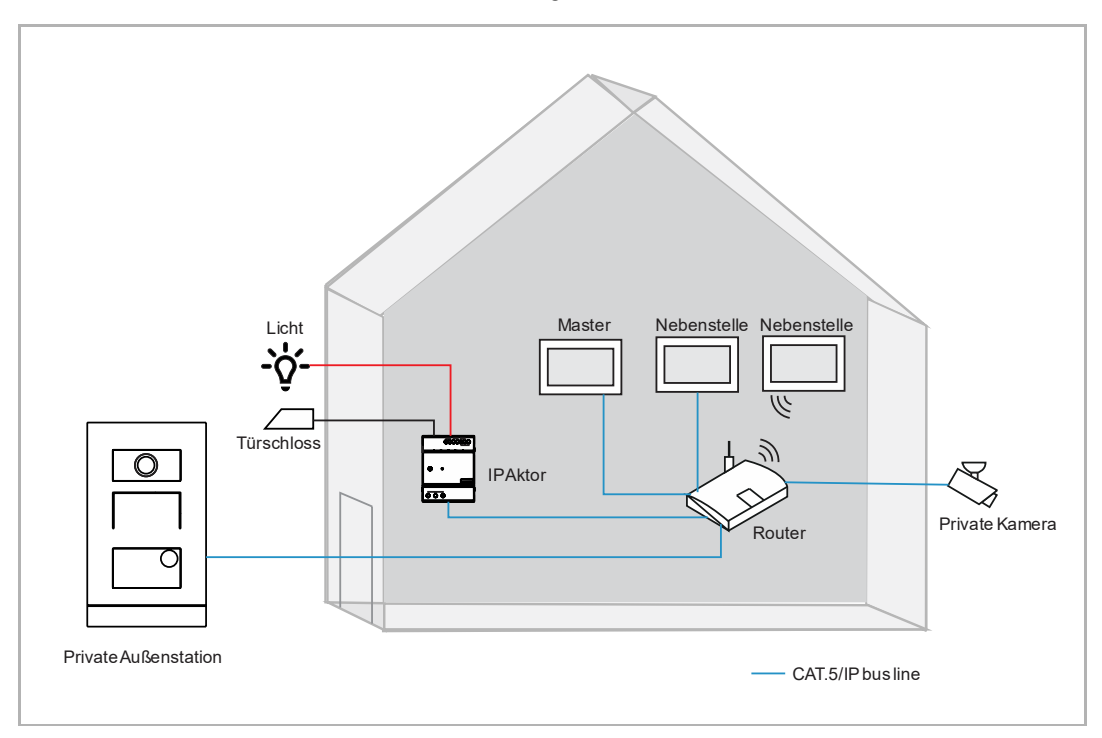

1. Vertrauenswürdige Funktion aktivieren

Gehen Sie folgendermaßen vor:

[1] Stellen Sie sicher, dass unter "Erweiterte Einstellungen" "Funktion für vertrauenswürdige Geräte aktivieren" aktiviert ist. Die Funktion wird aktiviert, wenn Sie bei der Assistenteneinrichtung "Konfiguration ohne SmartAP" auswählen.

| X Einstellungen                     | 07:19 Mi 27-12-2023                               | (;<br>)<br>)<br>)<br>)<br>)<br>)<br>)<br>)<br>)<br>)<br>)<br>)<br>)<br>)<br>)<br>)<br>)<br>)<br>) |
|-------------------------------------|---------------------------------------------------|---------------------------------------------------------------------------------------------------|
| Oisplay                             | PANEL AKTUATOREN AUSSENSTATIONEN                  | VERTRAUENSWÜRDIGE GERÄTE                                                                          |
| ငျံ)) Ton                           | Adressierung                                      |                                                                                                   |
| 🙃 Netzwerkanschlüsse                | Master-Modus Privater /<br>Masterbetrieb VIII     | letzwerkanschluss.                                                                                |
| ව <sub>ස</sub> Zeit und Datum       |                                                   |                                                                                                   |
| 🕳 Zutrittsmanagement                | Physikalische Adresse einstellen                  |                                                                                                   |
| ्र Benutzereinstellungen            | Funktion "Vertrauenswürdige<br>Geräte" aktivieren | 1                                                                                                 |
| 🕁 Videoüberwachung                  |                                                   |                                                                                                   |
| Q Liste Sprechanlage                | Physikal. Adresse                                 |                                                                                                   |
| Programmierbare Taste               | 0080101-01                                        |                                                                                                   |
| နုဝ္ဂ်ိဒ္ဒ Erweiterte Einstellungen | IP-Adresse                                        |                                                                                                   |
| C Software-Update                   | Das Gebäudenstzwerk Privates<br>10.2.1.0 192.16   | letzwerk<br>3.100.225                                                                             |

2. Aufrufen der "Vertrauenswürdige Geräte"-Seite.

- [1] Tippen Sie unter "Erweiterte Einstellungen" auf "Vertrauenswürdige Geräte".
- [2] Das Master-Panel wird standardmäßig auf dem Bildschirm angezeigt.

| imes Einstellungen               | 07:19 Mi 27-12-2023              | ି ପି ଏ୬                         |
|----------------------------------|----------------------------------|---------------------------------|
| Oisplay                          | PANEL AKTUATOREN AUSSENSTATIONEN | VERTRAUENSWÜRDIGE GERÄTE        |
| ද්)) Ton                         |                                  |                                 |
| 🛜 Netzwerkanschlüsse             | Innenstation-01                  | Gerätename                      |
| ම <sub>ස</sub> Zeit und Datum    |                                  | Innenstation                    |
| 🚐 Zutrittsmanagement             |                                  | 01                              |
| ു Benutzereinstellungen          |                                  | Seriennummer<br>102807A7F06DB7C |
| 🕁 Videoüberwachung               |                                  |                                 |
| 0 Liste Sprechanlage             |                                  |                                 |
| Programmierbare Taste            |                                  |                                 |
| နုတ္တို Erweiterte Einstellungen |                                  |                                 |
| C) Software-Update               |                                  |                                 |

3. Hinzufügen von Geräten über die Suche

- [1] Tippen Sie unter "Vertrauenswürdige Geräte" auf " •.
- [2] Wählen Sie "Automatische Suche" aus.
- [3] Die im selben Heimnetzwerk befindlichen Geräte werden in der Liste angezeigt.
- [4] Tippen Sie auf "Weiter".

| imes Einstellungen                                                                                                    |                | 07:19 Mi 27-12 | 2-2023          | ©))           | \$<br>₽ <    |
|----------------------------------------------------------------------------------------------------|----------------|----------------|-----------------|---------------|--------------|
| Oisplay                                                                                                    | PANEL          | AKTUATOREN     | AUSSENSTATIONEN | VERTRAUENSWÜ  | RDIGE GERÄTE |
| ්දා) Ton                                                                                                    | Mantan         |                | 24-             | C-site datail | -            |
| 💮 Netzwerkanschlüsse                                                                                                    | Inner          | nstation-01    | ate             | Gerätename    | s:           |
| ංක Zeit und Datum                                                                                                    |                |                |                 | Geräte-Nummer | _            |
| ⊂ ⊂⊃ Zutrittsmanagement                                                                                                    |                |                |                 | 01            |              |
| ു Benutzereinstellungen                                                                                                    |                |                |                 |               |              |
| , 🕁 Videoüberwachung                                                                                                    |                |                |                 |               |              |
| U Liste Sprechanlage                                                                                                    |                | Automa         | itische Suche 2 |               |              |
| Programmierbare Taste                                                                                                    |                | Manuell        | le Eingabe      |               |              |
| နုဝ္ဂ်ဲဒွဲ Erweiterte Einstellungen                                                                                                    |                | - 🕂 1          |                 |               |              |
| C Software-Update                                                                                                    |                |                |                 |               |              |
| 🗙 Einstellungen                                                                                                    |                | 07:20 Mi 27-12 | 2-2023          | ((@           | Ĵ            |
| Display     Original     Original | •<br>ige Gerät | e hinzufügen   |                 | >             | < E GERÄTE   |
| Ton                                                                                                    |                |                |                 |               |              |
| 💮 Netzwer<br>————————————————————————————————————                                                                                                    | ur Liste hir   | zugefügt:      |                 |               |              |
| Peit und Innenstation-01                                                                                                    |                |                |                 |               |              |
| Cutrittsi Innenstation-02                                                                                                    | 3              |                |                 |               | - 1          |
| R Benutze IP-Schaltaktor Priv                                                                                                    | at-02          |                |                 |               |              |
| ی Videoüb                                                                                                    |                |                |                 |               |              |
| Q. Liste Sp                                                                                                    |                |                |                 | 4             |              |
| Program                                                                                                    |                |                |                 | Weiter        |              |
| က္လို Erweiter မ ကားမေရက်မှာ                                                                                                    |                |                |                 |               |              |
|                                                                                                    |                |                |                 |               |              |

- [5] Tippen Sie auf "Allen vertrauen".
- [6] Alle vertrauenswürdigen Geräte werden auf dem Bildschirm angezeigt.
- [7]  $\heartsuit$  wird rechts angezeigt, um die zweite Außenstation oder den IP-Schaltaktor darzustellen.

|                                                                                                    | 07:21 Mi 27-12-2023                                                                                                    | ି କ ଏ)<br>                                                                                                    |
|----------------------------------------------------------------------------------------------------|----------------------------------------------------------------------------------------------------|----------------------------------------------------------------------------------------------------|
|                                                                                                    | ertrauen                                                                                                    | × E GERÄTE                                                                                                    |
| ් ද්) Ton                                                                                                    |                                                                                                    |                                                                                                    |
|                                                                                                    |                                                                                                    |                                                                                                    |
| Part und Allen Ger                                                                                                    | räten vertrauen                                                                                                    | at                                                                                                    |
| Zutritts                                                                                                    | ken auf die Schalthache Vertrauen werden alle Gerate als vertrau<br>t.                                                                           |                                                                                                    |
| کالوجو کالوجو<br>Außenstat<br>کر Benutze                                                                                                    | tionen und IP-Aktoren die Berechtigung zu erteilen, die Tür zu öff                                                                               | fnen.                                                                                                    |
| ل Videoüb                                                                                                    | Allen vertrauen Abbrechen                                                                                                    |                                                                                                    |
| Û, Liste Sp                                                                                                    |                                                                                                    |                                                                                                    |
| Program                                                                                                    |                                                                                                    |                                                                                                    |
| ເວັ້ງ Erweiterເອ ກາງເອາດາ                                                                                                    |                                                                                                    |                                                                                                    |
| (~) Software-Update                                                                                                    |                                                                                                    |                                                                                                    |
|                                                                                                    | 07 21 14: 27 12 2022                                                                                                    |                                                                                                    |
| <u>A</u> - Enistendingen                                                                                                    | 07:21 M127-12-2023                                                                                                    | ି କ ଏ <u>୬</u>                                                                                                    |
| <ul><li>Display</li></ul>                                                                                                    | PANEL AKTUATOREN AUSSENSTATIONEN                                                                                                    | ିତ୍ରି ପ୍ରି ଏ୬                                                                                                    |
| ා Display<br>ද්)) Ton                                                                                                    | PANEL AKTUATOREN AUSSENSTATIONEN                                                                                                    | ি ঢ় ⊄୬                                                                                                    |
| <ul> <li></li></ul>                                                                                                    | PANEL AKTUATOREN AUSSENSTATIONEN Vertrauenswürdige Geräte                                                                                        | G       ↓         VERTRAUENSWÜRDIGE GERÄTE         Gerätedetails:                                                                                                    |
| <ul> <li>⑦ Display</li> <li>↓) Ton</li> <li>⑦ Netzwerkanschlüsse</li> <li>⁰ Zeit und Datum</li> </ul>                                                                                                    | PANEL AKTUATOREN AUSSENSTATIONEN Vertrauenswürdige Geräte Innenstation-01 Issessetation 02                                                       | Image: Second state state       Image: Second state state         Gerätedetails:       Image: Second state         Image: Second state       Image: Second state         Image: Second state       Image: Second                                                                                                    |
| <ul> <li>♥ Display</li> <li>↓) Ton</li> <li>⑦ Netzwerkanschlüsse</li> <li>♥ Zeit und Datum</li> <li>♥ Zutrittsmanagement</li> </ul>                                                                                                    | PANEL AKTUATOREN AUSSENSTATIONEN Vertrauenswürdige Geräte Innenstation-01 Innenstation-02 IB Schaltakter Brivet 02                               | G     C     ↓       VERTRAUENSWÜRDIGE GERÄTE       Gerätedetails:       Cerätename       IP-Schaltaktor Privat       Ceräteikummer       O2                                                                                                    |
| <ul> <li>♥ Display</li> <li>↓) Ton</li> <li>♀ Netzwerkanschlüsse</li> <li>♥ Zeit und Datum</li> <li>⇔ Zutrittsmanagement</li> <li>♀ Benutzereinstellungen</li> </ul>                                                                                                    | PANEL AKTUATOREN AUSSENSTATIONEN Vertrauenswürdige Geräte Innenstation-01 Innenstation-02 6 IP-Schaltaktor Privat-02 7 📀                         | € ↓ ↓<br>VERTRAUENSWÜRDIGE GERÄTE<br>Gerätedetails:<br>Derätemanne<br>IP-Schaltaktor Privat<br>Ceräte-Nummer<br>O2<br>Seriemnummer<br>104807ATFO2D53F                                                                                                    |
| <ul> <li>♥ Display</li> <li>↓ Ton</li> <li>♥ Netzwerkanschlüsse</li> <li>♥ Zeit und Datum</li> <li>♥ Zutrittsmanagement</li> <li>♀ Benutzereinstellungen</li> <li>↓ Videoüberwachung</li> </ul>                                                                                                    | PANEL AKTUATOREN AUSSENSTATIONEN Vertrauenswürdige Geräte Innenstation-01 Innenstation-02 IP-Schaltaktor Privat-02 Z                             | € ↓ ↓                                                                                                    |
| <ul> <li>♥ Display</li> <li>♥ Display</li> <li>♥ Ton</li> <li>♥ Netzwerkanschlüsse</li> <li>♥ Zeit und Datum</li> <li>♥ Zutrittsmanagement</li> <li>♥ Benutzereinstellungen</li> <li>♥ Videoüberwachung</li> <li>♥ Liste Sprechanlage</li> </ul>                                                                    | PANEL AKTUATOREN AUSSENSTATIONEN Vertrauenswürdige Geräte Innenstation-01 Innenstation-02 6 IP-Schaltaktor Privat-02 7 © Allen Geräten vertrauen | Image: Constraint of the second second s |
| <ul> <li>♥ Display</li> <li>♥ Display</li> <li>♥ Ton</li> <li>♥ Netzwerkanschlüsse</li> <li>♥ Zeit und Datum</li> <li>♥ Zutrittsmanagement</li> <li>♥ Benutzereinstellungen</li> <li>♥ Videoüberwachung</li> <li>♥ Liste Sprechanlage</li> <li>□ Programmierbare Taste</li> </ul>                                   | PANEL AKTUATOREN AUSSENSTATIONEN Vertrauenswürdige Geräte Innenstation-01 Innenstation-02 6 IP-Schaltaktor Privat-02 7 © Allen Geräten vertrauen | Image: Constraint of the second second s |
| <ul> <li>♥ Display</li> <li>♥ Display</li> <li>♥ Ton</li> <li>♥ Netzwerkanschlüsse</li> <li>♥ Zeit und Datum</li> <li>♥ Zutrittsmanagement</li> <li>♥ Benutzereinstellungen</li> <li>♥ Videoüberwachung</li> <li>♥ Liste Sprechanlage</li> <li>Programmierbare Taste</li> <li>♥ Erweiterte Einstellungen</li> </ul> | PANEL AKTUATOREN AUSSENSTATIONEN Vertrauenswürdige Geräte Innenstation-01 Innenstation-02 6 IP-Schaltaktor Privat-02 7 ? Allen Geräten vertrauen | € € ♦<br>VERTRAUENSWÜRDIGE GERÄTE<br>Gerätedetails:<br>Derätenarme<br>IP-Schaltaktor Privat<br>Ceräte-Nummer<br>02<br>Seriennummer<br>104807ATF02D53F                                                                                                    |

4. Gerät manuell hinzufügen

- [1] Tippen Sie unter "Vertrauenswürdige Geräte" auf " 🙂 ".
- [2] Wählen Sie "Manuelle Eingabe".
- [3] Wählen Sie den Gerätetyp aus der Dropdownliste aus. Es kann zwischen "2. Außenstation", "IP-Schaltaktor Privat" oder "Innenstation" ausgewählt werden.
- [4] Geben Sie die Gerätenummer ein.
- [5] Geben Sie die Seriennummer ein.
- [6] Die Funktion sollte deaktiviert werden, wenn das Gerät mit dem Router In derselben Wohnung verbunden wird.
- [7] Tippen Sie auf "Speichern & Schließen".

| imes Einstellungen                                          | 07:22 Mi 27-12-2023              | ିତ୍ର 🗘 ଏ୬                       |
|-------------------------------------------------------------|----------------------------------|---------------------------------|
| Display                                                     | PANEL AKTUATOREN AUSSENSTATIONEN | VERTRAUENSWÜRDIGE GERÄTE        |
| 」<br>つ<br>n                                                 |                                  |                                 |
| 💮 Netzwerkanschlüsse                                        | vertrauenswurdige Gerate         | Gerätename                      |
| ංස<br>Zeit und Datum                                        | Innenstation-02                  | IP-Schaltaktor Privat           |
| 🧠 Zutrittsmanagement                                        |                                  | 20                              |
| ႔ Benutzereinstellungen                                     |                                  | Seriennummer<br>104807A7F02D53F |
| , Videoüberwachung                                          |                                  |                                 |
| 0 Liste Sprechanlage                                        | Automatische Suche               |                                 |
| Programmierbare Taste                                       | Manuelle Eingabe 2               |                                 |
| ည် Erweiterte Einstellungen                                 | ' 🛨 1                            |                                 |
| 了 Software-Update                                           |                                  |                                 |
| X Einstellungen                                             | 07:23 Mi 27-12-2023              | ି କ୍ ଏ»                         |
| <ul> <li>Display</li> <li>Manuelles Hinzt</li> </ul>        | Ifügen vertrauenswürdiger Geräte |                                 |
| ) Ton                                                       |                                  |                                 |
| Operation         Gerätetyp           IP-Schaltaktor Privat | 3 · 01 4                         | at                              |
| © Zeit und                                                  | 5                                |                                 |
|                                                             |                                  |                                 |
| 人 Benutze Im Gebäude netzw                                  | erk 6                            |                                 |
| 。」と Videoüb                                                 |                                  |                                 |
| Q. Liste Sp                                                 |                                  |                                 |
| Program                                                     | Abbrechen                        | & Schließen                     |
|                                                             |                                  |                                 |
| C Software-Update                                           |                                  |                                 |

- [8] Das gewünschte Gerät wurde zur Liste hinzugefügt.
- [9] Tippen Sie auf "Allen Geräten vertrauen", da das neue Gerät noch kein vertrauenswürdiges Gerät ist.

[10]Tippen Sie auf "Allen vertrauen".

| X Einstellungen                                                                                                    | 07:19 Mi 27-12-2023                                                                                                    | ି କ କ୍                          |
|----------------------------------------------------------------------------------------------------|----------------------------------------------------------------------------------------------------|---------------------------------|
| O Display                                                                                                    | PANEL AKTUATOREN AUSSENSTATIONEN                                                                                                    | VERTRAUENSWÜRDIGE GERÄTE        |
| c()» Ton                                                                                                    |                                                                                                    |                                 |
| 🗟 Netzwerkanschlüsse                                                                                                    | Vertrauenswürdige Geräte                                                                                                    | Gerätedetails:                  |
| ං<br>ම Zeit und Datum                                                                                                    |                                                                                                    | Innenstation                    |
| ≂∋ Zutrittsmanagement                                                                                                    |                                                                                                    | 01                              |
| ्र Benutzereinstellungen                                                                                                    | IP-Schaltaktor Privat-02                                                                                                    | Seriennummer<br>102807A7F06DB7C |
| 。<br>少 Videoüberwachung                                                                                                    | Allen Geräten vertrauen                                                                                                    | 9                               |
| 0 Liste Sprechanlage                                                                                                    |                                                                                                    |                                 |
| Programmierbare Taste                                                                                                    |                                                                                                    |                                 |
| ည်း Erweiterte Einstellungen                                                                                                    | . 🕞 .                                                                                                    |                                 |
| C Software-Update                                                                                                    |                                                                                                    |                                 |
| X Einstellungen                                                                                                    | 07:21 Mi 27-12-2023                                                                                                    | ି କ ଏ <b>୬</b>                  |
| Display     Display     Gerät vertrauen                                                                                                    | 1                                                                                                    | × E GERÄTE                      |
| ्री) Ton                                                                                                    |                                                                                                    |                                 |
| 🙃 Netzwer                                                                                                    |                                                                                                    |                                 |
|                                                                                                    |                                                                                                    |                                 |
| Pen Geräten ver                                                                                                    | trauen                                                                                                    | at                              |
| Central Control Control Contr | trauen<br>Schaltfläche Vertrauen werden alle Geräte als vertrau                                                                                                    | enswürdig                       |
| Q Zeit unc     Allen Geräten ver       Zeit unc     Durch Klicken auf die eingestuft.       Dirse Authentifizierur Außenstationen und I                                                                                                    | <b>trauen</b><br>Schaltfläche Vertrauen werden alle Geräte als vertrau<br>ng ermöglicht es den Innenstationen im System, den<br>P-Aktoren die Berechtigung zu erteilen, die Tür zu öffi                   | enswürdig                       |
| Q     Zeit und       →     Zeit und       →     Zutritts       →     Zutritts       ↓     Benutze                                                                                                    | trauen<br>Schaltfläche Vertrauen werden alle Geräte als vertrau<br>ng ermöglicht es den Innenstationen im System, den<br>P-Aktoren die Berechtigung zu erteilen, die Tür zu öffi<br>Allen vertrauen       | enswürdig                       |
| Quartities     Allen Geräten ver       Quartities     Durch Klicken auf die eingestuft.       Quartities     Diese Authentifizierur Außenstationen und legender       ↓     Videoüt       Quartities     Liste Sp                                                                                                    | trauen<br>Schaltfläche Vertrauen werden alle Geräte als vertrau<br>ng ermöglicht es den Innenstationen im System, den<br>P-Aktoren die Berechtigung zu erteilen, die Tür zu öff<br>Allen vertrauen        | enswürdig                       |
| Quarticity     Allen Geräten ver       Quarticity     Durch Klicken auf die eingestuft.       Quarticity     Diese Authentifizierur Außenstationen und I       ↓     Videoüt       Quarticity     Liste Sp                                                                                                    | trauen<br>Schaltfläche Vertrauen werden alle Geräte als vertrau<br>ng ermöglicht es den Innenstationen im System, den<br>P-Aktoren die Berechtigung zu erteilen, die Tür zu öffi<br>Allen vertrauen<br>10 | enswürdig                       |
| Allen Geräten ver<br><sup>©</sup> Zeit und<br><sup>©</sup> Zutritts<br><sup>©</sup> Zutritts<br><sup>©</sup> Benutze<br><sup>©</sup> Videoüt<br><sup>©</sup> Liste Sp<br><sup>©</sup> Program<br><sup>©</sup> Erweiterte Emistemungen                                                                                                    | trauen<br>Schaltfläche Vertrauen werden alle Geräte als vertrau<br>ng ermöglicht es den Innenstationen im System, den<br>P-Aktoren die Berechtigung zu erteilen, die Tür zu öff<br>Allen vertrauen<br>10  | enswürdig                       |
- [11]Das gewünschte Gerät ist nun ein vertrauenswürdiges Gerät und 🕅 wird rechts angezeigt, um die zweite Außenstation oder den IP-Schaltaktor darzustellen.
- [12], Allen Geräten vertrauen" wird aktiviert, wenn alle Geräte als vertrauenswürdig konfiguriert wurden.

| imes Einstellungen          | 07:21 Mi 27-12-2023              | ି                               |
|-----------------------------|----------------------------------|---------------------------------|
| ● Display                   | PANEL AKTUATOREN AUSSENSTATIONEN | VERTRAUENSWÜRDIGE GERÄTE        |
| ¢)) Ton                     |                                  |                                 |
| 🗟 Netzwerkanschlüsse        | Vertrauenswurdige Gerate         | Gerätename                      |
| ିଆ Zeit und Datum           |                                  | IP-Schaltaktor Privat           |
| ≂⊙ Zutrittsmanagement       |                                  | 02                              |
| ႔ Benutzereinstellungen     |                                  | Seriennummer<br>104807A7F02D53F |
| 🕁 Videoüberwachung          | Allen Geräten vertrauen          | 12                              |
| 0, Liste Sprechanlage       |                                  |                                 |
| Programmierbare Taste       |                                  |                                 |
| ည် Erweiterte Einstellungen |                                  |                                 |
| C, Software-Update          |                                  |                                 |

5. Vertrauenswürdiges Gerät entfernen

- [1] Wischen Sie unter "Vertrauenswürdige Geräte" das gewünschte Gerät nach links.
- [2] Tippen Sie auf "<sup>1</sup>, um das Gerät zu entfernen.

| imes Einstellungen             | 07:23 Mi 27-12-2023              | (e) ↓ (e)                       |
|--------------------------------|----------------------------------|---------------------------------|
| ● Display                      | PANEL AKTUATOREN AUSSENSTATIONEN | VERTRAUENSWÜRDIGE GERÄTE        |
| 너》 Ton                         | _                                |                                 |
| ᅙ Netzwerkanschlüsse           | vertrauenswurdige Gerate         | Gerätename                      |
| ම <sub>ස</sub> Zeit und Datum  |                                  | IP-Schaltaktor Privat           |
| ≂⊙ Zutrittsmanagement          |                                  | 02                              |
| ႔ Benutzereinstellungen        |                                  | Seriennummer<br>104807A7F02D53F |
| 🕁 Videoüberwachung             | - Allen Geräten vertrauen        |                                 |
| 0, Liste Sprechanlage          | -                                |                                 |
| Programmierbare Taste          |                                  |                                 |
| ႏြို့ Erweiterte Einstellungen |                                  |                                 |
| C, Software-Update             |                                  |                                 |

## 8.3.4 Funktion "Manueller Schnappschuss" konfigurieren

Wenn diese Funktion aktiviert ist, können Sie während der Türkommunikation Schnappschüsse erstellen.

- [1] Tippen Sie unter "Erweiterte Einstellungen" auf "Panel".
- [2] Gehen Sie zum Abschnitt "Optionen".
- [3] Aktivieren Sie das Kontrollkästchen, um die Funktion zu aktivieren.
- [4] Tippen Sie auf "X Einstellungen", um die Einstellung zu verlassen.
- [5] Tippen Sie auf "OK", um die Einstellung zu speichern.

| imes Einstellungen                                                                                                    | <b>1</b> 07:00 Mo 25-12-2023 ີ ີ ີ ↓                     |
|----------------------------------------------------------------------------------------------------|----------------------------------------------------------|
| Ton                                                                                                    | PANEL AKTUATOREN AUSSENSTATIONEN                         |
| 🕤 Netzwerkanschlüsse                                                                                                    |                                                          |
| ම <sub>සා</sub> Zeit und Datum                                                                                                    | Optionen 2                                               |
| 🚐 Zutrittsmanagement                                                                                                    | J V Manueller Schnappschuss V Manuelle Videoaufzeichnung |
| ्र Benutzereinstellungen                                                                                                    | 🗸 Automatische Entriegelung 🗸 Löschen der Anrufliste     |
| 🕁 Videoüberwachung                                                                                                    |                                                          |
| 🔱 Liste Sprechanlage                                                                                                    | Adress de Guard Unit                                     |
| Programmierbare Taste                                                                                                    | · · · · · · · · · · · · · · · · · · ·                    |
| နုတ္ပို Erweiterte Einstellungen                                                                                                    | Zurücksetzen der Panel-Einstellungen                     |
| ⊖ Software-Update                                                                                                    | Zurücksetzen auf Werkseinstellung                        |
| i Info                                                                                                    | ок                                                       |
| imes Einstellungen $4$                                                                                                    | 06:57 Мо 25-12-2023 🛜 Д. Ц»                              |
| Ton                                                                                                    |                                                          |
| Image: Second second second |                                                          |
| စ <sub>ဤ</sub> Zeit und                                                                                                    |                                                          |
| 🚐 Zutrittsi Möchten Sie die Ä                                                                                                    | Inderung speichern?                                      |
| 人 Benutze                                                                                                    |                                                          |
| 。台 Videoüb                                                                                                    | 5                                                        |
| 0 Liste Sp                                                                                                    |                                                          |
| Program                                                                                                    |                                                          |
|                                                                                                    |                                                          |
| دِيْ Erweite؛                                                                                                    |                                                          |
| نَيْ Erweiter<br>المنابع Softwar                                                                                                    |                                                          |

[6] Nach der Einstellung wird auf dem Bildschirm Türkommunikation " () angezeigt. Sie können auf das Symbol tippen, um nach Bedarf Schnappschüsse aufzunehmen. Für jede Türkommunikation können maximal 3 Schnappschüsse aufgenommen werden.

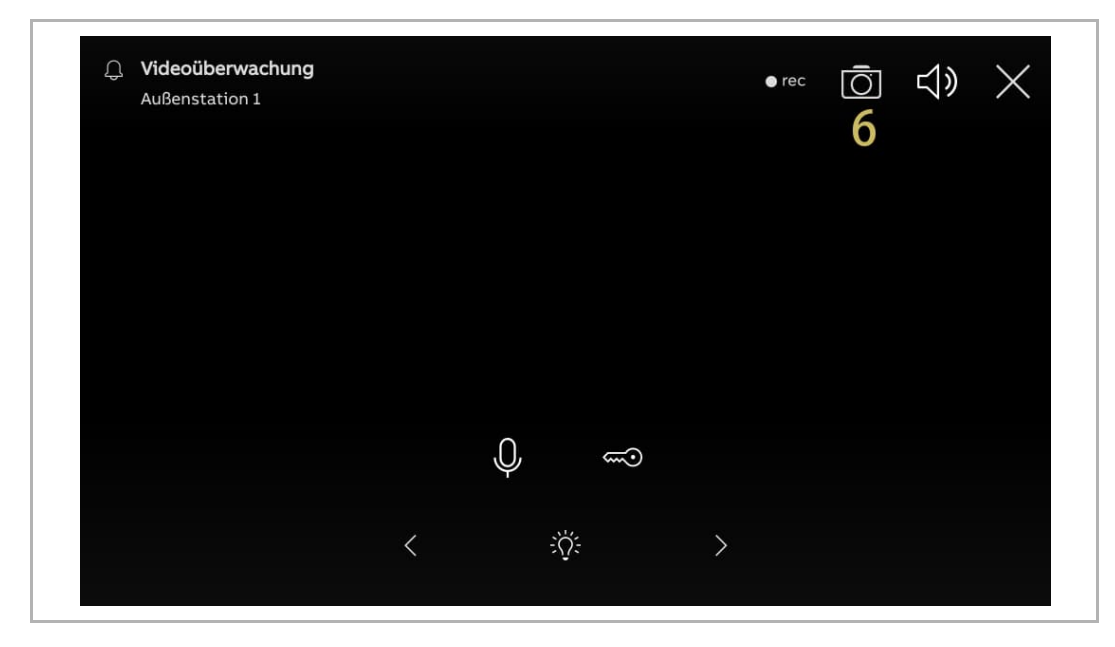

## 8.3.5 Funktion "Manuelle Videoaufzeichnung" konfigurieren

Wenn diese Funktion aktiviert ist, können Sie während der Türkommunikation ein Video aufnehmen.

- [1] Tippen Sie unter "Erweiterte Einstellungen" auf "Panel".
- [2] Gehen Sie zum Abschnitt "Optionen".
- [3] Aktivieren Sie das Kontrollkästchen, um die Funktion zu aktivieren.
- [4] Tippen Sie auf "X Einstellungen", um die Einstellung zu verlassen.
- [5] Tippen Sie auf "OK", um die Einstellung zu speichern.

| imes Einstellungen                                                                                                    | 07:00 Мо 25-12-2023 🛜 💭 ปุง                            |
|----------------------------------------------------------------------------------------------------|--------------------------------------------------------|
| ථු» Ton                                                                                                    | – PANEL AKTUATOREN AUSSENSTATIONEN                     |
| 🗑 Netzwerkanschlüsse                                                                                                    | T                                                      |
| ව <sub>ාධ</sub> Zeit und Datum                                                                                                    | Optionen Z                                             |
| 📼 Zutrittsmanagement                                                                                                    | Manueller Schnappschuss 🟑 Manuelle Videoaufzeichnung 🌙 |
| ्रि Benutzereinstellungen                                                                                                    | - 🗸 Automatische Entriegelung 📈 Löschen der Anrufliste |
| 🕁 Videoüberwachung                                                                                                    |                                                        |
| 0 Liste Sprechanlage                                                                                                    | Adresse der Guard-Unit                                 |
| Programmierbare Taste                                                                                                    |                                                        |
| ည် နှင့်နိုင်ငံနိုင်ငံ | Zurücksetzen der Panel-Einstellungen                   |
| <br>← Software-Update                                                                                                    | Zurücksetzen auf Werkseinstellung                      |
|                                                                                                    |                                                        |
|                                                                                                    |                                                        |
| ک Einstellungen <b>4</b>                                                                                                    | 06:57 Mo 25-12-2023 。。<br>。 しし                         |
| 🔆 Netzwer 🔬 Warnung                                                                                                    | ×                                                      |
| PANEL                                                                                                    |                                                        |
|                                                                                                    | i i i i i i i i i i i i i i i i i i i                  |
|                                                                                                    | e Änderung speichern?                                  |
| Benutze                                                                                                    | OK Abbrechen                                           |
| 。占 Videoüb                                                                                                    | 5                                                      |
| Q, Liste Sp                                                                                                    |                                                        |
|                                                                                                    |                                                        |
| Program                                                                                                    |                                                        |
| Program                                                                                                    |                                                        |
| D Program<br>段 Erweiter<br>〇 Softwar                                                                                                    |                                                        |

[6] Nach der Einstellung wird auf dem Bildschirm Türkommunikation "<sup>•rec</sup>" angezeigt. Sie können auf dieses Symbol tippen, um die Videoaufnahme zu starten. Bei jedem Ruf können maximal 120 Sekunden Video aufgenommen werden.

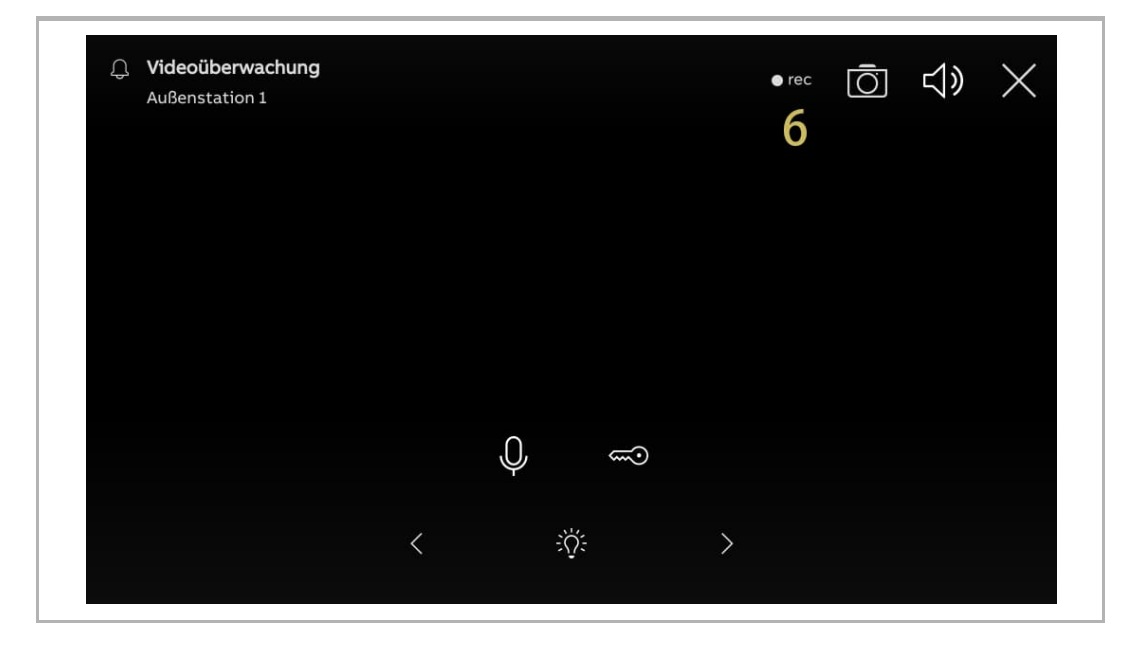

## 8.3.6 Funktion "Automatische Entriegelung" konfigurieren

Wenn diese Funktion aktiviert ist, dann öffnet das Panel die Tür an der Außenstation während eines eingehenden Rufs automatisch nach 5 Sekunden.

Diese Funktion kann nur auf dem "Masterbetrieb"-Panel ausgeführt werden.

- [1] Tippen Sie unter "Erweiterte Einstellungen" auf "Panel".
- [2] Gehen Sie zum Abschnitt "Optionen".
- [3] Aktivieren Sie das Kontrollkästchen, um die Funktion zu aktivieren.
- [4] Tippen Sie auf "X Einstellungen", um die Einstellung zu verlassen.
- [5] Tippen Sie auf "OK", um die Einstellung zu speichern.

| X Einstellungen                      | 07:00 Mo 25-12-2023 ි ි                                  |
|--------------------------------------|----------------------------------------------------------|
| ქŷ Ton                               | ANEL AKTUATOREN AUSSENSTATIONEN                          |
| 🙃 Netzwerkanschlüsse                 |                                                          |
| ංංක<br>ව <sub>ස</sub> Zeit und Datum | Optionen 2                                               |
| ⊂⊙ Zutrittsmanagement                | Manueller Schnappschuss 🗸 Manuelle Videoaufzeichnung     |
| <br>, Renutzereinstellungen          | 🗌 3 🗸 Automatische Entriegelung 🗸 Löschen der Anrufliste |
| 🕁 Videoüberwachung                   |                                                          |
| <br>Liste Sprechanlage               | Aresse der Guard-Unit Adresse der Guard Unit             |
| Programmierbare Taste                |                                                          |
| <br>{ဂ်ိဒ္ဒ Erweiterte Einstellungen | Zurücksetzen der Panel-Einstellungen                     |
| C Software-Update                    | Zurücksetzen auf Werkseinstellung                        |
|                                      |                                                          |
|                                      | ОК                                                       |
| × Einstellungen 4                    | 06:57 Mo 25-12-2023                                      |
| Warnung                              | ×                                                        |
| PANEL                                |                                                          |
| en Zeit unc                          |                                                          |
| Zutrittsi<br>Möchten Sie             | die Änderung speichern?                                  |
| ႔ Benutze                            |                                                          |
| 。台 Videoüb                           | Abbrechen                                                |
| Q. Liste Sp                          | <b>D</b>                                                 |
| Program                              |                                                          |
| နုဝ္ပ်ိုဒို Erweite၊                 |                                                          |
|                                      |                                                          |
| 🖉 Softwar                            |                                                          |

- [6] Tippen Sie unter "Einstellungen" auf "Benutzereinstellungen".
- [7] Tippen Sie auf "Türkommunikation".
- [8] Aktivieren Sie das Kontrollkästchen, um die Funktion zu aktivieren.
- [9] Wählen Sie den Türöffner-Modus.
- Automatisch entsperren = jederzeit automatisch Entsperren, die nachstehenden Schritte überspringen.
- Automatische Entriegelung programmierbarer Timer = automatisch Entsperren zu einem bestimmten Zeitpunkt, weiter bei Schritt 10.

[10]Wenn "Automatische Entriegelung programmierbarer Timer" ausgewählt wird, tippen Sie auf

| imes Einstellungen              | 07:02 Mo 25-12-2023                                            |                           |
|---------------------------------|----------------------------------------------------------------|---------------------------|
| O Display                       |                                                                | LLUNG ZURÜCKSETZEN KARTEN |
| ්) Ton                          | 🗸 Auto. Schnappschüsse                                         |                           |
| 🕤 Netzwerkanschlüsse            |                                                                |                           |
| ୦ <sub>ฏ</sub> Zeit und Datum   | Anruf mit Private IP Actuator verbinden                        |                           |
| 📼 Zutrittsmanagement            | Privaten IP-Aktor auswählen 🗸                                  |                           |
| 凡 Benutzereinstellungen 6       | Funktionen zum automatischen                                   |                           |
| 。」と Videoüberwachung            | Automatisch entsperren                                         |                           |
| 0, Liste Sprechanlage           | Automatisches Entsperren der<br>programmierbaren Zeitschaltuhr |                           |
| Programmierbare Taste           |                                                                |                           |
| ႏ္လြို Erweiterte Einstellungen | 10 🛨                                                           |                           |
|                                 |                                                                |                           |

Inbetriebnahme

[11]Legen Sie "Startzeit" und "Endzeit" fest.

[12]Wählen Sie die gewünschten Tage aus.

- Tippen Sie auf den gewünschten Tag, um ihn auszuwählen oder die Auswahl umzukehren.
- Tippen Sie auf "Wochentage", um die 5 Werktage gleichzeitig auszuwählen.
- Tippen Sie auf "Wochenende", um "Samstag" und "Sonntag" auszuwählen.

[13]Tippen Sie auf " , um die Einstellung abzuschließen.

[14]Stellen Sie sicher, dass die Funktion aktiviert ist.

[15]Wenn die Funktion aktiviert ist, wird "E<sup>6</sup>" in der Statusleiste angezeigt.

| X Einstellungen                                                                                                    | 07:03 Мо 25-12-2023 🙃 💭 네)                                                                         |
|----------------------------------------------------------------------------------------------------|----------------------------------------------------------------------------------------------------|
| ● Display                                                                                                    | für automatisches Entsperren bearbeiten ×                                                          |
| Startzeit                                                                                                    | Endzeit An welchen Tagen?<br>17 59 Montag Dienstag Mittwoch<br>11118:00 Donnerstag Freitag Samstag |
|                                                                                                    | 19 01<br>20 02 Sonntag Wochentag Wochenende<br>12                                                  |
| Program                                                                                                    | 13 🕑                                                                                               |
| X Einstellungen                                                                                                    | 07:03 Mo 25-12-2023 <b>15</b> ௺ ௺ ↓ ⊲»                                                             |
| Oisplay                                                                                                    | SPRACHE TÜRKOMMUNIKATION EINSTELLUNG ZURÜCKSETZEN KARTEN                                           |
| ⊈)) Ton<br><a> </a> <sup>ˆ</sup> <sup>ˆ</sup> <sup>ˆ         <sup>ˆ         <sup>ˆ         </sup></sup></sup> | ——— 🗾 Benachrichtigung über verpasste Anrufe                                                       |
| ී<br>ම <sub>ස</sub> Zeit und Datum                                                                                                    | Anruf mit Private IP Actuator verbinden Privaten IP-Aktor ausvählen                                |
| ⇐∋ Zutrittsmanagement           Ω         Benutzereinstellungen                                                                                                    | Funktionen zum automatischen Entsperren                                                            |
| ل Videoüberwachung                                                                                                    | Automatisch entsperren                                                                             |
| 0, Liste Sprechanlage                                                                                                    | programmierbaren Zeitschaltuhr                                                                     |
| Programmierbare Taste                                                                                                    | Montag-Freitag 08:00 - 18:0014                                                                     |
| ည် Erweiterte Einstellungen                                                                                                    |                                                                                                    |
|                                                                                                    |                                                                                                    |

## 8.3.7 Funktion "Löschen der Anrufliste" konfigurieren

Die Einträge der Rufhistorie können nicht standardmäßig entfernt werden. Gehen Sie folgendermaßen vor, um die Löschfunktion zu aktivieren.

- [1] Tippen Sie unter "Erweiterte Einstellungen" auf "Panel".
- [2] Gehen Sie zum Abschnitt "Optionen".
- [3] Aktivieren Sie das Kontrollkästchen, um die Funktion zu aktivieren.
- [4] Tippen Sie auf "X Einstellungen", um die Einstellung zu verlassen.
- [5] Tippen Sie auf "OK", um die Einstellung zu speichern.

|                                                                                                    | 07:00 Mo 25-12-2023 ొం` Ц దృ                         |
|----------------------------------------------------------------------------------------------------|------------------------------------------------------|
| d)) Ton                                                                                                    | PANEL 1 AKTUATOREN AUSSENSTATIONEN                   |
| 🙃 Netzwerkanschlüsse                                                                                                    |                                                      |
| ම <sub>ා</sub> Zeit und Datum                                                                                                    | Optionen 2                                           |
| 🖘 Zutrittsmanagement                                                                                                    | Manueller Schnappschuss 🗸 Manuelle Videoaufzeichnung |
| ्र्र् Benutzereinstellungen                                                                                                    | Automatische Entriegelung 🗸 Löschen der Anrufliste 3 |
| 🕁 Videoüberwachung                                                                                                    |                                                      |
| 0 Liste Sprechanlage                                                                                                    | Adresse der Guard Unit                               |
| Programmierbare Taste                                                                                                    |                                                      |
| နည်း Erweiterte Einstellungen                                                                                                    | Zurücksetzen der Panel-Einstellungen                 |
| € Software-Update                                                                                                    | Zurücksetzen auf Werkseinstellung                    |
| i Info                                                                                                    |                                                      |
| $	imes$ Einstellungen $oldsymbol{1}$                                                                                                    |                                                      |
|                                                                                                    |                                                      |
| A Warnung                                                                                                    | ×                                                    |
| Retzwer     PANEL                                                                                                    |                                                      |
| Retzwer     PANEL       Panel     Panel                                                                                                    |                                                      |
| Netzwer     PANEL     Panel     Zutritts     Möchten Sie                                                                                                    | e die Änderung speichern?                            |
| Image: Second state     Image: Second state       Image: Second state     PANEL       Image: Second state     PANEL       Image: Second state     Möchten Sie       Image: Second state     Image: Second state               | e die Änderung speichern?                            |
| <ul> <li>Netzwer</li> <li>PANEL</li> <li>PANEL</li> <li>Cutritts</li> <li>A Benutze</li> <li>✓ Videoüt</li> </ul>                                                                                                    | e die Änderung speichern?                            |
| <ul> <li>Netzwer</li> <li>PANEL</li> <li>PANEL</li> <li>Zeit unc</li> <li>Zutritts</li> <li>A Benutze</li> <li>✓ Videoüb</li> <li>Liste Sp</li> </ul>                                                                         | e die Änderung speichern?                            |
| <ul> <li>Netzwer</li> <li>PANEL</li> <li>PANEL</li> <li>Zutritts</li> <li>A Benutze</li> <li>Videoüt</li> <li>Liste Sp</li> <li>Program</li> </ul>                                                                            | e die Änderung speichern?                            |
| <ul> <li>Netzwer</li> <li>PANEL</li> <li>PANEL</li> <li>PANEL</li> <li>Möchten Sie</li> <li>↓ Videoüb</li> <li>↓ Liste Sp</li> <li>Program</li> <li>(2) Erweitei</li> </ul>                                                   | e die Änderung speichern?                            |
| Image: Netzwer     PANEL       PanNel     PANEL       Pannel     PANEL       Pannel     Möchten Sie       ↓     Videoüt       ↓     Videoüt       ↓     Liste Sp       □     Program       ∅     Erweiter       ∅     Softwar | e die Änderung speichern?<br>OK Abbrechen<br>5       |

- [6] Tippen Sie auf dem Dashboard auf das Modul "Ereignisse".
- [7] Wischen Sie unter "Benachrichtigungen" den gewünschten Eintrag nach links.
- [8] Tippen Sie auf "<sup>1</sup>, um den Eintrag zu löschen.
- [9] Tippen Sie auf "Lösche alles", um alle Historienaufzeichnungen zu löschen.

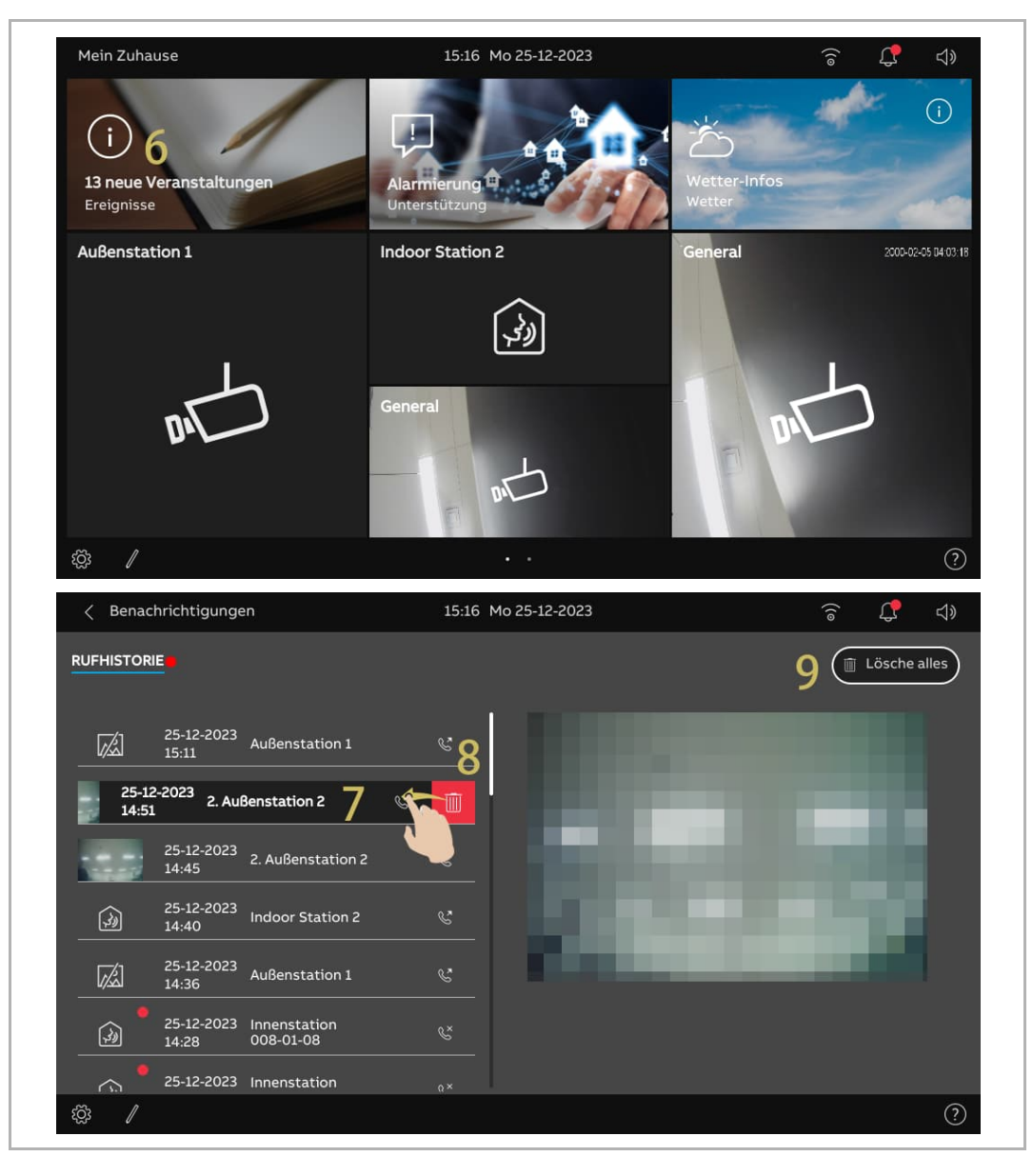

## 8.3.8 Konfigurieren der Adresse der Standard-Concierge-Station

Gehen Sie folgendermaßen vor:

- [1] Tippen Sie unter "Erweiterte Einstellungen" auf "Panel".
- [2] Gehen Sie zu "Standard-Guard-Unit".
- [3] Geben Sie die Adresse ein (1...32).
- [4] Tippen Sie auf "X Einstellungen", um die Einstellung zu verlassen.
- [5] Tippen Sie auf "OK", um die Einstellung zu speichern.

Eine SOS-Nachricht wird an die Standard-Concierge-Station gesendet, wenn diese ausgelöst wird.

| X Einstellungen                                                                  | 07:16 Mo 25-12-2023   ි ධ් දා                        |
|----------------------------------------------------------------------------------|------------------------------------------------------|
| d)) Ton                                                                          |                                                      |
| 🗑 Netzwerkanschlüsse                                                             | Optionen                                             |
| <sup>0</sup> ා Zeit und Datum                                                    | Manueller Schnappschuss 🗸 Manuelle Videoaufzeichnung |
| 😄 Zutrittsmanagement                                                             | 🗸 Automatische Entriegelung 🗸 Löschen der Anrufliste |
| ႙ Benutzereinstellungen                                                          |                                                      |
| 🕁 Videoüberwachung                                                               | Standard-Guard-Unit Z                                |
| Liste Sprechanlage                                                               | 1 3                                                  |
| Programmierbare Taste                                                            | Zurücksetzen der Panel-Einstellungen                 |
| ည္သိ Erweiterte Einstellungen                                                    | Zurücksetzen auf Werkseinstellung                    |
| 了 Software-Update                                                                |                                                      |
| (j) Info                                                                         |                                                      |
| $	imes$ Einstellungen ${f 4}$                                                    | 06:57 Mo 25-12-2023 ెఫ్ ధి ను                        |
| d)) Ton                                                                          |                                                      |
| Image: Netzwer     Image: Netzwer       PANEL                                    | ×                                                    |
| <sup>စ</sup> ္ထ Zeit unc                                                         |                                                      |
| ے Zutritts<br>Möchten Sie (                                                      | die Änderung speichern?                              |
| ႔ Benutze                                                                        |                                                      |
| 🕁 Videoüb                                                                        | OK Abbrechen                                         |
|                                                                                  | 5                                                    |
| Q. Liste Sp                                                                      |                                                      |
| <ul> <li>Liste Sp</li> <li>Program</li> </ul>                                    |                                                      |
| <ul> <li>Liste Sp</li> <li>Program</li> <li>٤̈́̈́̈́́́ゔ Erweiter</li> </ul>       |                                                      |
| <ul> <li>Liste Sp</li> <li>Program</li> <li>Erweiter</li> <li>Softwar</li> </ul> |                                                      |

## 8.3.9 Wiederherstellen der Werkseinstellungen

- [1] Tippen Sie unter "Erweiterte Einstellungen" auf "Panel".
- [2] Gehen Sie zum Abschnitt "Zurücksetzen der Panel-Einstellungen".
- [3] Tippen Sie auf "Auf Werkseinstellung zurücksetzen".
- [4] Tippen Sie auf "Ja".

|                                                                                                    | jen                                                                                                    | 07:17 Mo 25-12-2023                                                                                                    | ି କ୍                                                                                                    | 59         |
|----------------------------------------------------------------------------------------------------|----------------------------------------------------------------------------------------------------|----------------------------------------------------------------------------------------------------|----------------------------------------------------------------------------------------------------|------------|
| ⊲)) Ton                                                                                                    |                                                                                                    | PANEL AKTUATOREN AUSSENSTATIONEN                                                                                                    |                                                                                                    |            |
| 🗑 Netzwerkans                                                                                                    | schlüsse                                                                                                    | Optionen                                                                                                    |                                                                                                    |            |
| ❷ <sub>Ⅲ</sub> Zeit und Dat                                                                                                    | um                                                                                                    | Manueller Schnappschuss 🗸 Manuelle Videoaufz                                                                                                    | eichnung                                                                                                    |            |
| ⇐ Zutrittsman                                                                                                    | agement                                                                                                    | - 📝 Automatische Entriegelung 🗸 Löschen der Anrufi                                                                                                    | ste                                                                                                    |            |
| ു Benutzerein                                                                                                    | stellungen                                                                                                    |                                                                                                    |                                                                                                    |            |
| 占 Videoüberwa                                                                                                    | achung                                                                                                    | Standard-Guard-Unit                                                                                                    |                                                                                                    |            |
| 🔱 Liste Sprech                                                                                                    | anlage                                                                                                    | 1                                                                                                    |                                                                                                    |            |
| Programmie                                                                                                    | rbare Taste                                                                                                    | Zurücksetzen der Panel-Einstellungen 2                                                                                                    |                                                                                                    |            |
| က္ကြဲ Erweiterte E                                                                                                    | instellungen                                                                                                    | Zurücksetzen auf Werkseinstellung 3                                                                                                    |                                                                                                    |            |
| C Software-Up                                                                                                    | odate                                                                                                    | · · · · · · · · · · · · · · · · · · ·                                                                                                    |                                                                                                    |            |
| i) Info                                                                                                    |                                                                                                    |                                                                                                    |                                                                                                    |            |
|                                                                                                    |                                                                                                    |                                                                                                    |                                                                                                    |            |
| 🗙 Einstellung                                                                                                    | jen                                                                                                    | 07:17 Mo 25-12-2023                                                                                                    | (îo (                                                                                                    | IJ.        |
| × Einstellung<br>↓》Ton                                                                                                    | gen                                                                                                    | 07:17 Mo 25-12-2023                                                                                                    | €<br>₽                                                                                                    | ¢          |
| × Einstellung<br>↓) Ton<br>중 Netzwer                                                                                                    | Einstellungen zu                                                                                                    | 07:17 Mo 25-12-2023<br>urücksetzen                                                                                                    | € ₽<br>×                                                                                                    | ⊲»         |
| × Einstellung<br>↓) Ton<br>ⓒ Netzwer<br>⁰ Zeit und                                                                                                    | Einstellungen zu<br>Achtung!                                                                                                    | 07:17 Mo 25-12-2023<br>urücksetzen                                                                                                    | € €<br>×                                                                                                    | <b>⊲</b> » |
| <ul> <li>× Einstellung</li> <li>↓) Ton</li> <li>○ Netzwer</li> <li>P<sub>1</sub> Zeit und</li> <li>~&gt; Zutritts</li> </ul>                                                                                                    | Einstellungen zu<br>Achtung!                                                                                                    | 07:17 Mo 25-12-2023<br>urücksetzen<br>stellungen gehen verloren:                                                                                                    |                                                                                                    |            |
| <ul> <li>× Einstellung</li> <li>↓) Ton</li> <li>□ Netzwer</li> <li>□ Zeit und</li> <li>□ Zutritts</li> <li>↓ Benutze</li> </ul>                                                                                                 | Einstellungen zu<br>Achtung!<br>Alle Systemeins<br>Bitte beachten S<br>verloren gehen                                                                                   | 07:17 Mo 25-12-2023<br>urücksetzen<br>stellungen gehen verloren:<br>Sie, dass durch Klicken auf JA alle Systemeinstellungen<br>und das Bedienfeld auf die Werkseinstellungen          | <ul><li>♀</li><li>♀</li><li>♀</li></ul>                                                                                                    | ¢          |
| <ul> <li>➢ Einstellung</li> <li>☆) Ton</li> <li>◇ Netzwer</li> <li>◇ Zeit und</li> <li>◇ Zutrittsi</li> <li>◇ Benutze</li> <li>◇ Videoüb</li> </ul>                                                                             | Einstellungen zu<br>Achtung!<br>Alle Systemeins<br>Bitte beachten S<br>verloren gehen<br>zurückgesetzt w                                                                | 07:17 Mo 25-12-2023<br>urücksetzen<br>stellungen gehen verloren:<br>Sie, dass durch Klicken auf JA alle Systemeinstellungen<br>und das Bedienfeld auf die Werkseinstellungen<br>vird. | <ul><li>€</li><li>↓</li><li>↓</li>&lt;</ul> | ⊲≫         |
| <ul> <li>➢ Einstellung</li> <li>☆) Ton</li> <li>◇ Netzwer</li> <li>◇ Zeit und</li> <li>◇ Zutrittsi</li> <li>∧ Benutze</li> <li>◇ Videoüb</li> <li>↓ Liste Sp</li> </ul>                                                         | Einstellungen zu<br>Achtung!<br>Alle Systemeins<br>Bitte beachten S<br>verloren gehen<br>zurückgesetzt v<br>Sind Sie sicher?                                            | 07:17 Mo 25-12-2023<br>urücksetzen<br>stellungen gehen verloren:<br>Sie, dass durch Klicken auf JA alle Systemeinstellungen<br>und das Bedienfeld auf die Werkseinstellungen<br>vird. | <ul><li>⊕</li></ul>                                                                                                    | ⊲≫         |
| <ul> <li>Einstellung</li> <li>Ton</li> <li>Netzwer</li> <li>Zeit und</li> <li>Zutrittsi</li> <li>Benutze</li> <li>Videoüt</li> <li>Liste Sp</li> <li>Progran</li> </ul>                                                         | <ul> <li>Einstellungen zu<br/>Achtung!</li> <li>Alle Systemeins<br/>Bitte beachten 9<br/>verloren gehen 1<br/>zurückgesetzt w<br/>Sind Sie sicher?</li> </ul>           | 07:17 Mo 25-12-2023<br>urücksetzen<br>stellungen gehen verloren:<br>Sie, dass durch Klicken auf JA alle Systemeinstellungen<br>und das Bedienfeld auf die Werkseinstellungen<br>vird. | <ul><li>♀</li><li>♀</li><li>↓</li><li>↓</li>&lt;</ul> |            |
| <ul> <li>➢ Einstellung</li> <li>☑) Ton</li> <li>☑) Netzwer</li> <li>☑) Zeit und</li> <li>☑) Zutrittsi</li> <li>☑) Benutze</li> <li>☑) Videoüb</li> <li>☑) Liste Sp</li> <li>☑) Program</li> <li>☑) Erweiter</li> </ul>          | <ul> <li>Einstellungen zu<br/>Achtung!</li> <li>Alle Systemeins</li> <li>Bitte beachten S<br/>verloren gehen i<br/>zurückgesetzt v</li> <li>Sind Sie sicher?</li> </ul> | 07:17 Mo 25-12-2023<br>urücksetzen<br>stellungen gehen verloren:<br>Sie, dass durch Klicken auf JA alle Systemeinstellungen<br>und das Bedienfeld auf die Werkseinstellungen<br>vird. | €<br>×                                                                                                    | ⊲∌         |
| <ul> <li>➢ Einstellung</li> <li>☆ Ton</li> <li>◇ Netzwer</li> <li>◇ Zeit und</li> <li>◇ Zutritts</li> <li>◇ Benutze</li> <li>◇ Videoüt</li> <li>◇ Liste Sp</li> <li>○ Progran</li> <li>◇ Erweiter</li> <li>◇ Softwar</li> </ul> | <ul> <li>Einstellungen zu<br/>Achtung!</li> <li>Alle Systemeins</li> <li>Bitte beachten 9<br/>verloren gehen 1<br/>zurückgesetzt w</li> <li>Sind Sie sicher?</li> </ul> | 07:17 Mo 25-12-2023<br>urücksetzen<br>stellungen gehen verloren:<br>Sie, dass durch Klicken auf JA alle Systemeinstellungen<br>und das Bedienfeld auf die Werkseinstellungen<br>vird. | <ul><li>€</li><li>↓</li><li>↓</li></ul>                                                                                                    | ⊲€         |

## 8.4 IP-Schaltaktor konfigurieren

#### 8.4.1 Aufrufen der "Aktuatoren"-Seite

Gehen Sie folgendermaßen vor:

- [1] Wenn der Reset-Taster des IP-Schaltaktors im Normalbetrieb einmal gedrückt wird, bedeutet die grün blinkende LED, dass sich der IP-Schaltaktor im Installateurmodus befindet.
- [2] Tippen Sie unter "Einstellungen" des Panels auf "Erweiterte Einstellungen".
- [3] Tippen Sie auf "Aktuatoren".

| X Einstellungen                 | 07:11 Di 26-12-2023                                     | ି                        |
|---------------------------------|---------------------------------------------------------|--------------------------|
| O Display                       | PANEL AKTUATOREN AUSSENSTATIONEN                        | /ERTRAUENSWÜRDIGE GERÄTE |
| ්)) Ton                         | IP-Aktor Geräteeinstellung                              |                          |
| 🛜 Netzwerkanschlüsse            | Gerätedetails einstellen                                |                          |
| ංක Zeit und Datum               |                                                         |                          |
| ≂∋ Zutrittsmanagement           | Türöffner Kontakt                                       |                          |
| ्र Benutzereinstellungen        | Schaltkontakt DC-Ausgang (NO) 5                         |                          |
| 🕁 Videoüberwachung              | Potentialfreier Ausg.                                   |                          |
| 0 Liste Sprechanlage            | Relaistyp<br>Tür öffnen 5                               |                          |
| Programmierbare Taste           | Verwaltung der Sperre                                   |                          |
| رِنَ Erweiterte Einstellungen 7 | Exit-Taste mit Schloss verknüpfen Potentialfreier Ausg. | nung melden              |
| Ci Software-Update              | Türstatus                                               |                          |

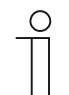

#### Hinweis

Der IP-Schaltaktor verlässt den Installateurmodus, wenn 5 Minuten lang keine Aktion ausgeführt wird.

## 8.4.2 Gerätetyp konfigurieren

1. IP-Schaltaktor des Netzwerks konfigurieren

- [1] Gehen Sie unter "Aktuatoren" zum Abschnitt "Geräteeinstellung IP-Schaltaktor" und tippen Sie auf "Gerätedetails einstellen".
- [2] Wählen Sie "Netzwerk" aus der Dropdownliste.
- [3] Geben Sie die Gerätenummer ein (01...32).
- [4] Tippen Sie auf "Speichern & schließen".

| X Einstellungen                                                                                                    | 07:11 Di 26-12-2023 🕤 💭 네                                                                                                   |
|----------------------------------------------------------------------------------------------------|----------------------------------------------------------------------------------------------------|
| ● Display                                                                                                    | PANEL AKTUATOREN AUSSENSTATIONEN VERTRAUENSWÜRDIGE GERÄT                                                                    |
| ්) Ton                                                                                                    | IP-Aktor Geräteeinstellung                                                                                                  |
| 🕤 Netzwerkanschlüsse                                                                                                    | Gerätedetails einstellen                                                                                                    |
| © <sub>Ⅲ</sub> Zeit und Datum                                                                                                    |                                                                                                    |
| 📼 Zutrittsmanagement                                                                                                    | Türöffner Kontakt                                                                                                    |
| ्रि Benutzereinstellungen                                                                                                    | DC-Ausgang (NO) 5                                                                                                    |
| 🕁 Videoüberwachung                                                                                                    | Potentialfreier Ausg.                                                                                                    |
| 0 Liste Sprechanlage                                                                                                    | Tür öffnen 5                                                                                                    |
| Programmierbare Taste                                                                                                    | Verwaltung der Sperre                                                                                                    |
| က္တိ Erweiterte Einstellungen                                                                                                    | Potentialfreier Ausg.                                                                                                    |
| C Software-Update                                                                                                    | Türstatus                                                                                                    |
|                                                                                                    |                                                                                                    |
| X Einstellungen                                                                                                    | 07:12 Di 26-12-2023 🛜 Ω ⊲≬                                                                                                  |
| <ul> <li>Einstellungen</li> <li>Display</li> <li>Gerätedetail</li> </ul>                                                                                                    | 07:12 Di 26-12-2023                                                                                                    |
| <ul> <li>× Einstellungen</li> <li>         ● Display         ● ☆ Gerätedetail     </li> </ul>                                                                                                    | 07:12 Di 26-12-2023                                                                                                    |
| <ul> <li>★ Einstellungen</li> <li>◆ Display</li> <li>◆ Gerätedetail</li> <li>◆ Gerätedetail</li> <li>◆ Ton</li> <li>○ Netzwer</li> </ul>                                                                                                    | 07:12 Di 26-12-2023                                                                                                    |
| <ul> <li>★ Einstellungen</li> <li></li></ul>                                                                                                    | 07:12 Di 26-12-2023                                                                                                    |
| <ul> <li>★ Einstellungen</li> <li>♦ Display</li> <li>♦ Gerätedetail</li> <li>♦ Gerätedetail</li> <li>♦ Orall PAktor-</li> <li>♦ Netzwer</li> <li>♦ Zeit und</li> <li>♦ Zutrittsi</li> </ul>                                                                                                    | 07:12 Di 26-12-2023                                                                                                    |
| <ul> <li>★ Einstellungen</li> <li>▲ Display</li> <li>▲ Gerätedetail</li> <li>▲ Ton</li> <li>④ Netzwer</li> <li>▲ Display</li> <li>▲ Gerätedetail</li> <li>▲ Display</li> <li>▲ Display</li> <li>▲ Gerätedetail</li> <li>▲ Display</li> <li>▲ Display</li> <li>▲ Gerätedetail</li> <li>▲ Gerätedetail</li> <li>▲ G</li></ul> | 07:12 Di 26-12-2023                                                                                                    |
| <ul> <li>★ Einstellungen</li> <li> <ul> <li></li></ul></li></ul>                                                                                                    | 07:12 Di 26-12-2023                                                                                                    |
| ★ Einstellungen         Image: Display         Image: Display         Imag                                                                                                    | 07:12 Di 26-12-2023                                                                                                    |
| ★       Einstellungen         Image: Display       →         Image: Display       →         Image: Display       →         Image: Display       →         Image: Display       →         Image: Display       →         Image: Display       Image: Display         Image: Display       Image: Display                                                                                                    | 07:12 Di 26-12-2023  G Q Q<br>IGE GERĂTI<br>Al Adresse<br>3<br>4<br>Speichern & Schließen                                   |
| ★ Einstellungen         Image: Display         Image: Display         Imag                                                                                                    | 07:12 Di 26-12-2023<br>ils einstellen × IGE GERÄT<br><sup>-7yp</sup> 2 ·<br>kal. Adresse<br>3<br>4<br>Speichern & Schließen |

2. IP-Schaltaktor des Gebäudes konfigurieren

- [1] Gehen Sie unter "Aktuatoren" zum Abschnitt "Geräteeinstellung IP-Schaltaktor" und tippen Sie auf "Gerätedetails einstellen".
- [2] Wählen Sie "Gebäude" aus der Dropdownliste.
- [3] Geben Sie die Blocknummer (001...999) und die Gerätenummer (01...32) ein.
- [4] Tippen Sie auf "Speichern & schließen".

| imes Einstellungen                                                                                                    | 07:11 Di 26-12-2023                     | ି ପ୍ ଏ୬                  |
|----------------------------------------------------------------------------------------------------|-----------------------------------------|--------------------------|
| O Display                                                                                                    | PANEL <b>AKTUATOREN</b> AUSSENSTATIONEN | VERTRAUENSWÜRDIGE GERÄTE |
| ⊈)) Ton                                                                                                    | IP-Aktor Geräteeinstellung              |                          |
| ି ତି Netzwerkanschlüsse                                                                                                    | Gerätedetails einstellen                |                          |
| ං <sub>ლ</sub> Zeit und Datum                                                                                                    |                                         |                          |
| 📼 Zutrittsmanagement                                                                                                    | Türöffner Kontakt                       |                          |
| ့                                                                                                    | DC-Ausgang (NO)                         | ,                        |
| ی Videoüberwachung                                                                                                    | Potentialfreier Ausg.                   |                          |
| 🔱 Liste Sprechanlage                                                                                                    | Tür öffnen Schatdauer(s)                | ,<br>                    |
| Programmierbare Taste                                                                                                    | Verwaltung der Sperre                   |                          |
| နုတ္တိ} Erweiterte Einstellungen                                                                                                    | Potentialfreier Ausg.                   | iffnung melden           |
| C) Software-Update                                                                                                    | Türstatus                               |                          |
| imes Einstellungen                                                                                                    | 07:12 Di 26-12-2023                     | ି ପ୍ ଏ <b>୬</b>          |
|                                                                                                    | i<br>nstellen                           | IGE GERÄTE               |
| ್ಕಿ ರಂ.ಬಂದರಿಯು ರ<br>                                                                                                    |                                         |                          |
| © Netzwer Gebäude                                                                                                    | 2 -                                     |                          |
| © <sub>∭</sub> Zeit unc                                                                                                    |                                         |                          |
| Contriction Contribution Contribution Contri | Gerät                                   |                          |
| り<br>の の の の の の の の の の の の の の の の の の の                                                                                                     | 01                                      |                          |
|                                                                                                    |                                         |                          |
| Videoüb                                                                                                    |                                         |                          |
| پ Videoüt<br>پ Liste Sp                                                                                                    | 4                                       |                          |
| <br>Videoüt:<br><br>Liste Sp<br><br>Program                                                                                                    | 4<br>Speichern &                        | : Schließen              |
| بط Videoüb<br>ل Liste Sp<br>Program<br>() Erweiter.e בוווסגפווטוועפוו                                                                                                    | 4<br>Speichern 8                        | k Schließen              |

#### 3. IP-Schaltaktor Privat konfigurieren

# Szenario 1: Standort des IP-Schaltaktors = intern

In diesem Fall ist der IP-Schaltaktor mit dem Router in der Wohnung verbunden (siehe nachstehendes Diagramm).

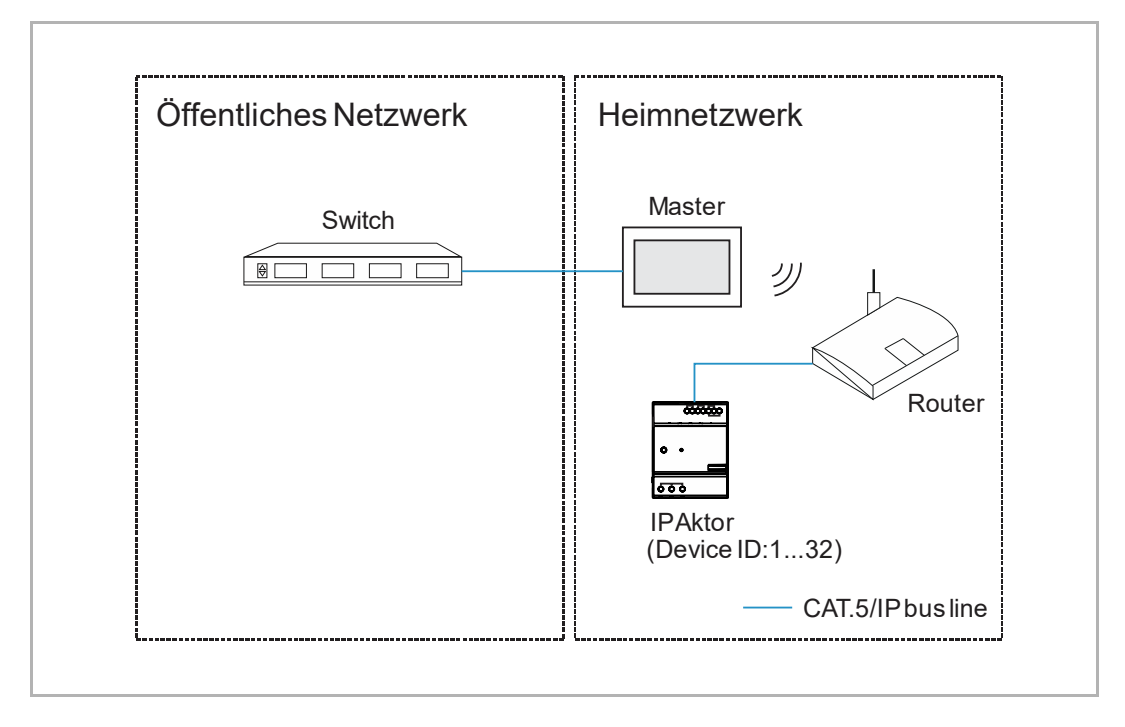

Gehen Sie folgendermaßen vor:

[1] Gehen Sie unter "Aktuatoren" zum Abschnitt "Geräteeinstellung IP-Schaltaktor" und tippen Sie auf "Gerätedetails einstellen".

| imes Einstellungen               | 07:11 Di 26-12-2023                                                                                                    |
|----------------------------------|----------------------------------------------------------------------------------------------------|
| O Display                        | PANEL AKTUATOREN AUSSENSTATIONEN VERTRAUENSWÜRDIGE GERÄTE                                                                                                    |
| ්ු) Ton                          | IP-Aktor Geräteeinstellung                                                                                                    |
| 🕤 Netzwerkanschlüsse             | Gerätedetails einstellen                                                                                                    |
| ංක Zeit und Datum                |                                                                                                    |
| ≪⊙ Zutrittsmanagement            | <br>Türöffner Kontakt                                                                                                    |
| ႔ Benutzereinstellungen          | Schaltsontakt Schaltsontakt Sc |
| لطي Videoüberwachung             | Potentialfreier Ausg.                                                                                                    |
| 0. Liste Sprechanlage            | Relaistyp     Schaltdauer(s)       Tür öffnen     5                                                                                                    |
| Programmierbare Taste            | Verwaltung der Sperre                                                                                                    |
| နုတ္ပို Erweiterte Einstellungen | Potentialfreier Ausg.                                                                                                    |
| C Software-Update                | <br>Türstatus                                                                                                    |

- [2] Wählen Sie "Privat" aus der Dropdownliste.
- [3] Wählen Sie "Gateway intern".
- [4] Geben Sie die Gerätenummer ein (01...32).
- [5] "DHCP" ist standardmäßig aktiviert; Sie können das Kontrollkästchen deaktivieren und die IP-Adresse manuell eingeben.
- [6] Tippen Sie auf "Speichern & schließen".

| imes Einstellungen            | (                        | 07:12 Di 26-12-2023 |                     | (; (; | 〕 <\»     |
|-------------------------------|--------------------------|---------------------|---------------------|-------|-----------|
| Display                       | I<br>ndataile einstellen |                     |                     | ~ )   | GE GERÄTE |
| පµ Gerat                      | eueralis ellistelleli    |                     |                     | ~     |           |
| 🕤 Netzwer                     | Privat 2                 | ~ Gerăt 4           |                     |       |           |
| © <sub>⊞</sub> Zeit unc       | Internes IP-Gateway      | Evternes IP-Gateway |                     |       |           |
|                               |                          | Externes in-Gateway |                     |       |           |
| ႔ Benutze                     | IP-Adresse               | Subnetzmäske        |                     |       |           |
| ی Videoüb                     | Standard Catavas         |                     |                     |       |           |
| Q, Liste Sp                   |                          | _                   | 6                   |       |           |
| Program                       |                          |                     | Speichern & Schlief | Ben   |           |
| ເຼິງ Erweiterເອ ແມ່ນເອຍແມ່ນອອ |                          |                     |                     |       |           |
| C Software-Update             | Türstatus                |                     |                     |       |           |

## Szenario 2: Standort des IP-Schaltaktors = extern

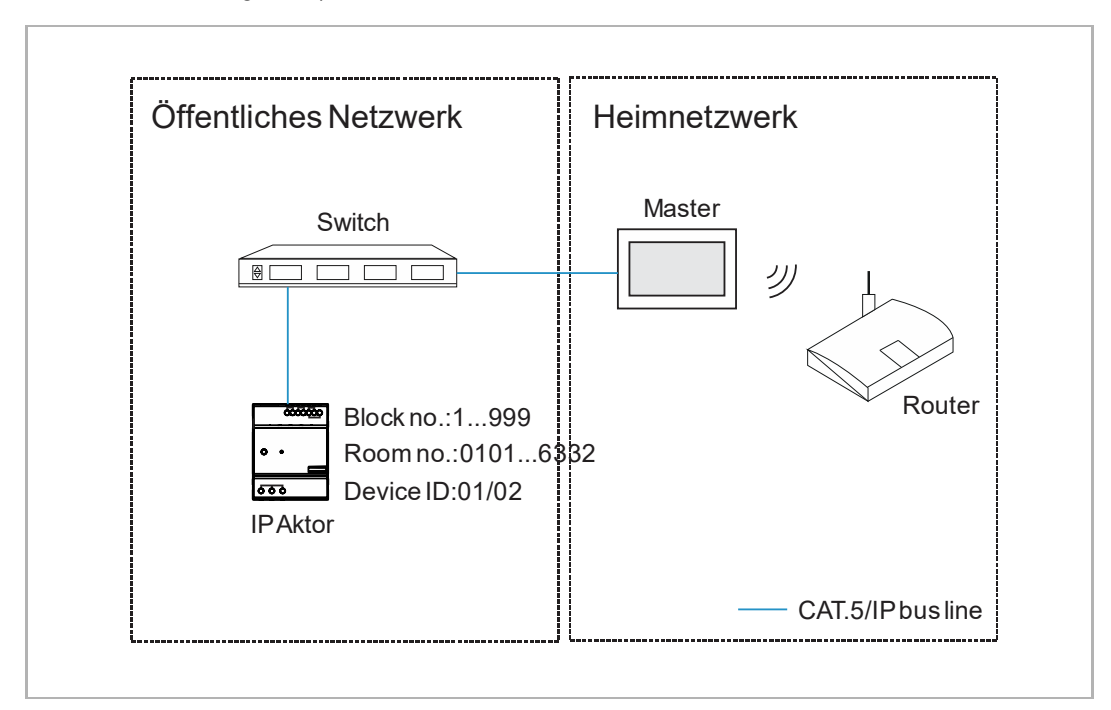

In diesem Fall ist der IP-Schaltaktor mit dem Switch außerhalb der Wohnung verbunden (siehe nachstehendes Diagramm).

Gehen Sie folgendermaßen vor:

[1] Gehen Sie unter "Aktuatoren" zum Abschnitt "Geräteeinstellung IP-Schaltaktor" und tippen Sie auf "Gerätedetails einstellen".

| imes Einstellungen            | 07:11 Di 26-12-2023                                        | ି କି କି                  |
|-------------------------------|------------------------------------------------------------|--------------------------|
|                               | PANEL <b>AKTUATOREN</b> AUSSENSTATIONEN                    | VERTRAUENSWÜRDIGE GERÄTE |
| ද්)) Ton                      | IP-Aktor Geräteeinstellung                                 |                          |
| 🙃 Netzwerkanschlüsse          | Gerätedetails einstellen                                   |                          |
| ංක Zeit und Datum             |                                                            |                          |
| —⊙ Zutrittsmanagement         | Türöffner Kontakt                                          |                          |
| ्री Benutzereinstellungen     | Schaltkontakt Schaltdauer(s) 5                             |                          |
| 。                             | Potentialfreier Ausg.                                      |                          |
|                               | Relaistyp Schaltdauer(s)<br>Tür öffnen 5                   |                          |
| Programmierbare Taste         | Verwaltung der Sperre                                      |                          |
| රිදි Erweiterte Einstellungen | Exit-Taste mit Schloss verknüpfen<br>Potentialfreier Ausg. | fnung melden             |
| C Software-Update             | Türstatus                                                  |                          |

- [2] Wählen Sie "Privat" aus der Dropdownliste.
- [3] Wählen Sie "Gateway extern".
- [4] Geben Sie die Gerätenummer ein (01...02).
- [5] Geben Sie die Blocknummer (001...999), die Etagennummer (01...63) und die Zimmernummer (01...32) ein.
- [6] Tippen Sie auf "Speichern & schließen".

| 🗙 Einstellungen                 | 0                       | 7:12 Di 26-12-2023  |                      | ((@ | Ĵ d»       |
|---------------------------------|-------------------------|---------------------|----------------------|-----|------------|
| Display                         | l<br>datails einstellen |                     |                      | ×   | IGE GERÄTE |
| d) Ton                          |                         |                     |                      | ~   |            |
| 💮 Netzwer                       | Privat                  | ~ Gerāt 4           |                      |     |            |
| ⁰ <sub>⊞</sub> Zeit unc         | Internes IP-Gateway     | Externes IP-Gateway |                      |     |            |
|                                 | sparran                 | Webnung             |                      |     |            |
| ス Benutze 5                     | 008                     | 05                  |                      |     |            |
| 。占 Videoüb                      | Etage<br><b>01</b>      |                     |                      |     | '          |
| .Q. Liste Sp                    |                         |                     | 6                    |     |            |
| Program                         |                         |                     | ipeichern & Schließe | en  |            |
| က္လြ Erweiter ເອ ຣາເອເອເບເາຍອາເ |                         |                     |                      |     |            |
| C Software-Update               | Turstatus               |                     |                      |     |            |

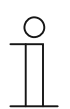

#### Hinweis

Die Typen Extern und Intern können nicht in gemischten Szenarien in derselben Wohnung verwendet werden.

## 8.4.3 Türöffner konfigurieren

1. Türöffner Kontakt konfigurieren

- [1] Gehen Sie unter "Aktuatoren" zum Abschnitt "Türöffner Kontakt".
- [2] Wählen Sie den Schaltkontakt aus der Dropdownliste aus. Es kann zwischen "AC-Ausgang", "DC-Ausgang (NC)" und "DC-Ausgang (NO)" ausgewählt werden.
- [3] Geben Sie die Schaltdauer ein (Voreinstellung: 5 Sekunden).
- [4] Tippen Sie auf "X Einstellungen", um die Einstellung zu verlassen.
- [5] Tippen Sie auf "OK", um die Einstellung zu speichern.

| X Einstellungen                                                                                                    | 07:13 Di 26-12-2023                        | ି କ ଏ <u>୬</u>           |
|----------------------------------------------------------------------------------------------------|--------------------------------------------|--------------------------|
| Oisplay                                                                                                    | PANEL AKTUATOREN AUSSENSTATIONEN           | VERTRAUENSWÜRDIGE GERÄTE |
| ්)) Ton                                                                                                    | IP-Aktor Geräteeinstellung                 |                          |
| 🕤 Netzwerkanschlüsse                                                                                                    | Gerätedetails einstellen                   |                          |
| ୦ <sub>ଆ</sub> Zeit und Datum                                                                                                    |                                            |                          |
| ≪∋ Zutrittsmanagement                                                                                                    | Türöffner Kontakt                          |                          |
| ႙ Benutzereinstellungen                                                                                                    | C-Ausgang (NO) 2 Schaitda                  | uer(s) 3                 |
| ل Videoüberwachung                                                                                                    | Potentialfreier Ausg.                      |                          |
| 0, Liste Sprechanlage                                                                                                    | Tür öffnen Schaltda                        | uer(s)                   |
| Programmierbare Taste                                                                                                    | Verwaltung der Sperre                      |                          |
| ည် Erweiterte Einstellungen                                                                                                    | Potentialfreier Ausg.                      | üröffnung melden         |
| C Software-Update                                                                                                    | Türstatus                                  |                          |
| $	imes$ Einstellungen $\mathbf{\Lambda}$                                                                                                    | 07:23 Di 26-12-2023                        | ି<br>ଚ<br>ଦ୍ର<br>ଦ୍ର     |
| ⊴)) Ton                                                                                                    |                                            | IGE GERÄTE               |
| Retzwer     AKTUATOREN                                                                                                    |                                            |                          |
| ଦ୍ଧ୍ୱ Zeit unc                                                                                                    |                                            |                          |
|                                                                                                    |                                            |                          |
|                                                                                                    | e Änderung speichern?                      |                          |
| ح∋ Zutrittsi Möchten Sie dia<br>ركم Benutze                                                                                                    | e Änderung speichern?                      |                          |
| <ul> <li>Zutritts</li> <li>人 Benutze</li> <li>人 Videoüt</li> </ul>                                                                                                    | e Änderung speichern?                      |                          |
| ← Zutritts Möchten Sie die                                                                                                    | e Änderung speichern?                      |                          |
| <ul> <li>⇒ Zutritts</li> <li>Möchten Sie die</li> <li></li></ul>                                                                                                    | e Änderung speichern?<br>ок Abbrechen<br>5 |                          |
| Cutritts Möchten Sie die Cutritts Möchten Sie die Cutritts Möchten Sie | e Änderung speichern?<br>ОК Abbrechen<br>5 |                          |
| <ul> <li>⇒ Zutritts</li> <li>∧ Benutze</li> <li>↓ Videoüt</li> <li>↓ Liste Sp</li> <li>□ Program</li> <li>☆ Erweitee</li> <li>✓ Softwar</li> </ul>                                                                                                    | e Änderung speichern?<br>OK Abbrechen<br>5 |                          |

2. Potentialfreien Ausgang konfigurieren

- [1] Gehen Sie unter "Aktuatoren" zum Abschnitt "Potentialfreier Ausg.".
- [2] Wählen Sie den Schaltkontakt aus der Dropdownliste aus. Es kann zwischen "Tür öffnen (Standard)" und "Licht einschalten" ausgewählt werden.
- [3] Geben Sie die Entsperrzeit (Voreinstellung: 5 Sekunden) oder die Zeit zum Einschalten des Lichts (Voreinstellung 30 Sekunden) ein.
- [4] Tippen Sie auf "X Einstellungen", um die Einstellung zu verlassen.
- [5] Tippen Sie auf "OK", um die Einstellung zu speichern.

| 🗙 Einstellungen                                                                                                    | 07:13 Di 26-12-2023 🛜 💭 ൳                               | ⇒             |
|----------------------------------------------------------------------------------------------------|---------------------------------------------------------|---------------|
|                                                                                                    | PANEL AKTUATOREN AUSSENSTATIONEN VERTRAUENSWÜRDIGE GERÄ | ÅТЕ           |
| ⊄)) Ton                                                                                                    | IP-Aktor Geräteeinstellung<br>-                         |               |
| 🛜 Netzwerkanschlüsse                                                                                                    | Gerätedetails einstellen                                |               |
| © <sub>∭</sub> Zeit und Datum                                                                                                    |                                                         |               |
| 🥽 Zutrittsmanagement                                                                                                    | Türöffner Kontakt                                       |               |
| ႙ Benutzereinstellungen                                                                                                    | DC-Ausgang (NO) 5                                       |               |
| لم Videoüberwachung                                                                                                    | Potentialfreier Ausg.                                   |               |
| Q Liste Sprechanlage                                                                                                    | Tür öffnen 2 5 3                                        |               |
| Programmierbare Taste                                                                                                    | Verwaltung der Sperre                                   |               |
| ႏ္ထိ} Erweiterte Einstellungen                                                                                                    | Potentialfreier Ausg.                                   |               |
| C Software-Update                                                                                                    |                                                         |               |
| 🗙 Einstellungen 🖊                                                                                                    | 07:23 Di 26-12-2023                                     | $\Rightarrow$ |
| - 4                                                                                                    |                                                         |               |
| لا Ton<br>ا Marnung<br>ا Netzwer AKTUATOREN                                                                                                    |                                                         | ĹТЕ           |
|                                                                                                    |                                                         | ίτε           |
|                                                                                                    | e Änderung speichern?                                   | άτε<br>Π      |
| C↑) Ton A Warnung AKTUATOREN Condent Condent | e Änderung speichern?                                   | ίτε<br>-      |
| ↓) Ton       ▲ Warnung         ○ Netzwer       AKTUATOREN         ● Zeit unc       AKTUATOREN         ● Zutritts       Möchten Sie die         八 Benutze       ✓ Videoüte                                                                                                    | e Änderung speichern?                                   | Ц́ТЕ          |
| ↓) Ton       ▲ Warnung         ○ Netzwer       AKTUATOREN         ● Zeit unc       AKTUATOREN         → Zutritts       Möchten Sie die         ↓ Videoüb       ↓         ↓ Liste Sp                                                                                                    | e Änderung speichern?                                   | ÅΤΕ           |
| ↓) Ton       ▲ Warnung         ○ Netzwer       AKTUATOREN         ● Zeit unc       Möchten Sie die         ↓ Benutze       Möchten Sie die         ↓ Videoüb       Liste Sp         □ Program       Image: Compare the second second secon                                                                                                    | e Änderung speichern?                                   | ίτε           |
| <ul> <li>↓ Ton</li> <li>☆ Netzwer</li> <li>△ Warnung<br/>AKTUATOREN</li> <li>○ Zeit unc</li> <li>○ Zutrittsi</li> <li>∧ Benutze</li> <li>↓ Videoüb</li> <li>↓ Liste Sp</li> <li>○ Progran</li> <li>☆ Erweiter</li> </ul>                                                                                                    | e Änderung speichern?                                   | ÅΤΕ           |
| <ul> <li>↓ Ton</li> <li>☆ Netzwer</li> <li>▲ Warnung<br/>AKTUATOREN</li> <li>⊕ Zeit uno</li> <li>⇒ Zutrittsi</li> <li>Möchten Sie die</li> <li>↓ Benutze</li> <li>↓ Videoüb</li> <li>↓ Liste Sp</li> <li>□ Program</li> <li>☆ Softwar</li> </ul>                                                                                                    | e Änderung speichern?                                   | <u>.</u>      |

#### 8.4.4 Funktion "Türöffnung melden" konfigurieren

Wenn diese Funktion aktiviert ist, wird jeder vom IP-Schaltaktor erfasste Entsperrvorgang an SmartAP gesendet.

- [1] Gehen Sie unter "Aktuatoren" zum Abschnitt "Sperrenmanagement".
- [2] Aktivieren Sie das Kontrollkästchen, um die Funktion zu aktivieren.
- [3] Tippen Sie auf "X Einstellungen", um die Einstellung zu verlassen.
- [4] Tippen Sie auf "OK", um die Einstellung zu speichern.

| imes Einstellungen                                                                                                    | 07:13 Di 26-12-2023                                             | ି କି ଏ»                            |
|----------------------------------------------------------------------------------------------------|-----------------------------------------------------------------|------------------------------------|
| Oisplay                                                                                                    | PANEL AKTUATOREN AUSSENSTATION                                  | IEN VERTRAUENSWÜRDIGE GERÄTE       |
| .⊈)) Ton                                                                                                    | DC-Ausgang (NO) 5                                               |                                    |
| 🕤 Netzwerkanschlüsse                                                                                                    | Potentialfreier Ausg.                                           |                                    |
| ංක Zeit und Datum                                                                                                    | Tür öffnen Sch                                                  | altdauer(s)                        |
| ⇔ Zutrittsmanagement                                                                                                    | Verwaltung der Sperre                                           | C                                  |
| ्री Benutzereinstellungen                                                                                                    | Potentialfreier Ausg.                                           | Türöffnung melden 🛛 🖊              |
| 。                                                                                                    | Türstatus                                                       |                                    |
| . U. Liste Sprechanlage                                                                                                    | 60                                                              | / Statuserkennung Tür              |
| Programmierbare Taste                                                                                                    | (i) Version des Geräts : HGM51_V1.14_202312                     | 206_PP_STM32F407VE                 |
| ည္လြို Erweiterte Einstellungen                                                                                                    | Seriennummer : 104807A7F032192(VOZ)                             |                                    |
| 🕐 Software-Update                                                                                                    | Unterschrift : <b>21CEFB4AEDD54461</b>                          |                                    |
|                                                                                                    |                                                                 |                                    |
| $\times$ Einstellungen $4$                                                                                                    | 07:23 Di 26-12-2023                                             | ି                                  |
| × Einstellungen <b>4</b>                                                                                                    | 07:23 Di 26-12-2023                                             | ିଟ୍ର ପ୍ର<br>× IGE GERĂTE           |
| <ul> <li>∠ Einstellungen 4</li> <li>△) Ton</li> <li>△ Warnung</li> <li>△ Warnung</li> <li>AKTUATOREN</li> </ul>                                                                                                    | 07:23 Di 26-12-2023                                             | ি ঢ় ⊄୬<br>× <sup>IGE GERÄTE</sup> |
| <ul> <li>∠ Einstellungen 4</li> <li>↓ Ton     <li>↑ Netzwer     <li>▲ Warnung     <li>AKTUATOREN     <li>♥ Zeit unc     <li>♥ Zutritts     </li> <li>Möchten Sie die </li> </li></li></li></li></li></ul>                                                                                                    | 07:23 Di 26-12-2023<br>Änderung speichern?                      | ିନ୍ଦି ଏ୬<br>× Ige geräte           |
| <ul> <li>∠ Einstellungen 4</li> <li>↓ Ton     <li>↑ Netzwer     <li>∞ Zeit und     <li>∞ Zutritts     <li>∧ Benutze     </li> </li></li></li></li></ul>                                                                                                    | 07:23 Di 26-12-2023<br>Änderung speichern?                      | ିନ୍ୟୁ ଏ୬<br>K                      |
| <ul> <li>★ Einstellungen 4</li> <li>♦ Ton</li> <li>♦ Warnung</li> <li>AKTUATOREN</li> <li>♦ Zeit und</li> <li>✓ Zutritts</li> <li>Möchten Sie die</li> <li>♦ Videoüb</li> </ul>                                                                                                    | 07:23 Di 26-12-2023<br>Änderung speichern?<br>ОК Abbrechen      | ିନ୍ୟୁ ଏ୬<br>Karate                 |
| <ul> <li>★ Einstellungen 4</li> <li>♦ Ton</li> <li>♦ Warnung</li> <li>AKTUATOREN</li> <li>♦ Zeit und</li> <li>♥ Zeit und</li> <li>♥ Zutrittsi</li> <li>♥ Benutze</li> <li>♥ Videoüt</li> <li>♥ Liste Sp</li> </ul>                                                                                                    | 07:23 Di 26-12-2023<br>Änderung speichern?<br>ок Abbrechen<br>5 | ିନ୍ଦି ଏ୬<br>K                      |
| <ul> <li>✓ Einstellungen 4</li> <li> <sup>(1)</sup> Ton         <sup>(2)</sup> Ton         <sup>(2)</sup> AKTUATOREN         <sup>(2)</sup> Zeit unc         <sup>(2)</sup> Zeit unc</li></ul> | Ör:23 Di 26-12-2023<br>Änderung speichern?                      | ি ঢ় ⊄)<br>× IGE GERÄTE            |
| <ul> <li>✓ Einstellungen 4</li> <li>         ↓ Ton         ▲ Warnung         AKTUATOREN     </li> <li>© Zeit und</li> <li>⊘ Zutrittsi</li> <li>Ø Benutze</li> <li>↓ Videoütit</li> <li>↓ Liste Sp</li> <li>Program</li> <li>ⓒ Erweiter</li> </ul>                                                                                                    | Ör:23 Di 26-12-2023<br>Änderung speichern?                      | ි                                  |
| <ul> <li>✓ Einstellungen 4</li> <li>✓) Ton</li> <li>✓ Netzwer</li> <li>✓ Warnung<br/>AKTUATOREN</li> <li>△ Zutrittsi</li> <li>✓ Benutze</li> <li>✓ Videoüb</li> <li>↓ Liste Sp</li> <li>Program</li> <li>Softwar</li> </ul>                                                                                                    | Ör:23 Di 26-12-2023<br>Änderung speichern?                      | IGE GERÄTE                         |

## 8.4.5 Exit-Taste mit Sperre verbinden

Die Exit-Taste kann mit einer bestimmten Sperre des IP-Schaltaktors verknüpft werden.

- [1] Gehen Sie unter "Aktuatoren" zum Abschnitt "Sperrenmanagement".
- [2] Wählen Sie die Art der Sperre aus der Dropdownliste aus. Es kann zwischen "Türöffner Kontakt" und "Potentialfreier Ausg." ausgewählt werden.
- [3] Tippen Sie auf "X Einstellungen", um die Einstellung zu verlassen.
- [4] Tippen Sie auf "OK", um die Einstellung zu speichern.

| imes Einstellungen                                                                                                    | 07:23 Di 26-12-2023 🛜 💭                                                      | t)»                |
|----------------------------------------------------------------------------------------------------|------------------------------------------------------------------------------|--------------------|
| ⊈)» Ton                                                                                                    | _ PANEL AKTUATOREN AUSSENSTATIONEN VERTRAUENSWÜRDIGE GEI                     | RÄTE               |
| 🕤 Netzwerkanschlüsse                                                                                                    | Türöffner Kontakt                                                            |                    |
| ම <sub>ញ</sub> Zeit und Datum                                                                                                    | Schaltkontakt Schaltdauer(s)<br>DC-Ausgang (NO) 5                            |                    |
| ⊲ Zutrittsmanagement                                                                                                    | Potentialfreier Ausg.                                                        |                    |
| ्र Benutzereinstellungen                                                                                                    | Relaistyp<br>Tür öffnen Schaltdauer(s)<br>5                                  |                    |
| 🕁 Videoüberwachung                                                                                                    | Verwaltung der Sperre                                                        |                    |
| 🔱 Liste Sprechanlage                                                                                                    | Exit-Taste mit Schloss verknüpfen 2 V V Türöffnung melden                    |                    |
| Programmierbare Taste                                                                                                    | Türstatus                                                                    |                    |
| ည်း Erweiterte Einstellungen                                                                                                    | Türöffnungszeitraum(s)       60   Statuserkennung Tür                        |                    |
| ⊖ Software-Update                                                                                                    |                                                                              |                    |
| i) Info                                                                                                    | () Version des Gerats : HGM51_V1.14_20231206_PP_S1M32F40/VE                  |                    |
|                                                                                                    |                                                                              |                    |
| $\times$ Einstellungen $4$                                                                                                    | 07:23 Di 26-12-2023 🕤 Д                                                      | ¢                  |
| × Einstellungen <b>4</b>                                                                                                    | 07:23 Di 26-12-2023                                                          | ⊲)<br>RÄTE         |
| × Einstellungen <b>4</b><br>⇔ Ton<br>⇒ Netzwer<br>AKTUATOREN                                                                                                    | 07:23 Di 26-12-2023 ි ධූ<br>K                                                | <<br>NÄTE          |
| <ul> <li>∠ Einstellungen 4</li> <li>∠) Ton</li> <li>△ Warnung</li> <li>○ Netzwer</li> <li>○ Zeit und</li> </ul>                                                                                                    | 07:23 Di 26-12-2023                                                          | <b>⊲</b> )<br>Răte |
| <ul> <li>∠ Einstellungen 4</li> <li>↓ Ton</li> <li>↓ Warnung</li> <li>△ Netzwer</li> <li>△ Zeit und</li> <li>→ Cutritts</li> <li>→ Möchten Sie di</li> </ul>                                                                                                    | 07:23 Di 26-12-2023                                                          | <b>⊲</b> »         |
| <ul> <li>∠ Einstellungen 4</li> <li>↓ Ton</li> <li>☆ Warnung</li> <li>AKTUATOREN</li> <li>⊕ Zeit und</li> <li>⊖ Zutrittsi</li> <li>A Benutze</li> </ul>                                                                                                    | 07:23 Di 26-12-2023 ि С<br>IGE GEI<br>ie Änderung speichern?<br>ОК Abbrechen | <b>⊲</b> )<br>RÄTE |
| <ul> <li>∠ Einstellungen 4</li> <li>↓ Ton     <li>↑ Ton     <li>↑ Netzwer     <li>↑ Warnung     <li>AKTUATOREN     <li>↓ Videoüt     </li> </li></li></li></li></li></ul>                                                                                                    | 07:23 Di 26-12-2023<br>IGE GE<br>ie Änderung speichern?<br>OK Abbrechen<br>5 | <b>⊲</b> )<br>Răte |
| <ul> <li>∠ Einstellungen 4</li> <li>↓ Ton</li> <li>↓ Netzwer</li> <li>⊕ Zeit und</li> <li>↓ Zutrittsi</li> <li>↓ Steoüb</li> <li>↓ Liste Sp</li> </ul>                                                                                                    | 07:23 Di 26-12-2023<br>ie Änderung speichern?<br>ок Abbrechen<br>5           | ¢)<br>Răte         |
| <ul> <li>∠ Einstellungen 4</li> <li>↓ Ton</li> <li>↓ Narnung</li> <li>△ Warnung</li> <li>△ KTUATOREN</li> <li>④ Zeit und</li> <li>○ Zutrittsi</li> <li>▲ Möchten Sie di</li> <li>↓ Videoüt</li> <li>↓ Liste Sp</li> <li>□ Program</li> </ul>                                                    | 07:23 Di 26-12-2023<br>ie Änderung speichern?<br>ок Abbrechen<br>5           | <b>⊲</b> »         |
| <ul> <li>∠ Einstellungen 4</li> <li>↓ Ton</li> <li>↓ Ton</li> <li>↓ Narnung</li> <li>AKTUATOREN</li> <li>↓ Zeit und</li> <li>↓ Zeit und</li> <li>↓ Warnung</li> <li>AKTUATOREN</li> <li>Möchten Sie di</li> <li>↓ Videoüt</li> <li>↓ Liste Sp</li> <li>□ Program</li> <li>☆ Erweiter</li> </ul> | O7:23 Di 26-12-2023<br>IGE GE<br>ie Änderung speichern?<br>OK Abbrechen<br>5 | <b>⊲</b> ∋         |
| <ul> <li>∠ Einstellungen 4</li> <li>↓ Ton</li> <li>↓ Ton</li> <li>↓ Narnung</li> <li>AKTUATOREN</li> <li>⊕ Zeit und</li> <li>⊖ Zutrittsi</li> <li>∧ Möchten Sie di</li> <li>↓ Videoüb</li> <li>↓ Liste Sp</li> <li>□ Program</li> <li>☆ Softwar</li> </ul>                                      | O7:23 Di 26-12-2023<br>Tote Ge<br>Abbrechen<br>5                             |                    |

## 8.4.6 Funktion "Statuserkennung Tür" konfigurieren

Wenn diese Funktion aktiviert ist, sendet der IP-Schaltaktor einen Alarm an SmartAP, wenn die Tür länger als der Sollwert geöffnet ist (ein Sensor sollte vorher an den IP-Schaltaktor angeschlossen werden).

- [1] Gehen Sie unter "Aktuatoren" zum Abschnitt "Türstatus".
- [2] Aktivieren Sie das Kontrollkästchen, um die Funktion zu aktivieren.
- [3] Geben Sie die Türöffnungszeit ein (Voreinstellung: 60 Sekunden).
- [4] Tippen Sie auf "X Einstellungen", um die Einstellung zu verlassen.
- [5] Tippen Sie auf "OK", um die Einstellung zu speichern.

| X Einstellungen                                                                                                    | 07:23 Di 26-12-2023                                               | ି କି <del>ଏ</del> ୬          |
|----------------------------------------------------------------------------------------------------|-------------------------------------------------------------------|------------------------------|
| ↓ Ton                                                                                                    | PANEL <b>AKTUATOREN</b> AUSSENSTATION                             | EN VERTRAUENSWÜRDIGE GERÄTE  |
| 🛜 Netzwerkanschlüsse                                                                                                    | Türöffner Kontakt                                                 |                              |
| © <sub>∭</sub> Zeit und Datum                                                                                                    | Schaltkontakt Scha<br>DC-Ausgang (NO) 5                           | tdauer(s)                    |
| 🗢 Zutrittsmanagement                                                                                                    | Potentialfreier Ausg.                                             |                              |
| ့  R Benutzereinstellungen                                                                                                    | Relaistyp<br>Tür öffnen <sup>×</sup> 5                            | tdauer(s)                    |
| لم Videoüberwachung                                                                                                    | Verwaltung der Sperre                                             |                              |
| Q Liste Sprechanlage                                                                                                    | Exit-Taste mit Schloss verknüpfen Türöffner Kontakt               | Türöffnung melden            |
| Programmierbare Taste                                                                                                    | Türstatus 1                                                       | 2                            |
| १ठ्ठि Erweiterte Einstellungen                                                                                                    | Türöffnungszeitraum(s) 3                                          | Statuserkennung Tür          |
| ${igcarrow}$ Software-Update                                                                                                    |                                                                   |                              |
|                                                                                                    | i Version des Geräts : HGM51_V1.14_202312                         | D6_PP_STM32F407VE            |
| i) Info                                                                                                    |                                                                   |                              |
| (i) Info $\times$ Einstellungen $4$ .                                                                                                    | 07:23 Di 26-12-2023                                               | ିତ ପ୍ର ଏ୬                    |
| () Info<br>× Einstellungen 4<br>⊲) Ton                                                                                                    | 07:23 Di 26-12-2023                                               | ିଟ୍ର ପ୍ର<br>X IGE GERÄTE     |
| <ul> <li>info</li> <li>★ Einstellungen 4</li> <li>↓ Ton</li> <li>☆ Warnung</li> <li>☆ Warnung</li> <li>AKTUATOREN</li> </ul>                                                                                                    | 07:23 Di 26-12-2023                                               | ିତ୍ ପ୍ର ଏ୬<br>X Ige gerâte   |
| <ul> <li>(i) Info</li> <li>★ Einstellungen 4</li> <li>(j) Ton     <li>(i) Netzwer     <li>(ii) Netzwer     <li>(iii) AKTUATOREN     <li>(iii) Zeit und     </li> </li></li></li></li></ul>                                                                                                    | 07:23 Di 26-12-2023                                               | ିତ୍ର ପ୍ର<br>X IGE GERÄTE     |
| <ul> <li>(i) Info</li> <li>➢ Einstellungen 4</li> <li>(j) Ton     <li>☆ Warnung     <li>◇ Netzwer</li> <li>◇ AKTUATOREN</li> <li>◇ Zutrittsi</li> <li>Möchten Sie die</li> </li></li></ul>                                                                                                    | 07:23 Di 26-12-2023<br>Änderung speichern?                        | ିଟି ପ୍ରି<br>K Ige geräte     |
| <ul> <li>info</li> <li>Einstellungen 4</li> <li>↓ Ton</li> <li>AkTUATOREN</li> <li>Zeit und</li> <li>Zutrittsi</li> <li>ABenutze</li> </ul>                                                                                                    | 07:23 Di 26-12-2023         Änderung speichern?                   | ିଟ୍ରି ୍ଦି ଏ୬<br>X Ige geräte |
| <ul> <li>info</li> <li>info</li> <li>Einstellungen 4</li> <li>Ton</li> <li>Netzwer</li> <li>Zeit und</li> <li>Zutrittsi</li> <li>Benutze</li> <li>Videoüt</li> </ul>                                                                                                    | ÖK Abbrechen                                                      | ିଟ୍ରି ୍ଦି ଏ୬<br>X Ige geräte |
| <ul> <li>info</li> <li>info</li> <li>Einstellungen 4</li> <li>Ton</li> <li>Netzwer</li> <li>Zeit und</li> <li>Zutrittsi</li> <li>Benutze</li> <li>Videoüti</li> <li>Liste Sp</li> </ul>                                                                                                    | от.23 Di 26-12-2023<br>Änderung speichern?<br>ок Abbrechen<br>5   | ିକ୍ରି ଏ୬<br>X IGE GERÄTE     |
| <ul> <li>(i) Info</li> <li>✓ Einstellungen 4</li> <li>(j) Ton</li> <li>(j) Ton</li> <li>(j) Ketzwer</li> <li>(j) Ketzwer</li> <li>(j) Zeit und</li> <li>(j) Zeit und</li> <li>(j) Zutrittsi</li> <li>(j) Benutze</li> <li>(j) Videoüt</li> <li>(j) Liste Sp</li> <li>(j) Program</li> </ul>                                          | от.23 Di 26-12-2023<br>Änderung speichern?<br>ок Abbrechen<br>5   | ি ় ্ থ<br>K IGE GERÄTE      |
| <ul> <li>(i) Info</li> <li>i) Info</li> <li>i) Ton</li> <li>i) Ton</li> <li>i) Ton</li> <li>i) AkTUATOREN</li> <li>i) Zeit und</li> <li>i) Zeit und</li> <li>ii) Zeit und</li> <li>iii) Zeit und</li> <li>iii) Zeit und</li> <li>iii) Möchten Sie die</li> <li>iii) Liste Sp</li> <li>iii) Program</li> <li>iii) Erweiter</li> </ul> | алог.23 Di 26-12-2023<br>Änderung speichern?<br>ок Abbrechen<br>5 | ি ় ্ব<br>K Ige geräte       |
| <ul> <li>(i) Info</li> <li>× Einstellungen 4</li> <li>↓ Ton</li> <li>♦ Netzwer</li> <li>∞ Zutrittsi</li> <li>∞ Zutrittsi</li> <li>↓ Videoüt</li> <li>↓ Liste Sp</li> <li>□ Program</li> <li>⊗ Erweitei</li> <li>♡ Softwar</li> </ul>                                                                                                 | ÖK Abbrechen                                                      | ିତ୍ରି ୍ଦି ଏ୬<br>X Ige geräte |

# 8.4.7 Informationen anzeigen

Gehen Sie folgendermaßen vor:

[1] Scrollen Sie unter "Aktuatoren" nach unten, um die Informationen anzuzeigen.

| $\times$         | Einstellungen           | 07:23 Di 26-12-2023                                        | ିଟ ପ୍ର ଏ୬                |
|------------------|-------------------------|------------------------------------------------------------|--------------------------|
| <b>⊺</b>         | on                      | PANEL <b>AKTUATOREN</b> AUSSENSTATIONEN                    | VERTRAUENSWÜRDIGE GERÄTE |
| (ĵ N             | etzwerkanschlüsse       | I                                                          |                          |
| © <sub>∭</sub> z | eit und Datum           | Verwaltung der Sperre<br>Exit-Taste mit Schloss verknüpfen |                          |
| Z                | utrittsmanagement       | Türöffner Kontakt                                          | ormung melaen            |
| <br>کر B         | enutzereinstellungen    | Türstatus<br>Türöffnungszeitraum(s)                        | _                        |
| st v             | ideoüberwachung         | 60 Sta                                                     | tuserkennung Tur         |
| Ļг               | ste Sprechanlage        | i Version des Geräts : HGM51_V1.14_20231206_P              | р_STM32F407VE            |
| P                | rogrammierbare Taste    | Seriennummer : 104807A7F032192(VOZ) 2                      |                          |
| දරිු ස           | rweiterte Einstellungen | Unterschrift : 21CEFB4AEDD54461 3                          |                          |
| ପ s              | oftware-Update          | ОК                                                         |                          |
| () Ir            | fo                      |                                                            |                          |
|                  |                         |                                                            |                          |
| Nr.              | Beschreibung            |                                                            |                          |
|                  | Softwareversion         |                                                            |                          |
| 2                | Seriennummer            |                                                            |                          |
| 5                | Signatur                |                                                            |                          |

## 8.5 Konfigurieren der Außenstation

#### 8.5.1 Aufrufen der "Außenstationen"-Seite

Dieses Kapitel bezieht sich auf die Mini-Außenstation und auf die Taster-Außenstation.

#### Aufrufen des Installateurmodus

Gehen Sie folgendermaßen vor:

- [1] Schalten Sie die Außenstation ein und warten Sie, bis alle 3 LED-Anzeigen ausgehen.
- [2] Halten Sie die erste Taste während der nachstehenden Zeit gedrückt, bis alle 3 LED-Anzeigen blinken.
- Für die Mini-Außenstation = 5 Sekunden
- Für die Taster-Außenstation = 10 Sekunden

#### Aufrufen der "Außenstationen"-Seite

Die folgenden Vorgänge beziehen sich auf das Beispiel der Taster-Außenstation.

Gehen Sie folgendermaßen vor:

- [1] Stellen Sie sicher, dass sich die Außenstation im Ingenieurmodus befindet.
- [2] Tippen Sie unter "Einstellungen" des Panels auf "Erweiterte Einstellungen".
- [3] Tippen Sie auf "Außenstationen".

| imes Einstellungen            | 07:29 Di 26-12-2023                                             | (e) ↓ (e)                |
|-------------------------------|-----------------------------------------------------------------|--------------------------|
| Oisplay                       | PANEL AKTUATOREN AUSSENSTATIONEN                                | VERTRAUENSWÜRDIGE GERÄTE |
| ქ)) Ton                       | 5                                                               |                          |
| 🙃 Netzwerkanschlüsse          | Geräteeinstellung Gerätetyp 2nd OS Gerä                         | itedetails einstellen    |
| ංස<br>මස් und Datum           |                                                                 |                          |
| 😄 Zutrittsmanagement          | Sperrenmanagement                                               |                          |
| ു Benutzereinstellungen       | Haupttüröffner                                                  |                          |
| 🕁 Videoüberwachung            | Haupttüröffner Zweiter Türöff<br>Türöffner Kontakt Y Potentialf | reier Ausgang            |
| U Liste Sprechanlage          | Zeit Türöffner Kontakt(s) Zeit der Signal<br>5 5                | lsperre(s)               |
| Programmierbare Taste         |                                                                 |                          |
| في Erweiterte Einstellungen 2 | Türalarm<br>Erkennungsalarm Manip                               | ulations Alarm           |
| C Software-Update             |                                                                 |                          |

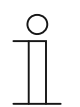

#### Hinweis

Die Außenstation verlässt den Installateurmodus, wenn 5 Minuten lang keine Aktion ausgeführt wird.

## 8.5.2 Gerätetyp konfigurieren

1. Torstation konfigurieren

- [1] Gehen Sie unter "Außenstationen" zum Abschnitt "Geräteeinstellung".
- [2] Wählen Sie "GS" aus der Dropdownliste.
- [3] Tippen Sie auf "Gerätedetails einstellen".
- [4] Geben Sie die Gerätenummer ein (01...32).
- [5] Tippen Sie auf "Speichern & schließen".

| X Einstellungen                                        | 07:29 Di 26-12-2023                 | <b>ି</b> ପ୍ ସ୬                                                                                                    |
|--------------------------------------------------------|-------------------------------------|----------------------------------------------------------------------------------------------------|
| Oisplay                                                | PANEL AKTUATOREN AUSSEN             | ISTATIONEN VERTRAUENSWÜRDIGE GERÄTE                                                                                                    |
| ්) Ton                                                 | 1                                   | ς                                                                                                    |
| ᅙ Netzwerkanschlüsse                                   | Gerätetyp                           | Gerätedetails einstellen                                                                                                    |
| © <sub>∭</sub> Zeit und Datum                          |                                     |                                                                                                    |
| 📼 Zutrittsmanagement                                   | Sperrenmanagement                   | _                                                                                                    |
| $\mathcal{R}$ Benutzereinstellungen                    | Haupttüröffner                      | ×                                                                                                    |
| 🕁 Videoüberwachung                                     | Haupttüröffner<br>Türöffner Kontakt | Zweiter Türöffner Potentialfreier Ausgang                                                                                                    |
| 0, Liste Sprechanlage                                  | Zeit Türöffner Kontakt(s) 5         | Zeit der Signalsperre(s)<br>5                                                                                                    |
| Programmierbare Taste                                  |                                     | te the second second se |
| ည်ဒို Erweiterte Einstellungen                         | Türalarm                            | Manipulations Alarm                                                                                                    |
| 🔿 Software-Update                                      |                                     |                                                                                                    |
| $\times$ Einstellungen                                 | 07:29 Di 26-12-2023                 | ୍ ି<br>ଚ<br>ଦ୍                                                                                                    |
| © Display<br>←¦: Gerätedetails<br>←): Ton<br>ⓒ Netzwer | einstellen                          | × <sup>ige geräte</sup>                                                                                                    |
| ୦ <sub>ଲ</sub> Zeit unc                                | Physikal. Adresse                   |                                                                                                    |
|                                                        | Gerät<br><b>01</b>                  |                                                                                                    |
| ည် Benutze                                             |                                     |                                                                                                    |
| 。占 Videoüb                                             |                                     | <b>W</b> 1                                                                                                    |
| Q, Liste Sp                                            |                                     | 5                                                                                                    |
|                                                        |                                     | Speichern & Schließen                                                                                                    |
| Program                                                |                                     |                                                                                                    |
|                                                        | Erkennungsalarm                     | Manipulations Alarm                                                                                                    |

2. Außenstation konfigurieren

- [1] Gehen Sie unter "Außenstationen" zum Abschnitt "Geräteeinstellung".
- [2] Wählen Sie "OS" aus der Dropdownliste.
- [3] Tippen Sie auf "Gerätedetails einstellen".
- [4] Geben Sie die Gebäudenummer ein (001...999).
- [5] Geben Sie die Gerätenummer ein (01...64).
- [6] Tippen Sie auf "Speichern & Schließen".

| X Einstellungen                                                                                                    | 07:29 Di 26-12-2023                                                   | (î 4 4)                                                                                                    |
|----------------------------------------------------------------------------------------------------|-----------------------------------------------------------------------|----------------------------------------------------------------------------------------------------|
|                                                                                                    | PANEL AKTUATOREN AUSSENSTAT                                           | IONEN VERTRAUENSWÜRDIGE GERÄTE                                                                                                    |
| ද්)) Ton                                                                                                    | 1                                                                     | 2                                                                                                    |
| 🙃 Netzwerkanschlüsse                                                                                                    | Geräteeinstellung                                                     | Gerätedetails einstellen                                                                                                    |
| ⁰ <sub>⊞</sub> Zeit und Datum                                                                                                    |                                                                       |                                                                                                    |
| ≂⊙ Zutrittsmanagement                                                                                                    | Sperrenmanagement                                                     |                                                                                                    |
| ു Benutzereinstellungen                                                                                                    | Türöffner<br>Haupttüröffner                                           |                                                                                                    |
| 🕁 Videoüberwachung                                                                                                    | Haupttüröffner<br>Türöffner Kontakt                                   | Zweiter Türöffner Potentialfreier Ausgang                                                                                                    |
| 0 Liste Sprechanlage                                                                                                    | Zeit Türöffner Kontakt(s)<br>5                                        | Zeit der Signalsperre(s)<br>5                                                                                                    |
| Programmierbare Taste                                                                                                    |                                                                       |                                                                                                    |
| ႏ္ြိး Erweiterte Einstellungen                                                                                                    | Türalarm                                                              | Manipulations Alarm                                                                                                    |
| 了 Software-Update                                                                                                    |                                                                       |                                                                                                    |
|                                                                                                    |                                                                       |                                                                                                    |
| imes Einstellungen                                                                                                    | 07:30 Di 26-12-2023                                                   | ିତ ପ୍ର ଏ୬                                                                                                    |
| <ul> <li>Einstellungen</li> <li>Display</li> <li>derätedetails</li> </ul>                                                                                                    | 07:30 Di 26-12-2023                                                   | ି ୍କି ଏ୬<br>IGE GERÄTE                                                                                                    |
| × Einstellungen                                                                                                    | 07:30 Di 26-12-2023<br>s einstellen                                   | ි                                                                                                    |
| <ul> <li>∠ Einstellungen</li> <li>③ Display</li> <li>→ Gerätedetails</li> <li>☆ Gerätedetails</li> </ul>                                                                                                    | 07:30 Di 26-12-2023<br>s einstellen                                   | ි                                                                                                    |
| <ul> <li>∠ Einstellungen</li> <li>() Display</li> <li>() Ton</li> <li>() Netzwer</li> <li>() Zeit unc</li> </ul>                                                                                                    | 07:30 Di 26-12-2023<br>s einstellen<br>I. Adresse                     | ିତ୍ରି ପ୍ରୁ<br>K IGE GERÄTE                                                                                                    |
| <ul> <li>★ Einstellungen</li> <li>         Obisplay     </li> <li>         C_1) Ton     </li> <li>         Retzwer     </li> <li>         Q<sub>1</sub> Zeit unc     </li> <li>         Sutritts     </li> </ul>                                                                                                    | 07:30 Di 26-12-2023<br>s einstellen<br>Adresse<br>4. Gerät<br>o1 5    | ିତ୍ରି ପ୍ରା<br>→ IGE GERÄTE                                                                                                    |
| <ul> <li>★ Einstellungen</li> <li>         Display         ↓ Gerätedetails         ↓ Orall         ↓ Con         ↓ Con         ↓ C</li></ul>                                                                                                    | 07:30 Di 26-12-2023<br>s einstellen<br>I. Adresse<br>4. Gerät<br>01 5 | ିକ୍ରି ଏ୬<br>K IGE GERÄTE                                                                                                    |
| ★ Einstellungen         Image: State of the state of the state o | 07:30 Di 26-12-2023<br>s einstellen<br>I. Adresse<br>4. 01 5          | GE GERÄTE     GE GERÄTE     Ser     Ser     S |
| ★ Einstellungen         Image: State of the state of the state o | 07:30 Di 26-12-2023<br>s einstellen<br>I. Adresse<br>4 Gerit 5        | G ↓                                                                                                    |
| ★ Einstellungen         ● Display         ↓) Ton         ○ Netzwer         ● Zeit unc         ● Zeit unc         ● Zeit unc         ● Zeit unc         ● Liste Sp         ● Liste Sp                                                                                                    | 07:30 Di 26-12-2023<br>s einstellen<br>I. Adresse<br>4 Gerit<br>01 5  | IGE GERÄTE         IGE GERÄTE                                                                                                    |
| ★ Einstellungen         ● Display         ↓ Ton         ○ Netzwer         ● Zeit und         ● Zeit und         ● Zeit und         ● Zeit und         ● Uibeoüt         ↓ Videoüt         ● Liste Sp         ● Program         ※ Erweiterter Entilsteinungent                                                                                                    | 07:30 Di 26-12-2023<br>e einstellen<br>1. Adresse<br>4 Gerät<br>01 5  | IGE GERÄTE         Kanipulations Alarm                                                                                                    |

## 3. Zweite Außenstation konfigurieren

# Szenario 1: Standort des IP-Schaltaktors = Innen

In diesem Fall ist die zweite Außenstation mit dem Router in der Wohnung verbunden (siehe nachstehendes Diagramm).

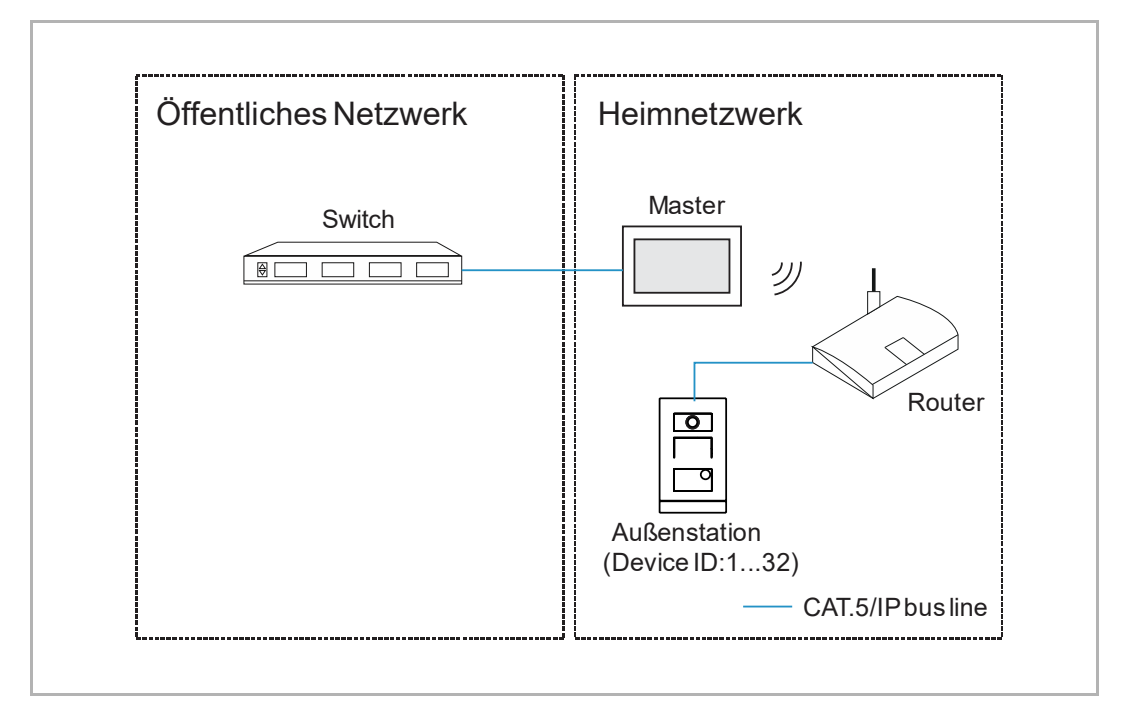

- [1] Gehen Sie unter "Außenstationen" zum Abschnitt "Geräteeinstellung".
- [2] Wählen Sie "2nd OS" aus der Dropdownliste.
- [3] Tippen Sie auf "Gerätedetails einstellen".

| imes Einstellungen           | 07:30 Di 26-12-2023                                      | (\$ Q 4)                   |
|------------------------------|----------------------------------------------------------|----------------------------|
| Oisplay                      | PANEL AKTUATOREN AUSSENSTATIONEN                         | VERTRAUENSWÜRDIGE GERÄTE   |
| ↓) Ton                       | 1                                                        | R                          |
| 🙃 Netzwerkanschlüsse         | Geräteunstellung<br>Gerätetyp<br>2nd Os                  | rätedetails einstellen     |
| ංස<br>Zeit und Datum         |                                                          |                            |
| 🕳 Zutrittsmanagement         | Sperrenmanagement                                        |                            |
| ्र Benutzereinstellungen     | Türöffner<br>Haupttüröffner                              |                            |
| 🕁 Videoüberwachung           | Haupttüröffner Zweiter Tür<br>Türöffner Kontakt Potentia | öffner<br>Ilfreier Ausgang |
| 0, Liste Sprechanlage        | Zeit Türöffner Kontakt(s) Zeit der Sig<br>5 5            | nalsperre(s)               |
| Programmierbare Taste        |                                                          |                            |
| ည်း Erweiterte Einstellungen | Türalarm                                                 | inulations Alarm           |
| 🔿 Software-Update            |                                                          | pulations Alam             |

- [4] Wählen Sie "Internes IP-Gateway".
- [5] Geben Sie die Gerätenummer ein (1...32).
- [6] "DHCP" ist standardmäßig aktiviert; Sie können das Kontrollkästchen deaktivieren, um die IP-Adresse manuell einzugeben.
- [7] Tippen Sie auf "Speichern & schließen".

| $\times$                 | Einstellun           | gen        |                         | 07:30      | 0 Di 26-12-2023 |             | ((©          | Ļ      | d)    |
|--------------------------|----------------------|------------|-------------------------|------------|-----------------|-------------|--------------|--------|-------|
| © □<br>                  | Display              | 4 <u>4</u> | ا<br>Gerätedetails eins | tellen     |                 |             | ×            | IGE GI | ERÄTE |
| ()<br>()                 | Netzwer              | 5          | Physikal. Adresse       |            |                 |             |              |        |       |
| ® <sub>⊞</sub> z<br>⊸⊃ z | Zeit und<br>Zutritts | 4          | Internes IP-Gateway     | Externes I | P-Gateway       |             |              |        |       |
| ₽ <u>کر</u>              | 3enutze<br>/ideoüb   | 6          | DHCP                    |            | Subnetzmaske    |             |              | ~      | 2     |
| Ļι                       | iste Sp              |            | Standard-Gataway        |            |                 | 7           |              |        |       |
| ි P<br>දරුදු E           | Erweiter.e.          | L11131     | enungen                 | Erkennung  | gsalarm         | Speichern & | ations Alarm |        |       |
| C) s                     | Software-U           | pdat       | e                       |            |                 |             |              |        |       |

## Szenario 2: Standort des IP-Schaltaktors = außen

In diesem Fall ist die zweite Außenstation mit dem Schalter außerhalb der Wohnung verbunden (siehe nachstehendes Diagramm).

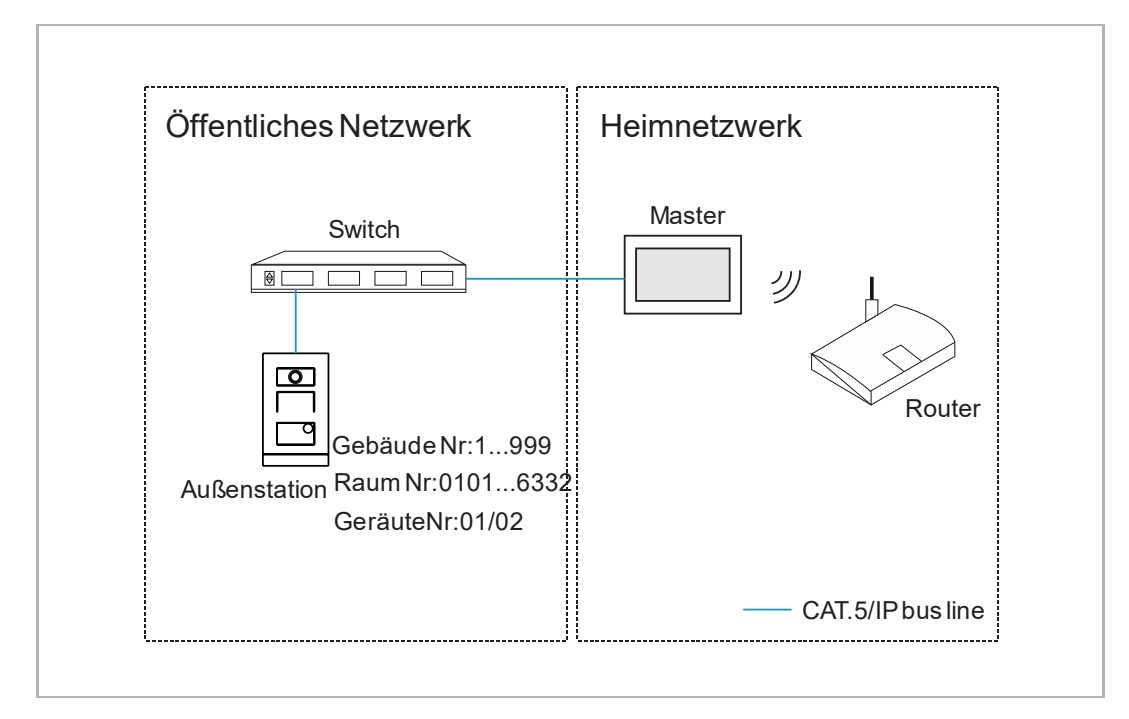

- [1] Gehen Sie unter "Außenstationen" zum Abschnitt "Geräteeinstellung".
- [2] Wählen Sie "2nd OS" aus der Dropdownliste.
- [3] Tippen Sie auf "Gerätedetails einstellen".

| X Einstellungen                  | 07:30 Di 26-12-2023                 | ि प <u>ि</u> र                               |
|----------------------------------|-------------------------------------|----------------------------------------------|
| O Display                        |                                     | SENSTATIONEN VERTRAUENSWÜRDIGE GERÄT         |
| Ŋ Ton                            | <b>1</b>                            | 2                                            |
| 🛜 Netzwerkanschlüsse             | Gerätetyp<br>2nd QS                 | Gerätedetails einstellen                     |
| ව <sub>ញ</sub> Zeit und Datum    |                                     |                                              |
| 📼 Zutrittsmanagement             | Sperrenmanagement                   |                                              |
| ्री Benutzereinstellungen        | Türöffner<br>Haupttüröffner         | ~                                            |
| 🕁 Videoüberwachung               | Haupttüröffner<br>Türöffner Kontakt | Zweiter Türöffner<br>Potentialfreier Ausgang |
| 0 Liste Sprechanlage             | Zeit Türöffner Kontakt(s)<br>5      | Zeit der Signalsperre(s)<br>5                |
| Programmierbare Taste            |                                     |                                              |
| နုတ္တို Erweiterte Einstellungen | Türalarm                            | Manipulations Alarm                          |
| C Coftwara Undato                |                                     |                                              |

- [4] Wählen Sie "Externes IP-Gateway".
- [5] Geben Sie die Gebäudenummer (001...999), die Etagennummer (01...63), die Apartmentnummer (01...32) und die Gerätenummer (01...02) ein.
- [6] Tippen Sie auf "Speichern & schließen".

| imes Einstellunge                                                                                                    | n 07:30 Di 26-12-2023                   | (;;<br>;<br>;<br>;<br>;<br>;<br>;<br>;<br>;<br>;<br>;<br>;<br>;<br>;<br>;<br>;<br>;<br>;<br>; |
|----------------------------------------------------------------------------------------------------|-----------------------------------------|-----------------------------------------------------------------------------------------------|
|                                                                                                    | l<br>Gerätedetails einstellen           | IGE GERÄTE                                                                                    |
| , Ton                                                                                                    | Physikal Adroso 5                       |                                                                                               |
| Image: Second second second | sperren Gerät.<br>008 01                | 1 I                                                                                           |
| ⊂ Zutritts                                                                                                    | Internes IP-Gateway Externes IP-Gateway |                                                                                               |
| ္႔ Benutze                                                                                                    | Etage Wohnung<br>01 05                  |                                                                                               |
| 🕁 Videoüb                                                                                                    |                                         | <b>~</b>                                                                                      |
| 0 Liste Sp                                                                                                    |                                         | 6                                                                                             |
| Program                                                                                                    | Speich                                  | nern & Schließen                                                                              |
| دین Erweiter، د در در در در در در در در در در در در د                                                                                                    | Erkennungsalarm                         | Manipulations Alarm                                                                           |

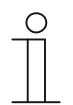

#### Hinweis

Die Typen Extern und Intern können nicht in gemischten Szenarien in derselben Wohnung verwendet werden.

## 8.5.3 Türöffner konfigurieren

1. Haupttüröffner konfigurieren

- [1] Gehen Sie unter "Außenstationen" zum Abschnitt "Sperrenmanagement".
- [2] Wählen Sie die Art der Sperre aus der Dropdownliste aus.
- Es kann zwischen "Türöffner Kontakt", "Potentialfreier Ausgang" und "IP-Schaltaktor" ausgewählt werden.
- Wenn die Art der Sperre als "IP-Schaltaktor" konfiguriert ist, dann müssen Sie die Art der Sperre aus der Dropdownliste auswählen. Es kann zwischen "Türöffner Kontakt" und "Potentialfreier Ausg." ausgewählt werden.
- [3] Geben Sie die Schaltdauer ein.
- Wenn die Art der Sperre = "Lock-GND" oder "Türöffner Kontakt", dann müssen Sie die Zeit für den Türöffner-Kontakt eingeben.
- Wenn die Art der Sperre = "NO-NC-COM" oder "Potentialfreier Ausgang", dann müssen Sie die Zeit für die Signalsperre eingeben.

| imes Einstellungen             | 07:31 Di 26-12-2023                           | ି କି ଏ <u>୬</u>                              |
|--------------------------------|-----------------------------------------------|----------------------------------------------|
| O Display                      | PANEL AKTUATOREN AUSSENSTA                    | TIONEN VERTRAUENSWÜRDIGE GERÄTE              |
| ქ)) Ton                        |                                               |                                              |
| 🛜 Netzwerkanschlüsse           | Geräteeinstellung                             | Gerätedetails einstellen                     |
| 0 <sub>ញ</sub> Zeit und Datum  |                                               |                                              |
| ≂⊙ Zutrittsmanagement          | Sperrenmanagement                             |                                              |
| ႔ Benutzereinstellungen        | Türöffner<br>Haupttüröffner                   |                                              |
| بط Videoüberwachung            | Haupttüröffner<br>Potentialfreier Ausgang 2 ~ | Zweiter Türöffner<br>Potentialfreier Ausgang |
| 0. Liste Sprechanlage          | Zeit Türöffner Kontakt(s)<br>5 3              | Zeit der Signalsperre(s)<br>5                |
| Programmierbare Taste          |                                               |                                              |
| ႏြို့ Erweiterte Einstellungen | Türalarm                                      | Manipulations Alarm                          |
| C Software-Update              |                                               |                                              |

- [4] Tippen Sie auf "X", um die Einstellung zu verlassen.
- [5] Tippen Sie auf "OK", um die Einstellung zu speichern.

r

| imes Einstellungen $4$                                                                                                    | 07:37 Di 26-12-2023            | ି କି କି  |
|----------------------------------------------------------------------------------------------------|--------------------------------|----------|
| Display     Image: Object of the second second s | ng                             | e geräte |
| ্ব্য) Ton AUSSE<br>                                                                                                    | ISTATIONEN                     |          |
| <br>❷ <sub>⊞</sub> Zeit unc Möcht                                                                                                    | en Sie die Änderung speichern? |          |
| ⊸ Zutrittsi<br>────<br>्रि Benutze                                                                                                    | OK Abbrechen                   |          |
| Videoüb                                                                                                    |                                | 926      |
| U Liste Sp                                                                                                    |                                |          |
| <br>کی Erweiter، د دוווא دוועוועפו                                                                                                    |                                |          |
| 🔿 Software-Update                                                                                                    |                                | I        |

2. Zweiten Türöffner konfigurieren

- [1] Gehen Sie unter "Außenstationen" zum Abschnitt "Sperrenmanagement".
- [2] Wählen Sie die Art der Sperre aus der Dropdownliste aus.
- Es kann zwischen "Türöffner Kontakt", "Potentialfreier Ausgang" und "IP-Schaltaktor" ausgewählt werden.
- Wenn die Art der Sperre als "IP-Schaltaktor" konfiguriert ist, dann müssen Sie die Art der Sperre aus der Dropdownliste auswählen. Es kann zwischen "Türöffner Kontakt" und "Potentialfreier Ausg." ausgewählt werden.
- [3] Geben Sie die Schaltdauer ein.
- Wenn die Art der Sperre = "Türöffner Kontakt", dann müssen Sie die Zeit für den Türöffner-Kontakt eingeben.
- Wenn die Art der Sperre = "NO-NC-COM" oder "Potentialfreier Ausgang", dann müssen Sie die Zeit für die Signalsperre eingeben.
- [4] Tippen Sie auf "X", um die Einstellung zu verlassen.
- [5] Tippen Sie auf "OK", um die Einstellung zu speichern.

| imes Einstellungen             | 07:32 Di 26-12-2023                                   | ି                                    |
|--------------------------------|-------------------------------------------------------|--------------------------------------|
| Oisplay                        |                                                       | VERTRAUENSWÜRDIGE GERÄTE             |
| <b>ქ</b> )) Ton                | Gerätetyp ~                                           | Gerätedetails einstellen             |
| 🙃 Netzwerkanschlüsse           |                                                       |                                      |
| © <sub>Ⅲ</sub> Zeit und Datum  | Sperrenmanagement                                     |                                      |
| —⊙ Zutrittsmanagement          | Haupttüröffner                                        |                                      |
| ည Benutzereinstellungen        | Haupttüröffner Zweite<br>Potentialfreier Ausgang Yote | n Türöffner<br>ntialfreier Ausgang 2 |
| 。占 Videoüberwachung            | Zeit Türöffner Kontakt(s) Zeit de<br>5 5 5 5          | r Signalsperre(s)                    |
| 0 Liste Sprechanlage           |                                                       |                                      |
| Programmierbare Taste          | Türalarm                                              | lanipulations Alarm                  |
| हिंदे Erweiterte Einstellungen |                                                       |                                      |
| 🔿 Software-Update              | Einstellung der Aufzugsteuerung Rufw                  | eiterleitung                         |

#### 8.5.4 Funktion "Türalarm" konfigurieren

- [1] Gehen Sie unter "Außenstationen" zum Abschnitt "Türalarm".
- [2] Aktivieren Sie das Kontrollkästchen, um die Funktionen zu aktivieren.
- Wenn "Erkennungsalarm" aktiviert ist, sendet das Panel einen Alarm an SmartAP, wenn die Tür länger als 120 Sekunden geöffnet ist (ein Sensor sollte vorher an die Außenstation angeschlossen werden).
- Wenn die Funktion "Lokaler Alarm" aktiviert ist, dann gibt das Panel auch lokal einen Alarm aus.
- Wenn "Manipulations Alarm" aktiviert ist, sendet das Panel einen Alarm an SmartAP, wenn die Außenstation von der Wand entfernt wird.
- [3] Tippen Sie auf "X", um die Einstellung zu verlassen.
- [4] Tippen Sie auf "OK", um die Einstellung zu speichern.

| X Einstellungen               | 07:32 Di 26-12-2023 ි දි දා                                              |
|-------------------------------|--------------------------------------------------------------------------|
| ● Display                     | PANEL AKTUATOREN AUSSENSTATIONEN VERTRAUENSWÜRDIGE GERÄTE                |
| <b>⊲</b> )) Ton               | Hauptüröffner Zweiter Türöffner                                          |
| 🙃 Netzwerkanschlüsse          | Zeit Türöffner Kontakt(s) Zeit der Signalsperre(s)                       |
| © <sub>Ⅲ</sub> Zeit und Datum | 5 5                                                                      |
| 🥽 Zutrittsmanagement          | Türalarm                                                                 |
| ्री Benutzereinstellungen     | Erkennungsalarm 2 Manipulations Alarm 3                                  |
| 🕁 Videoüberwachung            | Lokaler Alarm                                                            |
| Q. Liste Sprechanlage         | ۱. <u> </u>                                                              |
| 🎧 Programmierbare Taste       | Einstellung der Aufzugsteuerung Rufweiterleitung                         |
| ည်း Erweiterte Einstellungen  | Aktivieren der Funktionen der Aufzugsteu nigkufweiterleitung einschalten |
| C) Software-Update            |                                                                          |
## 8.5.5 "Anti-Flicker"-Funktion konfigurieren

- [1] Gehen Sie unter "Außenstationen" zum Abschnitt "Anti-Flicker-Einstellungen".
- [2] Wählen Sie die Aktualisierungsrate aus der Dropdownliste aus. Es kann zwischen "60 Hz" und "50 Hz" ausgewählt werden.
- [3] Tippen Sie auf "X", um die Einstellung zu verlassen.
- [4] Tippen Sie auf "OK", um die Einstellung zu speichern.

|                                                                                                    | 07:33 Di 26-12-2023                                              | · ₽ <>               |
|----------------------------------------------------------------------------------------------------|------------------------------------------------------------------|----------------------|
| O Display                                                                                                    | PANEL AKTUATOREN AUSSENSTATIONEN VERTRAUEN                       | SWÜRDIGE GERÄTE      |
| ද්) Ton                                                                                                    | Aktivieren der Funktionen der Aufzugsteu grufweiterleitung einsc | halten               |
| 🙃 Netzwerkanschlüsse                                                                                                    |                                                                  |                      |
| ම <sub>ස</sub> Zeit und Datum                                                                                                    | Wiegand-Ausgang einschalten                                      |                      |
| 🥽 Zutrittsmanagement                                                                                                    | Anti-Flicker-Finstellungen 1 Außenstation Sprache                |                      |
| ${\cal R}$ Benutzereinstellungen                                                                                                    | Sildwideholfrequenz 2 · Sprache Deutsch                          | ~                    |
| 🕁 Videoüberwachung                                                                                                    |                                                                  |                      |
| 0 Liste Sprechanlage                                                                                                    | Ton                                                              |                      |
| Programmierbare Taste                                                                                                    |                                                                  |                      |
| နုတ္တိန Erweiterte Einstellungen                                                                                                    | Lautstärke Klingelton                                            |                      |
| 🕐 Software-Update                                                                                                    | <> + + + + + + + + + + + + + + + + + + +                         |                      |
|                                                                                                    |                                                                  |                      |
| imes Einstellungen $3$                                                                                                    | 07:37 Di 26-12-2023                                              | ି କ୍ର ଏ୬             |
| Einstellungen 3                                                                                                    | 07:37 Di 26-12-2023 ි<br>I                                       | C                    |
| ★ Einstellungen 3                                                                                                    | 07:37 Di 26-12-2023 ି<br>NEN                                     | C ⊂ ⊂)<br>× E GERÄTE |
| <ul> <li>➢ Display</li> <li>△) Ton</li> <li>△ Netzwer</li> </ul>                                                                                                    | 07:37 Di 26-12-2023                                              | ► Q d>               |
| <ul> <li>✓ Einstellungen 3</li> <li>              Display          </li> <li></li></ul>                                                                                                    | 07:37 Di 26-12-2023                                              | C                    |
| <ul> <li>➢ Einstellungen 3</li> <li>◎ Display</li> <li>△ Warnung</li> <li>AUSSENSTATION</li> <li>○ Netzwer</li> <li>◎ Zeit und</li> <li>○ Zutritts</li> </ul>                                                                                                    | 07:37 Di 26-12-2023                                              | E GERÄTE<br>Ken      |
| <ul> <li>✓ Einstellungen 3</li> <li>              Display      </li> <li>             Ø Ton         </li> <li>             Netzwer         </li> <li>             Zeit und         </li> <li>             Zutritts         </li> <li>             Benutze         </li> </ul> <li>             Benutze         </li> | 07:37 Di 26-12-2023                                              | E GERÄTE             |
| <ul> <li>★ Einstellungen 3</li> <li>▲ Warnung</li> <li>↓ Ton</li> <li>▲ Warnung</li> <li>AUSSENSTATION</li> <li>▲ Netzwer</li> <li>▲ Zeit unc</li> <li>▲ Zeit unc</li> <li>▲ Köchten Sie di</li> <li>▲ Videoüt</li> </ul>                                                                                            | 07:37 Di 26-12-2023                                              | E GERÂTE             |
| <ul> <li>✓ Einstellungen 3</li> <li> <ul> <li>Ø Display</li> <li>✓ Warnung</li> <li>AUSSENSTATION</li> <li>Ø Zeit unc</li> <li>Ø Zeit unc</li> <li>Ø Benutze</li> <li>✓ Videoüt</li> <li>Ø Liste Sp</li> </ul> </li> </ul>                                                                                           | OT:37 Di 26-12-2023                                              | E GERÄTE             |
| <ul> <li>✓ Einstellungen 3</li> <li> <ul> <li>✓ Display</li> <li>✓ Warnung</li> <li>AUSSENSTATION</li> <li>✓ Netzwer</li> <li>✓ Zeit unc</li> <li>✓ Zutritts</li> <li>✓ Benutze</li> <li>✓ Videoüb</li> <li>✓ Liste Sp</li> <li>Program</li> </ul> </li> </ul>                                                       | 07:37 Di 26-12-2023                                              | E GERÄTE             |

## 8.5.6 Sprache konfigurieren

- [1] Gehen Sie unter "Außenstationen" zum Abschnitt "Außenstation Sprache".
- [2] Wählen Sie die Aktualisierungsrate aus der Dropdownliste aus.
- [3] Tippen Sie auf "X", um die Einstellung zu verlassen.
- [4] Tippen Sie auf "OK", um die Einstellung zu speichern.

| X Einstellungen                         | 07:33 Di 26-12-2023                                                     |
|-----------------------------------------|-------------------------------------------------------------------------|
| Oisplay                                 | PANEL AKTUATOREN AUSSENSTATIONEN VERTRAUENSWÜRDIGE GERÄTE               |
| ්)) Ton                                 | Aktivieren der Funktionen der Aufzugsteu ngkufweiterleitung einschalten |
| 🙃 Netzwerkanschlüsse                    |                                                                         |
| ං<br>ස් Zeit und Datum                  | Wiegand-Ausgang einschalten                                             |
| 🥪 Zutrittsmanagement                    | – Anti-Flicker-Einstellungen Außenstation Sprache                       |
| ्रि Benutzereinstellungen               | Bildwiederholfrequenz<br>50 Hz · Deutsch 2 ·                            |
| 🕁 Videoüberwachung                      |                                                                         |
| 0, Liste Sprechanlage                   | Ton<br>                                                                 |
| Programmierbare Taste                   |                                                                         |
| ည်း Erweiterte Einstellungen            | Lautstärke Klingelton<br>3                                              |
| C Software-Update                       | ব্য ————————————————————————————————————                                |
| imes Einstellungen $3$                  | 07:37 Di 26-12-2023 🙃 💭 너》                                              |
|                                         |                                                                         |
| ି Netzwer                               |                                                                         |
| © <sub>∭</sub> Zeit unc Möchten Sie die | e Änderung speichern?                                                   |
| —⊙ Zutritts                             | OK Abbrechen                                                            |
| ्रि Benutze                             |                                                                         |
| 。」 Videoüb                              | 926                                                                     |
| Q. Liste Sp                             |                                                                         |
| Program                                 |                                                                         |
| Erweiterce Emocenungen                  |                                                                         |
|                                         |                                                                         |

#### 8.5.7 Klingeltonlautstärke konfigurieren

- [1] Gehen Sie unter "Außenstationen" zum Abschnitt "Lautstärke Klingelton".
- [2] Wählen Sie die Klingeltonlautstärke (1...3).
- [3] Tippen Sie auf "X", um die Einstellung zu verlassen.
- [4] Tippen Sie auf "OK", um die Einstellung zu speichern.

|                                         | 07:33 Di 26-12-2023              | ି <u>ପ</u> ଏ୬            |
|-----------------------------------------|----------------------------------|--------------------------|
| Oisplay                                 | PANEL AKTUATOREN AUSSENSTATIONEN | VERTRAUENSWÜRDIGE GERÄTE |
| ්)) Ton                                 | 50 Hz Deutsch                    |                          |
| 🛜 Netzwerkanschlüsse                    | Ton                              |                          |
| ම <sub>ා</sub> Zeit und Datum           | Tastenton Spraci                 | hanweisungen             |
| 🕳 Zutrittsmanagement                    | Lautstärke Klingelton            |                          |
| ्र Benutzereinstellungen                | ⊲                                | ³<br>→ ⊂) ⊲»             |
| 🕁 Videoüberwachung                      |                                  |                          |
| 👃 Liste Sprechanlage                    | Sprachlautstärke                 |                          |
| Programmierbare Taste                   | ⊲ •                              | d»                       |
| နိုင္တို Erweiterte Einstellungen       |                                  |                          |
| 🔿 Software-Update                       | Tasten einrichten                |                          |
| $	imes$ Einstellungen ${f 3}$           | 07:37 Di 26-12-2023              | ି ପ୍ ଏହି                 |
| Display     Marnung                     | 1                                | E GERÄTE                 |
| ්) Ton AUSSENSTATION                    | EN                               |                          |
| 🙃 Netzwer                               |                                  | ten                      |
| © <sub>Ⅲ</sub> Zeit und Möchten Sie die | Änderung speichern?              |                          |
| دی Zutritts                             | OK Abbrechen                     |                          |
| 人 Benutze                               | 4                                |                          |
| ط Videoüb                               |                                  | 926                      |
| Û, Liste Sp                             |                                  |                          |
| Program                                 |                                  |                          |
|                                         |                                  |                          |
| CS Erweiterce Emscenangen               |                                  |                          |

## 8.5.8 Funktion "Tastenton" konfigurieren

- [1] Gehen Sie unter "Außenstationen" zum Abschnitt "Ton".
- [2] Aktivieren Sie das Kontrollkästchen, um die Funktion zu aktivieren.
- [3] Gehen Sie zum Abschnitt "Sprachlautstärke" und wählen Sie die Sprachlautstärke aus (1...5).
- [4] Tippen Sie auf "X", um die Einstellung zu verlassen.
- [5] Tippen Sie auf "OK", um die Einstellung zu speichern.

| X Einstellungen                                                                                                    | 07:33 Di 26-12-2023                         | ି କ ସି ବି                |
|----------------------------------------------------------------------------------------------------|---------------------------------------------|--------------------------|
|                                                                                                    | PANEL AKTUATOREN AUSSENSTATIONEN            | VERTRAUENSWÜRDIGE GERÄTE |
| ද්)) Ton                                                                                                    | 1                                           |                          |
| 🗟 Netzwerkanschlüsse                                                                                                    | Ton Ton Spracha                             | nweisungen               |
| ම <sub>ස</sub> Zeit und Datum                                                                                                    |                                             |                          |
| <i>∝</i> ⊙ Zutrittsmanagement                                                                                                    | Lautstärke Klingelton                       |                          |
| ႔ Benutzereinstellungen                                                                                                    | t,t                                         | ·                        |
| 🕁 Videoüberwachung                                                                                                    |                                             |                          |
| 0 Liste Sprechanlage                                                                                                    |                                             |                          |
| Programmierbare Taste                                                                                                    |                                             |                          |
| {ဝ္ပိ} Erweiterte Einstellungen                                                                                                    | Tasten einrichten                           |                          |
| 🔿 Software-Update                                                                                                    | Spalten der Tasten                          | ngen der Klingeltasten   |
| $	imes$ Einstellungen ${f 4}$                                                                                                    | 07:37 Di 26-12-2023                         | (; L S                   |
| Display     Marnung                                                                                                    |                                             | × e geräte               |
| d》Ton AUSSENSTATION                                                                                                    | NEN                                         |                          |
|                                                                                                    |                                             |                          |
| 🙃 Netzwer                                                                                                    |                                             | ten                      |
| ିତ Netzwer<br>୧ <sub>୦୦</sub> Zeit und Möchten Sie di                                                                                                    | ie Änderung speichern?                      | ten                      |
| <ul> <li>중 Netzwer</li> <li>♥ Zeit unc</li> <li>Möchten Sie di</li> <li>✓ Zutrittsi</li> </ul>                                                                              | ie Änderung speichern?                      | ten                      |
| ি Netzwer<br>ণ্যা Zeit und<br>← Zutrittsi<br>A Benutze                                                                                                    | ie Änderung speichern?                      | ten                      |
| <ul> <li>ि Netzwer</li> <li>© Zeit und</li> <li>Möchten Sie di</li> <li>→ Zutrittsi</li> <li>A Benutze</li> <li>↓ Videoüt</li> </ul>                                        | ie Änderung speichern?                      | ten<br>926               |
| <ul> <li>ि Netzwer</li> <li>© Zeit und</li> <li>Möchten Sie di</li> <li>⇒ Zutritts</li> <li>A Benutze</li> <li>↔ Videoüb</li> <li>Liste Sp</li> </ul>                       | ie Änderung speichern?<br>ок Abbrechen<br>5 | en<br>926                |
| <ul> <li>ि Netzwer</li> <li>© Zeit und</li> <li>Möchten Sie di</li> <li>∞ Zutrittsi</li> <li>𝔅 Benutze</li> <li>𝔅 Videoüb</li> <li>𝔅 Liste Sp</li> <li>□ Program</li> </ul> | ie Änderung speichern?<br>ок Abbrechen<br>5 | 926                      |
| <ul> <li>Retzwer</li> <li>Benutze</li> <li>Videoüb</li> <li>Liste Sp</li> <li>Program</li> <li>Erweiter <e cenuniyeni<="" li="" ∟ıııs=""> </e></li></ul>                    | ie Änderung speichern?<br>ok Abbrechen<br>5 | <b>en</b><br>926         |

## 8.5.9 Funktion "Sprachanweisungen" konfigurieren

- [1] Gehen Sie unter "Außenstationen" zum Abschnitt "Ton".
- [2] Aktivieren Sie das Kontrollkästchen, um die Funktion zu aktivieren.
- [3] Wählen Sie die Sprache für die Sprachanweisungen aus.
- [4] Wählen Sie die Sprachlautstärke (1...5).
- [5] Tippen Sie auf "X", um die Einstellung zu verlassen.
- [6] Tippen Sie auf "OK", um die Einstellung zu speichern.

| X Einstellungen                        | 07:33 Di 26-12-2023                                            | ି କି ଏ                   |
|----------------------------------------|----------------------------------------------------------------|--------------------------|
| Oisplay                                | PANEL AKTUATOREN AUSSENSTATIONEN                               | VERTRAUENSWÜRDIGE GERÄTE |
| ්)) Ton                                |                                                                |                          |
| 🚡 Netzwerkanschlüsse                   | ANTI-FIICKER-EINSTEIlungen Außer Bildwiederholfrequenz Sprache |                          |
| ම <sub>ා</sub> Zeit und Datum          |                                                                |                          |
| ⇔ Zutrittsmanagement                   |                                                                | r                        |
| ्र Benutzereinstellungen               | - V Tastenton V Sr                                             | rrachanweisungen Z       |
| 🕁 Videoüberwachung                     | –<br>Lautstärke Klingelton                                     |                          |
| 0 Liste Sprechanlage                   | -<br><>                                                        |                          |
| Programmierbare Taste                  | -                                                              |                          |
| န္တြို Erweiterte Einstellungen        | Sprachlautstärke $4$ 3                                         |                          |
| 🕐 Software-Update                      |                                                                | d»                       |
| imes Einstellungen $5$                 | 07:37 Di 26-12-2023                                            | ି ପି ଏ୬                  |
| Display     Marnung                    |                                                                | E GERÄTE                 |
| ☆》Ton AUSSENSTATIO                     | IEN                                                            |                          |
| 💮 Netzwer                              |                                                                | ten                      |
| © <sub>∭</sub> Zeit unc Möchten Sie di | e Änderung speichern?                                          |                          |
| 🥽 Zutritts                             | OK Abbrechen                                                   |                          |
| <b>凡</b> Benutze                       | 6                                                              |                          |
| 🕁 Videoüb                              |                                                                | 926                      |
| 0 Liste Sp                             |                                                                |                          |
| Program                                |                                                                |                          |
|                                        |                                                                |                          |

## 8.5.10 Tasten konfigurieren

- [1] Gehen Sie unter "Außenstationen" zum Abschnitt "Tasten einrichten".
- [2] Wählen Sie "Spalten der Tasten" aus der Dropdownliste. Diese Einstellung ist nur dann verfügbar, wenn das Tastenmodul an der Außenstation erkannt wird. Es kann zwischen "1" und "2" ausgewählt werden.
- [3] Tippen Sie auf "Einstellungen der Klingeltasten".
- [4] Tippen Sie auf die gewünschte Taste.
- [5] Tippen Sie auf "Gerät bearbeiten".

| 🗙 Einstellungen                                                                                                    | 07:34 Di 26-12-2023 ි ි                                   |
|----------------------------------------------------------------------------------------------------|-----------------------------------------------------------|
|                                                                                                    | PANEL AKTUATOREN AUSSENSTATIONEN VERTRAUENSWÜRDIGE GERÄTI |
| <b>⊲</b> )) Ton                                                                                                    | ⊲>                                                        |
| 🕤 Netzwerkanschlüsse                                                                                                    | 1 2                                                       |
| ංස Zeit und Datum                                                                                                    | Tasten einrichten                                         |
| ⇔ Zutrittsmanagement                                                                                                    | 1<br>Zeit synchronisieren                                 |
| റ്റ് Benutzereinstellungen                                                                                                    | Synchronisierung mit SmartAP                              |
| 🕁 Videoüberwachung                                                                                                    |                                                           |
| Q Liste Sprechanlage                                                                                                    | Hauptplatine: HSE07-IC_Digital_V0.02_20231208_PP_N32926   |
| Programmierbare Taste                                                                                                    | Seriennummer: 101807A7F04DBE7(KVB)                        |
| ည် Erweiterte Einstellungen                                                                                                    | Unterschrift : CEFB4AEDD5446101                           |
| ☐ Software-Update                                                                                                    | ок                                                        |
|                                                                                                    |                                                           |
| X Einstellungen                                                                                                    | 07:34 Di 26-12-2023 🙃 ᠿ 서୬                                |
| X Einstellungen                                                                                                    | 07:34 Di 26-12-2023                                       |
| X Einstellungen     Oisplay     ☐ Einstellungen de                                                                                                    | 07:34 Di 26-12-2023                                       |
| × Einstellungen                                                                                                    | 07:34 Di 26-12-2023                                       |
| <ul> <li>★ Einstellungen</li> <li>▲ Display</li> <li>▲ Einstellungen de</li> <li>▲ Ton</li> <li>▲ Klingeltaste</li> <li>▲ Zeit unc</li> </ul>                                                                                                    | 07:34 Di 26-12-2023                                       |
| <ul> <li>★ Einstellungen</li> <li>▲ Display</li> <li>→ Einstellungen de</li> <li>→ Ton</li> <li>← Einstellungen de</li> <li>← Einstellungen de</li> <li>← Einstel</li></ul>                         | 07:34 Di 26-12-2023                                       |
| <ul> <li>★ Einstellungen</li> <li>▲ Display</li> <li>↓ Ton</li> <li>▲ Netzwer</li> <li>▲ Klingeltaster</li> <li>▲ Buttor</li> <li>▲ Suttor</li> <li>▲ Buttor</li> <li>▲ Buttor</li> </ul>                                                                                                    | 07:34 Di 26-12-2023                                       |
| ★ Einstellungen         Image: Display         Image: Display         Imag                                                                                                    | 07:34 Di 26-12-2023                                       |
| <ul> <li>★ Einstellungen</li> <li>▲ Display</li> <li>▲ Einstellungen de</li> <li>④ Ton</li> <li>④ Einstellungen de</li> <li>④ Ton</li> <li>④ Einstellungen de</li> <li>④ Einstellungen de</li> <li>④ Einstellungen de</li> <li>④ Einstellungen de</li> <li>④ Einstellungen de</li> <li>④ Einstellungen de</li> <li>● Einstellungen de</li> <li>● Einstellungen de<td>07:34 Di 26-12-2023</td></li></ul> | 07:34 Di 26-12-2023                                       |
| ★ Einstellungen         Image: Display         Image: Display         Imag                                                                                                    | 07:34 Di 26-12-2023                                       |
| <ul> <li>★ Einstellungen</li> <li>▲ Display</li> <li>▲ Einstellungen de</li> <li>▲ Mingeltaste</li> <li>● Butto</li> <li>● Butto<td>07:34 Di 26-12-2023</td></li></ul>                                                                                                    | 07:34 Di 26-12-2023                                       |

- [6] Wählen Sie die Funktion aus der Dropdownliste aus. Es kann zwischen "Ruf", "Licht einschalten" und "Keine" ausgewählt werden.
- [7] Wählen Sie den Gerätetyp aus der Dropdownliste aus. Es kann zwischen "Innenstation" und "Ruf Concierge" ausgewählt werden.
- [8] Geben Sie die Adresse entsprechend dem Gerätetyp ein.
- [9] Tippen Sie auf "Speichern".
- [10]Tippen Sie auf "X", um die Einstellung zu verlassen.
- [11]Tippen Sie auf "OK", um die Einstellung zu speichern.

|                                                                                                    | 07:34 D                                                                                        | i 26-12-2023                      | (in the second second s |
|----------------------------------------------------------------------------------------------------|------------------------------------------------------------------------------------------------|-----------------------------------|----------------------------------------------------------------------------------------------------|
| <ul> <li>⑦ Display</li> <li>&lt; Bu</li> <li>&lt; &gt; Ton</li> <li>○ Netzwer     <li>○ Zeit und     <li>○ Zutrittsi     <li>○ Benutze     <li>→ Videoüb </li> </li></li></li></li></ul>                                                                                                    | ritton 1<br>Funktion Einrichten<br>Ruf 6<br>Gerätetyp<br>Innenstation 7<br>Physikal. Adresse 8 | Gerät.<br>01                      | × IGE GERÄTE<br>⊲»<br>ten                                                                                                    |
| C Liste Sp  Program  Kite Constraints  C C C C C C C C C C C C C C C C C C C                                                                                                    | Etage<br>O1                                                                                    | Wohnung<br>05<br>CLI D MLDD TTOLO | 9 926<br>em                                                                                                    |
| 🥂 Software-Update                                                                                                    |                                                                                                |                                   |                                                                                                    |
| $\times$ Einstellungen 1                                                                                                    | 07:37 D                                                                                        | i 26-12-2023                      | <u>ି</u> ଏ ଏ                                                                                                    |
| <ul> <li>✓ Einstellungen 1</li> <li>● Display</li> <li>✓ Mathematical Action Automatical Action Automatical Action Automatical Action Automatical Action Automatical Action Automatical Action Action A</li></ul> | O 07:37 D                                                                                      | i 26-12-2023                      | ি ়ি ্ব<br>× egeräte                                                                                                    |
| <ul> <li>✓ Einstellungen 1</li> <li>(๑) Display</li> <li>(¬) Ton</li> <li>(¬) AU</li> <li>(¬) Netzwer</li> <li>(¬) Zeit unc</li> <li>(¬) Mö</li> </ul>                                                                                                    | O 07:37 D<br>arnung<br>ISSENSTATIONEN                                                          | i 26-12-2023                      | ি ়ি ্ঝ<br>× e geräte<br>ten                                                                                                    |
| <ul> <li>★ Einstellungen 1</li> <li>● Display</li> <li>▲ Wi</li> <li>↓ Ton</li> <li>AU</li> <li>○ Netzwer</li> <li>● Zeit und</li> <li>Mi</li> <li>→ Videoüb</li> <li>● Liete Se</li> </ul>                                                                                                    | 0 07:37 D<br>arnung<br>DISSENSTATIONEN<br>Öchten Sie die Änderung speiche                      | i 26-12-2023<br>ern?<br>Abbrechen | Image: Second system       Image: Second system       Image: Second system       Image: Second system         ten       ten       1mm       1mm       1mm         926         1mm       1mm       1mm                                                                                                    |
| <ul> <li>★ Einstellungen 1</li> <li> <ul> <li>Display</li> <li>▲ Wa</li> <li>↓ Ton</li> <li>▲ Wa</li> <li>▲ Wa</li></ul></li></ul>                                                                                                    | or:37 d<br>arnung<br>DISSENSTATIONEN<br>Öchten Sie die Änderung speiche<br>OK<br>11            | i 26-12-2023<br>ern?<br>Abbrechen | <ul> <li></li></ul>                                                                                                    |

## 8.5.11 Funktion "Zeitsynchronisierung" konfigurieren

- [1] Gehen Sie unter "Außenstationen" zum Abschnitt "Tasten einrichten".
- [2] Wählen Sie die Zeitsynchronisierungsmethode aus der Dropdownliste.
- Wenn "Synchronisierung mit SmartAP" ausgewählt wird, dann synchronisiert die Außenstation die Zeit mit der Verwaltungssoftware.
- Wenn "Keine Synchronisierung" ausgewählt wird, dann tippen Sie auf "Zeit manuell einstellen", um die Uhrzeit und das Datum manuell einzustellen.
- [3] Tippen Sie auf "X", um die Einstellung zu verlassen.
- [4] Tippen Sie auf "OK", um die Einstellung zu speichern.

| X Einstellungen                               | 07:36 Di 26-12-2023 🙃 🗘 네୬                                                 |
|-----------------------------------------------|----------------------------------------------------------------------------|
| O Display                                     | PANEL AKTUATOREN AUSSENSTATIONEN VERTRAUENSWÜRDIGE GERÄTE                  |
| 너》 Ton                                        | 1                                                                          |
| 🙃 Netzwerkanschlüsse                          | Tasten einrichten Spaten der Tasten Einstellungen der Klingeltasten        |
| ව <sub>ස</sub> Zeit und Datum                 |                                                                            |
| ≂⊙ Zutrittsmanagement                         | Zeit synchronisieren<br>Keine Synchronisierung 2 ~ Zeit manuell einstellen |
| ्री Benutzereinstellungen                     | Version des Geräts                                                         |
| 🕁 Videoüberwachung                            | Hauptplatine: HSE07-IC_Digital_V0.02_20231208_PP_N32926                    |
| 0 Liste Sprechanlage                          | Seriennummer: 101807A7F04DBE7(KVB)                                         |
| Programmierbare Taste                         | Unterschrift : CEFB4AEDD5446101                                            |
| {ဂ္ဂ်ိ Erweiterte Einstellungen               |                                                                            |
| 了 Software-Update                             |                                                                            |
| imes Einstellungen $3$                        | 07:37 Di 26-12-2023 බි ධූ                                                  |
| Display     M     Warnung                     | e geräte                                                                   |
| را» Ton AUSSENSTATIC                          |                                                                            |
| 🛜 Netzwer                                     |                                                                            |
| © <sub>∭</sub> Zeit und Möchten Sie c         | die Änderung speichern?                                                    |
| ≂⊙ Zutritts                                   | OK Abbrechen                                                               |
| ႔ Benutze                                     | 4                                                                          |
| 🕁 Videoüb                                     | 926                                                                        |
| Q, Liste Sp                                   |                                                                            |
|                                               |                                                                            |
| Program                                       |                                                                            |
| ြ Program<br>ကြွေး Erweiter မေးကားဖေးဖားမှုကေ |                                                                            |

## 8.5.12 Informationen anzeigen

Gehen Sie folgendermaßen vor:

[1] Scrollen Sie unter "Außenstationen" nach unten, um die Informationen anzuzeigen.

| $\times$       | Einstellungen           | 07:37 Di 26-12-2023                                     | ି ନ ଏ»                       |
|----------------|-------------------------|---------------------------------------------------------|------------------------------|
| • D            | visplay                 | PANEL AKTUATOREN AUSSENSTATIONEN                        | VERTRAUENSWÜRDIGE GERÄTE     |
| <b>⊤</b>       | on                      |                                                         | ,                            |
| ()<br>()<br>() | letzwerkanschlüsse      | Tasten einrichten Spalten der Tasten Eins               | stellungen der Klingeltasten |
| z              | eit und Datum           | 1<br>Zeit synchronisieren                               |                              |
| Z              | utrittsmanagement       | Keine Synchronisierung                                  | manuell einstellen           |
| _كر 1          | enutzereinstellungen    | Version des Geräts                                      |                              |
| et v           | ideoüberwachung         | Hauptplatine: HSE07-IC_Digital_<br>MCU: HSE07-IC_MCU_V2 | V0.02_20231208_PP_N32926     |
| Ļ L            | iste Sprechanlage       | Seriennummer: 2 101807A7F04DBE7                         | (КVВ)                        |
| P              | rogrammierbare Taste    |                                                         |                              |
| දුටු ∎         | rweiterte Einstellungen | ок                                                      |                              |
| C) s           | oftware-Update          |                                                         | ļ                            |
| lr.            | Beschreibung            |                                                         |                              |
|                | Mainboard- und MCU-Ve   | rsion                                                   |                              |
|                | Seriennummer            |                                                         |                              |
|                | Signatur                |                                                         |                              |

## 9 Bedienung

## 9.1 Dashboard

## 9.1.1 Dashboard-Übersicht

| Mein Zuhause           | 07:55 Mi      | 27-12-2023 6 |              |
|------------------------|---------------|--------------|--------------|
| $\odot 2$              |               |              | (i)          |
| Keine neuen Ereignisse | Alarmierung   | Wetter-Infos | and a second |
| Ereignisse             | Unterstützung | Wetter       |              |
|                        |               |              |              |
|                        |               |              |              |
| Außenstation 1         | Aufzug        | Licht        | Tür öffnen   |
| 3                      | AL.           |              |              |
| 4 5                    | ſŢĻ           | τΩτ          | t            |
| ₩ <b>/</b>             | •             | · 1          | 7 💿          |

| Nr. | Beschreibung                                                                                                    |
|-----|----------------------------------------------------------------------------------------------------|
| 1   | Es stehen 2 Bildschirme zur Verfügung; der zweite Bildschirm ist standardmäßig leer.                                                                                                    |
| 2   | <ul> <li>Die drei wesentlichen Funktionsmodule sind immer oben auf dem ersten Bildschirm fixiert.</li> <li>Ereignisse: zeigt an, wenn ein neues Ereignis vorliegt, z.B., wenn Sie einen Anruf<br/>erhalten oder verpasst haben. Siehe hierzu siehe Kapitel 9.11 "Historie" auf Seite 184.</li> <li>Alarm: Tippen Sie hier, um einen Alarm anzufordern. Siehe hierzusiehe Kapitel 9.10<br/>"Alarm anfordern" auf Seite 183.</li> <li>Wetter: zeigt die aktuellen Wetterinformationen an.</li> </ul>                                                                                                    |
| 3   | Weitere Bedienelemente für verschiedene Größen                                                                                                    |
| 4   | Tippen Sie auf "", um die "Einstellungen" aufzurufen.                                                                                                    |
| 5   | Tippen Sie auf "🖉 ", um das Dashboard zu bearbeiten.                                                                                                    |
| 6   | Statusleiste         "Interpretation and the status of the status of th |
| 7   | Tippen Sie auf "⑦", um weitere Details des Dashboards anzuzeigen.                                                                                                    |

## 9.1.2 Bearbeitungsstatus aufrufen

Tippen Sie auf dem Dashboard auf " $\checkmark$  ", um den Bearbeitungsstatus aufzurufen.

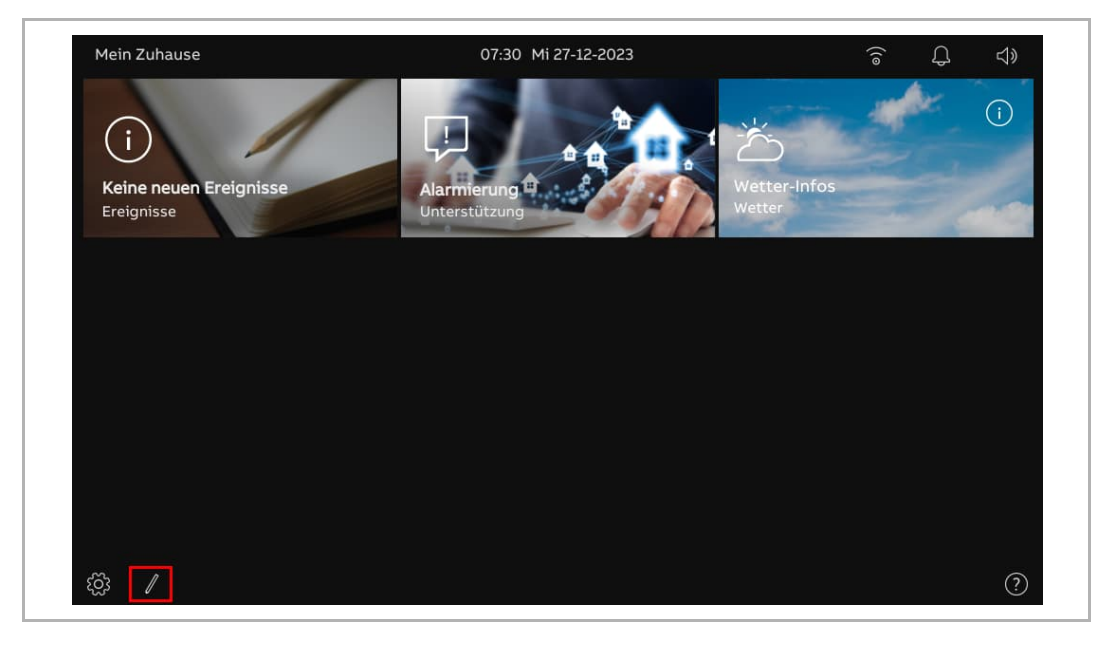

#### 9.1.3 Kamera-Bedienelement erstellen

In diesem Fall wird die "Außenstation-Kamera" als Beispiel verwendet. Gehen Sie folgendermaßen vor:

- [1] Stellen Sie sicher, dass sich das Dashboard im Bearbeitungsmodus befindet, tippen Sie auf eine freie Stelle auf dem Dashboard und tippen Sie dann auf ",+", um ein Bedienelement hinzuzufügen.
- [2] Wählen Sie "Kamera" aus der Dropdownliste.
- [3] Wählen Sie den Gerätetyp aus der Dropdownliste aus. Es kann zwischen "OS-Kamera", "Öffentliche Kamera" und "Private Kamera" ausgewählt werden.
- [4] Tippen Sie auf "Weiter".

| + 1                                                                                                    | ×            |
|----------------------------------------------------------------------------------------------------|--------------|
|                                                                                                    |              |
| · ·                                                                                                    | ×            |
| <ul> <li>Neue Steuerung hinzufügen</li> <li>Kontrollrahmen-Typ</li> <li>Kamera 2 ~</li> <li>Typ der Kamera</li> <li>Private Kamera 3 ~</li> </ul> | ×            |
|                                                                                                    | 4<br>Nächste |
|                                                                                                    |              |

- [5] Wählen Sie in diesem Fall aus der Dropdownliste die gewünschte Außenstation aus.
- [6] Geben Sie den Alias des Geräts ein.
- [7] Wählen Sie die Rahmengröße. Zur Auswahl stehen "1 Slot", "2 Slots" oder "4 Slots".
- [8] Tippen Sie auf "Speichern & schließen".
- [9] Sie können auch auf "Vorschaubild erstellen" tippen, um ein Titelbild für das Bedienelement zu erstellen.
- [10]Tippen Sie oben rechts am Bildschirm auf "x", um den Bearbeitungsmodus zu verlassen; der entsprechende Rahmen wird auf dem Dashboard angezeigt.

|                                |                        |                                    | ×               |
|--------------------------------|------------------------|------------------------------------|-----------------|
| 70                             | 5 Private Kamera       |                                    | ×               |
|                                | Funktion einrichten    |                                    |                 |
|                                | General 5              | Kamera voreingestellte             | Außenstation    |
|                                | General 6              | Visuelle Türklingel                |                 |
|                                | Größe<br>4 Steckplätze |                                    |                 |
|                                |                        | 9                                  | 8               |
|                                |                        | (b) Vorschaubild erstellen Speiche | ern & Schließen |
|                                |                        |                                    |                 |
|                                |                        |                                    |                 |
| Mein Zuhause                   |                        | •••<br>07:35 Mi 27-12-2023         | ିଟ ପ୍ର ଏ୬       |
| Mein Zuhause<br><b>General</b> |                        | •••<br>07:35 Mi 27-12-2023         | ି L ଏ»          |
| Mein Zuhause<br>General        | 10                     | • •<br>07:35 Mi 27-12-2023         | ି ପ୍ ଏ»         |
| Mein Zuhause<br>General        | 10                     | •••                                | ି ତି ଏ୬<br>ନ    |
| Mein Zuhause<br>General        | 10                     | от:35 Mi 27-12-2023                | ି କି ଏ»         |
| Mein Zuhause<br>General        | 10                     | от:35 Mi 27-12-2023                | ි <b>ட</b> ி    |
| Mein Zuhause<br>General        | 10                     | • •                                | ි L d>          |
| Mein Zuhause<br>General        | 10                     | • •                                | ି 🗘 ଏ୬          |
| Mein Zuhause<br>General        | 10                     | • •                                | ି 🗘 ଏ୬<br>      |

#### 9.1.4 Intercom-Bedienelement erstellen

In diesem Fall wird die "Sprechanlage (extern)" als Beispiel verwendet. Gehen Sie folgendermaßen vor:

- [1] Stellen Sie sicher, dass sich das Dashboard im Bearbeitungsmodus befindet, tippen Sie auf eine freie Stelle auf dem Dashboard und tippen Sie dann auf "+", um ein Bedienelement hinzuzufügen.
- [2] Wählen Sie "Intercom" aus der Dropdownliste.
- [3] Wählen Sie den Intercom-Typ aus der Dropdownliste. Zur Auswahl stehen "Sprechanlage (extern)", "Sprechanlage (intern)" oder "Concierge Station".
- [4] Tippen Sie auf "Weiter".

| + 1                                                    |              | × |
|--------------------------------------------------------|--------------|---|
|                                                        |              |   |
|                                                        |              |   |
| Neue Steuerung hinzufügen  Kontrollrahmen-Typ          | ×            | × |
| Art der Gegensprechanlage<br>Sprechanlage (extern) 3 ~ |              |   |
|                                                        |              |   |
|                                                        | 4<br>Nächste |   |

- [5] Wählen Sie in diesem Fall aus der Dropdownliste das gewünschte Panel aus.
- [6] Geben Sie den Alias des Geräts ein.
- [7] Wählen Sie die Rahmengröße. Zur Auswahl stehen "1 Slot", "2 Slots" oder "4 Slots".
- [8] Tippen Sie auf "Speichern & schließen".
- [9] Tippen Sie oben rechts am Bildschirm auf "x", um den Bearbeitungsmodus zu verlassen; der entsprechende Rahmen wird auf dem Dashboard angezeigt.

|                                                                          |                        | ×                                                                                            |
|--------------------------------------------------------------------------|------------------------|----------------------------------------------------------------------------------------------|
| ني Gegensprechanlage-Ad<br>+                                             | ressierungseinstellung | ×                                                                                            |
| ,<br>Funktion einrichten                                                 |                        |                                                                                              |
| Gegensprechanlage auswählen Innenstation 001-01-01                       | ~                      |                                                                                              |
| Gerätename<br>Innenstation 001-01-01                                     | Größe 4 Steckplätze 7  | ~                                                                                            |
|                                                                          |                        |                                                                                              |
|                                                                          | 0                      |                                                                                              |
|                                                                          | 8                      |                                                                                              |
|                                                                          | Speichern & S          | Schließen                                                                                    |
|                                                                          |                        |                                                                                              |
|                                                                          |                        |                                                                                              |
| Mein Zuhause                                                             | 07:42 Mi 27-12-2023    | (;<br>;<br>;                                                                                 |
| Mein Zuhause Innenstation 001-01-01                                      | 07:42 Mi 27-12-2023    | ି Û ⊲»                                                                                       |
| Mein Zuhause<br>Innenstation 001-01-01                                   | 07:42 Mi 27-12-2023    | ି L ଏ»                                                                                       |
| Mein Zuhause Innenstation 001-01-01                                      | 07:42 Mi 27-12-2023    | ି L 4»                                                                                       |
| Mein Zuhause Innenstation 001-01-01                                      | 07:42 Mi 27-12-2023    | <u>;</u> € 4»                                                                                |
| Mein Zuhause<br>Innenstation 001-01-01<br>Interstation 001-01-01         | 07:42 Mi 27-12-2023    | ⑦ ↓ ↓                                                                                        |
| Mein Zuhause<br>Innenstation 001-01-01<br>Interstation 001-01-01<br>9    | 07:42 Mi 27-12-2023    |                                                                                              |
| Mein Zuhause<br>Innenstation 001-01-01<br>IIIIIIIIIIIIIIIIIIIIIIIIIIIIII | 07:42 Mi 27-12-2023    | (ĵ; , ↓ ↓)                                                                                   |
| Mein Zuhause<br>Innenstation 001-01-01<br>Interstation 001-01-01<br>9    | 07:42 Mi 27-12-2023    | (;<br>;<br>;<br>;<br>;<br>;<br>;<br>;<br>;<br>;<br>;<br>;<br>;<br>;<br>;<br>;<br>;<br>;<br>; |
| Mein Zuhause<br>Innenstation 001-01-01                                   | 07:42 Mi 27-12-2023    | (a)                                                                                          |

## 9.1.5 Licht-Bedienelement erstellen

- [1] Stellen Sie sicher, dass sich das Dashboard im Bearbeitungsmodus befindet, tippen Sie auf eine freie Stelle auf dem Dashboard und tippen Sie dann auf "+", um ein Bedienelement hinzuzufügen.
- [2] Wählen Sie "Licht" aus der Dropdownliste.
- [3] Tippen Sie auf "Weiter".

| + 1                                                    | ×       |
|--------------------------------------------------------|---------|
|                                                        |         |
| · ·                                                    | ×       |
| Neue Steuerung hinzufügen + Kontrollrahmen-Typ Licht 2 | ×       |
|                                                        | 3       |
|                                                        | Nächste |

- [4] Wählen Sie das gewünschte Licht aus der Dropdownliste aus.
- [5] Geben Sie den Alias des Geräts ein.
- [6] Wählen Sie die Rahmengröße. Zur Auswahl stehen "1 Slot", "2 Slots" oder "4 Slots".
- [7] Tippen Sie auf "Speichern & schließen".
- [8] Tippen Sie oben rechts am Bildschirm auf "x", um den Bearbeitungsmodus zu verlassen; der entsprechende Rahmen wird auf dem Dashboard angezeigt.

|                               |                          | ×                        |
|-------------------------------|--------------------------|--------------------------|
| ःऍः Einstellung der Bel       | euchtung                 | ×                        |
| Funktion einrichter           | ļ.                       |                          |
| Licht Licht                   | ~                        |                          |
| Gerätename 5                  | Größe<br>4 Steckplätze 6 | ~                        |
|                               |                          |                          |
|                               |                          | 7                        |
|                               | Speicher                 | rn & Schließen           |
|                               |                          |                          |
|                               | • •                      |                          |
| Mein Zuhause                  | 07 46 14:07 10 0000      | $$ $\cap$ $A$            |
| Licht                         | 07:46 M127-12-2023       | ୕ୄ୕ୖୖୖ୕ୄ୷ୖ୳ୄୖ            |
| Licht                         | 07:46 M127-12-2023       | بلہ ج <del>ر</del> یہ ہے |
| Licht                         | 07:46 M127-12-2023       | بلہ ج <del>ر</del> ہے۔   |
| Licht $- \bigcirc - \bigcirc$ | 07:46 M127-12-2023       | 6 LJ LV                  |
|                               | U7:46 M127-12-2023       | 6 L L                    |
| Licht                         | U7:46 M127-12-2023       | 6 L L                    |
| Licht                         | U/:46 M127-12-2023       | ° ↓ √                    |
| Licht                         | U/:46 M127-12-2023       | ° ↓ √?                   |
| Licht                         | U/:46 M127-12-2023       | ° ↓ √²                   |

## 9.1.6 Türöffner-Bedienelement erstellen

- [1] Stellen Sie sicher, dass sich das Dashboard im Bearbeitungsmodus befindet, tippen Sie auf eine freie Stelle auf dem Dashboard und tippen Sie dann auf "+", um ein Bedienelement hinzuzufügen.
- [2] Wählen Sie "Türentriegelung auswählen" aus der Dropdownliste.
- [3] Tippen Sie auf "Weiter".

| + 1                                                             | ×       |
|-----------------------------------------------------------------|---------|
|                                                                 |         |
| · ·                                                             | ×       |
| Neue Steuerung hinzufügen + Kontrollrahmen-Typ Tür entriegeln 2 | ×       |
|                                                                 | 3       |
|                                                                 | Nächste |

- [4] Wählen Sie aus der Dropdownliste die gewünschte Außenstation aus.
- [5] Geben Sie den Alias des Geräts ein.
- [6] Wählen Sie die Rahmengröße. Zur Auswahl stehen "1 Slot", "2 Slots" oder "4 Slots".
- [7] Tippen Sie auf "Speichern & schließen".
- [8] Tippen Sie oben rechts am Bildschirm auf "x", um den Bearbeitungsmodus zu verlassen; der entsprechende Rahmen wird auf dem Dashboard angezeigt.

| Einstellung Tür en     Funktion einrichte     Türentriegelung auswählen     Tür öffnen | triegeln<br>n       | ×<br>×          |
|----------------------------------------------------------------------------------------|---------------------|-----------------|
| Gerätename<br>Tür öffnen                                                               | 4 Steckplätze 6     | ern & Schließen |
| Mein Zuhause<br>Tür öffnen                                                             | 07:48 Mi 27-12-2023 | <u>چ</u> ٦ ۵    |
| ۲                                                                                      |                     | (?              |

## 9.1.7 Aufzug-Bedienelement erstellen

- [1] Stellen Sie sicher, dass sich das Dashboard im Bearbeitungsmodus befindet, tippen Sie auf eine freie Stelle auf dem Dashboard und tippen Sie dann auf "+", um ein Bedienelement hinzuzufügen.
- [2] Wählen Sie "Aufzug" aus der Dropdownliste.
- [3] Tippen Sie auf "Weiter".

| + 1                                                                                                    | ×            |
|----------------------------------------------------------------------------------------------------|--------------|
|                                                                                                    |              |
| · ·                                                                                                    | ×            |
| <ul> <li>Neue Steuerung hinzufügen</li> <li>+</li> <li>Kontrollrahmen-Typ</li> <li>Aufzug 2</li> </ul> | ×            |
|                                                                                                    | 3<br>Nächste |
|                                                                                                    |              |

- [4] Geben Sie den Alias des Geräts ein.
- [5] Wählen Sie die Rahmengröße. Zur Auswahl stehen "1 Slot", "2 Slots" oder "4 Slots".
- [6] Tippen Sie auf "Speichern & schließen".
- [7] Tippen Sie oben rechts am Bildschirm auf "x", um den Bearbeitungsmodus zu verlassen; der entsprechende Rahmen wird auf dem Dashboard angezeigt.

| T.       Einstellung der         + | Aufzugssteuerung<br>Funktion einrichten<br>Gerätename<br>Aufzug<br>Größe<br>4 Steckplätze 5 ~ | ۲<br>۲<br>Speichern & Schließen |
|------------------------------------|-----------------------------------------------------------------------------------------------|---------------------------------|
| Mein Zuhause                       | • •<br>07:49 Mi 27-12-2023                                                                    | ĵ; ↓ ↓»                         |
| Aufzug 7                           |                                                                                               |                                 |
| <ul><li>60 /</li></ul>             |                                                                                               | 0                               |

## 9.1.8 Bedienelement bearbeiten

Stellen Sie sicher, dass sich das Dashboard im Bearbeitungsmodus befindet.

- Tippen Sie auf das Pfeilsymbol, um das Bedienelement in Pfeilrichtung zu bewegen.
- Tippen Sie auf "<sup>1</sup>, um das Bedienelement zu bearbeiten.
  - Tippen Sie auf "Kontrollrahmen löschen", um das Bedienelement vom Dashboard zu entfernen.
  - Tippen Sie auf "Weiter", um die Einstellungen des Bedienelements zu ändern.

| Aufzug | <b>↑</b> ↓ |                                                         |    | ×     |
|--------|------------|---------------------------------------------------------|----|-------|
|        | •          |                                                         |    |       |
| Aufzug | Kontrollra | <b>shmen bearbeiten</b><br>Kontrollrahmen-Typ<br>Aufzug | ¥. | ×     |
|        | Kontrollra | nmen löschen                                            | Na | chste |

## 9.2 Eingehender Anruf

## 9.2.1 Ruf von Außenstation

1. Während eines eingehenden Rufs

|     | C. Eingehend 1<br>Außenstation 1 2 ● rec 0                                                                                                    |
|-----|----------------------------------------------------------------------------------------------------|
|     | 3                                                                                                    |
|     |                                                                                                    |
|     |                                                                                                    |
|     | 4 5 6                                                                                                    |
|     |                                                                                                    |
|     | <b>7</b> 〈                                                                                                    |
|     |                                                                                                    |
|     | Fueldies                                                                                                    |
| Nr. |                                                                                                    |
| 1   | "- eingehend" zeigt einen eingehenden Ruf an (maximal 30 Sekunden).                                                                                                    |
| 2   | Gerätename anzeigen.                                                                                                    |
| 3   | <ul> <li>Bild anzeigen</li> <li>Das Bild der rufenden Außenstation standardmäßig anzeigen.</li> <li>Wenn der rufenden Außenstation eine Kamera zugewiesen wurde, wird das Bild von der Kamera hier angezeigt.</li> <li>Während der letzten 9 Sekunden wird ein Countdown (91) angezeigt.</li> </ul> |
| 4   | Tippen Sie auf " 💯 ", um den aktuellen Klingelton stummzuschalten.                                                                                                    |
| 5   | Tippen Sie auf " um den Ruf anzunehmen.                                                                                                    |
| 6   | Tippen Sie auf " <sup>cco</sup> ", um den Haupttüröffner der rufenden Außenstation freizugeben.                                                                                                    |
| 7   | Wenn IP-Kameras zum Dashboard hinzugefügt wurden, tippen Sie auf "<" oder auf ">", um die Bilder von diesen Kameras anzuzeigen.                                                                                                    |
| 8   | Tippen Sie auf die programmierbare Taste, falls vorhanden, um die programmierte Funktion auszuführen.                                                                                                    |
| 9   | Tippen Sie auf " <sup>● rec</sup> ", um ein Video aufzunehmen.                                                                                                    |
| 10  | Tippen Sie auf "Ō", um manuell einen Schnappschuss zu erstellen.                                                                                                    |

## 2. Während der Kommunikation

| Generation 1     Außenstation 1     2 |            |                                           | •rec <u>ō</u><br>9 10 | 지》 ×<br>11 12 |
|---------------------------------------|------------|-------------------------------------------|-----------------------|---------------|
| 3                                     |            |                                           |                       | 11 12         |
|                                       |            |                                           |                       |               |
|                                       | 4 5<br>% 6 | 6<br>~~~~~~~~~~~~~~~~~~~~~~~~~~~~~~~~~~~~ |                       |               |
|                                       | 7 <        | ₹ <mark>8</mark> >                        |                       |               |

| Nr. | Funktion                                                                                                    |
|-----|----------------------------------------------------------------------------------------------------|
| 1   | " Kommunikation" zeigt einen Kommunkiationsprozess an (maximal 120 Sekunden).                                                                                                    |
| 2   | Gerätename anzeigen.                                                                                                    |
| 3   | <ul> <li>Bild anzeigen</li> <li>Das Bild der rufenden Außenstation standardmäßig anzeigen.</li> <li>Wenn der rufenden Außenstation eine Kamera zugewiesen wurde, wird das Bild von der Kamera hier angezeigt.</li> <li>Während der letzten 9 Sekunden wird ein Countdown (91) angezeigt.</li> </ul> |
| 4   | Tippen Sie auf " 🖗 ", um das Mikrofon stummzuschalten.                                                                                                    |
| 5   | Tippen Sie auf "🗢 ", um den Ruf zu beenden.                                                                                                    |
| 6   | Tippen Sie auf " <sup>ლ</sup> ", um den Haupttüröffner der rufenden Außenstation freizugeben.                                                                                                    |
| 7   | Wenn IP-Kameras zum Dashboard hinzugefügt wurden, tippen Sie auf "<" oder auf ">", um die<br>Bilder von den Kameras anzuzeigen.                                                                                                    |
| 8   | Tippen Sie auf die programmierbare Taste, falls vorhanden, um die programmierte Funktion auszuführen.                                                                                                    |
| 9   | Tippen Sie auf " <sup>● rec</sup> ", um ein Video aufzunehmen.                                                                                                    |
| 10  | Tippen Sie auf "Ō̃", um manuell einen Schnappschuss zu erstellen.                                                                                                    |
| 11  | Tippen Sie auf "IJ», um die Sprachlautstärke einzustellen.                                                                                                    |
| 12  | Tippen Sie auf "X", um die Kommunikation zu verlassen.                                                                                                    |

## 9.2.2 Ruf von Portierzentrale/Innenstation

1. Während eines eingehenden Rufs

|     | $\begin{array}{c} \textbf{ Eingehend 1} \\ \textbf{Interstation 008-01-05 2} \end{array}$ |
|-----|-------------------------------------------------------------------------------------------|
| Nr. | Funktion                                                                                  |
| 1   | "♀ eingehend" zeigt einen eingehenden Ruf an.                                             |
| 2   | Gerätename anzeigen.                                                                      |

| - |                                                                                                    |
|---|----------------------------------------------------------------------------------------------------|
| 3 | " zeigt an, dass kein Bild auf dem Bildschirm angezeigt werden kann.<br>Während der letzten 9 Sekunden wird ein Countdown angezeigt (91). |
| 4 | Tippen Sie auf " 💯 ", um den aktuellen Klingelton stummzuschalten.                                                                        |
| 5 | Tippen Sie auf "", um den Ruf anzunehmen.                                                                                                 |

## 2. Während der Kommunikation

|     | $\begin{array}{c} \begin{array}{c} \text{ communikation 1}\\ \text{Intenstation 008-01-05 2} \end{array} \\ \begin{array}{c} \swarrow \\ 0 \end{array} \\ \begin{array}{c} \swarrow \\ 0 \end{array} \\ \end{array} \\ \begin{array}{c} \swarrow \\ 0 \end{array} \\ \end{array} \\ \begin{array}{c} \land \\ 0 \end{array} \\ \end{array} \\ \begin{array}{c} \swarrow \\ 0 \end{array} \\ \end{array} \\ \begin{array}{c} \land \\ 0 \end{array} \\ \end{array} \\ \begin{array}{c} \land \\ \end{array} \\ \begin{array}{c} \land \\ 0 \end{array} \\ \end{array} \\ \begin{array}{c} \land \\ \end{array} \\ \end{array} \\ \begin{array}{c} \land \end{array} \\ \end{array} \\ \begin{array}{c} \end{split} \\ \end{array} \\ \begin{array}{c} \end{split} \\ \end{array} \\ \end{array} \\ \begin{array}{c} \end{split} \\ \end{array} \\ \end{array} \\ \begin{array}{c} \end{split} \\ \end{array} \\ \end{array} \\ \begin{array}{c} \end{split} \\ \end{array} \\ \end{array} \\ \begin{array}{c} \end{array} \\ \end{array} \\ \end{array} \\ \end{array} \\ \begin{array}{c} \end{array} \\ \end{array} \\ \end{array} \\ \end{array} \\ \end{array} \\ \end{array} \\ \begin{array}{c} \end{array} \\ \end{array} \\ \end{array} \\ \end{array} \\ \end{array} \\ \end{array} \\ \end{array} \\ \end{array} \\ \end{array} \\ \end{array} $ |
|-----|----------------------------------------------------------------------------------------------------|
| Nr. | Funktion                                                                                                    |
| 1   | "Q Kommunikation" zeigt einen Kommunikationsprozess an.                                                                                                    |
| 2   | Anzeige des Gerätenamens.                                                                                                    |
| 3   | " zeigt an, dass kein Bild auf dem Bildschirm angezeigt werden kann.<br>Während der letzten 9 Sekunden wird ein Countdown angezeigt (91).                                                                                                    |
| 4   | Tippen Sie auf " 🖗 ", um das Mikrofon stummzuschalten.                                                                                                    |

| 5 | Tippen Sie auf "🗢 ", um den Ruf zu beenden.                 |
|---|-------------------------------------------------------------|
| 6 | Tippen Sie auf "IJ»", um die Sprachlautstärke einzustellen. |
| 7 | Tippen Sie auf "X", um die Kommunikation zu verlassen.      |

## 9.2.3 Ruf von Türklingel

Wenn die Türklingel betätigt wird, zeigt das Gerät 5 Sekunden lang "Q<sup>®</sup>" in der Statusleiste an. Wenn die Türklingel mit der Kamera verknüpft ist, dann zeigt das Panel das Bild von der Kamera automatisch an.

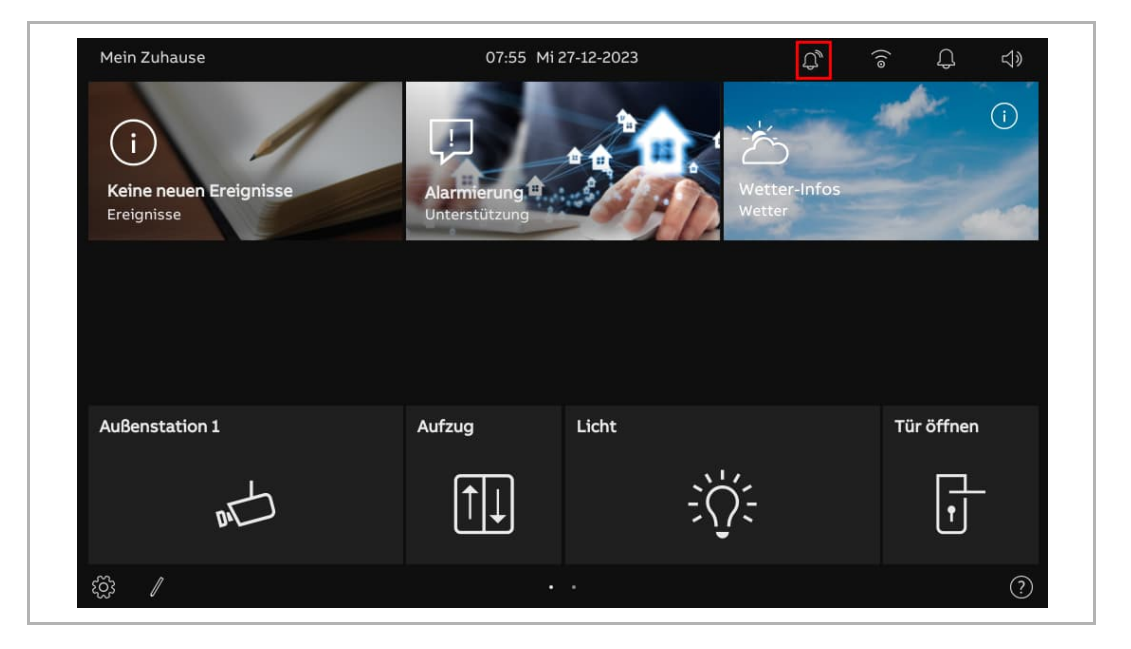

#### 9.3 Intercom

- [1] Intercom-Bedienelement zum Dashboard hinzufügen. Siehe hierzu siehe Kapitel 9.1.4 "Intercom-Bedienelement erstellen" auf Seite 158.
- [2] Tippen Sie auf dem Dashboard auf die gewünschte Intercom, um einen Ruf zu starten.

| Mein Zuhause                       | 08:07 Mi 27-12-2023    | ି |
|------------------------------------|------------------------|---|
| General                            | Innenstation 001-01-01 |   |
|                                    | (بخې) 2                |   |
|                                    |                        |   |
| <u>دي</u> ا                        |                        | ? |
| Anwählen<br>Innenstation 008-01-05 |                        |   |
|                                    |                        |   |

## 9.4 Concierge rufen

- [1] Konfigurieren der Adresse der Standard-Concierge-Station. Siehe hierzu siehe Kapitel 8.3.8 "Konfigurieren der Adresse der Standard-Concierge-Station" auf Seite 119.
- [2] Concierge-Station-Bedienelement zum Dashboard hinzufügen. Siehe hierzu siehe Kapitel 9.1.4 "Intercom-Bedienelement erstellen" auf Seite 158.
- [3] Tippen Sie auf dem Dashboard auf die gewünschte Concierge Station, um einen Ruf zu starten.

| Mein Zuhause                       | 08:07 Mi 27-12-2023    | ି |
|------------------------------------|------------------------|---|
| General                            | Innenstation 001-01-01 |   |
|                                    | र्ड्रेज़ 2             |   |
|                                    |                        |   |
|                                    |                        |   |
| £§3 ∥                              |                        | ? |
| Anwählen<br>Innenstation 008-01-05 |                        |   |
|                                    |                        |   |

## 9.5 Überwachung

## 9.5.1 Videoüberwachung aufrufen

- [1] Bedienelement für die gewünschte Außenstation oder die IP-Kamera zum Dashboard hinzufügen.
- Siehe hierzu siehe Kapitel 9.1.3 "Kamera-Bedienelement erstellen" auf Seite 156.
- [2] Tippen Sie auf dem Dashboard auf die gewünschte Außenstation oder IP-Kamera, um die Überwachung zu starten.

| Mein Zuhause           | 08:15 Mi 27-12-2023 | ি 🗘 🗇         |
|------------------------|---------------------|---------------|
| Innenstation 008-01-05 | General             | Guard Unit 30 |
|                        |                     |               |
| $\sim$                 |                     | •             |
| [. <u>}</u> ]          |                     | $\mathcal{S}$ |
|                        |                     |               |
|                        |                     |               |
|                        |                     |               |
|                        |                     |               |
|                        |                     |               |
| £63 //                 |                     |               |

## 9.5.2 Überwachung der Außenstation

| Į   | Uideoüberwachung         1         ●rec         ⊡         √         ×           Außenstation 1         2         8         9         10         11                                                                                                    |
|-----|----------------------------------------------------------------------------------------------------|
|     | 3                                                                                                    |
|     |                                                                                                    |
|     | <b>4</b> 5<br>↓ ∞                                                                                                    |
|     | <b>6</b> < ♂ <b>7</b> ☆ >                                                                                                    |
| Nr. | Beschreibung                                                                                                    |
| 1   | "Q Videoüberwachung" zeigt den Überwachungsstatus an (120 Sekunden).                                                                                                    |
| 2   | Gerätename anzeigen.                                                                                                    |
| 3   | <ul> <li>Bild anzeigen</li> <li>Bild von der betreffenden Außenstation anzeigen.</li> <li>Wenn der rufenden Außenstation eine Kamera zugewiesen wurde, wird das Bild von der Kamera hier angezeigt.</li> <li>Während der letzten 9 Sekunden wird ein Countdown (91) angezeigt.</li> </ul> |
| 4   | Tippen Sie auf " 🄑 ", um die Stummschaltung des Mikrofons aufzuheben.<br>Tippen Sie auf " 🖗 ", um das Mikrofon stummzuschalten.                                                                                                    |
| 5   | Tippen Sie auf " <sup>ლ</sup> ", um den Haupttüröffner der betreffenden Außenstation freizugeben.                                                                                                    |
| 6   | Wenn IP-Kameras zum Dashboard hinzugefügt wurden, tippen Sie auf "<" oder auf ">", um die Bilder von den Kameras anzuzeigen.                                                                                                    |
| 7   | Tippen Sie auf die programmierbare Taste, falls vorhanden, um die programmierte Funktion auszuführen.                                                                                                    |
| 8   | Tippen Sie auf " <sup>● rec</sup> ", um ein Video aufzunehmen.                                                                                                    |
| 9   | Tippen Sie auf "Ō", um manuell einen Schnappschuss zu erstellen.                                                                                                    |
| 10  | Tippen Sie auf " $arphi$ », um die Sprachlautstärke einzustellen.                                                                                                    |
| 11  | Tippen Sie auf "X", um die Überwachung zu verlassen.                                                                                                    |

# 

## 9.5.3 Überwachung durch IP-Kamera

| Nr. | Funktion                                                                                                    |
|-----|----------------------------------------------------------------------------------------------------|
| 1   | "🖵 Videoüberwachung" zeigt den Überwachungsstatus an (120 Sekunden).                                                                      |
| 2   | Gerätename anzeigen.                                                                                                    |
| 3   | " zeigt an, dass kein Bild auf dem Bildschirm angezeigt werden kann.<br>Während der letzten 9 Sekunden wird ein Countdown angezeigt (91). |
| 4   | Wenn IP-Kameras zum Dashboard hinzugefügt wurden, tippen Sie auf "<" oder auf ">", um die Bilder von anderen Kameras anzuzeigen.          |
| 5   | Tippen Sie auf " <sup>● rec</sup> ", um ein Video aufzunehmen.                                                                            |
| 6   | Tippen Sie auf "Ō", um manuell einen Schnappschuss zu erstellen.                                                                          |
| 7   | Tippen Sie auf "X", um die Überwachung zu verlassen.                                                                                      |

#### 9.6 Sperre freigeben

- [1] Bedienelement für Türöffner zum Dashboard hinzufügen. Siehe hierzu siehe Kapitel 9.1.6 "Türöffner-Bedienelement erstellen" auf Seite 162.
- [2] Tippen Sie auf dem Dashboard auf den gewünschten Türöffner, um die Tür zu öffnen.
- [3] Wenn der Vorgang erfolgreich war, wird ", auf dem Bildschirm angezeigt.

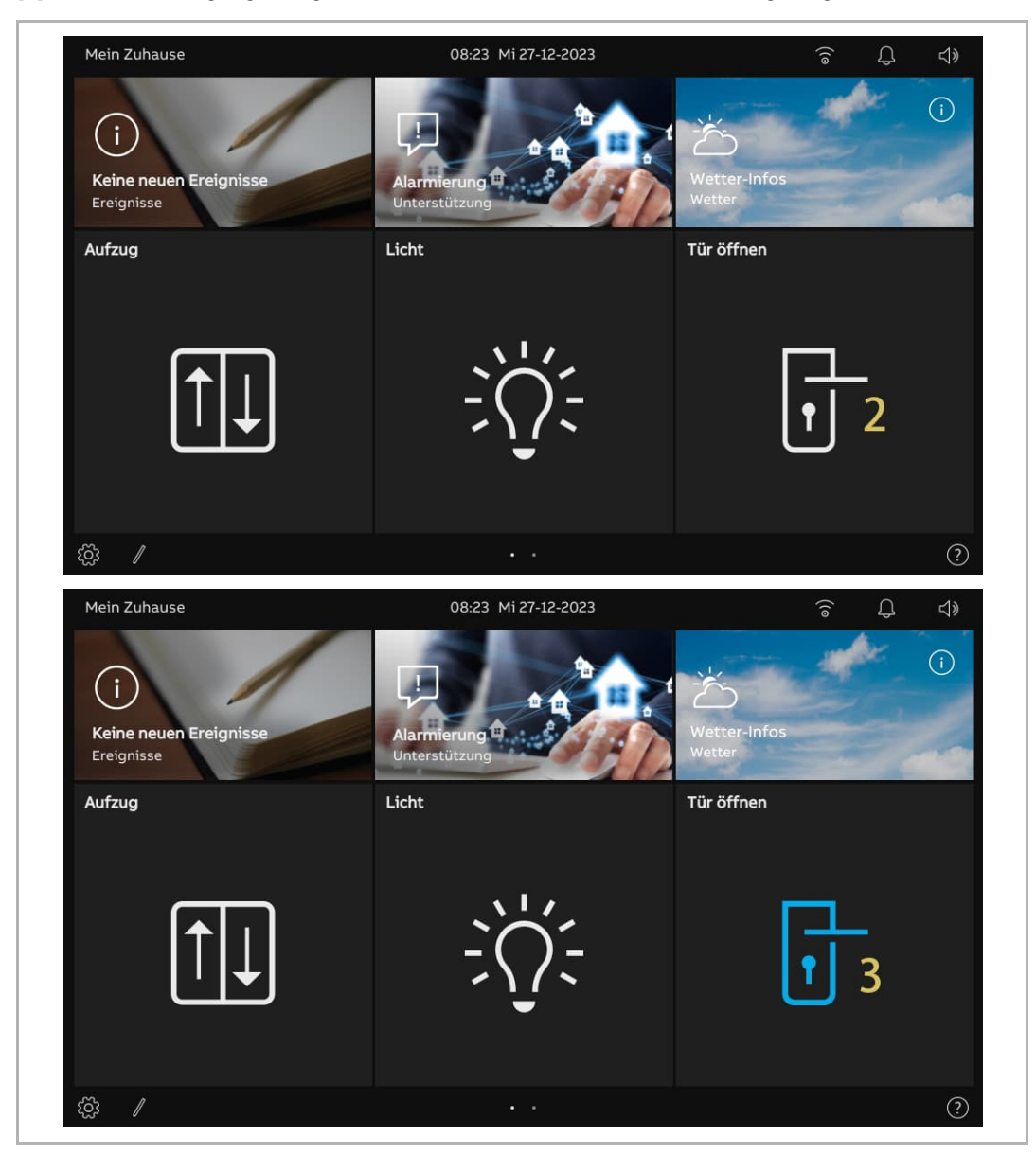

#### 9.7 Licht einschalten

- [1] Bedienelement für Licht zum Dashboard hinzufügen. Siehe hierzu siehe Kapitel 9.1.5 "Licht-Bedienelement erstellen" auf Seite 160.
- [2] Tippen Sie auf dem Dashboard auf das gewünschte Licht, um es einzuschalten.
- [3] Wenn der Vorgang erfolgreich war, wird "🔅 auf dem Bildschirm angezeigt.

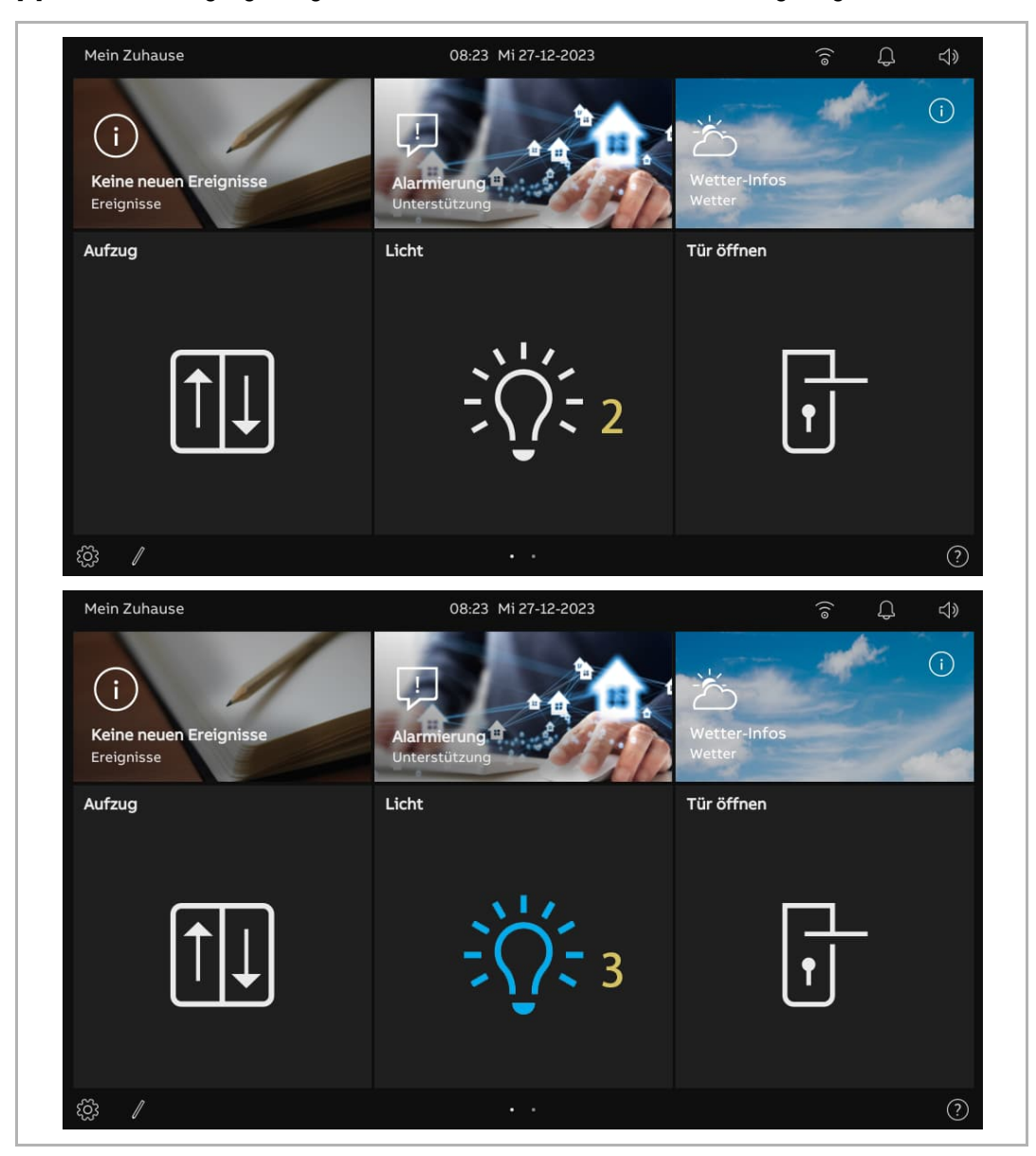

#### 9.8 Aufzugruf

- [1] Bedienelement für Aufzug zum Dashboard hinzufügen. Siehe hierzu siehe Kapitel 9.1.7 "Aufzug-Bedienelement erstellen" auf Seite 164.
- [2] Tippen Sie auf dem Dashboard auf den gewünschten Aufzug, um ihn zu aktivieren.
- [3] Tippen Sie auf das Richtungssymbol, z.B. "<sup>(2)</sup>", um den Aufzug zu rufen. "<sup>(2)</sup> zeigt an, dass der Vorgang erfolgreich war.

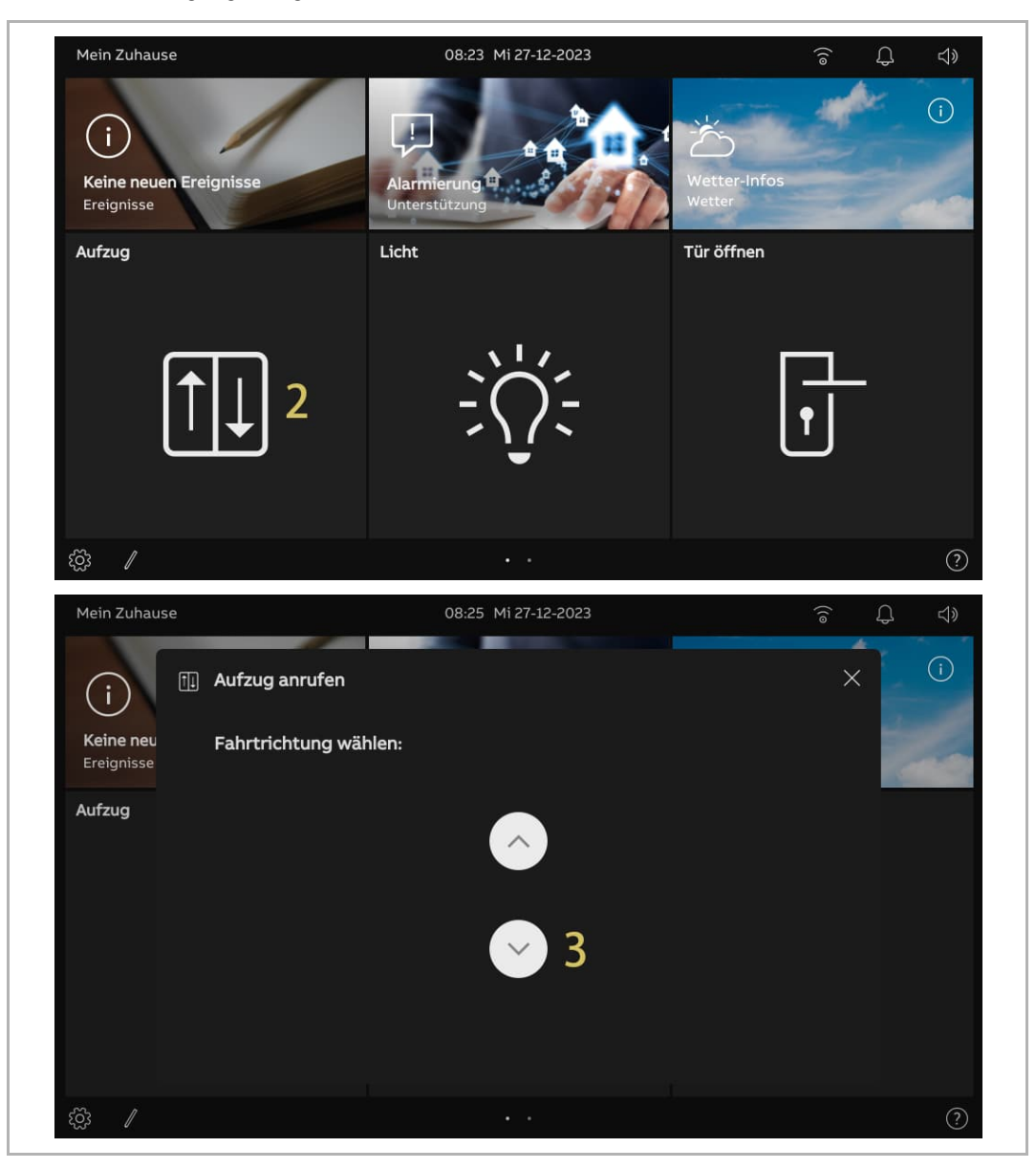

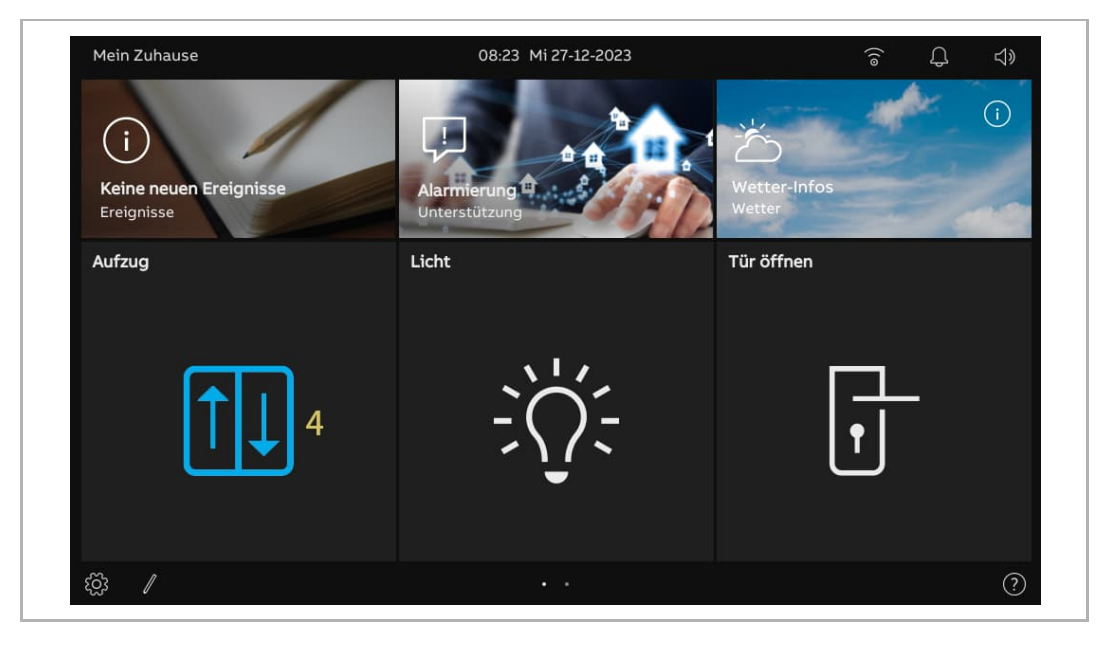

[4] "<sup>[1]</sup>" auf dem Dashboard zeigt den Vorgang an.
# 9.9 Sprachkonfiguration

# 9.9.1 Sprachlautstärke einstellen

Gehen Sie folgendermaßen vor:

- [1] Tippen Sie auf dem Dashboard auf das Sprachsymbol " $\triangleleft$ ».
- [2] Ziehen Sie den Scroll-Balken im Pop-up-Fenster, um die Sprachlautstärke einzustellen.

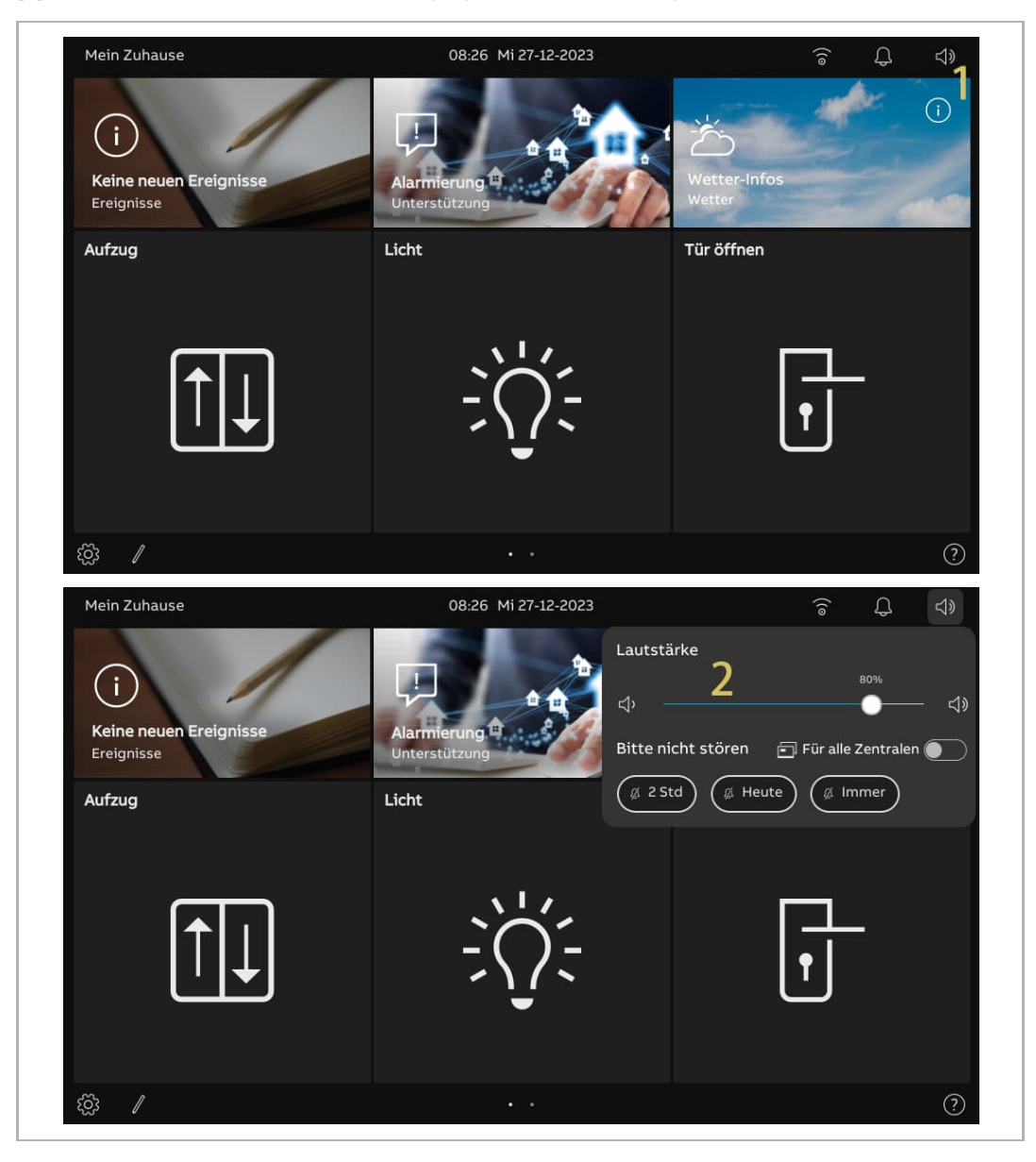

## 9.9.2 Funktion "Stummschaltung" konfigurieren

Gehen Sie folgendermaßen vor:

- [1] Tippen Sie auf dem Dashboard auf das Sprachsymbol " $\triangleleft$ ».
- [2] Wählen Sie im Pop-up-Fenster den Stummschaltetyp. Es kann zwischen "2 Std", "Heute" oder "Immer" ausgewählt werden.
- [3] Wählen Sie die jeweiligen Objekte aus.
- Wenn "Für alle Zentralen" deaktiviert ist, dann kommt die Stummschaltung nur für das aktuelle Panel zur Anwendung.
- Wenn "Für alle Zentralen" aktiviert ist, dann kommt die Stummschaltung für alle Panels im selben Apartment zur Anwendung.

Wenn das Panel neu gestartet wird, werden alle Einstellungen zur Stummschaltung gelöscht.

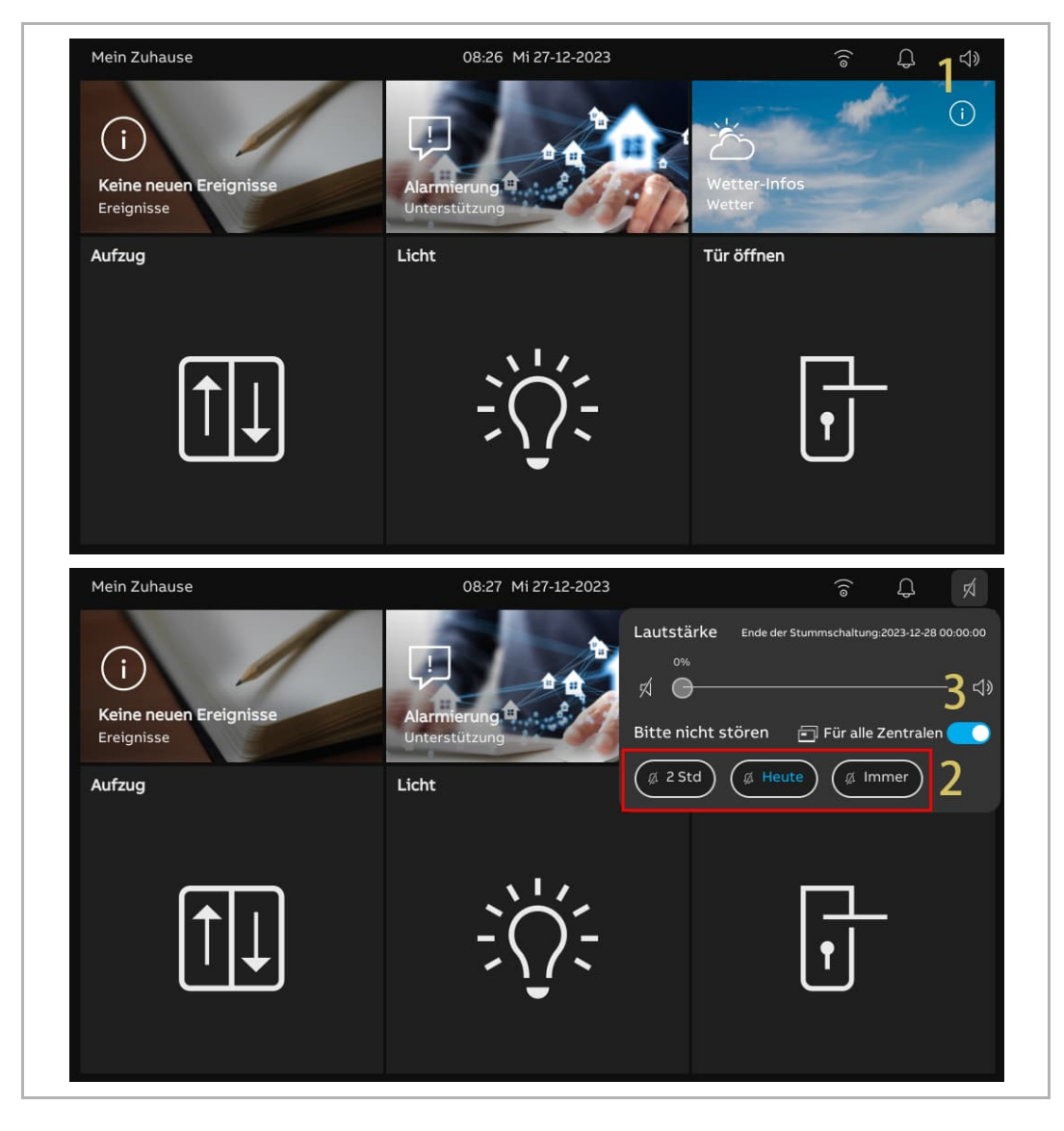

### 9.10 Alarm anfordern

Wenn Sie in Not sind oder bei Ihnen etwas passiert ist oder wenn Sie mit einer älteren oder kranken Person zusammen leben und diese Unterstützung benötigt, dann können Sie einen Alarm anfordern.

Eine automatische Meldung wird an die gemeinsamen Benutzerkonten der Familie und der APP versandt.

Gehen Sie folgendermaßen vor:

- [1] Tippen Sie auf dem Dashboard auf "Alarmierung".
- [2] Tippen Sie auf "ALERT senden".
- [3] Wenn der Vorgang erfolgreich war, wird "SOS-Signal gesendet" auf dem Bildschirm angezeigt.

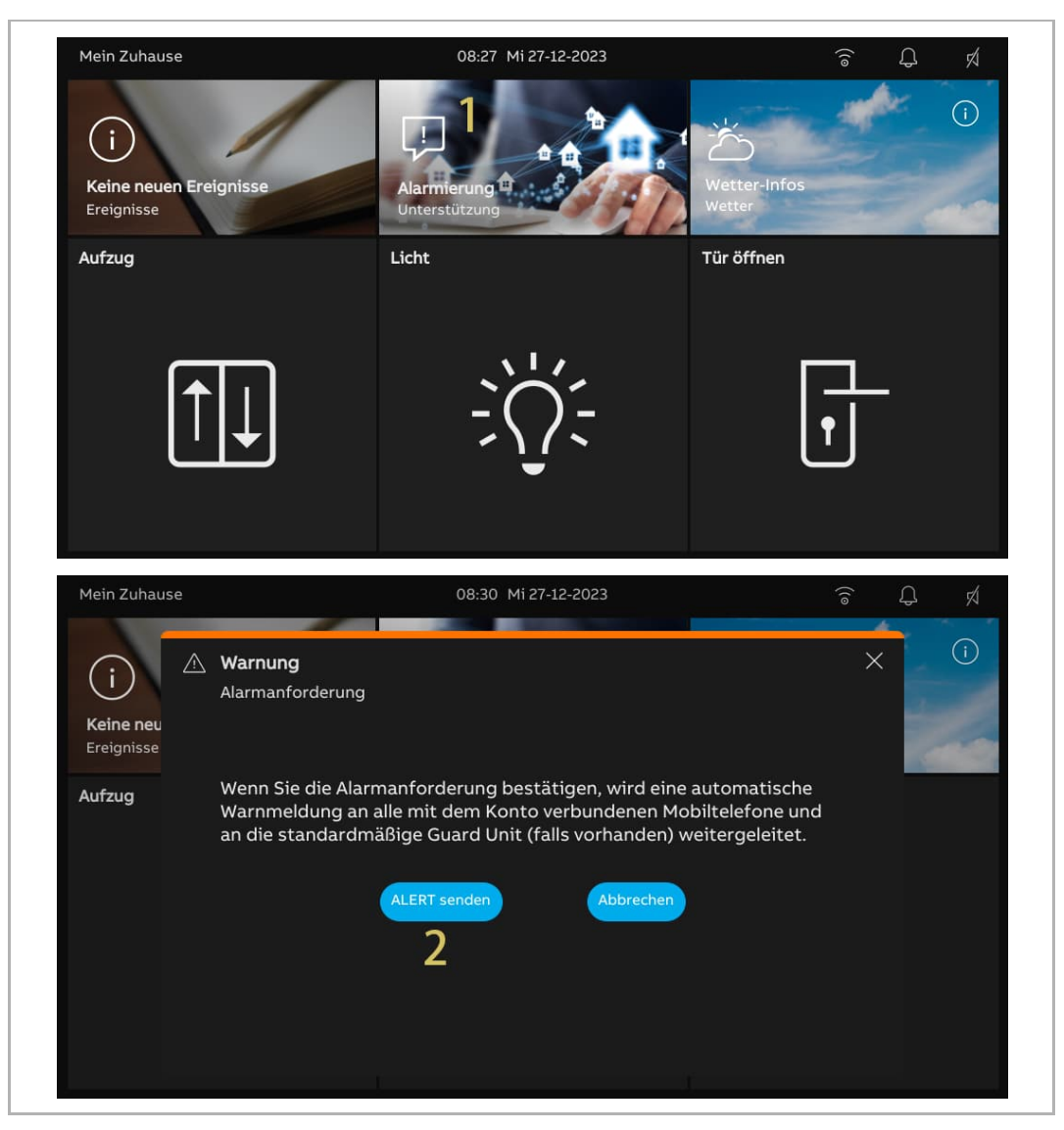

# 9.11 Historie

## Aufrufen der Seite "Rufhistorie"

Tippen Sie auf dem Dashboard auf "Ereignisse", um die "Rufhistorie" aufzurufen.

"⊄", dass Rufe verpasst wurden.

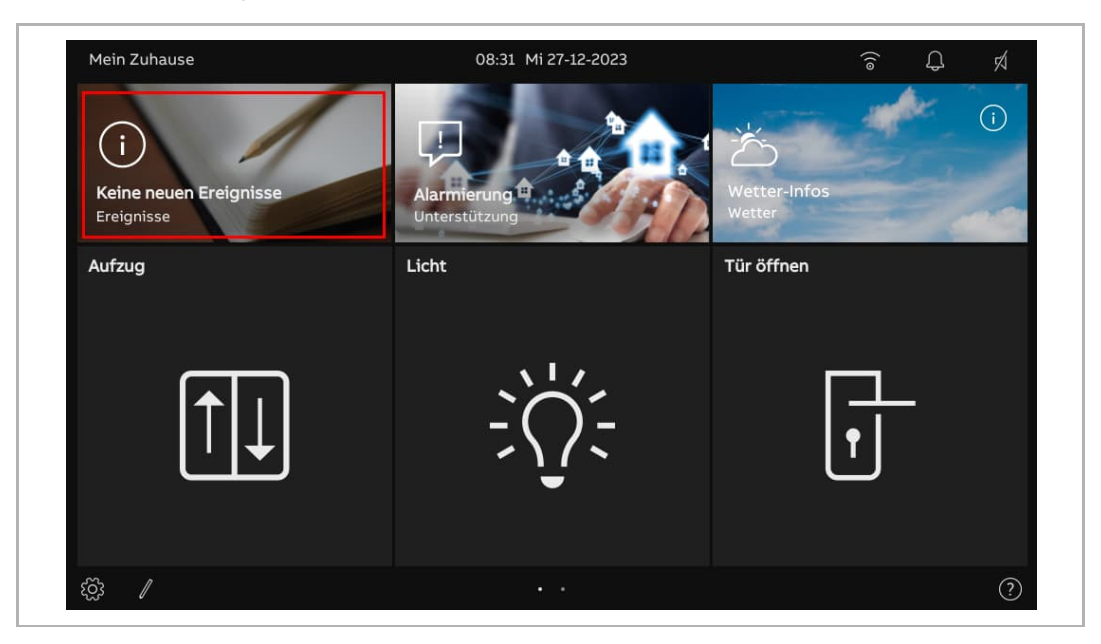

# Anzeigen der Rufprotokolle

Auf der Seite "Rufhistorie"

|     | < Benachrichtigungen                                                                                                    | 08:32 Mi 27-12-2023 🙃 💭 🕫                 |                                       |  |  |  |  |
|-----|----------------------------------------------------------------------------------------------------|-------------------------------------------|---------------------------------------|--|--|--|--|
|     |                                                                                                    | 1                                         | 8 Ti Lösche alles                     |  |  |  |  |
|     | 27-12-2023<br>08:31 General → &                                                                                                    |                                           |                                       |  |  |  |  |
|     | 27-12-2023<br>U 08:22 Tür öffnen                                                                                                    | 5                                         | Institution of the second             |  |  |  |  |
|     | 27-12-2023<br>1 08:21<br>2 08:21                                                                                                    |                                           | 0                                     |  |  |  |  |
|     | 27-12-2023<br>08:18 General                                                                                                    | &                                         |                                       |  |  |  |  |
|     | 27-12-2023<br>08:17 Außenstation 1                                                                                                    | <u> </u>                                  | 6                                     |  |  |  |  |
|     | 27-12-2023<br>08:16 Аиßenstation 1                                                                                                    | es la la la la la la la la la la la la la |                                       |  |  |  |  |
|     | () 27-12-2023 <sub>Canaral</sub>                                                                                                    | Q.*                                       | · · · · · · · · · · · · · · · · · · · |  |  |  |  |
| Nr. | Beschreibung                                                                                                    |                                           |                                       |  |  |  |  |
| 1   | <ul> <li>"O", zeigt an, dass ein Eintrag ein Video enthält.</li> <li>"" zeigt einen verpassten Ruf an.</li> <li>"Ju" zeigt einen SOS-Eintrag an.</li> <li>"Du" zeigt eine Intercom an.</li> <li>"Ju" zeigt eine Türöffnung an.</li> <li>"Wu", zeigt an, dass ein Eintrag keinen Schnappschuss enthält.</li> </ul> |                                           |                                       |  |  |  |  |
| 2   | Datum und Uhrzeit des Eintrags anzeigen.                                                                                                    |                                           |                                       |  |  |  |  |
| 3   | Objektname anzeigen                                                                                                    |                                           |                                       |  |  |  |  |
| 4   | " <sup>𝔅</sup> " = verpasster Ruf<br>" <sup>𝔅</sup> " = eingehender Ruf<br>" <sup>𝔅</sup> " = ausgehender Ruf<br>" <sup>∞</sup> " = Tür öffnen                                                                                                    |                                           |                                       |  |  |  |  |
| 5   | Videos abspielen oder Bilder anze                                                                                                    | Videos abspielen oder Bilder anzeigen     |                                       |  |  |  |  |
| 6   | Nach unten scrollen, um weitere V                                                                                                    | ideos oder Bilder anzuzeig                | jen                                   |  |  |  |  |
| 7   | Wischen Sie den betreffenden Eintrag nach links und tippen Sie auf ", um ihn zu entfernen.                                                                                                    |                                           |                                       |  |  |  |  |
| 8   | Tippen Sie auf "Lösche alles", um alle Historienaufzeichnungen zu löschen.                                                                                                    |                                           |                                       |  |  |  |  |

## 9.12 Bildschirm bereinigen

Gehen Sie folgendermaßen vor:

- [1] Tippen Sie unter "Display" auf "Einstellungen".
- [2] Tippen Sie auf "Display-Reinigungsmodus aktivieren".
- [3] Auf dem Bildschirm wird ein Countdown (30...1) angezeigt. Sämtliche Vorgänge auf dem Bildschirm werden außer Kraft gesetzt. Das Panel verlässt den "Reinigungsmodus", wenn ein Ruf eingeht.

| X Einstellungen                   | 08:33 Mi 27-12-2023                  | ((o | Ą | Ń |  |  |
|-----------------------------------|--------------------------------------|-----|---|---|--|--|
| Display                           | EINSTELLUNGEN BILDSCHIRMSCHONER      |     |   |   |  |  |
| <b>☆</b> )) Ton                   | Display-Reinigungsmodus aktivieren 🤈 |     |   |   |  |  |
| 🚡 Netzwerkanschlüsse              | Helligkeit                           |     |   |   |  |  |
| ି୍ଆ Zeit und Datum                | × — •                                |     |   |   |  |  |
| ⇔ Zutrittsmanagement              |                                      |     |   |   |  |  |
| ္႔ Benutzereinstellungen          | Anzeigemodus                         |     |   |   |  |  |
| 🕁 Videoüberwachung                | Dunkles Thema                        |     |   |   |  |  |
| 0 Liste Sprechanlage              |                                      |     |   |   |  |  |
| Programmierbare Taste             |                                      |     |   |   |  |  |
| နိုတ္တိ} Erweiterte Einstellungen |                                      |     |   |   |  |  |
| C₁ Software-Update                |                                      |     |   |   |  |  |
|                                   | 3                                    |     |   |   |  |  |
| 27                                |                                      |     |   |   |  |  |
|                                   | Display-Reinigungsmodus              |     |   |   |  |  |

# 10 Netzsicherheit

### 10.1 Haftungsausschluss

Im Dieses Produkt (H8249-1.) ist für den Anschluss und die Übertragung von Informationen und Daten über eine Netzwerkschnittstelle bestimmt; diese sollte mit einem sicheren Netzwerk verbunden sein. Es liegt in der alleinigen Verantwortung des Kunden, eine dauerhaft sichere Verbindung zwischen dem Produkt H8249-1. und dem Kundennetzwerk bzw. einem anderen Netzwerk zu gewährleisten und geeignete Maßnahmen (z. B. Installation von Firewalls, Authentifizierungsmethoden, Datenverschlüsselung, Installation von Anti-Virus-Programmen etc.) zu ergreifen, um das Produkt, das Netzwerk, das System und die Schnittstellen vor Sicherheitsverletzungen, nicht autorisiertem Zugriff, Störungen, Eindringversuchen, Datenverlust und/oder Diebstahl von Daten oder Informationen zu schützen. ABB Ltd und ihre Tochtergesellschaften übernehmen keine Haftung für Schäden und/oder Verluste im Zusammenhang mit derartigen Sicherheitsverletzungen, unautorisiertem Zugriff, Störungen, Eindringversuchen, Datenverlust und/oder Diebstahl von Daten oder Informationen.

Auch wenn ABB Funktionsprüfungen an den Produkten durchführt und Updates bereitstellt, sollten Sie ein eigenes Prüfprogramm für Produkt-Updates oder andere wesentliche System-Updates (u.a. Code-Änderungen, Änderungen der Konfigurationsdateien, Updates oder Patches für Software von Drittanbietern, Hardware-Wechsel etc.) besitzen, um sicherzustellen, dass Ihre Sicherheitsmaßnahmen nicht beeinträchtigt werden und das System in Ihrer Umgebung wie erwartet funktioniert.

# 10.2 Leistung und Dienst

# Netzwerkleistung

| Тур      | Wert                        |
|----------|-----------------------------|
| Ethernet | 100 Mbps (148.810 Pakete/s) |
| ARP      | 70 Mbps (104.167 Pakete/s)  |
| IP       | 75 Mbps (111.607 Pakete/s)  |
| ICMP     | 100 Mbps (148.810 Pakete/s) |
| UDP      | 0,7 Mbps (1042 Pakete/s)    |
| ТСР      | 15 Mbps (22.321 Pakete/s)   |

# Port und Dienst

| Port  | Dienst  | Zweck                                  |
|-------|---------|----------------------------------------|
| 5060  | UDP     | Verwendung durch SIP-Client            |
| 50602 | UDP     | Verwendung durch SIP-Server            |
| 5061  | ТСР     | Verwendung durch SIP-Server            |
| 5070  | ТСР     | Verwendung durch SIP-Server            |
| 5222  | ТСР     | Verwendung durch XMPP-Client           |
| 5269  | ТСР     | Verwendung durch XMPP-Server           |
| 7005  | ТСР     | Verwendung für Konnektivitätserkennung |
| 7006  | ТСР     | Verwendung für Konnektivitätserkennung |
| 7777  | TCP/UDP | Verwendung für Geräteverwaltung        |
| 8001  | ТСР     | Verwendung für Daten-Upload            |
| 8887  | TCP     | Verwendung für Firmware-Update         |

### 10.3 Hinweise zur Verwendung

Geräte nicht an einem öffentlichen Ort installieren und sicherstellen, dass nur vertrauenswürdige Personen physischen Zugang zu den Geräten haben.

Alle Geräte innerhalb eines Systems müssen in der Inbetriebnahmephase mit einem öffentlichen CA-Zertifikat signiert werden; normalerweise fungiert die Verwaltungssoftware als CA.

Wenn das Gerät vom System getrennt wird, muss es auf die Werkseinstellungen zurückgesetzt werden, um alle Konfigurationen und sensiblen Daten zu entfernen und somit deren Verlust zu verhindern.

Die Kommunikation des Geräts ist durch verschlüsselte Authentifizierungsprotokolle geschützt, die auf den besten Sicherheitsverfahren wie SSL basieren.

Die Geräte selbst besitzen eingebaute Mechanismen, wie z.B. Firewalls, um sie vor Eindringlingen und Angriffen, wie z.B. DDOS, zu schützen.

Dennoch wird empfohlen, dass:

- [1] IP touch und die damit verbundenen Geräte Layer 2/Layer 3-Isolation-Technologie verwenden, um den Schutz des Netzwerks zu verstärken.
- [2] Es wird empfohlen, "MAC-Filter" und "Ratenbegrenzung" im Switch zu verwenden, um DoS-Angriffe zu verhindern.
- [3] Der Zugriff zu Geräten wie IP touch im Intranet sollte durch Firewalls beschränkt und geschützt werden, um den Schutz vor externen Eindringversuchen zu verbessern.

### 10.4 Aktualisierung

Das Gerät unterstützt Firmware-Updates über den "Smart Access Point". Dabei wird anhand einer Signaturdatei die Authentifizierung und Integrität der Firmware überprüft.

Anwendern wird dringend empfohlen, ihre Geräte nicht mit Firmware zu aktualisieren, die nicht offiziell von ABB freigegeben ist.

#### 10.5 Lösung zur Abwehr von Malware

Alle offiziellen Firmware-Versionen des Gerätes werden vor der Freigabe auf Malware geprüft und der Firmware-Upgrademechanismus stellt sicher, dass ausschließlich Aktualisierungen rechtmäßig freigegebener Firmware erfolgen.

ABB bietet ein Höchstmaß an Sicherheit für seine Produkte und empfiehlt Anwendern dringend, Geräte nicht selbst zu demontieren oder Komponenten auszutauschen, um eventuelle Schäden durch Malware zu vermeiden.

# 11 Hinweis

Technische Änderungen sowie Inhaltsänderungen dieses Dokuments behalten wir uns jederzeit ohne Vorankündigung vor.

Für alle Bestellungen gelten die zum Bestellzeitpunkt angegebenen Spezifikationen. ABB übernimmt keinerlei Verantwortung für eventuelle Fehler oder Unvollständigkeiten in diesem Dokument.

Wir behalten uns alle Rechte an diesem Dokument und den darin enthaltenen Gegenständen und Abbildungen vor. Vervielfältigung, Bekanntgabe an Dritte oder Verwendung des Inhalts, auch auszugsweise, ist ohne vorherige schriftliche Zustimmung durch ABB verboten.

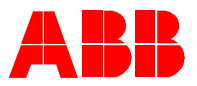

#### Kontakt

ABB Xiamen Smart Technology Co., Ltd. No. 881, FangShanXiEr Road, Xiang'An Industrial Area, Torch Hi-Tech Industrial Development Zone, Xiamen Tel: +86 592 295 9000 Fax: +86 592 562 5072

www.abb.com

Zulassungen und Compliance

#### Hinweis

Technische Änderungen sowie Inhaltsänderungen dieses Dokuments behalten wir uns jederzeit ohne Vorankündigung vor. Bei Bestellungen gelten die vereinbarten detaillierten Angaben. ABB übernimmt keinerlei Verantwortung für eventuelle Fehler oder Unvollständigkeiten in diesem Dokument.

Wir behalten uns alle Rechte an diesem Dokument und den darin enthaltenen Gegenständen und Abbildungen vor. Vervielfältigung, Bekanntgabe an Dritte oder Verwendung des Inhalts, auch auszugsweise, ist ohne vorherige schriftliche Zustimmung durch ABB verboten.